# **TV** T617

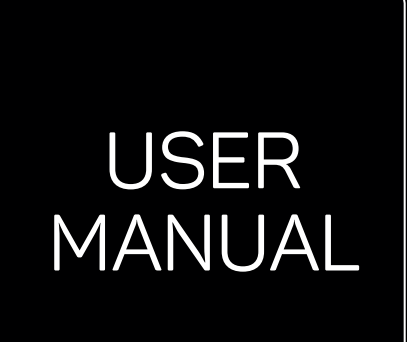

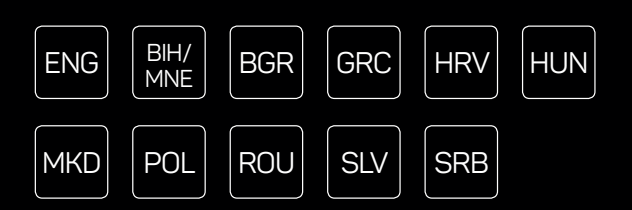

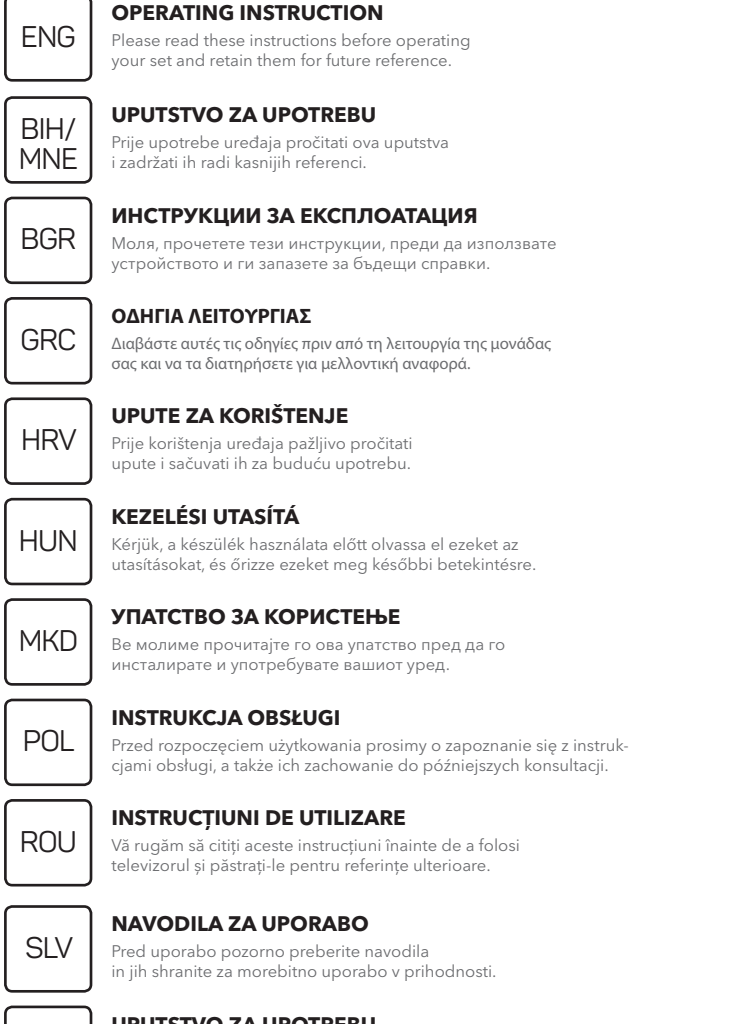

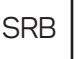

#### UPUTSTVO ZA UPOTREBU

Pre upotrebe uređaja pročitati ova uputstva i zadržati ih radi kasnijih referenci.

# INTRODUCTION

## Precautions

Read all of the instructions before operating the set. Keep these instructions well for future use.

## Product

- Do not block or cover the ventilation openings on the back cover.
- Do not push objects of any kind into this unit through the cabinet slots as they could touch the current carrying parts or short-circuit parts, resulting in fire, electric shock, or damage to the unit
- Do not attempt to open the cabinet as this may • cause damage. There are no parts inside you can service by yourself. Refer all servicing to gualified personnel.
- Do not touch the screen surface with fingers as this may scratch or mar the TV screen.
- Do not impact the TV screen with hard pressure as this may damage the TV screen severely.

## Power and Plug

- Unplug the set under the following conditions:
  - If the set will not be used for a long period of time
  - If the power cord or the power outlet/plug is damaged.
  - Follow the instructions to install and adjust the product. Adjust those controls that are covered in this operating instructions as improper adjustment of other controls may result in damage. If this happens, unplug the set and refer to the service personnel.
  - If the set is subject to impact or has been dropped to have the cabinet damaged.

## Power Cord and Signal Cable

- · Do not allow anything to rest on or roll over the power cord and the signal cable.
- Protect the power cord and the signal cable from being trampled.
- Do not overload the power cord or the power outlet.
- Do not expose the power cord and the signal cable to moisture.

## Use Environment

 Do not place the set on an unstable cart, stand, or table.

- · Place the set on a place that allows good ventilation. Do not use the set near damp, and cold areas. Protect the set from overheating.
- Keep the set away from direct sunlight.
- Apparatus shall not be exposed to dripping or splashing and no objects filled with liquids, such as vases, shall be placed on the apparatus.
- Do not use the set near dust place.

## Cleaning

- Dust the set by wiping the screen and the cabinet with a soft, clean cloth or some special liquid cleaner
- Do not apply excessive force to the screen when cleaning
- Do not use water or other chemical cleaner to clean the screen as this may damage the surface of the TV screen.

## Hanging the TV Set on the Wall

#### Warning: This operation requires two people.

To ensure a safe installation, observe the following safety notes:

- Check that the wall can support the weight of the TV set and wall mount assembly.
- Follow the mounting instructions provided with the wall mount.
- The TV set must be installed on a vertical wall.
- Make sure to use only screws suitable for the material of the wall.
- Make sure that the TV set cables are placed so that there is not danger of tripping over them.

All other safety instructions about our TV sets are also applicable here.

- 1. This equipment is a Class II or double insulated electrical appliance. It has been designed in such a way that it does not require a safety connection to electrical earth.
- 2. Where the MAINS plug or an appliance coupler is used as the disconnect device, the disconnect device shall remain readily operable.
- 3. The apparatus shall not be exposed to dripping or splashing and that no objects filled with liquids, such as vases, shall be placed on the apparatus.

- A warning that batteries (battery pack or batteries installed) shall not be exposed to excessive heat such as sunshine, fire or the like.
- 5. No naked flame sources, such as lighted candles, should be placed on the apparatus;
- Attention should be drawn to the environmental aspects of battery disposal;

**Note:** Illustrations within this publication are provided for reference only.

## Buttons on the TV

Take a certain model for an example:

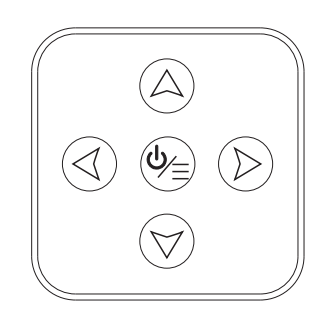

1. A\∀button

Scans up/down through the channel list. In the menu system, they act like the up/down direction buttons on the remote and adjust menu controls.

2. ∢\≯button

Increases/decreases the volume. In the menu system, they act like the right/left direction buttons on the remote and adjust menu controls.

3. **Ů∖≣**button

In standby mode, press it to turn on the TV. In power on mode, press it to show the NAV menu.

**Note:** The location and names of the function buttons and power button on the TV may vary according to TV model.

## Sockets

**Note:** The location and names of the sockets on the TV may vary according to TV model, and some sockets may not available for some models.

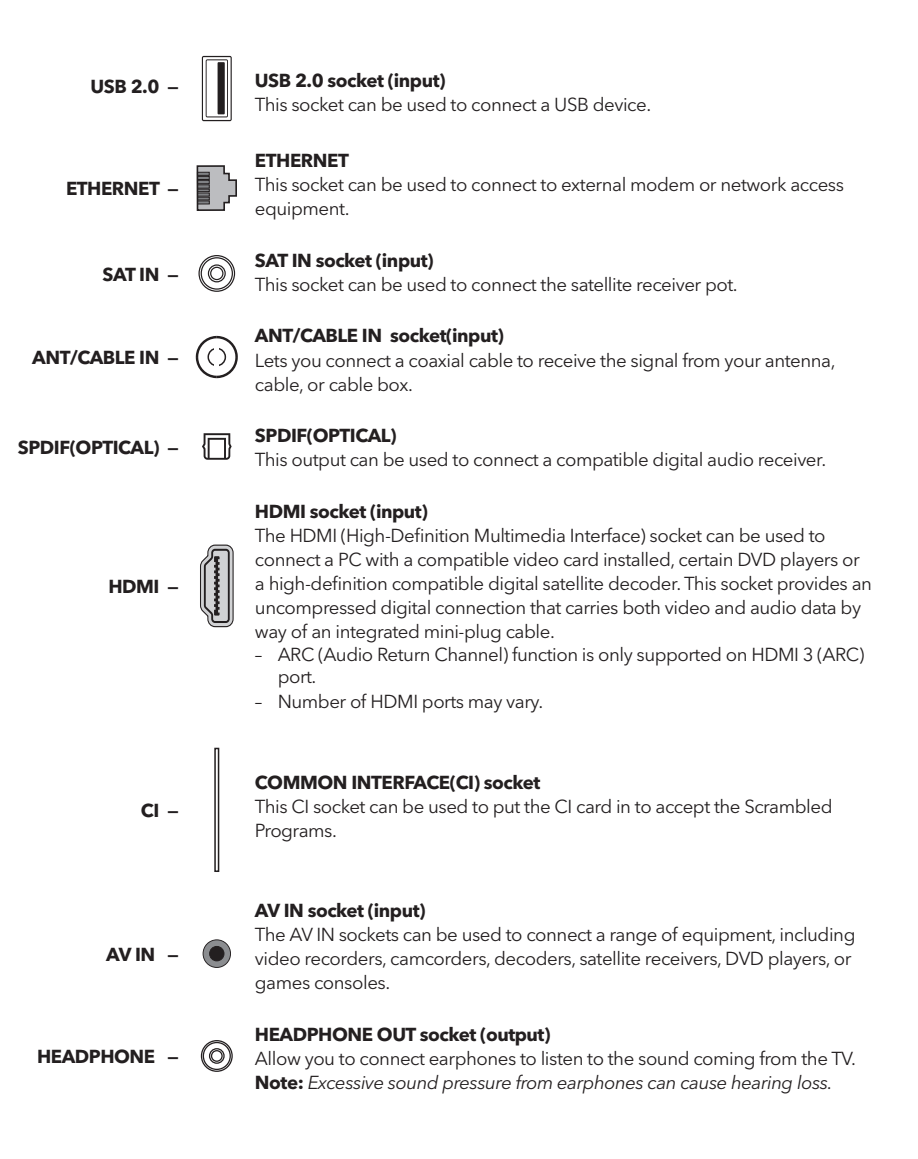

ENG

## Remote Control Functions

Most of your television's functions are available on the menu that appear on the screen. The remote control supplied with your set can be used to navigate through the menus and to configure all the general settings.

**Note:** The location and names of the buttons on the remote control may vary according to TV model, and not all buttons available on all models.

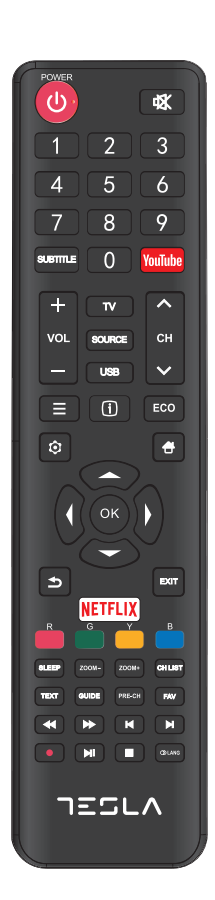

| Ф              | (POWER) Turns the TV on or off.                                                                                                |  |
|----------------|----------------------------------------------------------------------------------------------------|--|
| ıčk            | (MUTE) Reduces the TV's volume to its minimum                                                                                  |  |
| -41            | level. Press again to restore the volume.                                                                                      |  |
| 0-9            | (numeric buttons) Enters channel numbers. Enters a<br>digit in some functions.                                                 |  |
| SUBTITLE       | Displays the Subtitle Language menu.                                                                                           |  |
| YouTube        | Goes to the YouTube homepage.                                                                                                  |  |
| VOL+/          | Increases or decreases the TV's volume.                                                                                        |  |
| CH ^/ ~        | Scans up or down through the current channel list.                                                                             |  |
| TV             | Press to enter TV mode. This function is unavailable in Multimedia mode.                                                       |  |
| SOURCE         | Brings up the signal source selection menu.                                                                                    |  |
| USB            | Accesses the USB mode.                                                                                                    |  |
| ≡              | Enter the option menu.                                                                                                    |  |
| Ġ              | To display program information, if available.                                                                                  |  |
| ECO            | To select desired power saving mode.                                                                                           |  |
| ¢.             | Brings up the menu system.                                                                                                    |  |
| <del>4</del>   | Goes to the homepage.                                                                                                    |  |
| ▲▼⋖►           | (up, down, left and right direction buttons)<br>Highlights different items in the menu system and<br>adjusts the menu controls |  |
| ОК             | Confirms your selection.                                                                                                    |  |
| 5              | Returns you to the previous operation in general setting.                                                                      |  |
| EXIT           | Exits the menu system.                                                                                                    |  |
| NETFLIX        | Goes to NETFLIX main page.                                                                                                    |  |
| Colour buttons | (Red/Green/Yellow/Blue) Selects tasks.                                                                                         |  |
| SLEEP          | Set the TV to turn off after a given amount of time.                                                                           |  |
| ZOOM+/-        | Selects the desired screen format.                                                                                             |  |
| CH LIST        | Displays the Channel List.                                                                                                    |  |
| TEXT           | Teletext.                                                                                                    |  |
| GUIDE          | Turns on electronic program guide.                                                                                             |  |
| PRE-CH         | Returns you to the previously viewed channel.                                                                                  |  |
| FAV            | Displays the favorite channel list.                                                                                            |  |
| ••             | Searches backward.                                                                                                    |  |
| **             | Searches forward.                                                                                                    |  |
| М              | (Previous) Goes to the previous chapter.                                                                                       |  |
| M              | (Next) Goes to the next chapter.                                                                                               |  |
| •              | PVR function.                                                                                                    |  |
| ▶ 11           | (Play/Pause) Starts, pauses or resumes viewing.                                                                                |  |
|                | (Stop) Stops viewing.                                                                                                    |  |
| 🛈 Lang         | Displays audio language.                                                                                                    |  |

# GENERAL OPERATION

## Switching on

Follow the instructions on this page on how to switch on your TV set and the remote control before going on to following pages describing how to use the channel set-up procedure.

- 1. Insert two batteries in the remote control.
  - Precautions on using batteries:
  - Only use the battery types specified.
  - Make sure you use the correct polarity.
  - Do not mix new and used batteries.
  - Do not use rechargeable batteries.
  - Do not expose batteries to excessive heat such as sunshine, fire or the like, throw them in a fire, recharge them or try to open them, as this could cause them to leak or explode.
  - Remove the batteries from the remote control if you are not using it for a long period of time.
- 2. Connect the power cable **FIRST** to the television, **THEN** to a mains socket.

(Note: If the power cable is connected to the television, please only connect the power cable to the mains socket.)

Your TV set should only be connected to an AC supply. It must not be connected to a DC supply. If the plug is detached from the cable, do not, under any circumstances, connect it to a mains socket, as there is a risk of electric shock.

- 3. Connect an outside aerial to the ANTENNA/CABLE IN or SAT IN socket at the back of the TV set.
- 4. When powered on, the TV will be turned on directly or be in standby. Note: For some models, switch the TV on by pressing the power button. If the power indicator lights up, the TV set is in standby mode. Press the O button on the remote control or on the TV set to turn on the TV.

If the power indicator lights up, the TV set is in standby mode. Press the button on the remote control or on the TV set to turn on the TV.

## Switching off

- To put the TV set into standby mode, press the Φ button on the remote control or on the TV, the TV set remains powered up, but with low energy consumption.
- To switch off the TV set, unplug the mains socket from the mains outlet.
   Note: For some models, press the power button to switch off the TV set.

## Network Connection

To access the Internet, you must subscribe to high speed broadband Internet service with your Internet service provider (ISP).

Your TV can be connected to your home network in two ways:

- Wired, using the RJ45 (LAN) connector on the back panel.
- Wireless, using the internal wireless and your home wireless network.

**Note:** Instructions below are just the usual ways to connect your TV to the wired or wireless network. The connection method may be different depending on your actual network configuration. If you have any questions about your home network, please refer to your ISP.

#### Connecting to a wired network

To connect to a wired network:

- 1. Ensure you have:
  - An Ethernet cable long enough to reach your TV
  - A router or modem with an available Ethernet port
  - A high-speed Internet connection
  - An Ethernet (LAN) port on the back of the TV
- 2. Connect your Ethernet cable to the router and to the Ethernet port on the back of the TV.
- 3. Use the **Network** menu to configure the TV.

#### Connecting to a wireless network

To connect to a wireless network:

- 1. Ensure you have:
  - A router broadcasting a high-speed wireless signal
  - A high-speed Internet connection
- 2. Use the **Network** menu to configure the TV.

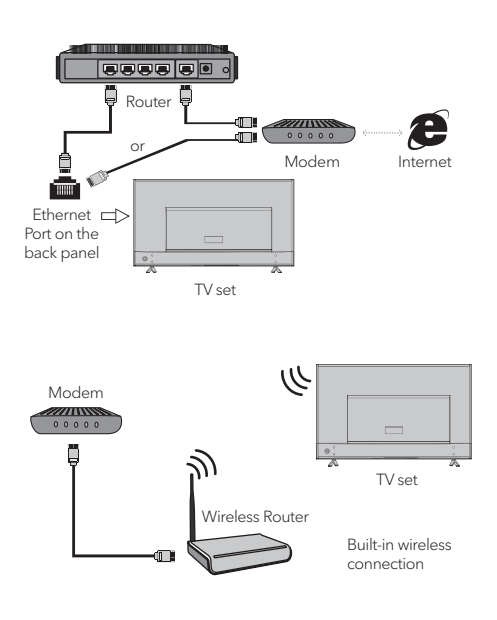

## Initial Setup

The first time you switch the TV set on, the Initial Setup appears, which guides you through the initial setup process. Follow the on-screen instructions to finish the initial setup process such as selecting the language, scanning channels and more. During each step, either make a choice or skip the step. If you skip a step, you can perform the setup later from the settings menu.

## Using Homepage

**Note:** This manual is for common use. Figures and illustrations in this User Manual are provided for reference only and may differ from actual product appearance. And for some models, certain options are not available.

You can select all the features from homepage.

- 1. Press 🖶 to display homepage.
- 2. Press  $\triangleleft \geq a \in \mathbb{R}$  to select icons from the screen list.
- 3. Press **OK** to enter each option.
- 4. To exit the menu, press **EXIT**.

#### WARNING:

- Configure the network settings before using Smart TV.
- Slow responses and/or interruptions may occur, depending on your network conditions.
- If you experience a problem using an application, please contact the content provider.
- According to circumstances of the contents provider, an application's updates or the application itself may be discontinued.
- Depending on your country's regulations, some applications may have limited service or not be supported.

#### Homepage-Source

Source: Select the input source from devices connected to TV through different ports.

#### Homepage-Smart

Smart: Displays the smart menu.

#### Homepage-Apps

Many useful and entertaining apps for using. After entering the Apps Store, you will see the recommendations. Press  $\downarrow \downarrow \downarrow \downarrow \downarrow \downarrow \downarrow$  to select, press OK to enter.

## MENU OPERATION

## Menu Function

This section explores the system settings menu of your TV. Each menu is outlined and detailed to help you get the most from your TV. Please note that some function might be unavailable in certain input source. To access the menu system:

- 1. Press 🕏 on remote control to display the main menu.
- Press ▲\▼ to select Picture, Sound, Channel, Smart TV, Network, System or Support, then press OK or ▶ to enter the submenu.
- In the submenu, press ▲\▼ to select options, press OK or ▶ to set functions or change values, press OK to open the corresponding submenu or activate a setting.
- 4. To return the previous menu, press ⇒. To close the menu, press **EXIT**.

#### Picture

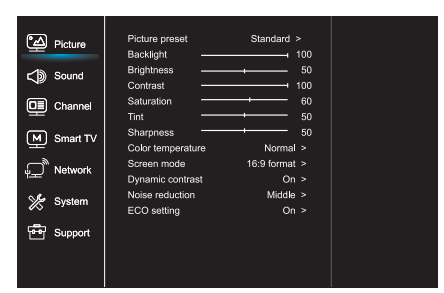

- 1. Press 🛈 to display the main menu.
- Press ▲\▼to select Picture, then press OK or ▶ to enter the submenu.

#### Picture preset

Adjusts the picture setting that best suits your viewing environment.

Backlight Adjusts the backlight levels of the picture.

Brightness Adjusts the brightness of the picture.

Contrast Adjusts the difference between the light and dark areas of the picture.

Saturation Adjusts the richness of color.

Tint Adjusts the balance between the red and green levels.

Sharpness Adjusts the crispness of the edges in the picture.

Color temperature Adjusts the color temperature of the picture.

Screen mode Selects the picture size.

Dynamic contrast Adjusts the contrast automatically.

Noise reduction Reduces picture "static" or any type of interference.

ECO Setting Configures engergy saving options.

#### Sound

| Picture   | Sound preset<br>100Hz            | Standard >     |  |
|-----------|----------------------------------|----------------|--|
| C Sound   | 500Hz .                          | 50<br>         |  |
| Channel   | 1.5KHz ·                         | 50<br>50<br>50 |  |
| Smart TV  | Balance                          |                |  |
| Pretwork  | SPDIF type<br>SPDIF delay        | PCM >          |  |
| 💥 System  | Audio delay<br>Audio description | 0<br>Off >     |  |
| 편 Support | Auto volume cont                 | Off >          |  |
|           |                                  |                |  |

- 1. Press 🛈 to display the main menu.
- Press ▲\▼to select Sound, then press OK or ▶ to enter the submenu.

#### Sound preset

Selects a preset audio option optimized for different sounding conditions.

**Note:** When Sound preset is set to different mode, five Sound options (100 Hz, 500 Hz, 1.5 KHz, 5 KHz, and 10 KHz) will be adjusted, which enable you to adjust the frequency levels desired. You can also set the options to your desired levels.

#### Balance

Adjusts the amount of audio sent to the left and right speakers.

#### SPDIF type

This option is used to control the type of audio stream sent to the Digital Audio Output (SPDIF) socket.

#### SPDIF delay

This option is used to synchronize the sound with the picture. If the sound is slower/quicker than the action of the picture, you can press  $\triangleleft b$  to adjust the numerical value.

#### Audio delay

if the sound output does not match the picture, press **I** to adjust the delay time to synchronize the sound with the picture.

Audio description Selects On to adjust AD volume.

#### Auto volume control

Selects On to reduce the annoying blasts in volume during commercial breaks and also amplifies softer sounds in program material. Eliminates the need to constantly adjust the volume.

#### Channel

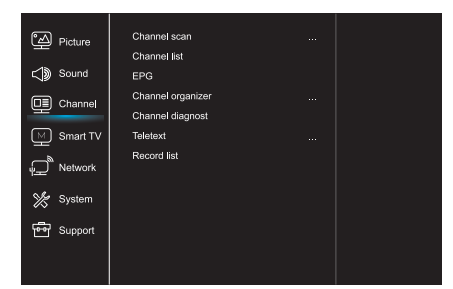

- 1. Press 😳 to display the main menu.
- Press ▲ \▼to select Channel, then press OK or
   to enter the submenu.

Note: This function is only available in TV mode.

#### Channel scan

Allows you to scan for all available analog and digital channels.

Channel List Shows all the searched channel in a list.

EPG Press **OK/**▶ to enter the Program Guide menu.

Channel organizer This option allows you to organize channels.

Channel diagnostics (on digital TV channels) Press **OK**/▶ to display some signal information on current digital channel, such as signal strength, Frequency, etc.

#### Teletext

Press **OK**/▶to display its submenu.

Decoding page language:select a proper type of decoding language in which Teletext will display.

Record list Show the record list menu.

#### Smart TV

| ● A             | Netflix settings  |      |  |
|-----------------|-------------------|------|--|
| Picture         | Wireless Display  |      |  |
| Sound 🚯         | FastCast          |      |  |
| D Channel       | Networked standby | On > |  |
| Smart TV        |                   |      |  |
| Petwork         |                   |      |  |
| 💥 System        |                   |      |  |
| Support Support |                   |      |  |
|                 |                   |      |  |

- 1. Press 🛈 to display the main menu.
- Press ▲ \▼ to select Smart TV, then press OK or
   to enter the submenu.

#### Netflix settings

In Netflix Setting menu, Netflix Deactivation can deactivate your device form Netflix.

#### Wireless Display

Displays your smartphone contents on the TV. **Note:** This function may be unavailable for some models.

#### FastCast

Scan the QR code, ensure TV and mobile phone in the same network. You can use mobile phone to enjoy big screen picture quality.

Networked standby

- ON:

Other device (phone) can "wake up" the TV, and share Youtube content to TV. This needs device and TV in same network.

- OFF:

Closes the function.

#### Network

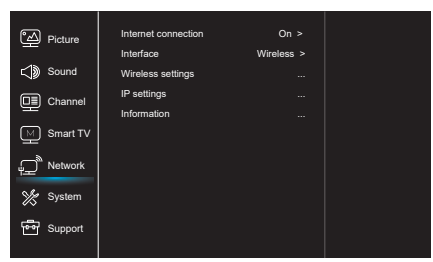

- 1. Press 🛈 to display the main menu.
- Press ▲\▼to select Network, then press OK or
   to enter the submenu.

#### Internet connection

Press **OK** or  $\blacktriangleright$  to select On, then you can adjust the options below.

#### Interface

Press **OK** or ▶ to select Wired or Wireless.

#### IP settings

Sets Address type to Auto, it will acquire and enter the needed IP address automatically.

#### Information

Press **OK**/ ► to display the information on current connection.

#### System

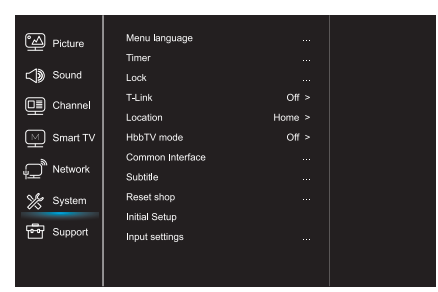

- 1. Press 🛈 to display the main menu.
- Press ▲\▼to select System, then press OK or ▶ to enter the submenu.

Menu Language

Press OK/> to display the language list and use

 $\mathbf{A} \setminus \mathbf{\nabla}$  to select a language.

#### Timer

- Press **OK** or ▶ to enter the submenu.
- Time zone
- Selects the local time zone.
- Clock

Select on to turn on the Auto synchronization, the TV will get the time automatically from DTV signals, and the Time item cannot be adjusted. If you select off, you should set the options manually.

- Sleep timer

Sets a period of time after which the TV set goes into standby mode.

- Auto standby

When Auto Standby is set to your desired time, TV will be in standby mode automatically.

**Note:** Without any operation in TV interface when the Auto standby mode is on ,the set will be entering standby mode automatically.

#### Lock

This menu can control the special function for TV. The factory default code is 1234. And the super password is 0812. If you forget your code, enter it to override any existing codes.

#### T-Link

Use this function to turn on the ARC function and search for CEC devices connected to the HDMI sockets in your TV.

Location Selects Home or Shop or Shop with demo depending on your viewing environment.

HbbTV mode Selects On to turn on the HBBTV function.

#### ENG

#### Common Interface

Press **OK** or ▶ to enter the Common Interface.

Subtitle Selects On to display the subtitle.

#### Reset shop

Press **OK** or **▶** to enter, input the correct password to restore factory default settings.

Initial Setup Enters the Initial Setup menu.

#### Input Settings

User can select the device name of the input source here, easy to identify the source.

#### Support

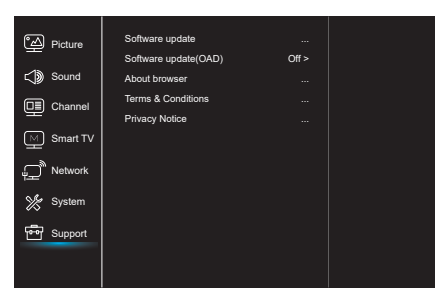

- 1. Press 🛈 to display the main menu.
- Press ▲\▼to select Support, then press OK or
   to enter the submenu.

#### Software update

You can update software by USB, network or channel.

- By USB

Enables you to install the latest version of the software from your USB ports.

- By network

Enables you to download and install the latest software version from the Internet. Make sure to set up a wired or wireless network connection first. Press **OK**/▶ to enter.

Follow the on-screen instructions to continue. - By channel

Enables you to update a new software on the air.

Software update(OAD) Press **OK**/▶ button to select On or Off.

Terms and Conditions Press OK or  $\blacktriangleright$  to read the Terms and Conditions.

Privacy Notice Press OK or ► to read the Privacy Notice.

## **USB** Function

You can enjoy viewing pictures from your USB storage device.

**Note:** Some options may unavailable in some models. In USB state, if USB device didn't connected, the USB interface will be not displayed.

#### How to enter USB mode

- 1. Connect the USB storage device into the USB Input terminal.
- 2. Press USB button to enter USB mode.
- 3. Select your USB device to enter.

#### Picture

To browse pictures if available.

- 1. Press **OK** or **▶** to enter, then press **◄**\**▶**\**▲**\**▼** to select the folder, press OK to enter.
- Press <\>\▲\▼ to select your desired file, then press OK to play.

#### Music

To playback music if available.

- 1. 1.Press **OK** or **▶** to enter, then press **▲**\▼ to select the folder, press **OK** to enter.
- Press ▲\▼ to select your desired file, then press OK to play.

#### Video

To watch video if available.

- 1. Press **OK** or **▶** to enter, then press **◄**\**▶**\**▲**\**▼** to select the folder, press **OK** to enter.
- Press <\>\▲\▼ to select your desired file, then press OK to play.
- Some non-standard mobile storage device may not be recognized. Please change to use the standard device.
- 2. This system supports the following file formats: Picture format: JPEG, JPG, PNG etc.. Video format: H.264, MPEG4, MPEG2, MPEG1, etc.. Audio format: MP3 etc..

**Note:** For coding files, there are many kinds nonstandard coding method, so this system can not be guaranteed to support the file formats using any coding method.

#### **Frequently Asked Questions:**

- Under the following conditions, this system cannot decode the file and the file cannot be play normally:
  - The parameters of file, such as the pixel of picture,code rate of audio and video file, sampling rate of audio file, exceed the limit of the system;
  - The format of file is not matched or the file is harmed.

- Hot plug: Do not disconnection when the system is reading or transmitting data, avoid damaging the system or the device.
- 3. Pay attention to the power supply of the device whenyou are using a mobile hard disk or a digital camera. If the power supply is not sufficient or not stable, you may encounter problems during operating or can not operate at all. In this case, please restart the device, or unplug the device and plug it again, and ensure that its power supply is normal.
- The system supports standard USB1.1 and USB2.0 devices, such as standard U-disks, MP3 players, mobile hard disks, etc..
- For obtaining better audio and video quality, suggests to use the external device which accords with USB2.0 standard.

# OTHER INFORMATION

## Troubleshhoting

Most problems you encounter with your TV can be corrected by consulting the following troubleshooting list.

#### No picture, no sound

- 1. Check if the fuse or circuit breaker is working.
- Plug another electrical device into the outlet to make sure it is working or turned on.
- 3. Power plug is in a bad contact with the outlet.
- 4. Check the signal source.

#### No color

- 1. Change the color system.
- 2. Adjust the saturation.
- 3. Try another channel. Black-white program may be received.

#### Remote control does not work

- 1. Change the batteries.
- 2. Batteries are not installed correctly.
- 3. Main power is not connected.

#### No picture, normal sound

- 1. Adjust the brightness and contrast.
- 2. Broadcasting failure may happen.

#### Normal picture, no sound

- 1. Press the Vol+ button to increase volume.
- 2. Volume is set to mute, press the mute button to restore sound.
- 3. Change the sound system.
- 4. Broadcasting failure may happen.

- When playing the video with high compression ratio, these phenomenons, such as picture standstill and menu long time response, are normal.
- For some USB device with power supply, such as large size hard disk, MP4, etc., suggests using it with power to avoid electric power shortage.

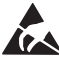

\* Do not touch or be close to the ANTENNA, SATELLITE, HDMI, USB terminals, and prevent electrostatic discharge to disturb, these terminals while in LAN and WiFi operation mode, or it will cause the TV to stop working or abnormal status.

#### Unorderly ripples on the picture

It is usually caused by local interference, such as cars, daylight lamps and hair driers. Adjust the antenna to minimize the interference.

#### Snowy dots and interference

If the antenna is located in the fringe area of a television signal where the signal is weak, the picture may be marred by dots. When the signal is extremely weak, it may be necessary to install a special antenna to improve the reception.

- 1. Adjust the position and orientation of the indoor/outdoor antenna.
- 2. Check the connection of antenna.
- 3. Fine tune the channel.
- 4. Try another channel. Broadcasting failure may happen.

#### Ignition

Black spots or horizontal streaks appear, or the picture flutters or drifts. This is usually caused by interference from car ignition system, neon lamps, electric drills, or other electrical appliance.

#### Ghost

Ghosts are caused by the television signal following two paths. One is the direct path, the other is reflected from tall buildings, hills, or other objects. Changing the direction or position of the antenna may improve the reception.

#### **Radio frequency interference**

This interference produces moving ripples or diagonal streaks, and in some case, loss of contrast in the picture. Find out and remove the radio interference source.

# UVOD

BIH/ MNE

## Mjere opreza

Prije rukovanja uređajom, pročitajte sva uputstva. Dobro sačuvajte ova uputstva za buduću upotrebu.

## Proizvod

- Nemojte blokirati ili prekrivati ventilacione otvore na poklopcu sa zadnje strane.
- Ne ubacujte nikakve predmete u uređaj kroz proreze kućišta, jer mogu da dođu u kontakt sa dijelovima koji prenose struju ili koji mogu da stvore kratak spoj, što može izazvati požar, strujni udar ili oštećenje na uređaju.
- Ne pokušavajte da otvorite kućište, jer to može oštetiti uređaj. Unutra ne postoje dijelovi koje bi ste mogli samostalno servisirati. Za sve vrste servisiranja, obratite se kvalifikovanom osoblju.
- Ne dodirujte površinu ekrana prstima, jer možete izgrebati ili uništiti ekran TV uređaja.
- Nemojte snažno pritiskati ekran TV uređaja, jer na taj način možete ozbiljno oštetiti ekran TV uređaja.

## Napajanje i priključak

- Uređaj isključite iz struje u sljedećim situacijama:
  - Ukoliko uređaj nećete upotrebljavati tokom dužeg vremenskog perioda.
  - Ukoliko su kabal za napajanje ili utičnica/utikač oštećeni.
  - Pratite uputstva za instaliranje i podesite proizvod. Podesite samo one kontrole koje su pokrivene ovim uputstvom za upotrebu, jer nepravilno podešavanje ostalih kontrola može izazvati oštećenje. Ukoliko se ovo i dogodi, isključite uređaj iz struje i obratite se osoblju za servisiranje.
  - Ukoliko je uređaj doživio udarac ili pad, usljed čega je došlo do oštećenja kućišta.

## Kabal za napajanje i signalni kabal

- Ne dozvolite da se bilo šta oslanja na ili kreće preko kabla za napajanje i signalnog kabla.
- Zaštitite kabal za napajanje i signalni kabal od gaženja.
- Ne izlažite kabal za napajanje i signalni kabal dejstvu vlage.

## Okruženje u kojem se upotrebljava

- Ne postavljajte uređaj na nestabilne konstrukcije sa točkićima, postolja ili stolove.
- Uređaj postavite na mjesto koje omogućava dobru ventilaciju.
- Ne upotrebljavajte uređaj u blizini vlažnih i hladnih mjesta. Zaštitite uređaj od pregrijavanja.
- Držite uređaj dalje od direktnih sunčevih zraka.
- Tečnost ne smije da kapa niti da prska po uređaju i na uređaj se ne smiju stavljati predmeti ispunjeni tečnošću, poput vaza.
- Ne upotrebljavajte uređaj u blizini prašnjavih mjesta.

## Čišćenje

- Uklonite prašinu sa uređaja tako što ćete obrisati ekran i kućište mekanom, čistom krpom ili nekom specijalnom tečnošću za čišćenje.
- Nemojte pretjerano pritiskati ekran prilikom čišćenja.
- Prilikom čišćenja ekrana ne upotrebljavajte vodu, kao ni druga hemijska sredstva, jer to može oštetiti površinu ekrana TV uređaja.

## Postavljanje TV uređaja na zid

## Upozorenje: Za ovu operaciju su potrebne dvije osobe.

Kako bi ste bili sigurni da je postupak instaliranja bezbjedan, pridržavajte se sljedećih napomena o bezbjednosti:

- Provjerite da li zid može da podrži težinu TV uređaja i konstrukcije za montiranje na zid.
- Pratite uputstva za montiranje, koja su priložena uz konstrukciju za montiranje.
- TV uređaj se mora instalirati na vertikalni zid.
- Uvjerite se da upotrebljavate isključivo one zavrtnje koji odgovaraju materijalu od kojeg je zid napravljen.
- Uvjerite se da su kablovi TV uređaja postavljeni tako da ne predstavljaju opasnost od saplitanja.

Sva ostala uputstva o bezbjednosti u vezi sa Vašim TV uređajem se ovde također primjenjuju.

 Ova oprema predstavlja Klasu II ili dvostruko izolovani električni uređaj. Dizajniran je tako da ne zahtjeva bezbjednosno povezivanje sa električnim uzemljenjem.

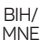

- Ukoliko se UTIKAČ ili utičnica upotrebljavaju kao način isključivanja uređaja, onda oni moraju biti na dohvat ruke.
- Tečnost ne smije da kapa niti prska po uređaju i na uređaj se ne smiju stavljati predmeti ispunjeni tečnošću, poput vaza.
- Upozoravamo Vas da baterije (baterijski paket ili instalirane baterije) ne smijete izlagati pretjeranoj toploti, poput one nastale dejstvom sunčevih zraka, vatre i slično.
- Na uređaj se ne smiju stavljati izvori otvorenog plamena, poput upaljenih svijeća.
- 6. Prilikom odlaganja baterija, treba obratiti pažnju na aspekte u vezi sa zaštitom životne sredine.

**Napomena:** Slike u okviru ove publikacije prikazane su isključivo u ilustrativne svrhe.

## Tasteri na TV uređaju

Kao primjer uzmite određeni model:

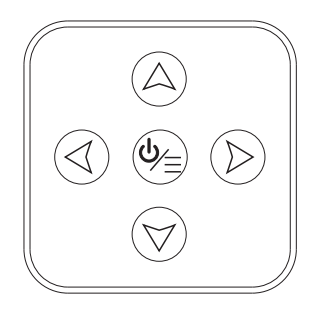

#### 1. Tasteri A∖∀

Omogućavaju kretanje naviše/naniže u okviru liste kanala. U sistemskom meniju, funkcionišu kao tasteri za kretanje naviše/naniže na daljinskom upravljaču i omogućavaju podešavanje kontrola u okviru menija.

2. Tasteri ∢∖≯

Omogućavaju pojačavanje/utišavanje zvuka. U sistemskom meniju, funkcionišu kao tasteri za kretanje na desno/na lijevo na daljinskom upravljaču i omogućavaju podešavanje kontrola u okviru menija.

3. Taster ७∖≣

U okviru režima pripravnosti, pritisnite ga kako bi ste uključili TV uređaj. Kada je uređaj uključen, pritisnite ga za prikaz NAV menija.

**Napomena:** Lokacija i nazivi funkcionalnih tastera i tastera za uključivanje/isključivanje na TV uređaju se mogu razlikovati zavisno od modela TV uređaja.

#### , Priključci

BIH/ MNE

Napomena: Lokacije i nazivi priključaka na TV uređaju se mogu razlikovati zavisno od modela TV uređaja, a neki od priključaka možda neće biti dostupni kod određenih modela.

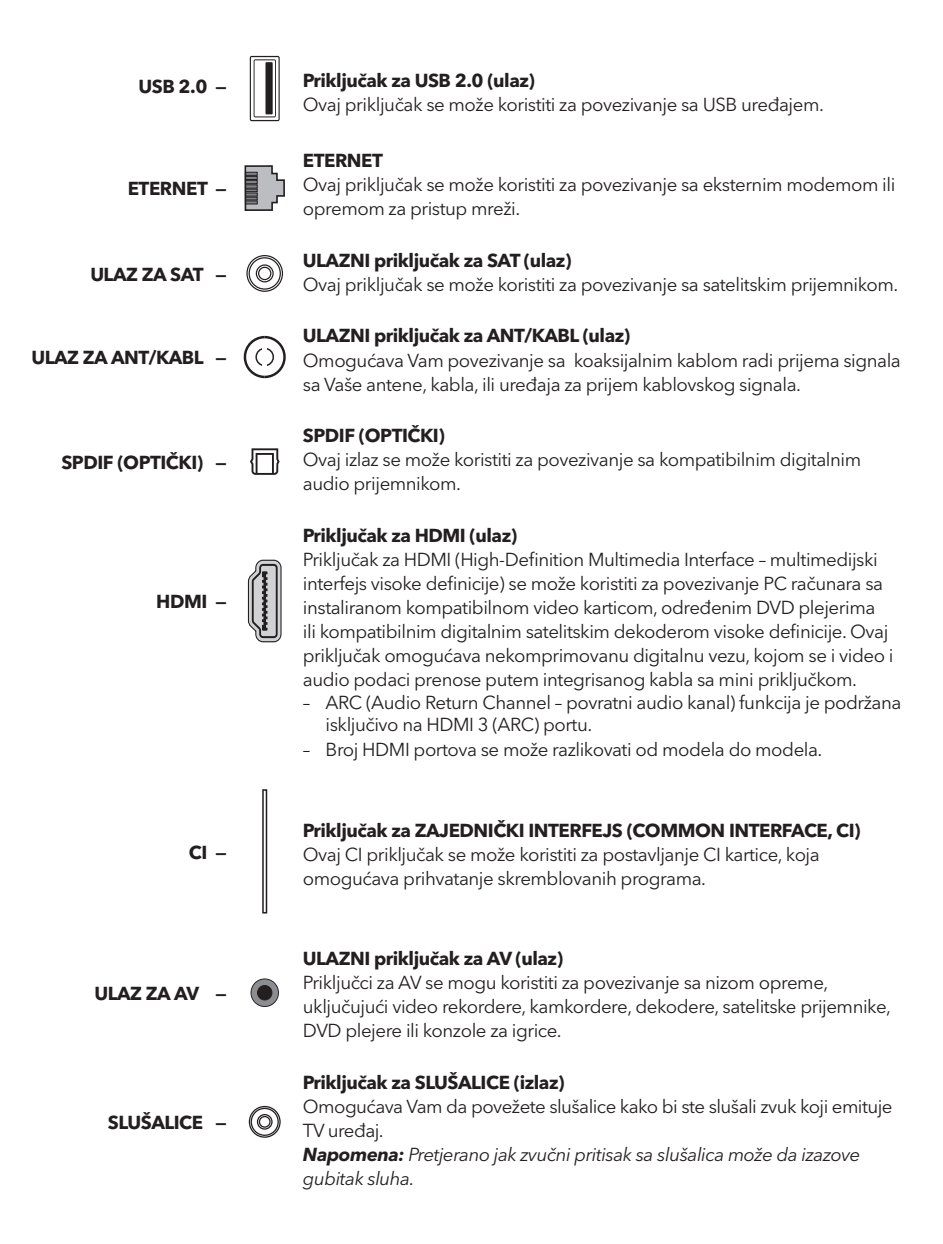

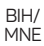

## Funkcije daljinskog upravljača

Najveći broj funkcija Vašeg televizora dostupan je u okviru menija vidljivog na ekranu uređaja. Daljinski upravljač dostavljen uz Vaš uređaj možete koristiti za kretanje kroz menije i za konfiguraciju svih opštih podešavanja. **Napomena:** Lokacija i nazivi tastera na daljinskom upravljaču se mogu razlikovati zavisno od modela TV uređaja. Nisu svi tasteri dostupni kod svih modela.

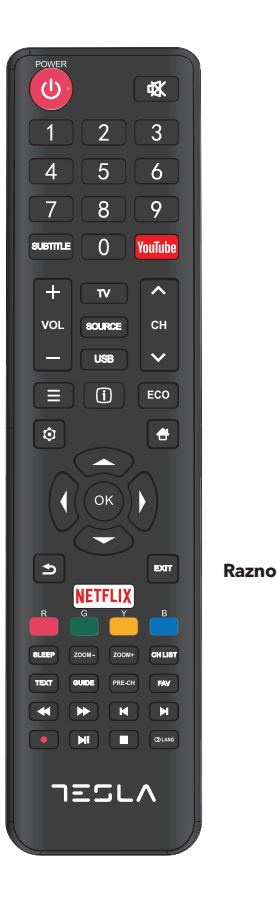

| ወ            | (NAPAJANJE) Za uključivanje ili isključivanje TV uređaja.                                                                                 |
|--------------|----------------------------------------------------------------------------------------------------|
| *            | (NEČUJNO) Za smanjivanje jačine zvuka TV uređaja do<br>najnižeg nivoa. Ponovo pritisnite kako bi ste zvuk vratili na<br>prethodnu jačinu. |
| 0-9          | (numerički tasteri) Za unos brojeva kanala. U okviru nekih<br>funkcija, služi za unos cifara.                                             |
| SUBTITLE     | Za prikaz menija Jezik titlova.                                                                                                    |
| YouTube      | Za pristupanje početnoj stranici YouTube-a.                                                                                               |
| VOL +/       | Za povećavanje ili umanjivanje jačine zvuka TV uređaja.                                                                                   |
| CH ^/ ~      | Za kretanje na više ili na niže po postojećoj listi kanala.                                                                               |
| TV           | Pritisnite da pristupite TV režimu. Ova funkcija nije dostupna u okviru režima Multimedia.                                                |
| SOURCE       | Za prikaz menija za odabir izvora signala.                                                                                                |
| USB          | Za pristupanje USB režimu.                                                                                                    |
| ≡            | Za pristupanje meniju za opcije.                                                                                                    |
| (j)          | Za prikaz informacija o programu, ukoliko su dostupne.                                                                                    |
| ECO          | Za odabir željenog režima uštede energije.                                                                                                |
| Q            | Za prikaz sistemskog menija.                                                                                                    |
| <del>4</del> | Za odlazak na početni ekran.                                                                                                    |
| ▲▼◀►         | (tasteri za gore, dole, lievo i desno) Za označavanje različitih<br>stavki u okviru sistemskog menija i za promjenu kontrola menija.      |
| OK           | Za potvrdu Vašeg odabira.                                                                                                    |
| Ð            | Vraća Vas na prethodnu operaciju u okviru opštih postavki.                                                                                |
| EXIT         | Za napuštanje sistemskog menija.                                                                                                    |
| NETFLIX      | Za odlazak na glavnu stranicu NETFLIX-a.                                                                                                  |
| boji tasteri | (Crveni/Zeleni/Žuti/Plavi) Za odabir zadataka.                                                                                            |
| SLEEP        | Podešava TV uređaj da se isključi nakon određenog<br>vremenskog perioda.                                                                  |
| ZOOM+/-      | Za odabir željenog formata ekrana.                                                                                                    |
| CH LIST      | Za prikaz Liste kanala.                                                                                                    |
| TEXT         | Teletekst.                                                                                                    |
| GUIDE        | Za aktiviranje elektronskog programskog vodiča.                                                                                           |
| PRE-CH       | Vraća Vas na kanal koji ste posljednji pratili.                                                                                           |
| FAV          | Za prikaz liste omiljenih kanala.                                                                                                    |
| ••           | Za pretragu unazad.                                                                                                    |
| ••           | Za pretragu unaprijed.                                                                                                    |
| M            | (Prethodno) Za odlazak na prethodni blok.                                                                                                 |
| M            | (Sljedeće) Za odlazak na sledeći blok.                                                                                                    |
| •            | PVR funkcija.                                                                                                    |
| ► II         | (Reprodukovanje/Pauza) Da započnete, pauzirate ili nastavite sa gledanjem sadržaja.                                                       |

- (Stop) Za prekid gledanja sadržaja.
- 🗇 Lang Za prikaz audio jezika.

# OPŠTI PODACI O RUKOVANJU

## Uključivanje

BIH/

Prije nego što pređete na sljedeće strane, na kojima je opisana procedura podešavanja kanala, pročitajte uputstva, prikazana na ovoj strani, o tome kako da uključite svoj TV uređaj i daljinski upravljač.

- 1. Stavite dvije baterije u daljinski upravljač.
  - Mjere predostrožnosti prilikom upotrebe baterija:
  - Upotrebljavajte samo navedene tipove baterija.
  - Uvjerite se da bateriju postavljate vodeći računa o njenom polaritetu.
  - Ne kombinujte nove sa već upotrebljenim baterijama.
  - Ne upotrebljavajte punjive baterije.
  - Ne izlažite baterije izvorima prekomjerne toplote, poput sunčevih zraka, vatre i slično, nemojte ih bacati u vatru, nemojte ih dopunjavati, niti pokušavati da ih otvorite, jer ovo može dovesti do njihovog curenja ili eksplozije.
  - Izvadite baterije iz daljinskog upravljača ukoliko ne planirate da ga koristite tokom dužeg vremenskog perioda
- 2. Kabl za napajanje NAJPRIJE povežite sa televizorom, a ZATIM sa utičnicom.

(Napomena: Ukoliko je kabal za napajanje povezan sa televizorom, jednostavno povežite kabal za napajanje sa utičnicom.)

Vaš TV uređaj bi trebalo priključiti isključivo na AC struju. Ne smije se priključivati na DC struju. Ukoliko utikač nije povezan sa kablom, nemojte ga, ni pod kojim uslovima, priključivati na utičnicu, jer ovo izaziva rizik od strujnog udara.

- 3. Povežite spoljašnju antenu sa priključkom ANTENNA/CABLE IN (ULAZ ZA ANTENU/KABL) ili SAT IN (ULAZ SA SATELITSKU ANTENU) na poleđini TV uređaja.
- Kada ga priključite, TV uređaj će se direktno uključiti ili će biti u režimu pripravnosti.
   Napomena: Kod nekih modela, TV uređaj uključite pritiskom na taster za uključivanje/isključivanje.

Ukoliko je indikator napona uključen, TV uređaj je u režimu pripravnosti. Pritisnite taster 🖱 na daljinskom upravljaču ili na TV uređaju kako biste uključili TV uređaj.

## Isključivanje

- Da TV uređaj prebacite u režim pripravnosti, pritisnite taster O na daljinskom upravljaču ili na TV uređaju. TV uređaj će ostati priključen, ali uz nisku potrošnju energije.
- Da isključite TV uređaj, izvucite utikač iz utičnice.
   Napomena: Kod nekih modela, TV uređaj se isključuje pritiskom na taster za uključivanje/isključivanje.

## Povezivanje na mrežu

Da bi ste pristupili internetu, morate obezbijediti uslugu širokopojasnog interneta velike brzine od svog provajdera internet usluga.

Svoj TV uređaj možete povezati na svoju kućnu mrežu na dva načina:

- Kablom, pomoću RJ45 (LAN) konektora na panelu na poleđini.
- Bežično, pomoću internog bežičnog rutera i svoje kućne bežične mreže.

**Napomena:** Dole navedena uputstva predstavljaju uobičajene načine povezivanja Vašeg TV uređaja na žičnu ili bežičnu mrežu. Način povezivanja se može razlikovati zavisno od realne konfiguracije Vaše mreže. Ukoliko imate bilo kakvo pitanje u vezi sa Vašom kućnom mrežom, obratite se svom internet provajderu.

#### Žično povezivanje

Za žično povezivanje:

- 1. Uvjerite se da imate:
  - Éternet kabl čija dužina omogućava priključivanje na TV uređaj
  - Ruter ili modem sa dostupnim portom za eternet
  - Internet konekciju velike brzine
  - Port za eternet (LAN) na poleđini TV uređaja
- 2. Povežite svoj eternet kabal na ruter i na port za eternet na poleđini TV uređaja.
- Konfigurišite TV uređaj pomoću menija Mreže (Network).

#### Povezivanje na bežičnu mrežu

Za povezivanje na bežičnu mrežu:

- 1. Uvjerite se da imate:
  - Ruter koji emituje bežični signal velike brzine
  - Internet konekciju velike brzine
- Konfigurišite TV uređaj pomoću menija Mreže (Network).

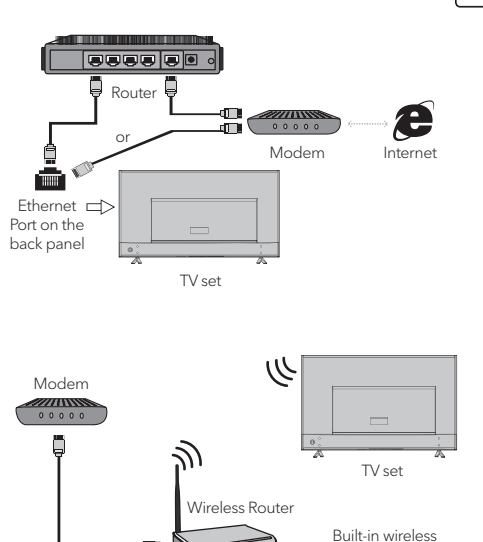

connection

Inicijalne postavke

Kada po prvi put uključite TV uređaj, aktiviraće se opcija Inicijalne postavke, koja će Vas sprovesti kroz inicijalni proces podešavanja. Pratite uputstva prikazana na ekranu kako bi ste kompletirali proces inicijalnog podešavanja, koji uključuje izbor jezika, pretragu kanala i još mnogo toga. Prilikom svakog od koraka, možete napraviti izbor ili preskočiti dati korak. Ukoliko preskočite korak, dato podešavanje možete obaviti naknadno, iz menija za podešavanja.

## Upotreba početnog ekrana

**Napomena:** Ovo uputstvo je namjenjeno za opštu upotrebu. Cifre i slike u okviru ovog Korisničkog uputstva prikazane su isključivo u ilustrativne svrhe i mogu se razlikovati od izgleda realnog proizvoda. Kod određenih modela, određene opcije nisu dostupne.

Možete odabrati sve funkcije prikazane na početnom ekranu.

- 1. Pritisnite taster 🖶 za prikaz početnog ekrana.
- 2. Pritisnite tastere ◀\▶\▲\▼ za izbor ikonice sa liste ekrana.
- 3. Pritisnite taster **OK** za pristup svakoj od opcija.
- 4. Za napuštanje datog menija, pritisnite taster **EXIT**.

#### UPOZORENJE:

- Prije nego što počnete da koristite Smart TV uređaj, konfigurišite mrežna podešavanja.
- Zavisno mreže koju imate, može doći do usporenog reagovanja TV uređaja i/ili do prekida.
- Ukoliko se prilikom upotrebe aplikacije javi problem, kontaktirajte svog provajdera.
- Zavisno od uslova pod kojima dobijate usluge od provajdera, ažuriranja aplikacije, ili sama aplikacija, mogu biti obustavljeni.
- Zavisno od propisa koji su na snazi u Vašoj zemlji, neke od aplikacija mogu biti ograničene ili u potpunosti nepodržane.

#### Početni ekran - Izvor

Izvor: Izaberite izvor ulaznog signala biranjem jednog od uređaja povezanih na TV uređaj putem različitih portova.

#### Početni ekran - Smart

Smart: Za prikaz smart menija.

#### Početni ekran - Aplikacije

Sadrži mnoštvo korisnih i zabavnih aplikacija koje možete upotrebljavati. Preporuke ćete vidjeti nakon što pristupite Apps Store internet prodavnici. Pritisnite tastere ◄\►\▲\▼ kako biste izvršili odabir i pritisnite taster OK da pristupite.

## UPOTREBA MENIJA

## Funkcije menija

U ovom poglavlju se fokusiramo na meni za podešavanje sistema Vašeg TV uređaja. Svaki meni je detaljno prikazan kako bi Vam se omogućilo da iz svog TV uređaja izvučete maksimum. Imajte u vidu da postoji mogućnost da neke od funkcija ne budu dostupne kod određenih izvora ulaznog signala. Za pristup sistemskom meniju:

- 1. Pritisnite taster 🧿 na daljinskom upravljaču za prikaz glavnog menija.
- Pritisnite taster ▲\V za odabir opcije Slika (Picture), Zvuk (Sound), Kanal (Channel), Smart TV, Mreža (Network), Sistem (System) ili Podrška (Support), a zatim pritisnite taster OK ili ▶ kako biste pristupili podmeniju.
- U podmeniju, pritisnite taster ▲\▼ za odabir opcije, pritisnite taster OK ili ▶za podešavanje funkcija ili promjenu vrijednosti, pritisnite taster OK da pristupite odgovarajućem podmeniju ili da aktivirate podešavanje.
- 4. Za povratak u prethodni meni, pritisnite taster
  Da napustite meni, pritisnite taster EXIT.

#### Slika (Picture)

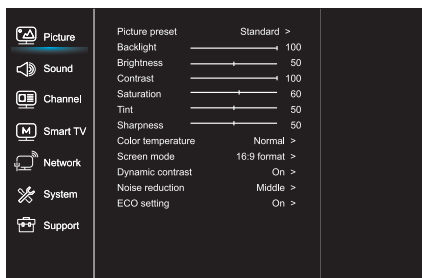

- 1. Pritisnite taster 🧿 za prikaz glavnog menija.
- Pritisnite taster ▲\▼ za odabir opcije Slika, a zatim pritisnite taster OK ili ► kako biste pristupili podmeniju.

Predpodešavanje slike (Picture preset) Za predpodešavanje slike koja najbolje odgovara Vašem okruženju.

Pozadinsko osvjetljenje (Backlight) Za podešavanje nivoa pozadinskog osvjetljenja slike.

Osvjetljenje (Brightness) Za podešavanje stepena osvjetljenja slike.

Kontrast (Contrast) Za podešavanje razlike između svijetlih i tamnih površina na slici.

Zasićenost (Saturation) Za podešavanje stepena intenzivnosti boja.

Nijanse (Tint) Za podešavanje balansa između nivoa crvene i zelene boje.

Oštrina (Sharpness) Za podešavanje oštrine ivica na slici.

Temperatura boja (Color temperature) Za podešavanje temperature boja na slici.

Režim ekrana (Screen mode) Za odabir veličine slike.

Dinamički kontrast (Dynamic contrast) Za automatsko podešavanje kontrasta.

Smanjenje šuma (Noise reduction) Za umanjenje statičke i svih ostalih smetnji na slici.

ECO podešavanje (ECO setting) Za konfiguraciju opcija za uštedu energije

#### Zvuk (Sound)

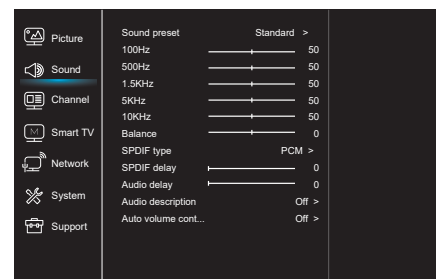

- 1. Pritisnite taster 🛈 za prikaz glavnog menija.
- Pritisnite taster ▲ V za odabir opcije Zvuk, a zatim pritisnite taster OK ili ► kako biste pristupili podmeniju.

Predpodešavanje zvuka (Sound preset) Za odabir predpodešavanja audio opcija optimizovanih za različite uslove emitovanja zvuka. **Napomena:** Kada se aktiviranjem drugog režima promjeni predpodešavanje opcije Zvuk, podesit će se pet funkcija u okviru opcije Zvuk (100 Hz, 500 Hz, 1,5 KHz, 5 KHz i 10 KHz), što Vam omogućava da frekvenciju podesite na željeni nivo. Osim toga, opcije možete podesiti na željene nivoe.

Balans (Balance)

Za podešavanje postotka zvuka koji se šalje u lijevi i desni zvučnik.

Tip SPDIF signala (SPDIF type) Ovom opcijom se kontroliše tip audio signala koji se šalje u priključak digitalnog audio izlaza (SPDIF).

Kašnjenje SPDIF signala (SPDIF delay) Ovom opcijom se zvuk sinhronizuje sa slikom. Ukoliko je zvuk sporiji/brži od dešavanja na slici, možete pritisnuti taster ◀V► da podesite numeričke vrijednosti.

Kašnjenje zvuka (Audio delay) Ukoliko izlazni zvuk nije usklađen sa slikom, pritisnite taster ◀\▶ da biste podesili vrijeme kašnjenja i sinhronizovali zvuk sa slikom.

Zvučni opis (Sound description) Izaberite opciju Uključeno (On) da podesite zvuk zvučnog opisa.

Automatska kontrola zvuka (Auto volume control) Izaberite opciju Uključeno (On) da umanjite neprijatna nagla pojačavanja zvuka tokom reklamnih blokova, kao i da pojačate tiše zvuke u okviru programa. Eliminiše potrebu za konstantnim podešavanjem jačine zvuka.

#### Kanal (Channel)

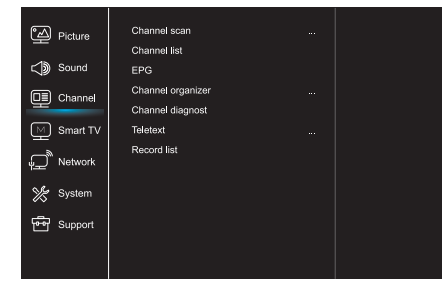

- 1. Pritisnite taster 🛈 za prikaz glavnog menija.
- Pritisnite taster ▲\♥ za odabir opcije Kanal, a zatim pritisnite taster OK ili ▶ kako biste pristupili podmeniju.

**Napomena:** Ova funkcija je dostupna isključivo u TV režimu.

Pregled kanala (Channel scan) Omogućava Vam da pregledate sve analogne i digitalne kanale koji su dostupni.

Lista kanala (Channel list) Za prikaz svih traženih kanala u okviru liste.

#### EPG

Pritisnite taster **OK**/**▶** kako biste pristupili Programskom vodiču.

Organizator kanala (Channel organizer) Ova opcija Vam omogućava da organizujete kanale.

Dijagnostika kanala (za digitalne TV kanale) (Channel diagnostics) Pritisnite taster **OK**/▶ za prikaz određenih informacija o signalu digitalnog kanala koji u tom trenutku pratite, poput jačine signala, frekvencije itd.

#### Teletekst (Teletext)

Pritisnite taster **OK/**▶ za prikaz podmenija. Dekodiranje jezika stranice: izaberite odgovarajući tip dekodiranja jezika na kome će Teletekst biti prikazan.

Lista snimljenog sadržaja (Record list) Za prikaz menija liste snimljenog sadržaja

#### Smart TV

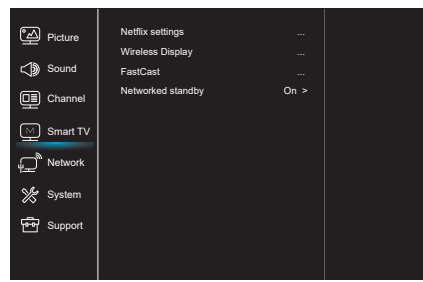

- 1. Pritisnite taster 🛈 za prikaz glavnog menija.
- Pritisnite taster ▲\▼za odabir opcije Smart TV, a zatim pritisnite taster OK ili ► kako biste pristupili podmeniju.

Podešavanja opcije Netflix (Netflix settings) U okviru menija za podešavanje opcije Netflix, odabirom funkcije Deaktiviranje Netflix-a (Netflix Deactivation) možete deaktivirati Netflix na Vašem uređaju.

#### Bežični prikaz (Wireless display)

Za prikaz sadržaja sa Vašeg pametnog telefona na TV uređaju.

**Napomena:** Ova funkcija kod nekih modela može biti nedostupna.

#### FastCast

Skenirajte QR kod i uvjerite se da su TV uređaj i mobilni telefon povezani na istu mrežu. Možete upotrebiti mobilni telefon da uživate u kvalitetu slike velikog ekrana.

Pripravnost mreže (Networked standby)

- UKLJUČITI:

Drugi uređaj (telefon) može "probuditi" televizor i dijeliti YouTube sadržaj sa televizorom. Za to su potrebni uređaj i TV u istoj mreži.

 ISKLJUČITI: Zatvara funkciju.

#### ,

#### Mreža (Network)

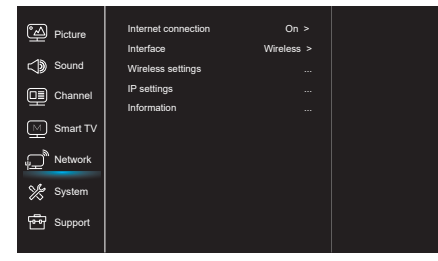

- 1. Pritisnite taster 🛈 za prikaz glavnog menija.
- Pritisnite taster ▲\♥ za odabir opcije Mreža a zatim pritisnite taster OK ili ▶ kako biste pristupili podmeniju.

IInternet konekcija (Internet connection) Pritisnite taster **OK** ili ► da odaberete Uključeno (On), nakon čega možete da podesite opcije prikazane niže.

#### Interfejs (Interface)

Pritisnite taster **OK** ili ► za odabir funkcija Kablovski (Wired) ili Bežični (Wireless).

IP podešavanja (IP settings)

Za podešavanje tipa adrese na opciju Automatsko (Auto). Omogućava automatsko preuzimanje i pristupanje potrebnoj IP adresi.

Informacije (Information)

Pritisnite taster **OK**/► za prikaz informacija o trenutnoj konekciji.

#### Sistem System

| C Picture       | Menu language    |        |
|-----------------|------------------|--------|
|                 | Timer            |        |
| C Sound         | Lock             |        |
|                 | T-Link           | Off >  |
|                 | Location         | Home > |
| M Smart TV      | HbbTV mode       | Off >  |
| بے<br>پ Network | Common Interface |        |
|                 | Subtitle         |        |
| 💥 System        | Reset shop       |        |
|                 | Initial Setup    |        |
| 🖶 Support       | Input settings   |        |
|                 |                  |        |
|                 |                  |        |

- 1. Pritisnite taster 🛈 za prikaz glavnog menija.
- Pritisnite taster ▲\▼ za odabir opcije Sistem, a zatim pritisnite taster OK ili ▶ kako biste pristupili podmeniju.

Jezik menija (Menu Language)

Pritisnite taster **OK/**► za prikaz liste jezika i upotrijebite taster ▲\▼ da odaberete željeni jezik.

#### Tajmer (Timer)

Pritisnite taster **OK** ili ▶ da biste pristupili podmeniju.

- Vremenska zona (Time zone)
- Za odabir lokalne vremenske zone.
- Sat (Clock)

Izaberite opciju uključeno (on) kako biste aktivirali Automatsku sinhronizaciju (Auto synchronization). TV uređaj će podatke o vremenu automatski preuzeti iz DTV signala, pri čemu je opciju Vrijeme

BIH/ MNE

BIH/ MNE

(Time) nemoguće podesiti. Ukoliko odaberete opciju isključeno (off), opcije treba da podesite manuelno.

- Tajmer za uspavljivanje (Sleep timer)
   Za podešavanje vremenskog perioda nakon koga
   TV uređaj prelazi u režim pripravnosti.
- Automatska pripravnost (Auto standby)
   Kada je opcija Automatska pripravnost podešena na željeno vreme, TV uređaj će automatski preći u režim pripravnosti.

Napomena: Ukoliko nema nikakvih aktivnosti u okviru interfejsa pri aktiviranom režimu Automatska pripravnost, uređaj će automatski preći u režim pripravnosti.

#### Zaključavanje (Lock)

U okviru ovog menija moguće je kontrolisati specijalne funkcije TV uređaja. Kod za vraćanje podešavanja na fabričke vrijednosti je 1234. Super lozinka je 0812. Ukoliko zaboravite svoj kod, unesite ovu lozinku kako bi ste zaobišli sve postojeće kodove.

#### T-Link

Pomoću ove funkcije uključite ARC funkciju i potražite CEC uređaje povezane na HDMI priključke Vašeg TV uređaja.

#### Lokacija (Location)

Za odabir opcije Kuća (Home) ili Prodavnica (Shop) ili Prodavnica sa demoom (Shop with demo), zavisno od okruženja u kome pratite sadržaj na TV uređaju.

Režim HbbTV

Odabirom opcije Uključeno (On), aktiviraćete HBBTV funkciju.

Zajednički interfejs (Common Interface) Pritisnite taster **OK** ili ► da biste pristupili Zajedničkom interfejsu.

Titlovi (Subtitle) Odaberite opciju Uključeno (On) za prikaz titlova.

Vraćanje opcije prodavnica na fabričke vrijednostii (Reset shop) Pritisnite taster **OK** ili ▶ za pristup i unesite

odgovarajuću lozinku kako biste vratili podešavanja na fabričke vrijednosti.

Inicijalne postavke (Initial Setup) Za pristup meniju Inicijalne postavke.

Podešavanja ulaznih uređaja Korisnik ovde može odabrati uređaj koji će biti izvor ulaznih podataka, što olakšava identifikaciju izvora.

#### Podrška (Support)

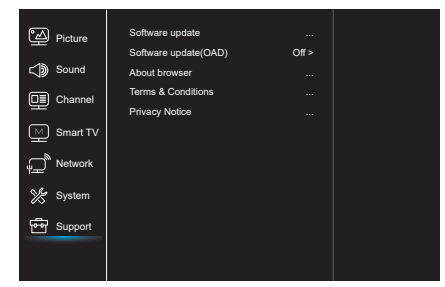

- 1. Pritisnite taster 🛈 za prikaz glavnog menija.
- Pritisnite taster ▲\♥ za odabir opcije Mreža a zatim pritisnite taster OK ili ▶ kako biste pristupili podmeniju.

Ažuriranje softvera (Software update) Softver možete ažurirati putem USB-a, mreže ili kanala.

- Putem USB-a
   Omogućava Vam da ir
- Omogućava Vam da instalirate najnovije verzije softvera putem Vaših USB portova.
- Putem mreže

Omogućava Vam da preuzmete i instalirate najnovije verzije softvera sa interneta. Najprije se uvjerite da ste podesili kablovsku ili bežičnu mrežu. Za pristup, pritisnite taster **OK** / ▶. Da nastavite, pratite uputstva prikazana na ekranu. - Putem kanala

Omogućava Vam da novi softver instalirate putem etra.

Ažuriranje softvera (OAD - putem etra) Pritisnite taster **OK** / ▶ kako biste odabrali opciju Uključeno (On) ili Isključeno (Off).

Uslovi i odredbe

Pritisnite OK ili 🕨 da biste pročitali Uslove i odredbe.

#### Obavijest o privatnosti

Pritisnite OK ili ► da biste pročitali Obavijest o privatnosti.

## USB funkcija

BIH/ MNE

> Možete uživati u posmatranju fotografija sa Vašeg USB memorijskog uređaja.

**Napomena:** Neke od navedenih opcija nisu dostupne u okviru svih modela. Ukoliko USB uređaj nije povezan u USB režimu, USB interfejs neće biti prikazan.

#### Kako pristupiti USB režimu

- 1. Povežite USB memorijski uređaj sa portom za USB.
- 2. Pritisnite taster USB kako biste pristupili USB režimu.
- Izaberite željeni USB uređaj kako biste mu pristupili.

#### Fotografija

Za pregled fotografija, ukoliko su dostupne..

- Pritisnite taster OK ili ▶ a zatim pritisnite taster
   \>\A\▼ kako biste odabrali željeni folder. Da pristupite folderu, pritisnite taster OK.
- Pritisnite taster ◄\▶\▲\▼ kako biste odabrali željeni fajl, a zatim pritisnite taster OK da biste ga reprodukovali.

#### Muzika

Za reprodukovanje muzike, ukoliko je dostupna.

- Pritisnite taster OK ili ► za pristup, a zatim pritisnite taster ▲ \▼ za odabir foldera. Da pristupite folderu, pritisnite taster OK.
- Pritisnite taster ▲ \▼ da odaberete željeni fajl, a zatim pritisnite taster OK da biste ga reprodukovali.

#### Video

Za gledanje video fajlova, ukoliko su dostupni.

- Pritisnite taster OK ili ► za pristup, a zatim pritisnite taster 
   ▲ ▼ za odabir foldera. Da pristupite folderu, pritisnite taster OK.
- Pritisnite taster ◄\▷\▲\▼ da odaberete željeni fajl, a zatim pritisnite taster OK da biste ga reprodukovali.
- Može se dogoditi da neki nestandardni prenosni memorijski uređaji ne budu prepoznati. Zamjenite nestandardne standardnim uređajima.
- Ovaj sistem podržava sljedeće formate: Format fotografija: JPEG, JPG, PGN itd. Format video fajlova: H.264, MPEG4, MPEG2, MPEG1 itd. Format audio fajlova: MP3 itd.

**Napomena:** Vezano za kodirane fajlove, postoje mnogi nestandardni načini kodiranja, pa sistem ne može zagarantovano podržati sve formate kodiranih fajlova.

#### Često postavljana pitanja::

- Sistem ne može da dekodira fajl, a fajl ne može biti normalno reprodukovan, pri sljedećim uslovima:
  - Parametri fajla, poput broja piksela na slici, brzine kodiranja audio i video fajla, brzine semplovanja audio fajla, prekoračuju granične vrijednosti sistema;
  - Fajl je neodgovarajućeg formata ili je oštećen.
- Priključak je vreo: Ne prekidajte vezu prilikom očitavanja ili prenosa podataka u okviru sistema. Na ovaj način ćete spriječiti oštećivanje sistema ili uređaja.
- 3. Prilikom upotrebe prenosnog hard diska ili digitalne kamere, obratite pažnju na dovod struje. Ukoliko je dovod struje neadekvatan ili nestabilan, mogu se javiti problemi prilikom rada uređaja ili uređaj uopšte neće raditi. Ukoliko je ovo slučaj, restartujte uređaj ili isključite uređaj iz struje, a zatim ga ponovo priključite nakon što se uvjerite da je dovod struje normalizovan.
- Sistem podržava standardne USB1.1 i USB2.0 uređaje, poput standardnih U-diskova, MP3 plejera, prenosnih hard diskova itd.
- Za bolji kvalitet reprodukovanja audio i video fajlova, preporučuje se upotreba eksternog uređaja kompatibilnog sa standardom USB2.0.
- Prilikom reprodukovanja video fajla sa visokim stepenom kompresije, pojave poput zamrznute slike i sporog pokretanja menija su normalne.
- Preporučuje se da se USB uređaji sa sopstvenim napajanjem, poput hard diskova velikog kapaciteta, MP4 plejera i sl., upotrebljavaju kada su povezani na struju, kako bi se izbjegla nedovoljna količina struje.

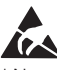

\* Nemojte dodirivati ili biti u blizini portova ANTENNA, SATELLITE, HDMI i USB, i spriječite ometanje ovih portova nastalo elektrostatičkim pražnjenjem u okviru LAN i WiFi režima rada. U suprotnom, TV uređaj može prestati sa radom ili se može ponašati neuobičajeno.

# OSTALE INFORMACIJE

## Otklanjanje problema

Većinu problema koji se jave u okviru Vašeg TV uređaja možete riješiti uz pomoć ove liste za otklanjanje problema.

#### Nema slike, nema zvuka

- 1. Provjerite da li osigurač radi.
- Priključite neki drugi električni uređaj na utičnicu, kako biste bili sigurni da ona radi ili da je uključena.
- 3. Útikač i utičnica nemaju dobar kontakt.
- 4. Provjerite izvor signala.

#### Nema boje

- 1. Promjenite sistem boja.
- 2. Podesite zasićenost.
- 3. Promjenite kanal. Možda primate crno-beli program.

#### Daljinski upravljač ne radi

- 1. Zamjenite baterije.
- 2. Baterije nisu pravilno postavljene.
- 3. Uređaj nije priključen na struju.

#### Nema slike, zvuk je normalan

- 1. Podesite osvjetljenje i kontrast.
- 2. Možda je došlo do prekida emitovanja programa.

#### Slika je normalna, nema zvuka

- 1. Pritisnite taster **Vol+** da biste povećali jačinu zvuka.
- Zvuk je podešen na utišano. Pritisnite taster utišano (mute) kako biste vratili zvuk na prethodnu jačinu.
- 3. Promjenite sistem ozvučenja.
- Možda je došlo do greške prilikom emitovanja programa.

#### Nepravilno talasanje slike

Obično je uzrokovano lokalnim smetnjama, kao što su automobili, lampe i fenovi za kosu. Podesite antenu da smanjite smetnje.

#### Snijeg na slici i smetnje

Ukoliko se antena nalazi u graničnoj oblasti televizijskog signala, gde je signal slab, na slici se može pojaviti snijeg. Ukoliko je signal izuzetno slab, može biti neophodno postavljanje specijalne antene kojom se pojačava prijem.

- Podesite poziciju i orijentaciju unutrašnje/ spoljašnje antene.
- 2. Provjerite da li je antena povezana.
- 3. Precizno podesite kanal.
- Promjenite kanal. Možda je došlo do prekida u emitovanju programa.

#### Paljenje

Pojavljuju se crne tačke ili horizontalne linije ili slika treperi ili se pomjera. Najčešći uzrok ovome su smetnje koje izazivaju sistem za paljenje automobila, neonske lampe, električne bušilice ili drugi električni uređaji.

#### Dupla slika

Uzrok nastanka duplih slika je televizijski signal koji prati dvije putanje. Jedna je direktna putanja, a druga je ona koja nastane odbijanjem signala o visoke zgrade, brda ili druge predmete. Prijem se može popraviti promjenom smera ili pozicije antene.

#### Smetnje nastale usljed radio frekvencije

Ovakve smetnje dovode do pojave talasa koji se kreću po slici ili do dijagonalnih linija, a u nekim slučajevima i do gubitka kontrasta na slici. Pronađite i uklonite izvor smetnji nastalih usljed radio frekvencije.

# ВЪВЕДЕНИЕ

## Предпазни мерки

Прочетете всички инструкции преди работа с телевизора. Запазете тези инструкции за бъдещо ползване.

## Продукт

- Не блокирайте и не покривайте вентилационните отвори на задния капак.
- Не пъхайте никакви предмети в уреда през слотовете на корпуса, тъй като те могат да докоснат частите, по които протича ток, или да причинят късо съединение, което да доведе до пожар, токов удар или повреда на уреда.
- Не се опитвайте да отворите корпуса, тъй като това може да причини повреда. Вътре няма части, които можете да обслужвате сами. За всички сервизни дейности се обръщайте към квалифициран персонал.
- Не докосвайте повърхността на екрана с пръсти, тъй като това може да надраска или наруши неговата повърхност.
- Не подлагайте телевизионния екран на силен натиск, тъй като това може сериозно да го повреди.

# Захранване и включване към захранването

- Изключете телевизора от захранването при следните условия:
  - Ако телевизорът няма да бъде използван дълго време.
  - Ако захранващият кабел или електрическият контакт/щепсел е повреден.
  - Следвайте инструкциите за инсталиране и настройка на продукта. Регулирайте тези контролни бутони, за които пише в инструкциите, тъй като неподходящото регулиране на други контролни бутони може да причини повреда. Ако това се случи, изключете телевизора от захранването и се обърнете към сервизен персонал.
  - Ако телевизорът е подложен на въздействие или е бил изпуснат и корпусът е повреден.

## Захранващ кабел и кабел

#### на сигнала

 Не оставяйте нищо да лежи или да се преобръща върху захранващия кабел и кабела на сигнала.

- Защитете захранващия кабел и кабела на сигнала от настъпване.
- Не претоварвайте захранващия кабел или електрическия контакт.
- Не излагайте на влага захранващия кабел и кабела на сигнала.

## Среда на използване

- Не поставайте телевизора върху нестабилна количка, стойка или маса. Поставете телевизора на място, което позволява добра вентилация.
- Не използвайте телевизора в близост до влажни и студени зони. Защитете телевизора от прегряване.
- Пазете телевизора от директна слънчева светлина.
- Телевизорът трябва да бъде предпазен от накапване и напръскване и върху него не трябва да се поставят предмети, пълни с течности, като например вази.
- Не използвайте телевизора близо до прашни места.

## Почистване

- Отстранете праха от телевизора, като избършете екрана и корпуса с мека, чиста кърпа или специален течен почистващ препарат.
- При почистване не прилагайте излишен натиск върху екрана.
- Не използвайте вода или други химически препарати за почистване на екрана, тъй като това може да повреди повърхността му.

# Закачване на телевизора

### на стената

#### Предупреждение: Тази дейност изисква двама човека.

За осигуряване на безопасно инсталиране спазвайте следните предпазни мерки:

- Проверете дали стената може да издържи теглото на телевизора и на стойката за стена.
- Следвайте инструкциите за монтаж, предоставени със стойката за стена.
- Телевизорът трябва да бъде инсталиран на вертикална стена.
- Уверете се, че използвате само винтове, подходящи за материала на стената.
- Уверете се, че кабелите на телевизора са разположени така, че няма опасност от спъване в тях.

Всички други инструкции за безопасност, свързани с телевизора, са приложими и тук.

- Този уред е от Клас II или електрически уред с двойна изолация. Той е проектиран по такъв начин, че не се нуждае от безопасно свързване чрез заземяване.
- Независимо дали за изключване се използва щепсел за връзка с ел. мрежа или куплунг на уреда, устройството за изключване трябва остане лесно за ползване.
- Телевизорът трябва да бъде предпазен от накапване и напръскване и върху него не трябва да се поставят предмети, пълни с течности, като например вази.

- Предупреждение, че батериите (комплект батерии или инсталирани батерии) не трябва да бъдат излагани на прекомерна топлина като слънчева светлина, огън или подобни.
- Върху уреда не трябва да се поставят източници на открит пламък като запалени свещи.
- При изхвърляне на батериите спазвайте принципите за опазване на околната среда.

Забележка: Илюстрациите в това ръководство са предоставени само за справка.

## Бутони на телевизора

Вземете даден модел за пример:

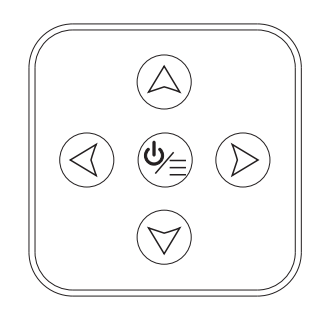

#### 1. Бутони А∖∀

Сканира нагоре/надолу списъка с канали. В системата с менюта те действат като бутоните за посока нагоре/надолу на дистанционното и регулират настройките в менютата.

2. Бутони ∢∖⊳

Увеличава/намалява силата на звука. В системата с менюта те действат като бутоните за посока надясно/наляво на дистанционното и регулират настройките в менютата.

3. Бутон ⊍∖≣

В режим на готовност натиснете, за да включите телевизора. В режим на включено захранване натиснете, за да видите менюто NAV.

Забележка: Разположението и имената на бутоните за функциите и бутона за захранване на телевизора може да се различават в зависимост от модела телевизор.

## Гнезда

Забележка: Местоположението и имената на гнездата на телевизора могат да се различават в зависимост от модела на телевизора и някои гнезда може да не са налични за някои модели.

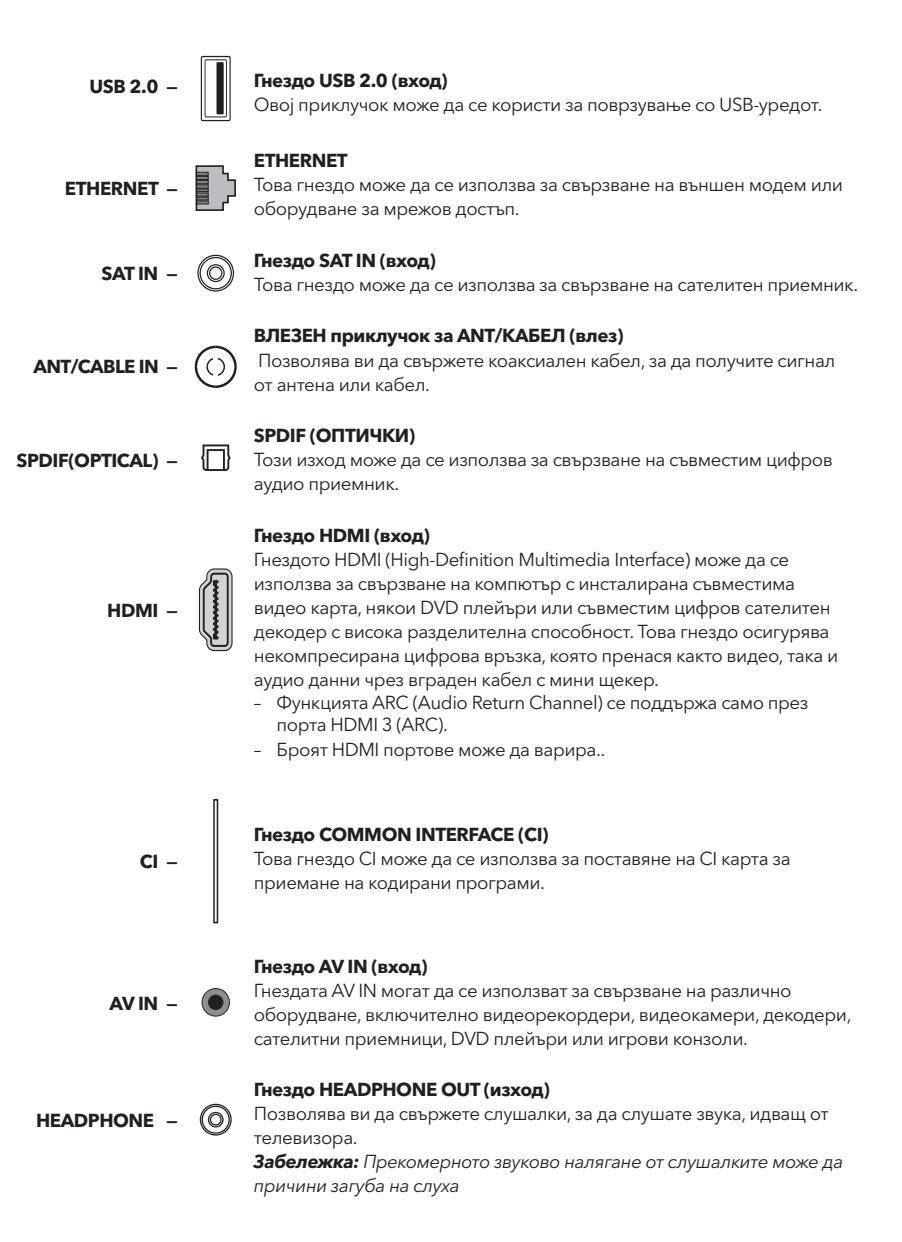

## Функции на устройството за дистанционно управление

Повечето от функциите на телевизора са налични в менюто, което се появява на екрана. Устройството за дистанционно управление, предоставено с вашия комплект, може да се използва за навигация в менютата и за конфигуриране на всички общи настройки.

**Забележка:** Местоположението и имената на бутоните на дистанционното могат да се различават в зависимост от модела на телевизора и не всички бутони са налични за всички модели.

| POWER    |              |         |
|----------|--------------|---------|
| 0        |              | ¶X ∣    |
| 1        | 2            | 3       |
| 4        | 5            | 6       |
| 7        | 8            | 9       |
| SUBTITLE | 0            | YouTube |
| +        | TV           | ^       |
| VOL      | SOURCE       | сн      |
|          | USB          | ~       |
|          | í            | ECO     |
| 0        |              | •       |
|          | ОК           |         |
| •        |              | EXIT    |
|          |              | в       |
| BLEEP    | Z00H- Z00H   | СНЦВТ   |
| TEXT     | BUIDE PRE-CI | BAY     |
|          | ₩) (н        |         |
| •        |              | @1448   |
| יר       | ESL          | ^       |
|          |              |         |

| Ф             | (POWER) Включва и изключва телевизора                                                                                             |  |  |  |
|---------------|----------------------------------------------------------------------------------------------------|--|--|--|
| ı¥            | (MUTE) Намалява звука от телевизора до минимум.<br>Натиснете отново, за да възстановите звука.                                    |  |  |  |
| 0-9           | (бутони с цифри) Въвеждат се номерата на каналите.<br>Въвеждат се цифри за някои функции.                                         |  |  |  |
| SUBTITLE      | Извежда менюто Език на субтитрите.                                                                                                |  |  |  |
| YouTube       | Препраща на началната страница на YouTube.                                                                                        |  |  |  |
| VOL+/         | Увеличава или намалява силата на звука от телевизора.                                                                             |  |  |  |
| СН ^/ ~       | Сканира нагоре или надолу текущия списък с канали.                                                                                |  |  |  |
| τν            | Натиснете за влизане в режим ТВ. Тази функция не е<br>налична в режим Мултимедия.                                                 |  |  |  |
| SOURCE        | Извежда менюто за избор на източник на сигнал.                                                                                    |  |  |  |
| USB           | Достъп до режим USB.                                                                                                    |  |  |  |
| ≡             | Влизане в меню с опции.                                                                                                    |  |  |  |
| Ġ             | Извежда информация за програмата, ако има налична.                                                                                |  |  |  |
| ECO           | Избира желания режим за пестене на енергия.                                                                                       |  |  |  |
| ¢             | Извежда системата с менюта.                                                                                                    |  |  |  |
| <del>4</del>  | Препраща на началната страница.                                                                                                   |  |  |  |
| ▲▼⋖►          | (бутони за посока нагоре, надолу, наляво и надясно)<br>Осветяват различни опции в менютата и регулират<br>настройките в менютата. |  |  |  |
| ОК            | Потвърждава вашия избор.                                                                                                    |  |  |  |
| Ð             | Връща ви на предишната операция при общите настройки.                                                                             |  |  |  |
| EXIT          | Излизане от системата с менюта.                                                                                                   |  |  |  |
| NETFLIX       | Препраща на основната страница на NETFLIX.                                                                                        |  |  |  |
| Цветни бутони | (Червен/Зелен/Жълт/Син) Избиране на задачи.                                                                                       |  |  |  |
| SLEEP         | Задава изключване на телевизора след определено време.                                                                            |  |  |  |
| ZOOM+/-       | Избиране на желания екранен формат.                                                                                               |  |  |  |
| CH LIST       | Извеждане на Списък с канали.                                                                                                    |  |  |  |
| TEXT          | Телетекст.                                                                                                    |  |  |  |
| GUIDE         | Включване на електронния справочник на програмите.                                                                                |  |  |  |
| PRE-CH        | Връщане на предишния гледан канал.                                                                                                |  |  |  |
| FAV           | Извеждане на предпочитания списък с канали.                                                                                       |  |  |  |
| ••            | Търсене назад.                                                                                                    |  |  |  |
| ••            | Търсене напред.                                                                                                    |  |  |  |
| M             | (Предишна) Препраща на предишната глава.                                                                                          |  |  |  |
| H             | (Следваща) Препраща на следващата глава.<br>Функция PVR.                                                                          |  |  |  |
| ▶ 11          | (Възпроизвеждане/Пауза) Стартира, прави пауза или<br>възстановява гледането.                                                      |  |  |  |
|               | (Стоп) Спира гледането.                                                                                                    |  |  |  |

① Lang Извежда аудио езика.

# ОСНОВНИ ОПЕРАЦИИ

#### Включване

BGR

Следвайте инструкциите на тази страница за това как да включите телевизора и дистанционното управление, преди да преминете към следващите страници, описващи как да използвате процедурата за настройка на каналите.

- 1. Поставете две батерии в устройството за дистанционно управление.
  - Предпазни мерки при използването на батериите:
  - Използвайте батерии само от посочения тип.
  - Уверете се, че спазвате поляритета.
  - Не смесвайте нови с използвани батерии.
  - Не използвайте акумулаторни батерии.
  - Не излагайте батериите на прекомерна топлина, като слънчева светлина, огън или други подобни, не ги хвърляйте в огън, не ги зареждайте и не се опитвайте да ги отворите, тъй като това може да причини протичане или експлозия.
  - Извадете батериите от дистанционното управление, ако не го използвате за дълъг период от време.
- Свържете захранващия кабел ПЪРВО към телевизора, СЛЕД ТОВА към контакта на електрическата мрежа. (Забележка: Ако захранващият кабел е свързан към телевизора, свържете го само към контакта.).

Телевизорът ви трябва да бъде свързван само към източник на променлив ток. Той не трябва да бъде свързван към източник на постоянен ток. Ако щепселът е отделен от кабела, при никакви обстоятелства не го свързвайте към електрически контакт, тъй като съществува риск от токов удар.

- 3. Свържете външна антена към гнездото ANTENNA/CABLE IN или SAT IN на гърба на телевизора.
- 4. Когато се подаде захранване, телевизорът ще се включи директно или ще влезе в режим на готовност.

Забележка: За някои модели включете телевизора, като натиснете бутона за захранването.

Ако индикаторът за захранване светне, телевизорът е в режим на hinspace готовност. Натиснете бутона на дистанционното управление или на телевизора, за да включите телевизора.

## Изключване

- За да поставите телевизора в режим на готовност, натиснете бутона на дистанционното управление или на телевизора; телевизорът остава с включено захранване, но с ниска консумация на енергия.
- За да изключите телевизора, извадете щепсела от електрическия контакт.
   Забележка: За някои модели натиснете бутона за захранването, за да изключите телевизора.

## Свързване с мрежа

За достъп до интернет трябва да се абонирате за високоскоростна широколентова интернет услуга при своя доставчик на интернет.

Вашият телевизор може да бъде свързан към домашната мрежа по два начина:

- Чрез кабел, като се използва конекторът RJ45 (LAN) на задния панел.
- Безжично, като се използва вградената безжична функция и вашата домашна безжична мрежа.

Забележка: Инструкциите по-долу са само обичайните начини за свързване на телевизора към кабелна или безжична мрежа. Начинът на свързване може да бъде различен в зависимост от действителната конфигурация на мрежата. Ако имате въпроси относно вашата домашна мрежа, обърнете се към вашия доставчик на интернет.

#### Свързване към кабелна мрежа

За жичено поврзување:

- 1. Уверете се, че разполагате с:
  - Ethernet кабел, достатъчно дълъг да достигне телевизора
  - Рутер или модем с наличен Ethernet порт
  - Високоскоростна интернет връзка
     Ethernet (LAN) порт на гърба на
  - телевизора

Свързване към безжична мрежа

1. Уверете се, че разполагате с:

конфигурирате телевизора.

безжичен сигнал

- 2. Свържете Ethernet кабела към рутера и към Ethernet порта на гърба на телевизора.
- Използвате менюто Network (Мрежа), за да конфигурирате телевизора.

Рутер, който излъчва високоскоростен

2. Използвате менюто Network (Мрежа), за да

- Високоскоростна интернет връзка

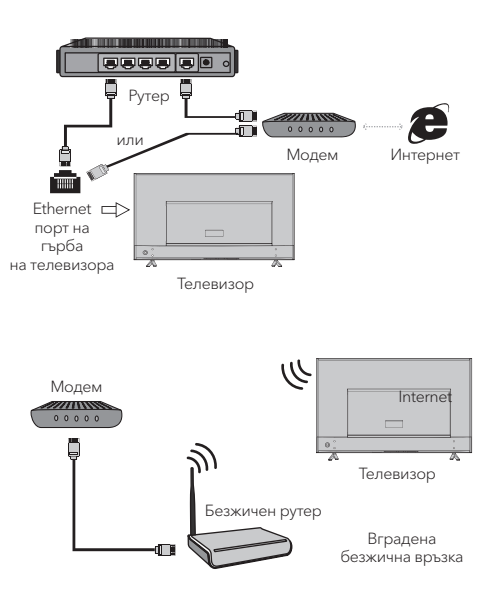

## Първоначална настройка

При първото включване на телевизора се появява екрана Първоначална настройка, който ви води през първоначалния процес на настройка. Следвайте инструкциите на екрана, за да завършите процеса на първоначална настройка, като например избор на език, сканиране на канали и др. По време на всяка стъпка направете избор или пропуснете стъпката. Ако пропуснете стъпка, можете да извършите настройката по-късно от менюто с настройки.

## Използване на началната страница

Забележка: Това ръководство е за общо ползване. Данните и илюстрациите в това Ръководство за потребителя са само за справка и могат да се различават от действителния вид на продукта. За някои модели някои опции не са налични.

Можете да изберете всички функции от началната страница.

- 1. Натиснете 🛨 за да се изведе началната страница.
- 2. Натиснете ◀\▶\▲\▼ за да изберете иконки от списъка на екрана.
- 3. Натиснете **ОК** за влизане във всяка опция.
- 4. За излизане от менюто натиснете ЕХІТ.

#### ПРЕДУПРЕЖДЕНИЕ:

- Конфигурирайте мрежовите настройки, преди да използвате Smart TV.
- Възможно е да възникнат бавни обратни връзки и/или прекъсвания в зависимост от условията на вашата мрежа.
- Ако имате проблем с използването на приложение, моля, свържете се с доставчика на съдържание.
- Според обстоятелствата на доставчика на съдържание, актуализациите на приложението или самото приложение могат да бъдат преустановени.
- В зависимост от правилата във вашата държава, някои приложения могат да имат ограничена услуга или да не се поддържат.

#### Homepage-Source

Source: Изберете източника на входен сигнал от устройствата, свързани с телевизора през различните портове.

#### Homepage-Smart

Smart: Извежда интелигентното меню.

#### Homepage-Apps

Многобройни полезни и забавни приложения за използване. След влизане в Apps Store ще видите препоръките. Натиснете **∢**\▶\▲\▼, за да изберете; натиснете **ОК**, за да влезете.

## ОПЕРАЦИИ С МЕНЮТО

#### Функции в менюто

Този раздел разглежда менюто за системни настройки на вашия телевизор. Всяко меню е описано подробно, за да ви помогне да извлечете максимума от вашия телевизор. Моля, обърнете внимание, че някои функции може да не са достъпни за даден източник на входен сигнал. За достъп до системата с менюта:

- 1. Натиснете 🛈 на дистанционното, за да изведете основното меню.
- Натиснете ▲\▼ за да изберете Picture, Sound, Channel, Smart TV, Network, System или Support, след това натиснете ОК или ▶ за да влезете в подменюто..
- В подменюто натиснете ▲\▼ за да изберете опции, натиснете ОК или ▶ за да зададете функции или да промените стойности, натиснете ОК, за да отворите съответното подменю или да активирате настройка.
- За да се върнете в предишното меню, натиснете . За да затворите менюто, натиснете EXIT.

#### Picture (Картина)

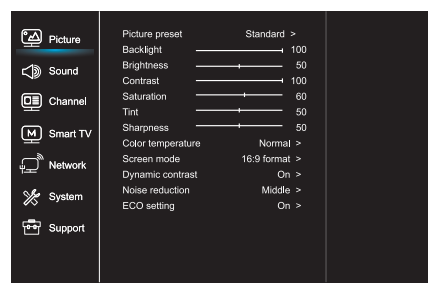

- Натиснете За да изведете основното меню.
- Натиснете ▲\▼ за да изберете Picture, след това натиснете ОК или ▶ за да влезете в подменюто.

Picture preset (Предварителна настройка на картината) Регулира настройката на картината, която найдобре отговаря на вашата среда за гледане.

Backlight (Подсветка) Регулира подсветката на картината.

Brightness (Яркост) Регулира яркостта на картината.

Contrast (Контраст) Регулира разликата между светлите и тъмните зони на картината.

Saturation (Наситеност) Регулира дълбочината на цвета.

Tint (Нюанс) Регулира баланса между нивото на червения и зеления цвят.

Sharpness (Острота) Регулира отчетливостта на ръбовете на картината.

Color temperature (Цветова температура) Регулира цветовата температура на картината.

Screen mode (Режим на екрана) Избира размера на картината.

Dynamic contrast (Динамичен контраст) Регулира контраста автоматично.

Noise Reduction (Шумопотискане) Намалява "статичността" на картината или какъвто и да било тип смущения.

ECO Setting (EKO настройка) Конфигурира опциите за пестене на енергия.

#### Sound (Звук)

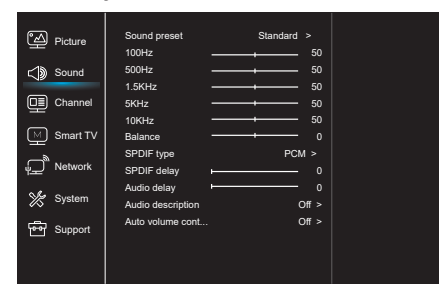

- Натиснете О за да изведете основното меню.
- Натиснете ▲\▼ за да изберете Sound, след това натиснете ОК или ▶ за да влезете в подменюто.

Sound preset (Предварителна настройка на звука)

Избира предварително настроена опция за аудиото, оптимизирана за различни условия на звука.

Забележка: Korato Sound preset е зададена в различен режим, пет звукови опции (100 Hz, 500 Hz, 1.5 KHz, 5 KHz и 10 KHz) могат да бъдат регулирани, което ви позволява да регулирате желаните честотни нива. Можете да зададете на опциите и своите предпочитани стойности.

#### Balance (Баланс)

Регулира количеството звук, изпращано към левия и десния високоговорител.

#### SPDIF type (тип SPDIF)

Тази опция се използва за контролиране на типа на аудио потока, изпращан към гнездото Digital Audio Output (SPDIF).

#### SPDIF delay (SPDIF закъснение)

Тази опция се използва за синхронизиране на звука с картината. Ако звукът закъснява/избързва спрямо действието в картината, можете да натиснете ◀\▶, за да регулирате цифровата стойност.

Audio delay (Аудио закъснение) Ако изходящият звук не съответства на картината.

натиснете **()**, за да регулирате закъснението и да синхронизирате звука с картината.

Audio description (Аудио описание) Изберете On, за да регулирате AD силата на звука. Auto Volume Level (Автоматично ниво на звука) Изберете On, за да намалите досадното усилване на звука по време на рекламни паузи и също така да усилите по-меките звуци в предаването. Елиминира необходимостта от постоянно регулиране на силата на звука.

#### Канал (Channel)

| Picture           | Channel scan                          |  |
|-------------------|---------------------------------------|--|
| <b>⊂)</b> ) Sound | EPG                                   |  |
| Channel           | Channel organizer<br>Channel diagnost |  |
| M Smart TV        | Teletext                              |  |
| wetwork آھ        | Record list                           |  |
| 🗏 System          |                                       |  |
| Support Support   |                                       |  |
|                   |                                       |  |

- Натиснете О за да изведете основното меню.
- Натиснете ▲\▼ за да изберете Channel, след това натиснете ОК или ▶ за да влезете в подменюто.

Забележка: Тази функция не е налична в режим ТВ.

Channel scan (Сканиране на канали) Позволява ви да сканирате за всички налични аналогови и цифрови канали.

Channel List (Списък с канали) Показва всички намерени канали в списък.

ЕРG (Електронен справочник на програмите) Натиснете **ОК/▶**, за да влезете в менюто на справочника.

Channel organizer (Организатор на каналите) Тази опция ви позволява да организирате каналите.

Channel diagnostics (Диагностика на каналите) (за цифрови ТV канали) Натиснете **ОК/**▶, за да изведете информация за сигнала на текущия цифров канал, като сила на сигнала, честота и др.

#### Teletext (Телетекст)

Натиснете **ОК/**▶, за да изведете подменюто. Декодиране на езика на страницата: изберете подходящ тип на езика за декодиране, на който ще се извежда телетекстът.

Record list (Списък със записи) Показва менюто на списъка със записи.

#### Smart TV (Интелигентен TB)

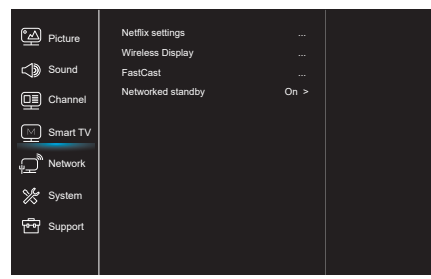

- 1. Натиснете 🛈 за да изведете основното меню.
- Натиснете ▲\▼ за да изберете Smart TV, след това натиснете ОК или ▶ за да влезете в подменюто.

Netflix settings (Netflix настройки)

В менюто Netflix Setting опцията Netflix Deactivation може да дезактивира Netflix на вашето устройство.

Wireless Display (Безжичен дисплей)

Извежда съдържанието на вашия смартфон на телевизора.

**Забележка:** Тази функция може да не е налична за някои модели.

#### FastCast

Сканирайте QR кода, уверете се, че телевизорът и мобилният телефон са в една и съща мрежа. Можете да използвате мобилния телефон, за да се наслаждавате на качество на картината на голям екран.

Networked standby (Готовност за мрежа)

- ВКЛЮЧВАНЕ:
- Друго устройство (телефон) може да "включи" телевизора и да споделя YouTube съдържание в ТВ. Нужно е устройството и телевизора да са в една и съща мрежа.
- ИЗКЛЮЧВАНЕ:
- Затваря функцията.

#### Network (Мрежа)

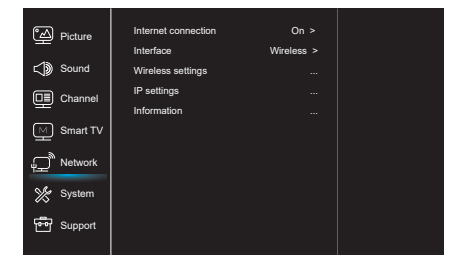

- 1. Натиснете 😟 за да изведете основното меню.
- Натиснете ▲\▼ за да изберете Network, след това натиснете ОК или ▶ за да влезете в подменюто.

Internet connection (Интернет връзка) Натиснете **ОК** или ▶, за да изберете On, след това можете да регулирате опциите надолу.

#### Interface (Интерфейс)

Натиснете **ОК** или ▶, за да изберете Wired (Кабелен) или Wireless (Безжичен).

IP settings (IP настройки)

При зададен Address type (Тип на адреса) на Auto (Автоматично), извличането и въвеждането на необходимия IP адрес ще се случва автоматично.

Information (Информация)

Натиснете **ОК/**▶, за да изведете информацията относно текущата връзка.

#### System (Система)

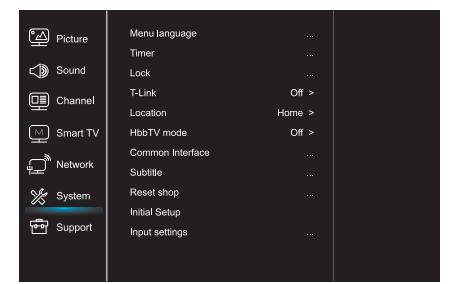

- 1. Натиснете 😟 за да изведете основното меню.
- Натиснете ▲\▼ за да изберете System, след това натиснете ОК или ▶ за да влезете в подменюто.

Menu Language (Език на менюто) Натиснете **ОК/▶**, за да изведете списъка с езиците и използвайте▲\▼, за да изберете език.

#### Timer (Таймер)

Натиснете **ОК** или ▶, за да влезете в подменюто.

- Тіте Zone (Часова зона)
   Избира желаната часова зона.
- Clock (Часовник)

Изберете, за да включите автоматичната синхронизация. Телевизорът автоматично ще получи часа от DTV сигналите и опцията Time не може да се регулира. Ако изберете Off (Изкл.), трябва да зададете опциите ръчно.

- Sleep timer (Таймер за автоматично изключване)
   Задава период от време, след който
   телевизорът влиза в режим на готовност.
- Auto Standby (Автоматичен режим на готовност) Когато опцията Auto Standby е зададена на желаното от вас време, телевизорът ще влезе в режим на готовност автоматично.

Забележка: Без каквато и да е операция в телевизионния интерфейс, когато е включен режимът Auto Standby, уредът ще влиза автоматично в режим на готовност.

#### Lock (Заключване)

Това меню може да управлява специалната функция на телевизора.

Фабричният код по подразбиране е 1234. А супер паролата е 0812. Ако забравите кода, въведете я, за да преодолеете какъвто и да било съществуващ код.

#### T-Link

Използвайте тази функция, за да включите функцията ARC и да потърсите CEC устройства, свързани с HDMI гнездата на вашия телевизор.

#### Location (Местоположение)

Избира Home (Дом) или Shop (Магазин) или Shop with demo (Магазин с демонстрация) в зависимост от вашата среда на гледане.

#### Режим HbbTV

Изберете On, за да включите функцията HBBTV.

Соттоп Interface (Общ интерфейс) Натиснете **ОК** или ▶, за да влезете в Common Interface.

Subtitle (Субтитри) Изберете On, за да изведете субтитрите.

Reset shop (Нулиране магазин) Натиснете **ОК** или ▶, за да влезете; въведете правилната парола, за да възстановите фабричните настройки по подразбиране.

Initial Setup (Първоначална настройка) Влизате в менюто Initial Setup.

Input Settings (Настройки на входа) Тук потребителят може да избере името на устройството на източника на входен сигнал, за да бъде лесно за идентифициране

#### Support (Поддръжка)

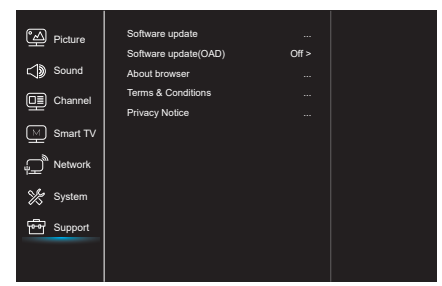

- Натиснете О за да изведете основното меню.
- Натиснете ▲\▼ за да изберете Support, след това натиснете ОК или ▶ за да влезете в подменюто.

Software update (Софтуерна актуализация) Можете да актуализирате софтуера чрез USB, мрежа или канал.

- By USB (чрез USB)
- Позволява ви да инсталирате най-новата версия на софтуера през вашите USB портове.
- Ву network (чрез мрежа)
   Позволява ви да изтегляте и инсталирате най-новата версия на софтуера от интернет.
   Уверете се, че първо сте задали кабелна или безжична мрежова връзка. Натиснете **ОК/**▶, за да влезете. Следвайте инструкциите на екрана, за да продължите.
- By channel (чрез канал)
   Позволява ви да актуализирате софтуера по въздуха.

Software Update (OAD) (Софтуерна актуализация (OAD))

Натиснете бутона **ОК/►** за да изберете On (Вкл.) или Off (Изкл.).

#### Правила и условия

Натиснете ОК или ▶ за да прочетете Правила и условия.

#### Известие за поверителност

Натиснете ОК или ▶ за да прочетете Известието за поверителност.

## USB функция

Можете да се наслаждавате на разглеждане на снимки от USB памет.

Забележка: Някои опции може да не са налични за някои модели. В USB статус, ако няма свързано USB устройство, USB интерфейсът няма да се изведе.

#### Как се влиза в режим USB

- 1. Свържете USB устройството към USB входа на телевизора.
- 2. Натиснете бутона USB, за да влезете в режим USB.
- 3. Изберете USB устройството, за да влезете.

#### Picture (Снимка)

За разглеждане на снимки, ако има налични.

- Натиснете **ОК** или **>** за да влезете, след това натиснете **◄ > ▲ > ▲ > ■** *>* ада ја изберете саканата папка. За да пристапите до папката, притиснете на тастерот **ОК**.
- Натиснете ◄\▶\▲\▼ за да изберете желания файл, след това натиснете OK, за да започне възпроизвеждането.

#### Music (Музика)

За възпроизвеждане на музика, ако има налична.

- Натиснете **ОК** или **▶** за да влезете, след това натиснете **▲**\▼ за да изберете папката и натиснете **ОК**, за да влезете.
- Натиснете ▲\▼ за да изберете желания файл, след това натиснете ОК, за да започне възпроизвеждането.

#### Видео

За гледане на видео, ако има налично.

- Натиснете ОК или ► за да влезете, след това натиснете ◄\►\▲\▼ за да изберете папката и натиснете ОК, за да влезете.
- Натиснете <> ► \▲ \▼ за да изберете желания файл, след това натиснете OK, за да започне възпроизвеждането.
- Възможно е някои нестандартни преносими устройства за съхранение на данни да не бъдат разпознати. Сменете със стандартно устройство за съхранение на данни.
- Тази система поддържа следните файлови формати:
   Формат на снимките: JPEG, JPG, PNG и др. Видео формат: H.264, MPEG4, MPEG2, MPEG1 и др.
   Аудио формат: MP3 и др.

#### Забележка: За кодиране на файлове

съществуват много видове нестандартни методи на кодиране, затова за тази система не може да се гарантира, че поддържа файлови формати, използващи всеки метод на кодиране.

#### Често задавани въпроси:

- При следните условия тази система не може да декодира файла и файлът не може да се възпроизвежда нормално:
  - Параметрите на файла, като пиксели на изображението, скорост на кодиране на аудио и видео файла, честота на дискретизация на аудио файла, надвишават възможностите на системата;
  - Форматът на файла не е съвместим или файлът е повреден.
- Свързване без прекъсване на работата: Не прекъсвайте връзката, когато системата чете или предава данни; по този начин ще избегнете повреда на системата или устройството.
- 3. Обърнете внимание на захранването на устройството, когато използвате преносим твърд диск или цифров фотоапарат. Ако захранването не е достатъчно или не е стабилно, можете да срещнете проблеми по време на работа или въобще да не можете да работите. В този случай рестартирайте устройството, или прекъснете връзката с устройството и го свържете отново, и се уверете, че захранването му е нормално.
- Системата поддържа устройства по стандарт USB1.1 и USB2.0 като стандартни U-дискове, MP3 плейъри, преносими твърди дискове и др.
- За постигане на по-добро аудио и видео качество се препоръчва използването на външно устройство, което отговаря на стандарта USB2.0.
- Когато възпроизвеждате видеоклип с висока степен на компресия, тези явления като замръзване на изображението и бавна обратна връзка в менюто са нормални.
- За някои USB устройства със захранване, като твърд диск с голям размер, MP4, и т.н., се препоръчва използването им със захранване, за да се избегне недостиг на електрическа енергия.

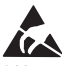

\* Не докосвайте и не се доближавайте до терминалите ANTENNA, SATELLITE, HDMI, USB и предотвратете смущенията на тези терминали при електростатично разреждане, докато сте в режим на работа в LAN и WiFi. В противен случай може да се стигне до спиране на работата на телевизора или неизправно състояние.
## ДРУГА ИНФОРМАЦИЯ

### Отстраняване на проблеми

Повечето проблеми, с които можете да се сблъскате при ползване на вашия телевизор, могат да бъдат отстранени, като се консултирате със следния списък с начини за отстраняване на проблеми.

#### Няма картина, няма звук

- 1. Проверете дали предпазителят или прекъсвачът на веригата работи.
- Включете друго електрическо устройство в контакта, за да се уверите, че работи или е включен.
- 3. Захранващият кабел не прави добър контакт.
- 4. Проверете източника на сигнала.

#### Няма цвят

- 1. Сменете системата цветна телевизия.
- 2. Регулирайте наситеността.
- 3. Опитайте друг канал. Може да се приема черно-бяла програма.

#### Дистанцинното управление не работи

- 1. Сменете батериите.
- 2. Батериите не са поставени правилно.
- Телевизорът не е включен в електрическата мрежа.

#### Няма картина, нормален звук

- 1. Регулирайте яркостта и контраста.
- 2. Може да се случи прекъсване на излъчването.

#### Нормална картина, няма звук

- 1. Натиснете бутона **Vol+**, за да увеличите силата на звука.
- Силата на звука е заглушена. Натиснете бутона за заглушаване, за да възстановите звука.
- 3. Сменете системата на звука.
- Може да се случи прекъсване на излъчването.

#### Вълни по картината

Това обичайно се причинява от локални смущения като автомобили, дневни светлини и сешоари. Регулирайте антената, за да сведете смущенията до минимум.

#### Снежни точки и смущения

Ако антената е разположена в областта на телевизионния сигнал, където сигналът е слаб, картината може да бъде нарушена от точки. Когато сигналът е изключително слаб, може да се наложи да се инсталира специална антена за подобряване на приемането.

- Регулирайте позицията и ориентацията на вътрешната/външната антена.
- 2. Проверете свързването с антената.
- 3. Направете фина настройка на канала.
- Опитайте друг канал. Може да се случи прекъсване на излъчването.

#### Запалване

Появяват се черни петна или хоризонтални ивици или картината трепти или се мести по екрана. Това обичайно се причинява от смущения от системата за запалване на автомобила, неоновите лампи, електрическите бормашини или други електрически уреди.

#### Призрачни изображения

Призрачните изображения се причиняват от следването на два пътя от телевизионния сигнал. Единият е директният път, а другият е отразен от високи сгради, хълмове или други обекти. Промяната на посоката или позицията на антената може да подобри приемането.

#### Радиочестотни смущения

Тези смущения предизвикват движещи се вълни или диагонални ивици, а в някои случаи и загуба на контраст в картината. Открийте и отстранете източника на радиосмущения.

# ΕΙΣΑΓΩΓΗ

### Προφυλάξεις

Διαβάστε όλες τις οδηγίες προτού χρησιμοποιήσετε τη συσκευή. Φυλάξτε καλά αυτές τις οδηγίες για μελλοντική χρήση.

### Προϊόν

- Μη φράσσετε και μη καλύπτετε τα ανοίγματα εξαερισμού στο πίσω κάλυμμα.
- Μην εισάγετε αντικείμενα οποιουδήποτε είδους στο εσωτερικό της μονάδας μέσω των σχισμών του περιβλήματος, καθώς μπορεί να έρθουν σε επαφή με ρευματοφόρα εξαρτήματα ή να βραχυκυκλώσουν εξαρτήματα, προκαλώντας φωτιά, ηλεκτροπληξία, καθώς και ζημιά στη μονάδα.
- Μην επιχειρήσετε να ανοίξετε το περίβλημα, καθώς κάτι τέτοιο μπορεί να προκαλέσει ζημιά. Δεν υπάρχουν μέσα στη συσκευή εξαρτήματα που μπορείτε να επισκευάσετε μόνοι σας. Αναθέστε σε εξειδικευμένους τεχνικούς κάθε επισκευή.
- Μην αγγίζετε την επιφάνεια της οθόνης με τα δάκτυλα σας, καθώς αυτό μπορεί να προκαλέσει γρατζουνιές ή ζημιές στην οθόνη της τηλεόρασης.
- Μην ασκείτε υπερβολική πίεση στην οθόνη της τηλεόρασης, καθώς αυτό μπορεί να προκαλέσει σοβαρή ζημιά στην οθόνη.

### Τροφοδοσία και φις ρεύματος

- Βγάλτε τη συσκευή από την πρίζα στις παρακάτω περιπτώσεις:
  - Αν η συσκευή δεν πρόκειται να χρησιμοποιηθεί για μεγάλη χρονική περίοδο.
  - Αν το καλώδιο ρεύματος, η πρίζα ή το φις ρεύματος έχει υποστεί ζημιά.
  - Ακολουθήστε τις οδηγίες εγκατάστασης και ρύθμισης του προϊόντος. Ρυθμίστε μόνο τα στοιχεία ελέγχου που περιλαμβάνονται στις παρούσες οδηγίες, καθώς η λανθασμένη ρύθμιση άλλων στοιχείων ελέγχου μπορεί να προκαλέσει ζημιά. Αν συμβεί αυτό, βγάλτε τη συσκευή από την πρίζα και απευθυνθείτε σε έναν τεχνικό σέρβις.
  - Αν η συσκευή υποστεί κρούση ή πτώση με αποτέλεσμα να πάθει ζημιά το περίβλημα.

### Καλώδιο ρεύματος και καλώδιο σήματος

- Μην αφήνετε αντικείμενα να βρίσκονται ή να κυλούν επάνω στο το καλώδιο ρεύματος ή το καλώδιο σήματος.
- Λάβετε προφυλάξεις ώστε να μην σκοντάψει κάποιος στο καλώδιο ρεύματος και στο καλώδιο σήματος.
- Μην υπερφορτώνετε το καλώδιο ρεύματος ή την πρίζα.

 Μην εκθέτετε το καλώδιο ρεύματος και το καλώδιο σήματος σε υγρασία.

### Περιβάλλον χρήσης

- Μην τοποθετείτε τη συσκευή επάνω σε ασταθή καρότσια, βάσεις ή τραπέζια.
- Τοποθετήστε τη συσκευή σε σημείο που επιτρέπει τον καλό εξαερισμό της.
- Μη χρησιμοποιείτε τη συσκευή κοντά σε υγρά και ψυχρά σημεία. Προστατεύστε τη συσκευή από την υπερθέρμανση.
- Κρατήστε τη συσκευή μακριά από άμεσο ηλιακό φως.
- Η συσκευή δεν πρέπει να εκτίθεται σε υγρά που στάζουν ή που εκτινάσσονται. Επιπλέον, δεν πρέπει να τοποθετούνται επάνω στη συσκευή αντικείμενα που περιέχουν υγρά, όπως βάζα.
- Μη χρησιμοποιείτε τη συσκευή κοντά σε σημεία όπου υπάρχει σκόνη.

### Καθαρισμός

- Καθαρίστε τη συσκευή από τη σκόνη σκουπίζοντας την οθόνη και το περίβλημα με ένα μαλακό, καθαρό ύφασμα ή με κάποιο ειδικό υγρό καθαρισμού.
- Μην ασκείτε υπερβολική δύναμη στην οθόνη κατά τον καθαρισμό.
- Μη χρησιμοποιείτε νερό ή άλλα χημικά καθαριστικά για να καθαρίσετε την οθόνη, καθώς κάτι τέτοιο μπορεί να προκαλέσει ζημιά στην επιφάνειά της.

# Επιτοίχια τοποθέτηση της τηλεόρασης

#### Προειδοποίηση: Για αυτήν την εργασία απαιτούνται δύο άτομα.

Για να επιτύχετε ασφαλή τοποθέτηση, τηρήστε τις παρακάτω υποδείξεις ασφαλείας:

- Βεβαιωθείτε ότι ο τοίχος μπορεί να υποστηρίξει το βάρος της συσκευής και των εξαρτημάτων επιτοίχιας τοποθέτησης.
- Ακολουθήστε τις οδηγίες που παρέχονται με τη βάση επιτοίχιας τοποθέτησης.
- Η τηλεόραση πρέπει να τοποθετηθεί σε κατακόρυφο τοίχο.
- Χρησιμοποιήστε μόνο βίδες που είναι κατάλληλες για το υλικό από το οποίο αποτελείται ο τοίχος.
- Βεβαιωθείτε ότι τα καλώδια της συσκευής έχουν τοποθετηθεί έτσι ώστε να μην υπάρχει κίνδυνος να σκοντάψει κάποιος επάνω τους.

Όλες οι υπόλοιπες οδηγίες ασφαλείας σχετικά με τις τηλεοράσεις της εταιρείας μας ισχύουν και εδώ.

- 1. Ο Αυτή η συσκευή αποτελεί εξοπλισμό Κατηγορίας ΙΙ, δηλαδή ηλεκτρική συσκευή με διπλή μόνωση. Έχει σχεδιαστεί έτσι ώστε να μην απαιτείται σύνδεση ασφαλείας με ηλεκτρολογική γείωση.
- Όταν ως διάταξη αποσύνδεσης χρησιμοποιείται το φις τροφοδοσίας από την κεντρική παροχή ή ένας σύνδεσμος συσκευών, η διάταξη αποσύνδεσης θα πρέπει να παραμένει ικανή για άμεση λειτουργία.
- 3. Η συσκευή δεν πρέπει να εκτίθεται σε υγρά που στάζουν ή που εκτινάσσονται. Επίσης, δεν πρέπει να τοποθετούνται επάνω στη συσκευή αντικείμενα που περιέχουν υγρά, όπως βάζα.

- 4. Επισημαίνεται προειδοποιητικά ότι οι μπαταρίες (η συστοιχία μπαταριών ή οι μπαταρίες που περιέχει η συσκευή) δεν πρέπει να εκτίθεται σε υπερβολική θερμότητα, όπως σε ηλιακό φως, φωτιά κ.ο.κ.
- Δεν πρέπει να τοποθετούνται επάνω στη συσκευή πηγές γυμνής φλόγας, όπως αναμμένα κεριά.
- Η απόρριψη των μπαταριών θα πρέπει να γίνεται λαμβάνοντας υπόψη την προστασία του περιβάλλοντος,

**Σημείωση:** Οι απεικονίσεις που περιλαμβάνει η παρούσα έκδοση παρέχονται μόνο για αναφορά.

### Πλήκτρα της τηλεόρασης

Παράδειγμα από ένα τυπικό μοντέλο:

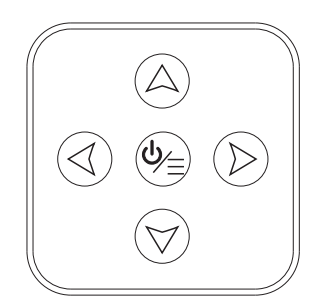

#### 1. Α\∀πλήκτρο

Σάρωση προς τα επάνω/κάτω στη λίστα καναλιών. Στο σύστημα του μενού, λειτουργούν όπως τα πλήκτρα κατεύθυνσης επάνω/κάτω του τηλεχειριστηρίου και ρυθμίζουν στοιχεία ελέγχου των μενού.

#### 4\>πλήκτρο

Αύξηση/μείωση της έντασης του ήχου. Στο σύστημα του μενού, λειτουργούν όπως τα πλήκτρα κατεύθυνσης δεξιά/ αριστερά του τηλεχειριστηρίου και ρυθμίζουν στοιχεία ελέγχου των μενού.

3. ὑ\Ξπλήκτρο

Στη λειτουργία αναμονής, πιέστε το για να ενεργοποιηθεί η τηλεόραση. Στη λειτουργία ενεργοποίησης, πιέστε το για να εμφανιστεί το μενού NAV.

**Σημείωση:** Η θέση και τα ονόματα των κουμπιών λειτουργίας και του κουμπιού λειτουργίας (Φ) στην τηλεόραση μπορεί να διαφέρουν ανάλογα με το μοντέλο τηλεόρασης.

### Υποδοχές

**Σημείωση:** Η θέση και το όνομα των πλήκτρων λειτουργιών και του πλήκτρου ενεργοποίησης της τηλεόρασης μπορεί να διαφέρουν ανάλογα με το μοντέλο της συσκευής.

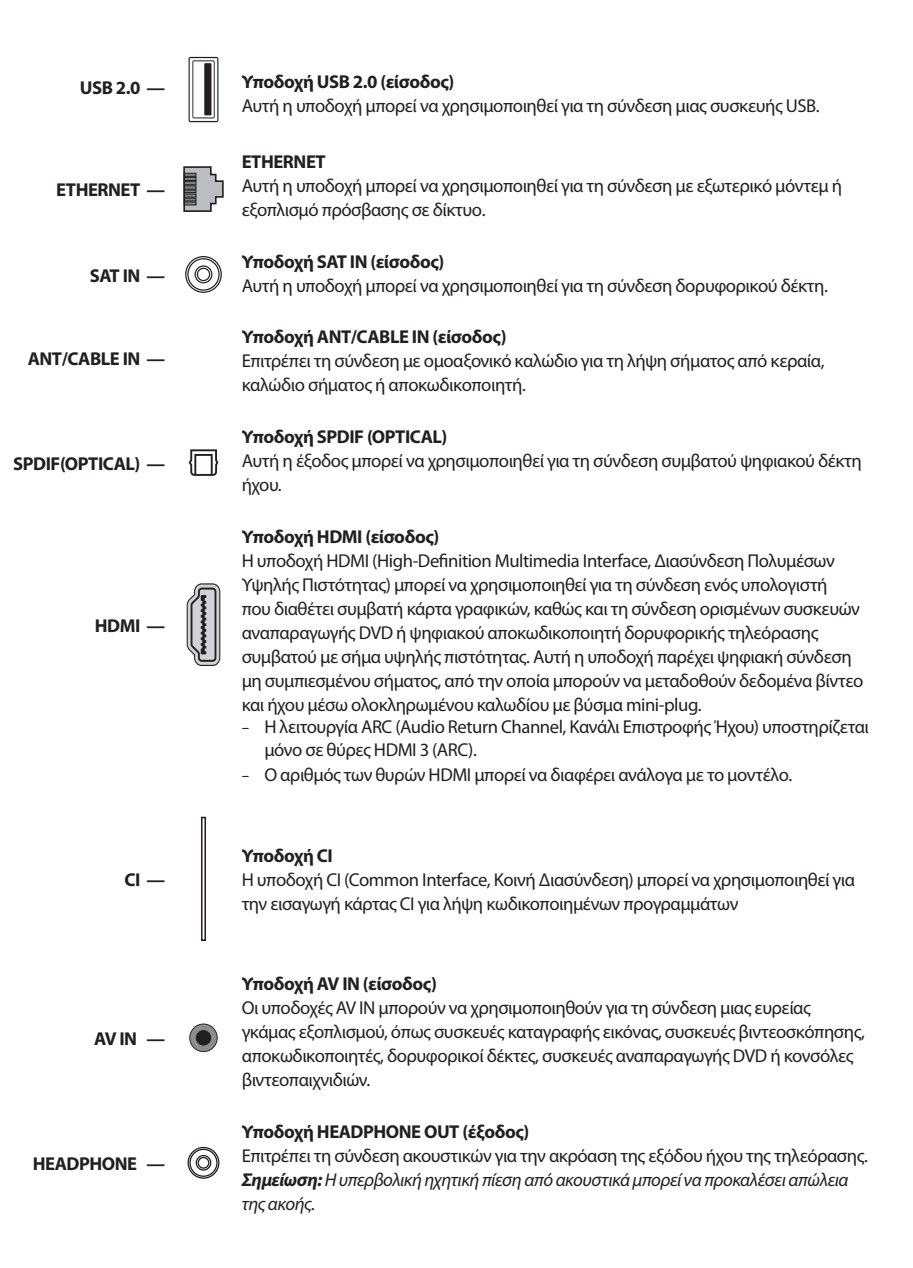

### Λειτουργίες τηλεχειριστηρίου

Οι περισσότερες από τις λειτουργίες της τηλεόρασης μπορούν να ρυθμιστούν μέσω μενού που εμφανίζονται στην οθόνη. Το τηλεχειριστήριο που παρέχεται με τη συσκευή μπορεί να χρησιμοποιηθεί για την πλοήγηση στα μενού αυτά και για τη διαμόρφωση όλων των γενικών ρυθμίσεων.

**Σημείωση:** Η θέση και το όνομα των πλήκτρων του τηλεχειριστηρίου μπορεί να διαφέρει ανάλογα με το μοντέλο της τηλεόρασης. Επίσης, σε ορισμένα μοντέλα δεν περιλαμβάνονται όλα τα πλήκτρα.

| 4       5       6         7       8       9         SUBTILE       0       Wolling         +       TV       ^         VOL       SOURCE       CH         -       USB       V         E       1       Ecco         Image: Construction of the second of the second of the se                                                                                                    |           |          | 2       |
|----------------------------------------------------------------------------------------------------|-----------|----------|---------|
| 1 2 3<br>4 5 6<br>7 8 9<br>SUBTILE 0 Voltable<br>+ TV ^<br>VOL BOURCE CH<br>- USB V<br>E 1 ECC<br>0 0K<br>)<br>ECC 0K<br>S 0<br>ECC 0<br>S 0<br>ECC 0<br>S 0<br>S 0<br>S 0<br>S 0<br>S 0<br>S 0<br>S 0<br>S 0<br>S 0<br>S                                                                                                    | <b>₫</b>  | )        | POWER   |
| 4 5 6<br>7 8 9<br>summe 0 Voutaile<br>+ TV ^<br>VOL SOURCE CH<br>- USS ×<br>E 1 ECO<br>0 *<br>*<br>*<br>*<br>*<br>*<br>*<br>*<br>*<br>*<br>*<br>*<br>*<br>*<br>*<br>*<br>*<br>*<br>*                                                                                                    | 3         |          |         |
| 7 8 9<br>SJETTLE 0 Volfable<br>+ TV ^<br>VOL SOURCE CH<br>- USB V<br>E 1 ECO<br>0 6<br>0 6<br>0 7<br>0 7<br>0 8<br>0 8<br>0 8<br>0 8<br>0 8<br>0 8<br>0 8<br>0 8                                                                                                    | 6         |          | 4       |
|                                                                                                    | 9         |          | 7       |
|                                                                                                    | YouTube   |          | SUBTITL |
| VOL BOURCE CH<br>USB V<br>E D ECO<br>C C C<br>V C C<br>V C C C<br>V C C<br>V C |           |          | +       |
|                                                                                                    | е сн      | 80       | VOL     |
|                                                                                                    |           |          | Ŀ       |
|                                                                                                    | ECO       |          | Ξ       |
|                                                                                                    | -         |          | ٢       |
|                                                                                                    |           |          | (       |
| NETFLIX<br>B<br>COMP ZOOM- ZOOM CHURT<br>TEXT GUIDE PRE-CH RW                                                                                                    | EXIT      |          | ٩       |
| OLEEP         ZOOM-         ZOOM+         CHLIST           TEXT         OURDE         PRE-CH         FAV                                                                                                    |           | NET<br>G | R       |
| TEXT GUIDE PRE-CH FAY                                                                                                    | CH LIST   | 200M-    | BLEEP   |
|                                                                                                    | RE-CH FAV | OVIDE    | TEXT    |
|                                                                                                    |           |          |         |
|                                                                                                    | (DLANG    |          | •       |
| TESLA                                                                                                    | LA        | Ξ        | ٦       |

| Φ               | (ΛΕΙΤΟΥΡΓΙΑ) Ενεργοποίηση ή απενεργοποίηση της<br>τηλεόρασης                                                                                                    |
|-----------------|----------------------------------------------------------------------------------------------------|
| 啄               | (ΣΙΓΑΣΗ) Μείωση της έντασης ήχου της τηλεόρασης στο<br>ελάχιστο επίπεδο. Πατήστε ξανά για αποκατάσταση της<br>έντασης                                           |
| 0-9             | (αριθμητικά πλήκτρα) Επιλογή αριθμού καναλιού. Σε<br>ορισμένες λειτουργίες, καταχώριση αριθμητικού ψηφίου                                                       |
| SUBTITLE        | Εμφάνιση του μενού Γλώσσα υπότιτλου                                                                                                    |
| YouTube         | Μετάβαση στην αρχική σελίδα του YouTube.                                                                                                    |
| VOL +/          | Αύξηση ή μείωση της έντασης ήχου της τηλεόρασης.                                                                                                    |
| CH ^/ ✓         | Σάρωση προς τα επάνω ή κάτω στην τρέχουσα λίστα<br>καναλιών.                                                                                                    |
| т٧              | Είσοδος στη λειτουργία τηλεόρασης. Αυτή η δυνατότητα<br>δεν διατίθεται στη λειτουργία Πολυμέσων.                                                                |
| SOURCE          | Εμφάνιση του μενού επιλογής πηγής σήματος.                                                                                                    |
| USB             | Μετάβαση στη λειτουργία USB.                                                                                                    |
| ≡               | Είσοδος στο μενού επιλογών.                                                                                                    |
| í               | Εμφάνιση των πληροφοριών προγράμματος, εφόσον<br>διατίθενται.                                                                                                   |
| ECO             | Επιλογή της επιθυμητής λειτουργίας εξοικονόμησης<br>ενέργειας.                                                                                                  |
| Ū.              | Εμφάνιση του συστήματος μενού.                                                                                                    |
|                 | Μετάβαση στην αρχική σελίδα.                                                                                                    |
| <b>AV4Þ</b>     | (πλήκτρα κατεύθυνσης επάνω, κάτω, δεξιά, αριστερά)<br>Επισήμανση διάφορων στοιχείων στο σύστημα των<br>μενού και προσαρμογή των στοιχείων ελέγχου των<br>μενού. |
| ОК              | Επιβεβαίωση επιλογής.                                                                                                    |
| Ċ               | Επιστροφή στην προηγούμενη λειτουργία στις γενικές<br>ρυθμίσεις.                                                                                                |
| EXIT            | Έξοδος από το σύστημα των μενού.                                                                                                    |
| NETFLIX         | Μετάβαση στην αρχική σελίδα του ΝΕΤFLIX.                                                                                                    |
| Έγχρωμα πλήκτρα | (Κόκκινο/Πράσινο/Κίτρινο/Μπλε) Επιλογή λειτουργιών.                                                                                                    |
| SLEEP           | Ρύθμιση της απενεργοποίησης της τηλεόρασης μετά από<br>καθορισμένο χρονικό διάστημα.                                                                            |
| ZOOM+/-         | Επιλογή της επιθυμητής μορφής οθόνης.                                                                                                    |
| CH LIST         | Εμφάνιση της λίστας καναλιών.                                                                                                    |
| TEXT            | Υπηρεσία Teletext                                                                                                    |
| GUIDE           | Ενεργοποίηση ηλεκτρονικού οδηγού προγράμματος.                                                                                                    |
| PRE-CH          | Επιστροφή στο προηγούμενο κανάλι που προβλήθηκε.                                                                                                    |
| FAV             | Εμφάνιση της λίστας αγαπημένων καναλιών.                                                                                                    |
| ••              | Αναζήτηση προς τα πίσω.                                                                                                    |
| ₩               | Αναζήτηση προς τα εμπρός.                                                                                                    |

- Η (Προηγούμενο) Μετάβαση στο προηγούμενο κεφάλαιο.
- Η (Επόμενο) Μετάβαση στο επόμενο κεφάλαιο.
  - Λειτουργία PVR.
- ΙΙ (Αναπαραγωγή/Παύση) Έναρξη, παύση ή συνέχιση της προβολής.
  - (Τερματισμός) Τερματισμός της προβολής.
- ① Lang Lang Εμφάνιση της γλώσσας του ήχου

## ΕΠΙΣΚΟΠΗΣΗ ΛΕΙΤΟΥΡΓΙΑΣ

### Ενεργοποίηση

Ακολουθήστε τις οδηγίες αυτής της σελίδας σχετικά με τον τρόπο ενεργοποίησης της τηλεόρασης και του τηλεχειριστηρίου, προτού συνεχίσετε στις επόμενες σελίδες που περιγράφουν τον τρόπο χρήσης της διαδικασίας ρύθμισης καναλιών.

- 1. Τοποθετήστε δύο μπαταρίες στο τηλεχειριστήριο.
  - Προφυλάξεις σχετικά με τη χρήση των μπαταριών:
  - Χρησιμοποιήστε μόνο τους καθορισμένους τύπους μπαταριών.
  - Βεβαιωθείτε ότι έχετε τοποθετήσει τις μπαταρίες με σωστή πολικότητα.
  - Μη χρησιμοποιείτε καινούργιες μπαταρίες μαζί με παλιές.
  - Μη χρησιμοποιείτε επαναφορτιζόμενες μπαταρίες.
  - Μην εκθέτετε τις μπαταρίες σε υπερβολική θερμότητα, όπως σε ηλιακό φως, φωτιά κ.ο.κ., μην τις πετάτε στη φωτιά, μην τις επαναφορτίζετε και μην επιχειρείτε να τις ανοίξετε, καθώς αυτό μπορεί να προκαλέσει διαρροή ή έκρηξη των μπαταριών.
  - Αφαιρέστε τις μπαταρίες από το τηλεχειριστήριο, αν δεν πρόκειται να το χρησιμοποιήσετε για μεγάλη χρονική περίοδο.
- 2. Συνδέστε το καλώδιο ρεύματος ΠΡΩΤΑ στην τηλεόραση και ΜΕΤΑ σε πρίζα παροχής ρεύματος. (Σημείωση: Αν το καλώδιο ρεύματος είναι ήδη συνδεδεμένο στην τηλεόραση, απλώς συνδέστε το σε πρίζα παροχής ρεύματος.)

Η τηλεόραση πρέπει να συνδέεται μόνο με παροχή εναλλασσόμενου ρεύματος (AC). Δεν πρέπει να συνδέεται με παροχή συνεχούς ρεύματος (DC). Αν το φις έχει αποσπαστεί από το καλώδιο, σε καμία περίπτωση μην το συνδέετε με πρίζα ρεύματος, καθώς υπάρχει κίνδυνος ηλεκτροπληξίας.

- 3. Συνδέστε μια εξωτερική κεραία στην υποδοχή ANTENNA/CABLE IN ή SAT IN στο πίσω μέρος της τηλεόρασης.
- 4. Όταν η τηλεόραση ενεργοποιείται, είτε θα αρχίζει να λειτουργεί απευθείας ή θα βρίσκεται σε κατάσταση αναμονής. Σημείωση: Σε ορισμένα μοντέλα, η ενεργοποίηση της τηλεόρασης γίνεται πιέζοντας το κουμπί λειτουργίας. Αν η ένδειξη λειτουργίας ανάψει, η τηλεόραση βρίσκεται σε κατάσταση αναμονής. Πατήστε το πλήκτρο <sup>Φ</sup> στο τηλεχειριστήριο ή στη συσκευή για να ενεργοποιήσετε την τηλεόραση.

Αν ανάβει η ενδεικτική λυχνία τροφοδοσίας, η τηλεόραση βρίσκεται σε κατάσταση αναμονής. Πατήστε το κουμπί στο τηλεχειριστήριο στην τηλεόραση για να ενεργοποιήσετε την τηλεόραση.

### Απενεργοποίηση

- Για να θέσετε την τηλεόραση σε κατάσταση αναμονής, πατήστε το πλήκτρο <sup>(1)</sup> στο τηλεχειριστήριο ή στη συσκευή.
   Η τηλεόραση παραμένει ενεργοποιημένη, αλλά με χαμηλή κατανάλωση ενέργειας.
- Για να απενεργοποιήσετε την τηλεόραση, βγάλτε το φις τροφοδοσίας από την πρίζα ρεύματος.
   Σημείωση: Σε ορισμένα μοντέλα, η απενεργοποίηση της τηλεόρασης γίνεται πατώντας το κουμπί λειτουργίας.

### Σύνδεση με το δίκτυο

Για να έχετε πρόσβαση στο Διαδίκτυο, θα πρέπει να έχετε εγγραφεί σε υπηρεσία σύνδεσης διαδικτύου μεγάλης ταχύτητας και μεγάλου εύρους ενός παρόχου υπηρεσιών διαδικτύου (ISP).

Η τηλεόραση μπορεί να συνδεθεί με το οικιακό σας δίκτυο με δύο τρόπους:

- Ενσύρματα, χρησιμοποιώντας τον σύνδεσμο RJ45 (LAN) στην πίσω επιφάνεια.
- Ασύρματα, χρησιμοποιώντας την εσωτερική κάρτα ασύρματης επικοινωνίας της συσκευής και το οικιακό σας ασύρματο δίκτυο.

Σημείωση: Οι παρακάτω οδηγίες περιγράφουν μόνο τους συνήθεις τρόπους σύνδεσης της τηλεόρασής σας με ενσύρματο ή ασύρματο δίκτυο. Η μέθοδος σύνδεσης μπορεί να διαφέρει ανάλογα με την πραγματική διαμόρφωση του δικτύου σας. Αν έχετε τυχόν ερωτήσεις σχετικά με το οικιακό σας δίκτυο, απευθυνθείτε στον ISP σας.

#### Σύνδεση με ενσύρματο δίκτυο

Για τη σύνδεση με ενσύρματο δίκτυο:

- 1. Βεβαιωθείτε ότι διαθέτετε τα εξής:
  - Καλώδιο Ethernet με μήκος που αρκεί για να φτάσει στην τηλεόραση
  - Δρομολογητή ή μόντεμ με διαθέσιμη θύρα Ethernet
  - Σύνδεση υψηλής ταχύτητας με το Διαδίκτυο
  - Μια θύρα Ethernet (LAN) στο πίσω μέρος της τηλεόρασης
- Συνδέστε το καλώδιο Ethernet στον δρομολογητή και στη θύρα Ethernet στο πίσω μέρος της τηλεόρασης.
- Χρησιμοποιήστε το μενού Δίκτυο για να διαμορφώσετε τις σχετικές ρυθμίσεις της τηλεόρασης.

#### Σύνδεση με ασύρματο δίκτυο

Για τη σύνδεση με ασύρματο δίκτυο:

- 1. Βεβαιωθείτε ότι διαθέτετε τα εξής:
  - Δρομολογητή που μεταδίδει ασύρματο σήμα υψηλής ταχύτητας
  - Σύνδεση υψηλής ταχύτητας με το Διαδίκτυο
- Χρησιμοποιήστε το μενού Δίκτυο για να διαμορφώσετε τις σχετικές ρυθμίσεις της τηλεόρασης.

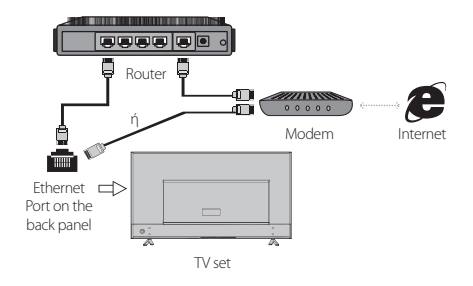

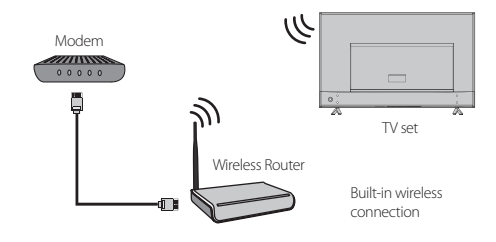

### Αρχική ρύθμιση

Την πρώτη φορά που θα ενεργοποιήσετε την τηλεόραση, θα εμφανιστεί το μενού Αρχικής ρύθμισης, που θα σας καθοδηγήσει στην εκτέλεση της διαδικασίας αρχικής ρύθμισης. Ακολουθήστε τις οδηγίες στην οθόνη για να ολοκληρώσετε τη διαδικασία αρχικής ρύθμισης, όπως την επιλογή γλώσσας, τη σάρωση καναλιών και άλλες ρυθμίσεις. Σε κάθε βήμα, μπορείτε να ορίσετε μια επιλογή ή να παραλείψετε το βήμα. Αν παραλείψετε ένα βήμα, μπορείτε να πραγματοποιήσετε τη ρύθμιση αργότερα από το μενού ρυθμίσεων.

### Χρήση της Αρχικής σελίδας

**Σημείωση:** Αυτό το εγχειρίδιο προορίζεται για συνήθεις χρήσεις. Οι εικόνες και οι απεικονίσεις στο παρόν Εγχειρίδιο Χρήστη παρέχονται μόνο για αναφορά και μπορεί να διαφέρουν από την πραγματική εμφάνιση του προϊόντος. Επίσης, σε ορισμένα μοντέλα δεν διατίθενται συγκεκριμένες επιλογές.

Από την αρχική σελίδα μπορείτε να επιλέξετε όλες τις λειτουργίες.

- 1. Πατήστε 🛨 για να εμφανιστεί η αρχική σελίδα..
- 2. Πατήστε <\\\\ για να επιλέξετε το κατάλληλο εικονίδιο από τη λίστα της οθόνης.
- 3. Πατήστε **ΟΚ** για είσοδο σε κάθε επιλογή.
- 4. Για έξοδο από το μενού πατήστε **ΕΧΙΤ**.

#### ΠΡΟΕΙΔΟΠΟΙΗΣΗ:

- Διαμορφώστε τις ρυθμίσεις δικτύου προτού χρησιμοποιήσετε τη Smart TV.
- Μπορεί να παρατηρηθεί αργή απόκριση ή/και διακοπές του σήματος, ανάλογα με την κατάσταση του δικτύου σας.
- Αν αντιμετωπίσετε πρόβλημα κατά τη χρήση μιας εφαρμογής, επικοινωνήστε με τον πάροχο του περιεχομένου.
- Ανάλογα με τις συνθήκες λειτουργίας του παρόχου του περιεχομένου, η ενημέρωση μιας εφαρμογής ή ακόμη και η διάθεση της εφαρμογής μπορεί να τερματιστεί.
- Ανάλογα με τους κανονισμούς που ισχύουν στη χώρα σας, ορισμένες εφαρμογές μπορεί να παρέχουν περιορισμένες υπηρεσίες ή να μην υποστηρίζονται.

#### Αρχική σελίδα-Πηγή

Πηγή: Επιλέξτε την πηγή εισόδου μεταξύ των συσκευών που συνδέονται στην τηλεόραση μέσω των διάφορων θυρών.

#### Αρχική σελίδα-Smart

Smart: Εμφάνιση του έξυπνου μενού.

#### Αρχική σελίδα-Εφαρμογές

Πολλές χρήσιμες και διασκεδαστικές εφαρμογές που μπορείτε να χρησιμοποιήσετε. Μετά την είσοδό σας στο App Store, θα δείτε τις προτεινόμενες εφαρμογές.

Πατήστε </ >

## ΛΕΙΤΟΥΡΓΙΕΣ ΜΕΝΟΥ

### Λειτουργία Μενού

Στην ενότητα αυτή εξηγείται το μενού ρυθμίσεων συστήματος της τηλεόρασης. Κάθε μενού περιγράφεται συνοπτικά αλλά και αναλυτικά, ώστε να αξιοποιήσετε στο μέγιστο την τηλεόρασή σας. Λάβετε υπόψη ότι ορισμένες λειτουργίες μπορεί να μην είναι διαθέσιμες για συγκεκριμένες πηγές εισόδου. Για να μεταβείτε στο σύστημα των μενού:

- Πατήστε <sup>(1)</sup> στο τηλεχειριστήριο για να εμφανιστεί το κύριο μενού.
- Πατήστε ▲\▼ για να επιλέξετε ένα από τα στοιχεία Εικόνα, Ήχος, Κανάλι, Smart TV, Δίκτυο, Σύστημα ή Υποστήριξη, και μετά πατήστε OK ή ► για είσοδο στο υπομενού.
- Στο υπομενού, πατήστε ▲\▼ για να επιλέξετε παραμέτρους. Πατήστε OK ή ▶ για να ορίσετε λειτουργίες ή να αλλάξετε τιμές ρυθμίσεων και στη συνέχεια πατήστε OK για να ανοίξετε το αντίστοιχο υπομενού ή να ενεργοποιήσετε μια ρύθμιση.
- Για να επιστρέψετε στο προηγούμενο μενού, πατήστε 
   Για να κλείσετε το μενού, πατήστε EXIT.

#### Εικόνα

| Picture    | Picture preset<br>Backlight     | Standard ><br>───── 100 |  |
|------------|---------------------------------|-------------------------|--|
| → Sound    | Brightness ——<br>Contrast ——    | 50<br>100               |  |
| D Channel  | Saturation ——<br>Tint ——        | 60<br>                  |  |
| M Smart TV | Sharpness<br>Color temperature  | → 50<br>Normal >        |  |
| پ_ Network | Screen mode<br>Dynamic contrast | 16:9 format ><br>On >   |  |
| 🏀 System   | Noise reduction<br>ECO setting  | Middle ><br>On >        |  |
| 🚰 Support  |                                 |                         |  |
|            |                                 |                         |  |

- 1. Πατήστε 🧿 για να εμφανιστεί το κύριο μενού.
- Πατήστε ▲\▼για να επιλέξετε Εικόνα και μετά πατήστε OK ή ▶ για είσοδο στο υπομενού.

Προεπιλογή εικόνας

Προσαρμογή της ρύθμισης εικόνας που ταιριάζει περισσότερο με το περιβάλλον προβολής. Οπίσθιος φωτισμός Ρύθμιση του επιπέδου οπίσθιου φωτισμού της εικόνας.

Φωτεινότητα Ρύθμιση της φωτεινότητας της εικόνας.

#### Αντίθεση

Ρύθμιση της διαφοράς ανάμεσα στις φωτεινές και σκοτεινές περιοχές της εικόνας.

Κορεσμός Ρύθμιση της περιεκτικότητας της εικόνας σε χρώμα.

#### Απόχρωση

Ρύθμιση της ισορροπίας ανάμεσα στα επίπεδα πράσινου και κόκκινου χρώματος.

#### Οξύτητα

Ρύθμιση της οξύτητας των άκρων των αντικειμένων στην εικόνα.

Θερμοκρασία χρώματος Ρύθμιση της θερμοκρασίας χρώματος της εικόνας.

Τρόπος λειτουργίας οθόνης Επιλογή του μεγέθους της εικόνας.

Δυναμική αντίθεση Αυτόματη ρύθμιση της αντίθεσης.

Μείωση θορύβου Μείωση του «χιονιού» στην οθόνη ή κάθε τύπου παρεμβολών.

Ρύθμιση ΕCO Διαμόρφωση των επιλογών εξοικονόμησης ενέργειας.

#### Ήχος

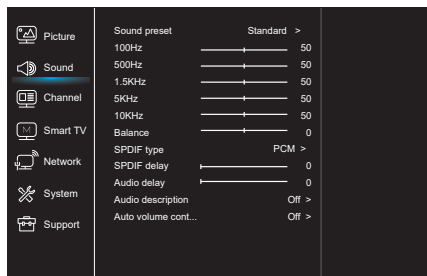

- 1. Πατήστε 😟 για να εμφανιστεί το κύριο μενού.
- Πατήστε ▲\▼για να επιλέξετε `Ήχος και μετά πατήστε OK ή ▶ για είσοδο στο υπομενού.

Προεπιλεγμένη ρύθμιση ήχου

Επιλογή μιας προκαθορισμένης επιλογής ήχου για βέλτιστη απόδοση σε διάφορες συνθήκες ακρόασης. **Σημείωση:** Όταν η προκαθορισμένη ρύθμιση ήχου οριστεί σε διαφορετική λειτουργία, θα ρυθμίζονται πέντε επιλογές ήχου (100 Hz, 500 Hz, 1.5 KHz, 5 KHz και 10 KHz), κάτι που σας επιτρέπει να ρυθμίσετε τα επιθυμητά επίπεδα συχνοτήτων. Μπορείτε, επίσης, να ρυθμίσετε τις επιλογές στα επιθυμητά επίπεδα.

#### Ισορροπία

Ρύθμιση του ποσοστού του ήχου που στέλνεται στα αριστερά και στα δεξιά ηχεία.

#### Τύπος SPDIF

Αυτή η επιλογή χρησιμοποιείται για τον έλεγχο του τύπου της ροής ήχου που στέλνεται στην υποδοχή ψηφιακής εξόδου ήχου (SPDIF).

#### Καθυστέρηση SPDIF

Αυτή η επιλογή χρησιμοποιείται για τον συγχρονισμό του ήχου με την εικόνα. Αν ο ήχος είναι πιο αργός/γρήγορος από τη δράση στην εικόνα, μπορείτε να πατήσετε ◀\▶ για να ρυθμίσετε την αριθμητική τιμή.

#### Καθυστέρηση ήχου

Αν η έξοδος ήχου δεν ταιριάζει με την εικόνα, πατήστε ◀\▶ για να ρυθμίσετε τη χρονική καθυστέρηση, ώστε ο ήχος να συγχρονιστεί με την εικόνα.

Ηχητική περιγραφή

Επιλέξτε Ενεργό για ρύθμιση της έντασης της ηχητικής περιγραφής.

#### Αυτόματος έλεγχος έντασης

Επιλέξτε Ενεργό για να μειώνεται η ενοχλητική αύξηση του ήχου κατά τη διάρκεια των διαφημιστικών διαλειμμάτων. Επίσης, η λειτουργία ενισχύει τους πιο αδύναμους ήχους στο ηχητικό υλικό του προγράμματος. Εξαλείφει έτσι την ανάγκη συνεχούς ρύθμισης της έντασης.

#### Κανάλι

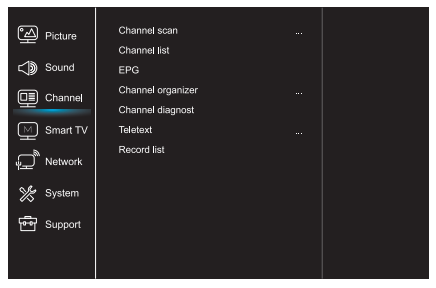

- 1. Πατήστε 🛈 για να εμφανιστεί το κύριο μενού.
- Πατήστε ▲\▼για να επιλέξετε Κανάλι και μετά πατήστε OK ή ▶ για είσοδο στο υπομενού.
   Σημείωση: Αυτή η δυνατότητα διατίθεται μόνο στη

λειτουργία τηλεόρασης..

#### Σάρωση καναλιών

Σας επιτρέπει να κάνετε σάρωση για όλα τα διαθέσιμα αναλογικά και ψηφιακά κανάλια.

#### Λίστα καναλιών

Εμφάνιση όλων των καναλιών που εντόπισε η αναζήτηση, σε μορφή λίστας.

#### EPG

Πατήστε **ΟΚ/**▶ για είσοδο στο μενού Οδηγός Προγράμματος.

#### Οργάνωση καναλιών

Αυτή η επιλογή σάς επιτρέπει να οργανώνετε τα κανάλια.

### Διαγνωστικά στοιχεία καναλιών (μόνο σε ψηφιακά κανάλια)

Πατήστε **ΟΚ/**▶ για προβολή ορισμένων πληροφοριών σχετικά με το σήμα του τρέχοντος ψηφιακού καναλιού, όπως ισχύς σήματος, συχνότητα κ.λπ.

#### Teletext

Πατήστε ΟΚ/▶ για προβολή του υπομενού του. Αποκωδικοποίηση γλώσσας σελίδας: Επιλέξτε τον κατάλληλο τύπο της γλώσσας αποκωδικοποίησης στην οποία θα εμφανίζεται το Teletext.

#### Λίστα εγγραφών

Εμφάνιση του μενού λίστας εγγραφών.

#### Smart TV

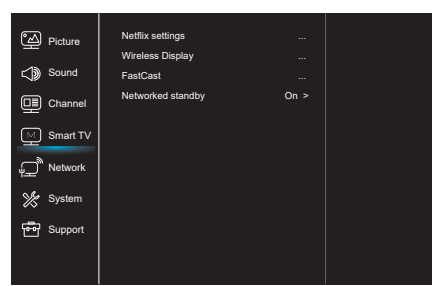

- 1. Πατήστε 🧿 για να εμφανιστεί το κύριο μενού.
- Πατήστε ▲\▼για να επιλέξετε Smart TV και μετά πατήστε OK ή ▶ για είσοδο στο υπομενού.

#### Ρυθμίσεις Netflix

Στο μενού Ρυθμίσεις Netflix, η επιλογή Απενεργοποίηση Netflix μπορεί να απενεργοποιήσει τη χρήση του Netflix στη συσκευή.

#### Ασύρματη προβολή

Προβολή περιεχομένου από το smartphone σας στην τηλεόραση.

**Σημείωση:** Αυτή η λειτουργία μπορεί να μην είναι διαθέσιμη για ορισμένα μοντέλα.

#### FastCast

Σαρώστε τον κωδικό QR και βεβαιωθείτε ότι η τηλεόραση και το κινητό τηλέφωνο βρίσκονται στο ίδιο δίκτυο. Μπορείτε να χρησιμοποιήσετε το κινητό τηλέφωνο και παράλληλα να απολαύσετε ποιότητα μεγάλης οθόνης.

#### Αναμονή δικτύου

- ΣΕ ΛΕΙΤΟΥΡΓΙΑ:
- Μια άλλη συσκευή (τηλέφωνο) μπορεί να «ξυπνήσει» την τηλεόραση και να μοιραστεί το περιεχόμενο του youtube με την τηλεόραση. Αυτό προϋποθέτει η συσκευή και η τηλεόραση να συνδέονται στο ίδιο δίκτυο.
- ΕΚΤΟΣ ΛΕΙΤΟΥΡΓΙΑΣ:
   Κλείνει τη λειτουργία.

#### Δίκτυο

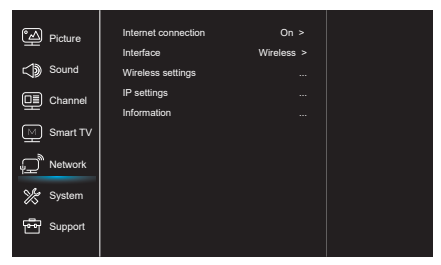

- 1. Πατήστε 🧿 για να εμφανιστεί το κύριο μενού.
- Πατήστε ▲\▼για να επιλέξετε Δίκτυο και μετά πατήστε OK ή ▶ για είσοδο στο υπομενού.

Σύνδεση διαδικτύου

Πατήστε **ΟΚ** ή ▶ για να επιλέξετε Ενεργό. Κατόπιν μπορείτε να ρυθμίσετε τις παρακάτω επιλογές.

#### Διεπαφή

Πατήστε **ΟΚ** ή ▶για να επιλέξετε Ενσύρματη ή Ασύρματη.

#### Ρυθμίσεις διεύθυνση ΙΡ

Ορίζει την επιλογή Τύπος διεύθυνσης σε Αυτόματο. Λαμβάνει και συμπληρώνει την απαραίτητη διεύθυνση IP αυτόματα.

Πληροφορίες

Πατήστε **OK/** για να εμφανιστούν πληροφορίες σχετικά με την τρέχουσα σύνδεση.

#### Σύστημα

| ීත Picture    | Menu language    |        |  |
|---------------|------------------|--------|--|
| <b></b>       | Timer            |        |  |
| C) Sound      | Lock             |        |  |
|               | T-Link           | Off >  |  |
| E             | Location         | Home > |  |
| M Smart TV    | HbbTV mode       | Off >  |  |
| ب<br>DNetwork | Common Interface |        |  |
|               | Subtitle         |        |  |
| % System      | Reset shop       |        |  |
| -             | Initial Setup    |        |  |
| E Support     | Input settings   |        |  |
|               |                  |        |  |
|               |                  |        |  |

- 1. Πατήστε 🧿 για να εμφανιστεί το κύριο μενού.
- Πατήστε ▲\▼για να επιλέξετε Σύστημα και μετά πατήστε OK ή ▶ για είσοδο στο υπομενού.

#### Γλώσσα Μενού

Πατήστε **ΟΚ/**▶ για εμφάνιση της λίστας γλωσσών και χρησιμοποιήστε το ▲\▼ για να επιλέξετε μια γλώσσα.

#### Χρονοδιακόπτης

Πατήστε ΟΚ ή 🕨 για είσοδο στο υπομενού.

- Ζώνη ώρας
- Επιλογή της τοπικής ζώνης ώρας.
- Ρολόι

Επιλέξτε Ενεργό για να ενεργοποιήσετε τον Αυτόματο συγχρονισμό. Η τηλεόραση θα κάνει λήψη της ώρας αυτόματα από τα σήματα ψηφιακής τηλεόρασης. Επίσης δεν θα είναι δυνατή η ρύθμιση του στοιχείου Ώρα. Αν επιλέξετε Ανενεργό, θα πρέπει να ορίσετε τις επιλογές χειροκίνητα.

- Χρονοδιακόπτης αναστολής λειτουργίας
   Ορισμός ενός χρονικού διαστήματος μετά από το οποίο η τηλεόραση μεταβαίνει σε κατάσταση αναμονής.
- Αυτόματη αναμονή
   Ρυθμίστε την επιλογή Αυτόματη αναμονή στον
   επιθυμητό χρόνο για την αυτόματη μετάβαση της
   τηλεόρασης σε κατάσταση αναμονής.

Σημείωση: Η συσκευή μεταβαίνει αυτόματα σε κατάσταση αναμονής όταν η λειτουργία Αυτόματης αναμονής είναι ενεργή και δεν υπάρξει καμία αλληλεπίδραση με τη διεπαφή της τηλεόρασης για τον καθορισμένο χρόνο.

#### Κλείδωμα

Με αυτό το μενού μπορείτε να ελέγξετε τις ειδικές λειτουργίες της τηλεόρασης.

Ο προεπιλεγμένος εργοστασιακός κωδικός είναι 1234. Και ο κωδικός διαχειριστή είναι 0812. Αν ξεχάσετε τον κωδικό σας, καταχωρίστε αυτόν τον κωδικό για να παρακάμψετε οποιονδήποτε υπάρχοντα κωδικό.

#### T-Link

Χρησιμοποιήστε αυτήν την επιλογή για να ενεργοποιήσετε τη λειτουργία ARC και να αναζητήσετε συσκευές CEC συνδεδεμένες στις υποδοχές HDMI της τηλεόρασης.

#### Τοποθεσία

HBBTV.

Επιλέξτε Σπίτι, Κατάστημα ή Κατάστημα με επίδειξη, ανάλογα με το περιβάλλον προβολής.

#### Λειτουργία HbbTV Επιλέξτε Ενεργό για ενεργοποίηση της λειτουργίας

Κοινή Διεπαφή

Πατήστε ΟΚ ή Þ για είσοδο στην Κοινή Διεπαφή.

Υπότιτλος Επιλέξτε Ενεργό για να εμφανίζεται υπότιτλος

#### Επαναφορά ρυθμίσεων

Πατήστε ΟΚ ή ▶ για είσοδο στο υπομενού και πληκτρολογήστε τον σωστό κωδικό πρόσβασης για επαναφορά των εργοστασιακών προεπιλεγμένων ρυθμίσεων.

Αρχική ρύθμιση Είσοδος στο μενού Αρχικής Ρύθμισης.

#### Ρυθμίσεις εισόδου

Σε αυτό το μενού ο χρήστης μπορεί να επιλέξει την πηγή εισόδου βάσει ονόματος, ώστε η αναγνώριση της πηγής να είναι εύκολη.

#### Υποστήριξη

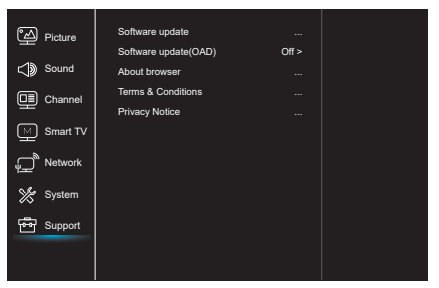

- 1. Πατήστε 😳 για να εμφανιστεί το κύριο μενού.
- Πατήστε ▲\▼για να επιλέξετε Υποστήριξη και μετά πατήστε OK ή ▶ για είσοδο στο υπομενού.

#### Ενημέρωση λογισμικού

Μπορείτε να κάνετε ενημέρωση του λογισμικού μέσω μονάδας USB, δικτύου ή καναλιού.

- Μέσω USB
  - Παρέχει τη δυνατότητα εγκατάστασης της πιο πρόσφατης έκδοσης του λογισμικού από τις θύρες USB της συσκευής.
- Μέσω δικτύου

Παρέχει τη δυνατότητα λήψης και εγκατάστασης της πιο πρόσφατης έκδοσης του λογισμικού από το Διαδίκτυο. Φροντίστε πρώτα να έχετε δημιουργήσει μια ενσύρματη ή ασύρματη σύνδεση με το δίκτυο. Πατήστε **OK/**▶ για είσοδο. Ακολουθήστε τις οδηγίες στην οθόνη για να συνεχίσετε.

Μέσω καναλιού
 Παρέχει τη δυνατότητα ενημέρωσης του λογισμικού
 μέσω εναέριας μετάδοσης.

#### Ενημέρωση λογισμικού (OAD)

Πατήστε το πλήκτρο **ΟΚ/**► για να επιλέξετε Ενεργό ή Ανενεργό.

#### Οροι και Προϋποθέσεις

Πατήστε ΟΚ ή 🕨 για να διαβάσετε τους Όρους και Προϋποθέσεις.

Προστασία προσωπικών δεδομένων Πατήστε ΟΚ ή ▶ για να διαβάσετε την ειδοποίηση Προστασίας προσωπικών δεδομένων.

### Λειτουργία USB

Στην τηλεόρασή σας μπορείτε να προβάλετε και να απολαύσετε εικόνες από συσκευή αποθήκευσης USB. Σημείωση: Κάποιες επιλογές μπορεί να μην είναι διαθέσιμες για ορισμένα μοντέλα. Στη λειτουργία USB, αν δεν έχει συνδεθεί κάποια συσκευή USB η διεπαφή της λειτουργίας USB δεν θα εμφανίζεται.

#### Είσοδος στη λειτουργία USB

- Συνδέστε τη συσκευή αποθήκευσης USB στην υποδοχή εισόδου USB.
- Πατήστε το πλήκτρο USB για είσοδο στη λειτουργία USB.
- Επιλέξτε τη συσκευή USB για είσοδο στα περιεχόμενά της.

#### Εικόνα

Περιήγηση σε εικόνες, εφόσον είναι διαθέσιμες.

- Πατήστε OK ή ► για είσοδο στη συσκευή. Στη συνέχεια πατήστε 
   Δ. ▼ για να επιλέξετε φάκελο και OK για είσοδο στον φάκελο.
- Πατήστε <\>\Δ\▼ to select your desired file, then press OK to play.

#### Μουσική

Αναπαραγωγή αρχείων μουσικής, εφόσον είναι διαθέσιμα.

- Πατήστε OK ή ▶ για είσοδο στη συσκευή. Στη συνέχεια πατήστε ▲ \▼ to select the folder, press OK to enter.
- Πατήστε ▲ \▼ για να επιλέξετε το επιθυμητό αρχείο και μετά πατήστε OK για αναπαραγωγή.

#### Βίντεο

Προβολή αρχείων βίντεο, εφόσον είναι διαθέσιμα.

- Πατήστε OK ή ► για είσοδο στη συσκευή. Στη συνέχεια πατήστε 
   ► Δ ▼ για να επιλέξετε φάκελο και OK για είσοδο στον φάκελο.
- Πατήστε <\>\▲\▼ για να επιλέξετε το επιθυμητό αρχείο και μετά πατήστε OK για αναπαραγωγή.
- Ορισμένες μη τυπικές κινητές συσκευές αποθήκευσης μπορεί να μην αναγνωρίζονται από τη συσκευή. Αλλάξτε τις και χρησιμοποιήστε τυπικές συσκευές.
- Αυτό το σύστημα υποστηρίζει τις παρακάτω μορφές αρχείων: Μορφές εικόνας: JPEG, JPG, PNG κ.λπ. Μορφές βίντεο: H.264, MPEG4, MPEG2,

MPEG1 κ.λπ. Μορφές ήχου: MP3 κ.λπ.

Σημείωση: Όσον αφορά την κωδικοποίηση των αρχείων, υπάρχουν πολλές μη τυπικές μέθοδοι κωδικοποίησης, συνεπώς δεν υπάρχει εγγύηση ότι αυτό το σύστημα μπορεί να υποστηρίξει κάθε μέθοδο κωδικοποίησης αρχείων.

#### Συχνές Ερωτήσεις:

- Κάτω από τις ακόλουθες συνθήκες, αυτό το σύστημα δεν μπορεί να αποκωδικοποιήσει το αρχείο και δεν μπορεί να γίνει κανονική αναπαραγωγή::
  - Οι παράμετροι του αρχείου, όπως ο αριθμός pixel των εικόνων, ο ρυθμός δεδομένων των αρχείων ήχου και βίντεο, ο ρυθμός δειγματοληψίας των αρχείων ήχου κ.λπ. υπερβαίνουν τα όρια του ουστήματος
  - Η μορφή του αρχείου δεν αντιστοιχεί σε γνωστή μορφή ή το αρχείο είναι κατεστραμμένο.
- Αποσύνδεση συσκευής σε λειτουργία (Hot plug): Μην αποσυνδέετε τη συσκευή αποθήκευσης κατά την ανάγνωση ή μετάδοση δεδομένων από το σύστημα, ώστε να μην προκληθεί ζημιά στο σύστημα ή στη συσκευή.
- 3. Δώστε προσοχή στην τροφοδοσία της συσκευής αποθήκευσης όταν χρησιμοποιείτε φορητό σκληρό δίσκο ή ψηφιακή κάμερα. Αν η τροφοδοσία δεν είναι επαρκής ή σταθερή, μπορεί να αντιμετωπίσετε προβλήματα κατά τη λειτουργία ή η συσκευή μπορεί να μην λειτουργίσει καθόλου. Σε αυτήν την περίπτωση, επανεκκινήστε τη συσκευή ή αποσυνδέστε τη και συνδέστε την ξανά, και βεβαιωθείτε ότι τροφοδοτείται σωστά.
- Το σύστημα υποστηρίζει τυπικές συσκευές USB1.1 και USB2.0, όπως τυπικούς δίσκους U-disk, συσκευές αναπαραγωγής MP3, φορητούς σκληρούς δίσκους κ.λπ.
- Για την επίτευξη καλύτερης ποιότητας ήχου και εικόνας, συνιστάται η χρήση εξωτερικής συσκευής που συμμορφώνεται με το πρότυπο USB2.0.
- 6. Κατά την αναπαραγωγή βίντεο με υψηλή αναλογία συμπίεσης, μπορεί να παρουσιαστούν φαινόμενα όπως πάγωμα εικόνας και καθυστέρηση στην απόκριση των μενού, τα οποία είναι φυσιολογικά.
- Ορισμένες συσκευές USB με εξωτερική τροφοδοσία, όπως σκληροί δίσκοι μεγάλης χωρητικότητας, συσκευές αναπαραγωγής MP4 κ.λπ., συνιστάται να χρησιμοποιούνται με την τροφοδοσία αυτή, ώστε να αποφευχθεί το ενδεχόμενο έλλειψης ηλεκτρικής ισχύος.

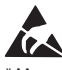

\* Μην αγγίζετε και μην στέκεστε κοντά στις υποδοχές ANTENNA, SATELLITE, HDMI, USB και μην αφήσετε ηλεκτρική εκκένωση να επηρεάσει τις υποδοχές αυτές κατά τη λειτουργία LAN και WiFi, διαφορετικά θα προκληθεί διακοπή της λειτουργίας της τηλεόρασης ή μετάβαση σε μη φυσιολογική κατάσταση.

## ΑΛΛΕΣ ΠΛΗΡΟΦΟΡΙΕΣ

### Αντιμετώπιση προβλημάτων

Τα περισσότερα προβλήματα που ενδέχεται να προκύψουν κατά τη λειτουργία της τηλεόρασης μπορούν να επιλυθούν ανατρέχοντας στις παρακάτω οδηγίες αντιμετώπισης προβλημάτων.

#### Δεν υπάρχει εικόνα και ήχος

- Ελέγξτε αν λειτουργεί η ασφάλεια ή ο διακόπτης κυκλώματος.
- Συνδέστε κάποια άλλη συσκευή στην πρίζα για να βεβαιωθείτε ότι η πρίζα είναι ενεργή και λειτουργεί σωστά.
- 3. Το φις ρεύματος έχει κακή επαφή με την πρίζα.
- 4. Ελέγξτε την πηγή σήματος

#### Δεν υπάρχει χρώμα

- 1. λλάξτε το σύστημα χρώματος.
- 2. Ρυθμίστε τον κορεσμό.
- Δοκιμάστε άλλο κανάλι. Το τρέχον πρόγραμμα μπορεί να είναι ασπρόμαυρο.

#### Το τηλεχειριστήριο δεν λειτουργεί

- 1. Αλλάξτε τις μπαταρίες.
- 2. Οι μπαταρίες δεν έχουν τοποθετηθεί σωστά.
- Η συσκευή δεν έχει συνδεθεί στο δίκτυο παροχής ρεύματος

#### Δεν υπάρχει εικόνα, αλλά ο ήχος ακούγεται κανονικά

- 1. Ρυθμίστε τη φωτεινότητα και την αντίθεση.
- 2. Μπορεί να υπάρχει σφάλμα μετάδοσης.

#### Κανονική εικόνα, αλλά δεν υπάρχει ήχος

- Πατήστε το πλήκτρο Vol+ για να αυξήσετε την ένταση.
- Ο ήχος έχει τεθεί σε σίγαση, πατήστε το πλήκτρο σίγασης για να αποκατασταθεί ο ήχος.
- 3. Αλλάξτε το ηχοσύστημα.
- 4. Μπορεί να υπάρχει σφάλμα μετάδοσης.

#### Τυχαίοι κυματισμοί στην εικόνα

Αυτό συνήθως προκαλείται από τοπικές παρεμβολές, όπως αυτοκίνητα, λαμπτήρες φωτισμού και στεγνωτήρες μαλλιών. Ρυθμίστε την κεραία για να ελαχιστοποιήσετε τις παρεμβολές.

#### «Χιόνι» και παράσιτα στην εικόνα

Αν η κεραία βρίσκεται σε ακραίο σημείο της εμβέλειας του τηλεοπτικού σήματος και το σήμα είναι αδύναμο, η εικόνα μπορεί να περιέχει κουκκίδες. Όταν το σήμα είναι εξαιρετικά αδύναμο, ενδέχεται να χρειάζεται η τοποθέτηση ειδικής κεραίας για να βελτιωθεί η λήψη.

- Ρυθμίστε τη θέση και τον προσανατολισμό της εσωτερικής/εξωτερικής κεραίας.
- 2. Ελέγξτε τη σύνδεση της κεραίας.
- 3. Ρυθμίστε με ακρίβεια το κανάλι.
- Δοκιμάστε άλλο κανάλι. Μπορεί να υπάρχει σφάλμα μετάδοσης.

#### Παρεμβολές από συστήματα εκκίνησης

Εμφανίζονται μαύρα σημεία ή οριζόντιες γραμμές ή η εικόνα κυματίζει ή μετακινείται. Αυτό συνήθως προκαλείται λόγω παρεμβολών από συστήματα εκκίνησης αυτοκινήτων, από λαμπτήρες φθορισμού, ηλεκτρικά εργαλεία ή άλλες ηλεκτρικές συσκευές.

#### Είδωλο εικόνας

Το είδωλο προκαλείται όταν το τηλεοπτικό σήμα φτάνει στη συσκευή από δύο διαδρομές. Η μία είναι η απευθείας διαδρομή και η άλλη μέσω ανάκλασης του σήματος σε ψηλά κτίρια, λόφους ή άλλα αντικείμενα. Η αλλαγή της κατεύθυνσης ή της θέσης της κεραίας μπορεί να βελτιώσει τη λήψη.

#### Παρεμβολές ραδιοσυχνοτήτων

Αυτές οι παρεμβολές προκαλούν κινούμενους κυματισμούς ή διαγώνιες γραμμές και, σε ορισμένες περιπτώσεις, απώλεια της αντίθεσης της εικόνας. Εντοπίστε και απομακρύνετε την πηγή των ραδιοπαρεμβολών.

## UVOD

HRV

### Mjere opreza

Prije rukovanja uređajom, pročitajte sva uputstva. Spremite ove upute za buduću upotrebu.

## Proizvod

- Nemojte blokirati ili prekrivati ventilacijske otvore na poklopcu sa zadnje strane.
- Ne ubacujte nikakve predmete u uređaj kroz proreze kućišta, jer mogu doći u kontakt sa djelovima koji prenose struju ili koji mogu stvoriti kratak spoj, što može izazvati požar, strujni udar ili oštećenje na uređaju.
- Ne pokušavajte otvarati kućište, jer to može oštetiti uređaj. Unutar uređaja ne postoje dijelovi koje biste mogli samostalno servisirati. Za sve vrste servisiranja, obratite se servisu.
- Ne dodirujte površinu ekrana prstima, jer možete izgrebati ili uništiti ekran TV uređaja.
- Nemojte snažno pritiskati ekran TV uređaja, jer na taj način možete ozbiljno oštetiti ekran TV uređaja.

## Napajanje i priključak

- Uređaj isključite iz struje u sljedećim situacijama:
  - Ukoliko uređaj nećete upotrebljavati tokom dužeg vremenskog perioda.
  - Ukoliko su kabl za napajanje ili utičnica/utikač oštećeni.
  - Pratite uputstva za instaliranje i podesite proizvod. Podesite samo one kontrole koje su pokrivene ovim uputstvom za upotrebu, jer nepravilno podešavanje ostalih kontrola može izazvati oštećenje. Ukoliko se ovo i dogodi, isključite uređaj iz struje i obratite se ovlaštenom servisu.
  - Ukoliko je uređaj pretrpio udarac ili pad, usljed čega je došlo do oštećenja kućišta.

### Kabl za napajanje i signalni kabl

- Ne dozvolite da se bilo šta oslanja na ili kreće preko kabla za napajanje i signalnog kabla.
- Zaštitite kabl za napajanje i signalni kabl od gaženja.
- Ne preopterećujte kabl za napajanje ili utičnicu.
- Ne izlažite kabl za napajanje i signalni kabl utjecaju vlage.

### Okruženje u kome se upotrebljava

- Ne postavljajte uređaj na nestabilne konstrukcije sa kotačićima, postolja ili stolove.
- Uređaj postavite na mjesto koje omogućava dobru ventilaciju.
- Ne upotrebljavajte uređaj u blizini vlažnih i hladnih mjesta. Zaštitite uređaj od pregrijavanja.
- Držite uređaj dalje od direktnih sunčevih zraka.
- Tekućine ne smiju prskati po uređaju i na uređaj se ne smiju stavljati predmeti ispunjeni tekućinom, poput vaza.
- Ne upotrebljavajte uređaj u blizini prašnjavih mjesta.

## Čišćenje

- Uklonite prašinu sa uređaja tako što ćete obrisati ekran i kućište mekom, čistom krpom ili nekom specijalnom tekućinom za čišćenje.
- Nemojte pretjerano pritiskati ekran prilikom čišćenja.
- Prilikom čišćenja ekrana ne upotrebljavajte vodu, kao ni druga kemijska sredstva, jer to može oštetiti površinu ekrana TV uređaja.

## Postavljanje TV uređaja na zid

## Upozorenje: Za ovu operaciju su potrebne dvije osobe.

Kako biste bili sigurni da je postupak instaliranja siguran, pridržavajte se sljedećih napomena o sigurnosti:

- Provjerite da li zid može podržati težinu TV uređaja i konstrukcije za montiranje na zid.
- Pratite uputstva za montiranje, koja su priložena uz konstrukciju za montiranje.
- TV uređaj se mora instalirati na vertikalni zid.
- Uvjerite se da upotrebljavate isključivo one vijke koji odgovaraju materijalu od kojeg je zid napravljen.
- Uvjerite se da su kablovi TV uređaja postavljeni tako da ne predstavljaju opasnost od spoticanja.

Sva ostala uputstva o sigurnosti u vezi sa Vašim TV uređajem se ovdje također primjenjuju.

 Ova oprema predstavlja Klasu II ili dvostruko izolirani električni uređaj. Dizajniran je tako da ne zahtjeva sigurnosno povezivanje sa električnim uzemljenjem.

- Ukoliko se UTIKAČ ili utičnica upotrebljavaju kao način isključivanja uređaja, onda oni moraju biti na dohvat ruke.
- Tekućine ne smiju kapati niti prskati po uređaju i na uređaj se ne smiju stavljati predmeti ispunjeni tekućinama, poput vaze.
- Upozoravamo Vas da baterije (baterijski paket ili instalirane baterije) ne smijete izlagati pretjeranoj toplini, poput one stvorene sunčevim zrakama, vatrom i slično.
- Na uređaj se ne smiju stavljati izvori otvorenog plamena, poput upaljenih svijeća.
- 6. Prilikom odlaganja baterija, treba obratiti pažnju na aspekte u vezi sa zaštitom životne sredine.

**Napomena:** Slike u okviru ove publikacije prikazane su isključivo u ilustrativne svrhe.

### Tipke na TV uređaju

Kao primjer uzmite određeni model:

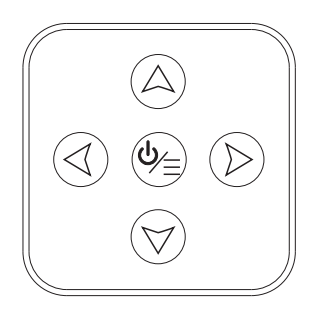

#### 1. Tipke A\∀

O mogućavaju kretanje naviše/naniže u okviru liste kanala. U sistemskom izborniku, funkcioniraju kao tipke za kretanje naviše/naniže na daljinskom upravljaču i omogućavaju podešavanje kontrola u okviru izbornika.

2. Tipke ∢\≯

Omogućavaju pojačavanje/utišavanje zvuka. U sistemskom izborniku, funkcioniraju kao tipke za kretanje nadesno/naljevo na daljinskom upravljaču i omogućavaju podešavanje kontrola u okviru izbornika.

3. Tipke ७\≣

U okviru režima pripravnosti, pritisnite ga kako biste uključili TV uređaj. Kada je uređaj uključen, pritisnite ga za prikaz NAV izbornika.

**Napomena:** Lokacija i nazivi funkcionalnih tipki i tipki za uključivanje/isključivanje na TV uređaju se mogu razlikovati zavisno od modela TV uređaja.

## Priključci

**Napomena:** Lokacije i nazivi priključaka na TV uređaju se mogu razlikovati ovisno od modela TV uređaja, a neki od priključaka možda neće biti dostupni kod određenih modela.

| USB 2.0 –          |            | <b>Priključak za USB 2.0 (ulaz)</b><br>Ovaj priključak se može koristiti za povezivanje sa USB uređajem.                                                                                                    |  |
|--------------------|------------|----------------------------------------------------------------------------------------------------|--|
| ETERNET –          |            | <b>ETERNET</b><br>Ovaj priključak se može koristiti za povezivanje sa eksternim modemom ili<br>opremom za pristup mreži.                                                                                                    |  |
| ULAZ ZA SAT –      | 0          | <b>ULAZNI priključak za SAT (ulaz)</b><br>Ovaj priključak se može koristiti za povezivanje sa satelitskim prijemnikom.                                                                                                    |  |
| ULAZ ZA ANT/KABL – | $\bigcirc$ | <b>ULAZNI priključak za ANT/KABL (ulaz)</b><br>Omogućava Vam povezivanje sa koaksijalnim kablom radi prijema signala<br>sa Vaše antene, kabla, ili uređaja za prijem kablovskog signala.                                                                                                    |  |
| SPDIF (OPTIČKI) –  |            | <b>SPDIF (OPTIČKI)</b><br>Ovaj izlaz se može koristiti za povezivanje sa kompatibilnim digitalnim<br>audio prijemnikom.                                                                                                    |  |
| HDMI -             |            | <ul> <li>Priključak za HDMI (ulaz)</li> <li>Priključak za HDMI (High-Definition Multimedia Interface - multimedijski interfejs visoke definicije) se može koristiti za povezivanje PC računala sa instaliranom kompatibilnom video karticom, određenim DVD playerima ili kompatibilnim digitalnim satelitskim dekođerom visoke definicije. Ovaj priključak omogućava nekomprimiranu digitalnu vezu, kojom se i video i audio podaci prenose putem integriranog kabla sa mini priključkom.</li> <li>ARC (Audio Return Channel - povratni audio kanal) funkcija je podržana isključivo na HDMI 3 (ARC) portu.</li> <li>Broj HDMI portova se može razlikovati od modela do modela.</li> </ul> |  |
| CI –               |            | Priključak za ZAJEDNIČKO SUČELJE (COMMON INTERFACE, CI)<br>Ovaj CI priključak se može koristiti za postavljanje CI kartice, koja<br>omogućava prihvaćanje kodiranih programa.                                                                                                    |  |
| ULAZ ZA AV –       | ۲          | <b>ULAZNI priključak za AV (ulaz)</b><br>Priključci za AV se mogu koristiti za povezivanje sa nizom opreme,<br>uključujući video snimače, videokamere, dekodere, satelitske prijemnike,<br>DVD playere ili igraće konzole.                                                                                                    |  |
| SLUŠALICE –        | 0          | Priključak za SLUŠALICE (izlaz)<br>Omogućava Vam da povežete slušalice kako biste slušali zvuk koji emitira<br>TV uređaj.<br>Napomena: Pretjerano jak zvučni pritisak sa slušalica može izazvati gubitak<br>sluha                                                                                                    |  |

HRV

### Funkcije daljinskog upravljača

Najveći broj funkcija Vašeg televizora dostupan je u okviru izbornika vidljivog na ekranu uređaja. Daljinski upravljač dostavljen uz Vaš uređaj možete koristiti za kretanje kroz izbornike i za konfiguraciju svih općih podešavanja. **Napomena:** Lokacija i nazivi tipki na daljinskom upravljaču se mogu razlikovati zavisno od modela TV uređaja. Nisu sve tipke dostupne kod svih modela.

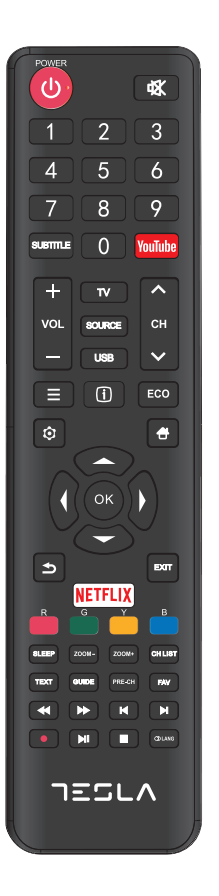

| ¢               | (NAPAJANJE) Za uključivanje ili isključivanje TV uređaja.                                                                                 |
|-----------------|----------------------------------------------------------------------------------------------------|
| .×.             | (NEČUJNO) Za smanjivanje jačine zvuka TV uređaja do                                                                                       |
| <b>*</b> *      | prethodnu jačinu.                                                                                                    |
| 0-9             | (numerički tipke) Za unos brojeva kanala. U okviru nekih<br>funkcija, služi za unos cifara.                                               |
| SUBTITLE        | Za prikaz izbornika Jezik titlova.                                                                                                    |
| YouTube         | Za pristupanje početnoj stranici YouTube-a.                                                                                               |
| VOL+/           | Za povećavanje ili umanjivanje jačine zvuka TV uređaja.                                                                                   |
| CH ^/ ~         | Za kretanje naviše ili naniže po postojećoj listi kanala.                                                                                 |
| тv              | Pritisnite da pristupite TV režimu. Ova funkcija nije dostupna u okviru režima Multimedia.                                                |
| SOURCE          | Za prikaz izbornika za odabir izvora signala.                                                                                             |
| USB             | Za pristupanje USB režimu.                                                                                                    |
| Ξ               | Za pristupanje izborniku za opcije.                                                                                                    |
| (j)             | Za prikaz informacija o programu, ukoliko su dostupne.                                                                                    |
| ECO             | Za odabir željenog režima uštede energije.                                                                                                |
| ¢               | Za prikaz sistemskog izbornika.                                                                                                    |
| <del>4</del>    | Za odlazak na početni ekran.                                                                                                    |
| ▲▼⋖►            | (tipke za gore, dolje, ljevo i desno) Za označavanje različitih stavki<br>u okviru sistemskog izbornika i za promjenu kontrola izbornika. |
| ОК              | Za potvrdu Vašeg odabira.                                                                                                    |
| Ð               | Vraća Vas na prethodnu operaciju u okviru općih postavki.                                                                                 |
| EXIT            | Za napuštanje sistemskog izbornika.                                                                                                    |
| NETFLIX         | Za odlazak na glavnu stranicu NETFLIX-a.                                                                                                  |
| Raznoboji tipke | (Crveni/Zeleni/Žuti/Plavi) Za odabir zadataka.                                                                                            |
| SLEEP           | Podešava TV uređaj da se isključi nakon određenog<br>vremenskog perioda.                                                                  |
| ZOOM+/-         | Za odabir željenog formata ekrana.                                                                                                    |
| CH LIST         | Za prikaz Liste kanala.                                                                                                    |
| TEXT            | Teletekst.                                                                                                    |
| GUIDE           | Za aktiviranje elektronskog programskog vodiča.                                                                                           |
| PRE-CH          | Vraća Vas na kanal koji ste posljedni pratili.                                                                                            |
| FAV             | Za prikaz liste omiljenih kanala.                                                                                                    |
| *               | Za pretragu unazad.                                                                                                    |
| *               | Za pretragu unaprijed.                                                                                                    |
| M               | (Prethodno) Za odlazak na prethodni blok.                                                                                                 |
| M               | (Sljedeće) Za odlazak na sljedeći blok.                                                                                                   |
| •               | PVR funkcija.                                                                                                    |
| ► II            | (Reprodukovanje/Pauza) Da započnete, pauzirate ili nastavite<br>sa gledanjem sadržaja.                                                    |

- (Stop) Za prekid gledanja sadržaja.
- 🗇 Lang 🛛 Za prikaz audio jezika.

# OPĆI PODACI O KORIŠTENJU

### Uključivanje

Prije nego što prijeđete na sljedeće stranice, na kojima je opisana procedura podešavanja kanala, pročitajte upute, prikazana na ovoj strani, o tome kako da uključite svoj TV uređaj i daljinski upravljač.

- 1. Stavite dvije baterije u daljinski upravljač.
  - Mjere opreza prilikom upotrebe baterija:
  - Upotrebljavajte samo navedene tipove baterija.
  - Uvjerite se da bateriju postavljate vodeći računa o njenom polaritetu.
  - Ne kombinirajte nove sa već upotrebljenim baterijama.
  - Ne upotrebljavajte punjive baterije.
  - Ne izlažite baterije izvorima prekomjerne topline, poput sunčevih zraka, vatre i slično, nemojte ih bacati u vatru, nemojte ih dopunjavati, niti pokušavati otvarati, jer ovo može dovesti do njihovog curenja ili eksplozije.
  - Izvadite baterije iz daljinskog upravljača ukoliko ne planirate koristiti tokom dužeg vremenskog perioda.
- 2. Kabl za napajanje NAJPRIJE povežite sa televizorom, a ZATIM sa utičnicom.

(Napomena: Ukoliko je kabl za napajanje povezan sa televizorom, jednostavno povežite kabl za napajanje sa utičnicom.)

Vaš TV uređaj bi trebalo priključiti isključivo na AC struju. Ne smije se priključivati na DC struju. Ukoliko utikač nije povezan sa kablom, nemojte ga, ni pod kojim uvjetima, priključivati na utičnicu, jer ovo izaziva rizik od strujnog udara.

- 3. Povežite vanjsku antenu sa priključkom ANTENNA/CABLE IN (ULAZ ZA ANTENU/KABL) ili SAT IN (ULAZ SA SATELITSKU ANTENU) na poleđini TV uređaja.
- Kada ga priključite, TV uređaj će se direktno uključiti ili će biti u režimu pripravnosti.
   Napomena: Kod nekih modela, TV uređaj uključite pritiskom na tipku za uključivanje/isključivanje.

Ukoliko je indikator napona uključen, TV uređaj je u režimu pripravnosti. Pritisnite tipku O na daljinskom upravljaču ili na TV uređaju kako biste uključili TV uređaj.

### Isključivanje

- Da TV uređaj prebacite u režim pripravnosti, pritisnite tipku O na daljinskom upravljaču ili na TV uređaju. TV uređaj će ostati priključen, ali uz nisku potrošnju energije.
- Da isključite TV uređaj, izvucite utikač iz utičnice.
   Napomena: Kod nekih modela, TV uređaj se isključuje pritiskom na tipku za uključivanje/isključivanje.

### Povezivanje na mrežu

Da biste pristupili internetu, morate obezbediti uslugu širokopojasnog interneta velike brzine od svog operatera internet usluga.

Svoj TV uređaj možete povezati na svoju kućnu mrežu na dva načina:

- Kablom, pomoću RJ45 (LAN) konektora na panelu na poleđini.
- Bežično, pomoću internog bežičnog rutera i svoje kućne bežične mreže.

**Napomena:** Dolje navedene upute predstavljaju uobičajene načine povezivanja Vašeg TV uređaja na žičnu ili bežičnu mrežu. Način povezivanja se može razlikovati ovisno od realne konfiguracije Vaše mreže. Ukoliko imate bilo kakvo pitanje u vezi sa Vašom kućnom mrežom, obratite se svom internet operateru.

#### Žično povezivanje

Za žično povezivanje:

- 1. Uvjerite se da imate::
  - Éternet kabl čija dužina omogućava priključivanje na TV uređaj
  - Ruter ili modem sa dostupnim portom za eternet
  - Internet konekciju velike brzine
  - Port za eternet (LAN) na poleđini TV uređaja
- 2. Povežite svoj eternet kabl na ruter i na port za eternet na poleđini TV uređaja.
- Konfigurirajte TV uređaj pomoću izbornika Mreže (Network).

#### Povezivanje na bežičnu mrežu

Za povezivanje na bežičnu mrežu:

- 1. Uvjerite se da imate:
  - Ruter koji emitira bežični signal velike brzine
  - Internet konekciju velike brzine
- 2. Konfigurirajte TV uređaj pomoću izbornika **Mreže (Network)**.

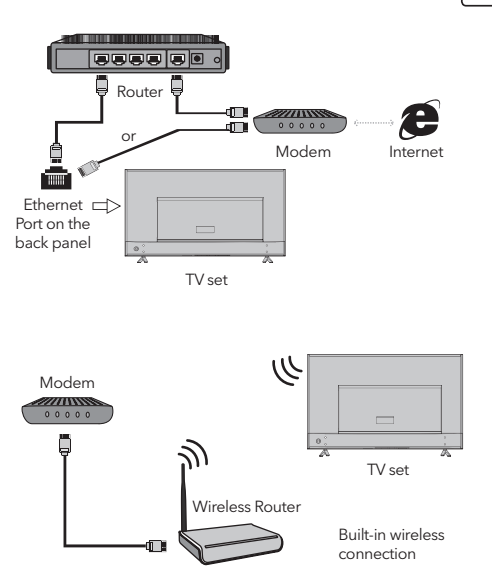

### Inicijalne postavke

Kada po prvi put uključite TV uređaj, aktivirat će se opcija Inicijalne postavke, koja će Vas provesti kroz inicijalni proces podešavanja. Pratite uputstva prikazana na ekranu kako biste kompletirali proces inicijalnog podešavanja, koji uključuje izbor jezika, pretragu kanala i još mnogo toga. Prilikom svakog od koraka, možete napraviti izbor ili preskočiti dati korak. Ukoliko preskočite korak, dato podešavanje možete obaviti naknadno, iz izbornika za podešavanja.

### Upotreba početnog ekrana

**Napomena:** Ovo uputstvo je namjenjeno za opću upotrebu. Cifre i slike u okviru ovog Korisničkog uputstva prikazane su isključivo u ilustrativne svrhe i mogu se razlikovati od izgleda realnog proizvoda. Kod određenih modela, određene opcije nisu dostupne.

Možete odabrati sve funkcije prikazane na početnom ekranu.

- 1. Pritisnite tipku 🖶 za prikaz početnog ekrana.
- 2. Pritisnite tipke ◀\▶\▲\▼ za izbor ikonice sa liste ekrana.
- 3. Pritisnite tipku **OK** za pristup svakoj od opcija.
- 4. Za napuštanje izbornika, pritisnite tipku **EXIT**.

#### UPOZORENJE:

- Prije nego što počnete koristiti Smart TV uređaj, konfigurirajte mrežna podešavanja.
- Ovisno o mreži koju imate, može doći do usporenog reagiranja TV uređaja i/ili do prekida.
- Ukoliko se prilikom upotrebe aplikacije javi problem, kontaktirajte svog operatera.
- Ovisno od uvjeta pod kojima dobijate usluge od operatera, ažuriranja aplikacije, ili sama aplikacija, mogu biti obustavljeni.
- Zavisno od propisa koji su na snazi u Vašoj zemlji, neke od aplikacija mogu biti ograničene ili u potpunosti nepodržane.

#### Početni ekran - Izvor

Izvor: Izaberite izvor ulaznog signala biranjem jednog od uređaja povezanih na TV uređaj putem različitih portova.

#### Početni ekran - Smart

Smart: Za prikaz smart izbornika.

#### Početni ekran - Aplikacije

Sadrži mnoštvo korisnih i zabavnih aplikacija koje možete upotrebljavati. Preporuke ćete vidjeti nakon što pristupite Apps Store internet trgovini. Pritisnite tipke ◀\ ▶\▲\▼ kako biste izvršili odabir i pritisnite tipku **OK** da pristupite.

## UPOTREBA IZBORNIKA

### Funkcije izbornika

U ovom poglavlju se fokusiramo na izbornik za podešavanje sistema Vašeg TV uređaja. Svaki izbornik je detaljno prikazan kako bi Vam se omogućilo da iz svog TV uređaja izvučete maksimum. Imajte u vidu da postoji mogućnost da neke od funkcija ne budu dostupne kod određenih izvora ulaznog signala. Za pristup sistemskom izborniku:

- Pritisnite tipku Ona daljinskom upravljaču za prikaz glavnog izbornika.
- Pritisnite tipku ▲\▼ za odabir opcije Slika (Picture), Zvuk (Sound), Kanal (Channel), Smart TV, Mreža (Network), Sistem (System) ili Podrška (Support), a zatim pritisnite tipku **OK** ili ► kako biste pristupili podizborniku.
- U podizborniku, pritisnite tipku ▲\▼ za odabir opcije, pritisnite tipku OK ili ▶ za podešavanje funkcija ili promenu vrednosti, pritisnite tipku OK da pristupite odgovarajućem podizborniku ili da aktivirate podešavanje.
- 4. Za povratak u prethodni izbornik, pritisnite tipku
   Da napustite izbornik, pritisnite tipku EXIT.

#### Slika (Picture)

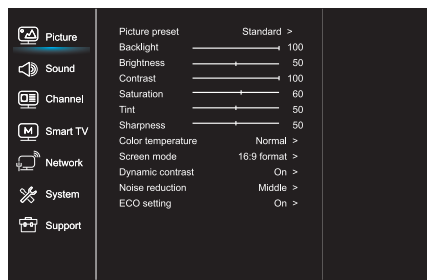

- 1. Pritisnite tipku 😟 za prikaz glavnog izbornika.
- Pritisnite tipku ▲\▼ za odabir opcije Slika, a zatim pritisnite tipku OK ili ▶ kako biste pristupili podizborniku.

Predpodešavanje slike (Picture preset) Za predpodešavanje slike koja najbolje odgovara Vašem okruženju.

Pozadinsko osvetljenje (Backlight) Za podešavanje nivoa pozadinskog osvjetljenja slike.

Osvjetljenje (Brightness) Za podešavanje stupnja osvjetljenja slike.

Kontrast (Contrast) Za podešavanje razlike između svjetlih i tamnih površina na slici.

Zasićenost (Saturation) Za podešavanje stupnja intenzivnosti boja.

Nijanse (Tint) Za podešavanje balansa između nivoa crvene i zelene boje.

Oštrina (Sharpness) Za podešavanje oštrine rubova na slici.

Temperatura boja (Color temperature) Za podešavanje temperature boja na slici.

Režim ekrana (Screen mode) Za odabir veličine slike.

Dinamički kontrast (Dynamic contrast) Za automatsko podešavanje kontrasta.

Smanjenje šuma (Noise reduction) Za umanjenje statičke i svih ostalih smetnji na slici.

ECO podešavanje (ECO setting) Za konfiguraciju opcija za uštedu energije.

#### HRV

#### Zvuk (Sound)

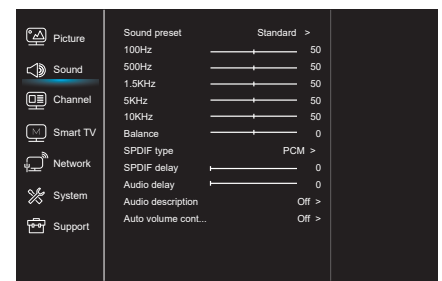

- 1. Pritisnite tipku 😳 za prikaz glavnog izbornika.
- Pritisnite tipku ▲\▼ za odabir opcije Zvuk, a zatim pritisnite tipku OK ili ► kako biste pristupili podizborniku.

Predpodešavanje zvuka (Sound preset) Za odabir predpodešavanja audio opcija optimiziranih za različite uvjete emitiranja zvuka. **Napomena:** Kada se aktiviranjem drugog režima promjeni predpodešavanje opcije Zvuk, podesit će se pet funkcija u okviru opcije Zvuk (100 Hz, 500 Hz, 1,5 KHz, 5 KHz i 10 KHz), što Vam omogućava da frekvenciju podesite na željeni nivo. Osim toga, opcije možete podesiti na željene nivoe.

#### Balans (Balance)

Za podešavanje postotka zvuka koji se šalje u ljevi i desni zvučnik.

Tip SPDIF signala (SPDIF type)

Ovom opcijom se kontrolira tip audio signala koji se šalje u priključak digitalnog audio izlaza (SPDIF).

Kašnjenje SPDIF signala (SPDIF delay) Ovom opcijom se zvuk sinkonizira sa slikom. Ukoliko je zvuk sporiji/brži od događanja na slici, možete pritisnuti tipku ◀\▶ da podesite numeričke vrednosti.

### Kašnjenje zvuka (Audio delay)

Ukoliko izlazni zvuk nije usklađen sa slikom, pritisnite tipku **N** da biste podesili vrijeme kašnjenja i sinkonizirali zvuk sa slikom.

Zvučni opis (Sound description) Izaberite opciju Uključeno (On) da podesite zvuk zvučnog opisa.

Automatska kontrola zvuka (Auto volume control) Izaberite opciju Uključeno (On) da smanjite neugodna nagla pojačavanja zvuka tokom reklama, kao i da pojačate tiše zvukove u okviru programa. Eliminira potrebu za konstantnim podešavanjem jačine zvuka.

#### Kanal (Channel)

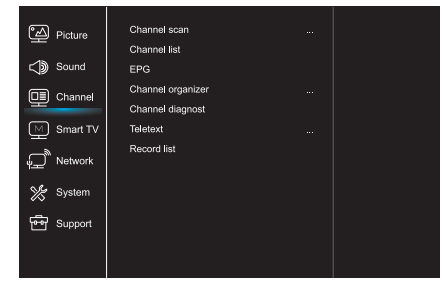

- 1. Pritisnite tipku 🛈 za prikaz glavnog izbornika.
- Pritisnite tipku ▲\▼ za odabir opcije Kanal, a zatim pritisnite tipku OK ili ► kako biste pristupili podizborniku.

**Napomena:** Ova funkcija je dostupna isključivo u TV režimu.

Pregled kanala (Channel scan) Omogućava Vam da pregledate sve analogne i digitalne kanale koji su dostupni.

Lista kanala (Channel list) Za prikaz svih traženih kanala u okviru liste.

#### EPG

Pritisnite tipku **OK**∕**▶** kako biste pristupili Programskom vodiču.

Organizator kanala (Channel organizer) Ova opcija Vam omogućava da organizirate kanale.

Dijagnostika kanala (za digitalne TV kanale) (Channel diagnostics) Pritisnite tipku **OK/**▶ za prikaz određenih informacija o signalu digitalnog kanala koji u tom trenutku pratite, poput jačine signala, frekvencije itd.

#### Teletekst (Teletext)

Pritisnite tipku **OK/**▶ za prikaz podizbornika. Dekodiranje jezika stranice: izaberite odgovarajući tip dekodiranja jezika na kome će Teletekst biti prikazan.

Lista snimljenog sadržaja (Record list) Za prikaz izbornika liste snimljenog sadržaja HRV

#### Smart TV

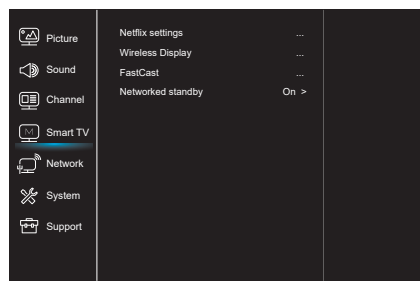

- 1. Pritisnite tipku 🛈 za prikaz glavnog izbornika.
- Pritisnite tipku ▲\▼ za odabir opcije Smart TV, a zatim pritisnite tipku OK ili ► kako biste pristupili podizborniku.

Podešavanja opcije Netflix (Netflix settings) U okviru izbornika za podešavanje opcije Netflix, odabirom funkcije Deaktiviranje Netflix-a (Netflix Deactivation) možete deaktivirati Netflix na Vašem uređaju.

#### Bežični prikaz (Wireless display)

Za prikaz sadržaja sa Vašeg pametnog telefona na TV uređaju.

**Napomena:** Ova funkcija kod nekih modela može biti nedostupna.

#### FastCast

Skenirajte QR kod i uvjerite se da su TV uređaj i mobilni telefon povezani na istu mrežu. Možete upotrebiti mobilni telefon da uživate u kvalitetu slike velikog ekrana.

Pripravnost mreže (Networked standby)

- UPALITI:

Drugi uređaj (telefon) može "probuditi" televizor i dijeliti YouTube sadržaj sa televizorom. Za to su potrebni uređaj i TV u istoj mreži.

 ISKLJUČITI: Zatvara funkciju.

#### Mreža (Network)

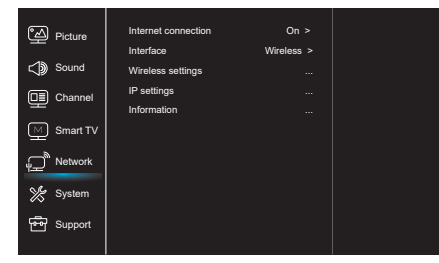

- 1. Pritisnite tipku 🛈 za prikaz glavnog izbornika.
- Pritisnite tipku ▲\▼ za odabir opcije Mreža a zatim pritisnite tipku OK ili ► kako biste pristupili podizborniku.

Internet konekcija (Internet connection) Pritisnite tipku **OK** ili ▶ da odaberete Uključeno (On), nakon čega možete da podesite opcije prikazane niže.

#### Interfejs (Interface)

Pritisnite tipku **OK** ili ► za odabir funkcija Kablovski (Wired) ili Bežični (Wireless).

IP podešavanja (IP settings)

Za podešavanje tipa adrese na opciju Automatsko (Auto). Omogućava automatsko preuzimanje i pristupanje potrebnoj IP adresi.

Informacije (Information)

Pritisnite tipku **OK/**▶ za prikaz informacija o trenutnoj vezi.

#### Sistem (System)

| ී් Picture    | Menu language    |        |
|---------------|------------------|--------|
|               | Timer            |        |
| C Sound       | Lock             |        |
|               | T-Link           | Off >  |
|               | Location         | Home > |
| Smart TV      | HbbTV mode       | Off >  |
| بے<br>Network | Common Interface |        |
|               | Subtitle         |        |
| 💥 System      | Reset shop       |        |
|               | Initial Setup    |        |
| 🖶 Support     | Input settings   |        |
|               |                  |        |
|               |                  |        |

- 1. Pritisnite tipku 🛈 za prikaz glavnog izbornika.
- Pritisnite tipku ▲\▼ za odabir opcije Sistem, a zatim pritisnite tipku OK ili ▶ kako biste pristupili podizborniku.

Jezik izbornika (Menu Language) Pritisnite tipku **OK/**► za prikaz liste jezika i upotrijebite tipku ▲\▼ da odaberete željeni jezik.

#### Tajmer (Timer)

Pritisnite tipku **OK** ili ► da biste pristupili podizborniku.

- Vremenska zona (Time zone)
- Za odabir lokalne vremenske zone.

- Sat (Clock)

Izaberite opciju uključeno (on) kako biste aktivirali Automatsku sinkonizaciju (Auto synchronization). TV uređaj će podatke o vremenu automatski preuzeti iz DTV signala, pri čemu je opciju Vrijeme (Time) nemoguće podesiti. Ukoliko odaberete opciju isključeno (off), opcije treba podesiti ručno.

- Timer za uspavljivanje (Sleep timer)
   Za podešavanje vremenskog perioda nakon koga TV uređaj prelazi u režim pripravnosti.
- Automatska pripravnost (Auto standby)
   Kada je opcija Automatska pripravnost podešena na željeno vreme, TV uređaj će automatski preći u režim pripravnosti.

Napomena: Ukoliko nema nikakvih aktivnosti u okviru sučelja pri aktiviranom režimu Automatska pripravnost, uređaj će automatski preći u režim pripravnosti.

#### Zaključavanje (Lock)

U okviru ovog izbornika moguće je kontrolirati specijalne funkcije TV uređaja. Kod za vraćanje podešavanja na tvorničke postavke je 1234. Super lozinka je 0812. Ukoliko zaboravite svoj kod, unesite ovu lozinku kako biste zaobišli sve postojeće kodove.

#### T-Link

Pomoću ove funkcije uključite ARC funkciju i potražite CEC uređaje povezane na HDMI priključke Vašeg TV uređaja.

#### Lokacija (Location)

Za odabir opcije Kuća (Home) ili Trgovina (Shop) ili Trgovina sa demoom (Shop with demo), ovisno od okruženja u kome pratite sadržaj na TV uređaju.

Režim HbbTV Odabirom opcije Uključeno (On), aktivirat ćete HBBTV funkciju.

Zajedničko sučelje (Common Interface) Pritisnite tipku **OK** ili ▶ da biste pristupili Zajedničkom sučelju.

Titlovi (Subtitle) Odaberite opciju Uključeno (On) za prikaz titlova.

Vraćanje opcije trgovina na tvorničke vrijednosti (Reset shop)

Pritisnite tipku OK ili ▶ za pristup i unesite odgovarajuću lozinku kako biste vratili podešavanja na tvorničke vrijednosti.

Inicijalne postavke (Initial Setup) Za pristup izborniku Inicijalne postavke.

Podešavanja ulaznih uređaja Korisnik ovde može odabrati uređaj koji će biti izvor ulaznih podataka, što olakšava identifikaciju izvora.

#### Podrška (Support)

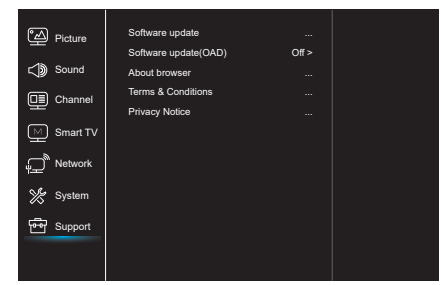

- 1. Pritisnite tipku 😳 za prikaz glavnog izbornika.
- Pritisnite tipku ▲\▼ za odabir opcije Mreža a zatim pritisnite tipku OK ili ► kako biste pristupili podizborniku.

Ažuriranje softvera (Software update) Softver možete ažurirati putem USB-a, mreže ili kanala.

- Putem USB-a
   Omogućava Vam da instalirate najnovije verzije softvera putem Vaših USB portova.
- Putem mreže

Omogućava Vam da preuzmete i instalirate najnovije verzije softvera sa interneta. Prvo se uvjerite da ste podesili kablovsku ili bežičnu mrežu. Za pristup, pritisnite tipku **OK / ▶**. Da nastavite, pratite upute prikazane na ekranu.

- Putem kanala

Omogućava Vam da novi softver instalirate putem etra.

Ažuriranje softvera (OAD - putem etra) Pritisnite tipku **OK** / ► kako biste odabrali opciju Uključeno (On) ili Isključeno (Off).

Uvjeti i odredbe Pritisnite OK ili ► za čitanje Uvjeta i odredbi.

Obavijest o privatnosti

Pritisnite OK ili 🕨 za čitanje Obavijesti o privatnosti.

### USB funkcija

Možete uživati u gledanju fotografija sa Vašeg USB memorijskog uređaja.

**Napomena:** Neke od navedenih opcija nisu dostupne u okviru svih modela. Ukoliko USB uređaj nije povezan u USB režimu, USB sučelje neće biti prikazan.

#### Kako pristupiti USB režimu

- 1. Povežite USB memorijski uređaj sa portom za USB.
- Pritisnite tipku USB kako biste pristupili USB režimu.
- Izaberite željeni USB uređaj kako biste mu pristupili.

#### Fotografija

Za pregled fotografija, ukoliko su dostupne.

- Pritisnite tipku OK ili ► a zatim pritisnite tipku
   The state of the state of the s
- Pritisnite tipku ◄\▷\À\▼ kako biste odabrali željeni fajl, a zatim pritisnite tipku OK da biste ga reproducirali.

#### Glazba

Za reprodukciju glazbe, ukoliko je dostupna.

- Pritisnite tipku OK ili ► za pristup, a zatim pritisnite tipku ▲\▼ za odabir foldera. Da pristupite folderu, pritisnite tipku OK.
- Pritisnite tipku ▲ \▼ da odaberete željeni fajl, a zatim pritisnite tipku OK da biste ga reproducirali.

#### Video

Za gledanje video fajlova, ukoliko su dostupni.

- Pritisnite tipku OK ili ► za pristup, a zatim pritisnite tipku </ ► \▲ \▼ za odabir foldera. Da pristupite folderu, pritisnite tipku OK.
- Pritisnite tipku <\>\▲\▼ da odaberete željeni fajl, a zatim pritisnite tipku OK da biste ga reproducirali.
- Može se dogoditi da neki nestandardni prijenosni memorijski uređaji ne budu prepoznati. Zamjenite nestandardne standardnim uređajima.
- Ovaj sistem podržava sljedeće formate: Format fotografija: JPEG, JPG, PGN itd. Format video fajlova: H.264, MPEG4, MPEG2, MPEG1 itd. Format audio fajlova: MP3 itd.

**Napomena:** Vezano za kodirane fajlove, postoje mnogi nestandardni načini kodiranja, pa sistem ne može zagarantirano podržati sve formate kodiranih fajlova.

#### Često postavljana pitanja:

- Sistem ne može da dekodira fajl, a fajl ne može biti normalno reproduciran, pri sljedećim uvjetima:
  - Parametri fajla, poput broja piksela na slici, brzine kodiranja audio i video fajla, brzine semplovanja audio fajla, prekoračuju granične vrijednosti sistema;
  - Fajl je neodgovarajućeg formata ili je oštećen.
- Priključak je vreo: Ne prekidajte vezu prilikom očitavanja ili prenosa podataka u okviru sistema. Na ovaj način ćete spriječiti oštećivanje sistema ili uređaja.
- 3. Prilikom upotrebe prenosnog hard diska ili digitalne kamere, obratite pažnju na dovod struje. Ukoliko je dovod struje neadekvatan ili nestabilan, mogu se javiti problemi prilikom rada uređaja ili uređaj uopće neće raditi. Ukoliko je ovo slučaj, resetirajte uređaj ili isključite uređaj iz struje, a zatim ga ponovo priključite nakon što se uvjerite da je dovod struje normaliziran.
- Sistem podržava standardne USB1.1 i USB2.0 uređaje, poput standardnih U-diskova, MP3 playera, prijenosnih hard diskova itd.
- Za bolju kvalitetu reproduciranja audio i video fajlova, preporučuje se upotreba eksternog uređaja kompatibilnog sa standardom USB2.0.
- Prilikom reproduciranja video fajla sa visokim stupnjom kompresije, pojave poput zamrznute slike i sporog pokretanja izbornika su normalne.
- Preporučuje se da se USB uređaji sa vlastitim napajanjem, poput hard diskova velikog kapaciteta, MP4 plejera i sl., upotrebljavaju kada su povezani na struju, kako bi se izbjegla nedovoljna količina struje.

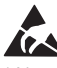

\* Nemojte dodirivati ili biti u blizini portova ANTENNA, SATELLITE, HDMI i USB, i spriječite ometanje ovih portova nastalo elektrostatičkim pražnjenjem u okviru LAN i WiFi režima rada. U suprotnom, TV uređaj može prestati sa radom ili se može ponašati neuobičajeno.

## OSTALE INFORMACIJE

### Otklanjanje problema

Većinu problema koji se jave u okviru Vašeg TV uređaja možete riješiti uz pomoć ove liste za otklanjanje problema.

#### Nema slike, nema zvuka

- 1. Provjerite da li osigurač radi.
- Priključite neki drugi električni uređaj na utičnicu, kako biste bili sigurni da ona radi ili da je uključena.
- 3. Útikač i utičnica nemaju dobar kontakt.
- 4. Provjerite izvor signala.

#### Nema boje

- 1. Promjenite sistem boja.
- 2. Podesite zasićenost.
- 3. Promjenite kanal. Možda primate crno-bijeli program.

#### Daljinski upravljač ne radi

- 1. Zamjenite baterije.
- 2. Baterije nisu pravilno postavljene.
- 3. Uređaj nije priključen na struju.

#### Nema slike, zvuk je normalan

- 1. Podesite osvjetljenje i kontrast.
- 2. Možda je došlo do prekida emitiranja programa.

#### Slika je normalna, nema zvuka

- 1. Pritisnite tipku **Vol+** da biste povećali jačinu zvuka.
- Zvuk je podešen na utišano. Pritisnite tipku bez zvuka (mute) kako biste vratili zvuk na prethodnu jačinu.
- 3. Promjenite sistem ozvučenja.
- Možda je došlo do greške prilikom emitiranja programa.

#### Nepravilno talasanje slike

Obično ga uzrokuju lokalne smetnje, kao što su automobili, svjetiljke i sušilo za kosu. Podesite antenu da smanjite smetnje.

#### Snijeg na slici i smetnje

Ukoliko se antena nalazi u rubnom području televizijskog signala, gdje je signal slab, na slici se može pojaviti snijeg. Ukoliko je signal izuzetno slab, može biti neophodno postavljanje specijalne antene kojom se pojačava prijem.

- Podesite poziciju i orijentaciju unutrašnje/ vanjske antene.
- 2. Provjerite da li je antena povezana.
- 3. Precizno podesite kanal.
- Promjenite kanal. Možda je došlo do prekida u emitiranju programa.

#### Paljenje

Pojavljuju se crne točke ili horizontalne linije ili slika treperi ili se pomiče. Najčešći uzrok ovome su smetnje koje izazivaju sistem za paljenje automobila, neonske lampe, električne bušilice ili drugi električni uređaji.

#### Dupla slika

Uzrok nastanka duplih slika je televizijski signal koji prati dvije putanje. Jedna je direktna putanja, a druga je ona koja nastane odbijanjem signala o visoke zgrade, brda ili druge predmete. Prijem se može popraviti promjenom smjera ili pozicije antene.

#### Smetnje nastale usljed radio frekvencije

Ovakve smetnje dovode do pojave valova koji se kreću po slici ili do dijagonalnih linija, a u nekim slučajevima i do gubitka kontrasta na slici. Pronađite i uklonite izvor smetnji nastalih usljed radio frekvencije.

## INTRODUCTION

## Óvintézkedések

A készülék üzembe helyezése előtt olvassa el az összes utasítást. Tartsa meg ezeket az utasításokat a jövőbeni használatra.

## A termék

- Ne takarja le és ne takarja le a hátsó borító szellőzőnyílásait.
- Ne helyezzen semmilyen tárgyat a készülékbe a nyílásain keresztül, mert megérinthetik az áramköri alkatrészeket vagy a rövidzárlati részeket, ami tüzet, áramütést vagy a készülék károsodását eredményezheti.
- Ne próbálja meg kinyitni,mert kárt okozhat. Nincsenek benne olyan részek, amiket Ön is képes megjavítani. Az összes szervizelést szakképzett személyzenek kell elvégezni.
- Ne érintse meg a képernyő felületét ujjaival, mert ez karcolhatja vagy megrázhatja a TV-képernyőt.
- Ne érintse meg erősen a TV-képernyőt, mert ez súlyosan károsíthatja a TV-képernyőt.

## Tápellátás és dugó

- Húzza ki a készüléket a következő feltételek mellett:
  - Ha a készüléket hosszú ideig nem használja.
  - Ha a tápkábel vagy a hálózati aljzat / dugó sérült.
  - Kövesse az utasításokat a termék telepítéséhez és beállításához. Állítsa be azokat a kezelőszerveket, amelyek a jelen kezelési útmutatóban szerepelnek, mivel az egyéb kezelőszervek nem megfelelő beállítása sérülést okozhat. Ilyen esetben húzza ki a készüléket, és forduljon a szervizez.
  - Ha a készülék ütközésnek van kitéve vagy leesett, és a borítás megsérült.

## Tápkábel és jelkábel

- Ne hagyjon semmit rajta a tápkábelen és a jelkábelen
- Védje a tápkábelt és a jelkábelt.
- Ne terhelje túl a tápkábelt vagy a hálózati aljzatot.
- Ne tegye ki a tápkábelt és a jelkábelt nedvességnek

### Használati környezetet

- Ne helyezze a készüléket instabil talapzatra, állványra vagy asztalra.
- Helyezze a készüléket olyan helyre, amely jó szellőzést tesz lehetővé.
- Ne használja a készüléket nedves és hideg területek közelében.
- Védje a készüléket a túlmelegedéstől

### Tisztítás

- Portalanítsa a készüléket, a képernyőt és a szekrényt. puha, tiszta ruhával vagy speciális folyadéktisztítóval
- A tisztítás során ne alkalmazzon túlzott erőt a képernyőre.
- Ne használjon vizet vagy más vegytisztítót a képernyő tisztításához, mert ez károsíthatja a TVképernyő felületét.

## Falirögzítés

## Figyelmeztetés: Ehez a művelethez két emberre van szükség.

A biztonságos telepítés biztosítása érdekében tartsa be az alábbi biztonsági tudnivalókat:

- Ellenőrizze, hogy a fal támogatja-e a TV-készülék és a fali szerelvény súlyát.
- Kövesse a falra szerelt szerelési utasításokat.
- A TV-készüléket függőlegesen kell a falra szerelni.
- Győződjön meg róla, hogy csak a fal anyaga számára megfelelő csavarokat használ

A TV-készülékeinkre vonatkozó minden egyéb biztonsági utasítás itt is alkalmazandó.

- Ez a berendezés II. Vagy kettős szigetelésű elektromos készülék. Úgy lett megtervezve, hogy nem igényel biztonsági csatlakozást az elektromos földeléshez.
- Ha a hálózati csatlakozót vagy a készülékcsatlakozót leválasztó eszközként használják, a leválasztó készülékekkel könnyen működőképesnek lennie.
- A berendezést nem szabad csepegtetni vagy fröccsenni, és a készülékre nem szabad folyadékkal töltött tárgyakat, például vázákat helyezni.

- Figyelmeztetés, az elemeket (akkumulátort, akkumulátorokat) nem szabad kitenni túlzott hőnek, például napfénynek, tűznek vagy hasonlónek.
- 5. Nem szabad nyílt lángforrásokat, például gyertyát gyújtani a készülék mellett;
- Figyelmet kell fordítani az akkumulátorok ártalmatlanításának környezetvédelmi szempontjaira.

### Gombok a TV-n

Vegyünk egy bizonyos modellt a példa számára:

#### 1. A\∀gombok

A csatornák listáján felfelé / lefelé lépés. A menürendszerben úgy működnek, mint a távirányító fel / le iránygombjai, és a beállítható a menüvezérlők.

2. ∢\≽gombok

Növelī / csökkenti a hangerőt. A menürendszerben úgy működnek, mint a jobb / bal iránygombok a távirányítón, és a beállítható a menüvezérlők.

3. **Ů∖≣**gomb

Készenléti állapotban nyomja meg, hogy bekapcsolja a TV-t. Bekapcsolt állapotban nyomja meg a gombot a NAV menü megjelenítéséhez.

Megjegyzés: A gombok helye és elnevezése TV modellenként változhat.

**Megjegyzés:** A kiadványban szereplő illusztrációk, csak a bemutatást szolgálják.

### Aljzatok

**Megjegyzés:** A TV-készülék aljzatai helyzete és nevei a TV-modelltől függően eltérőek lehetnek, és egyes modelleknél egyes aljzatok nem érhetők el.

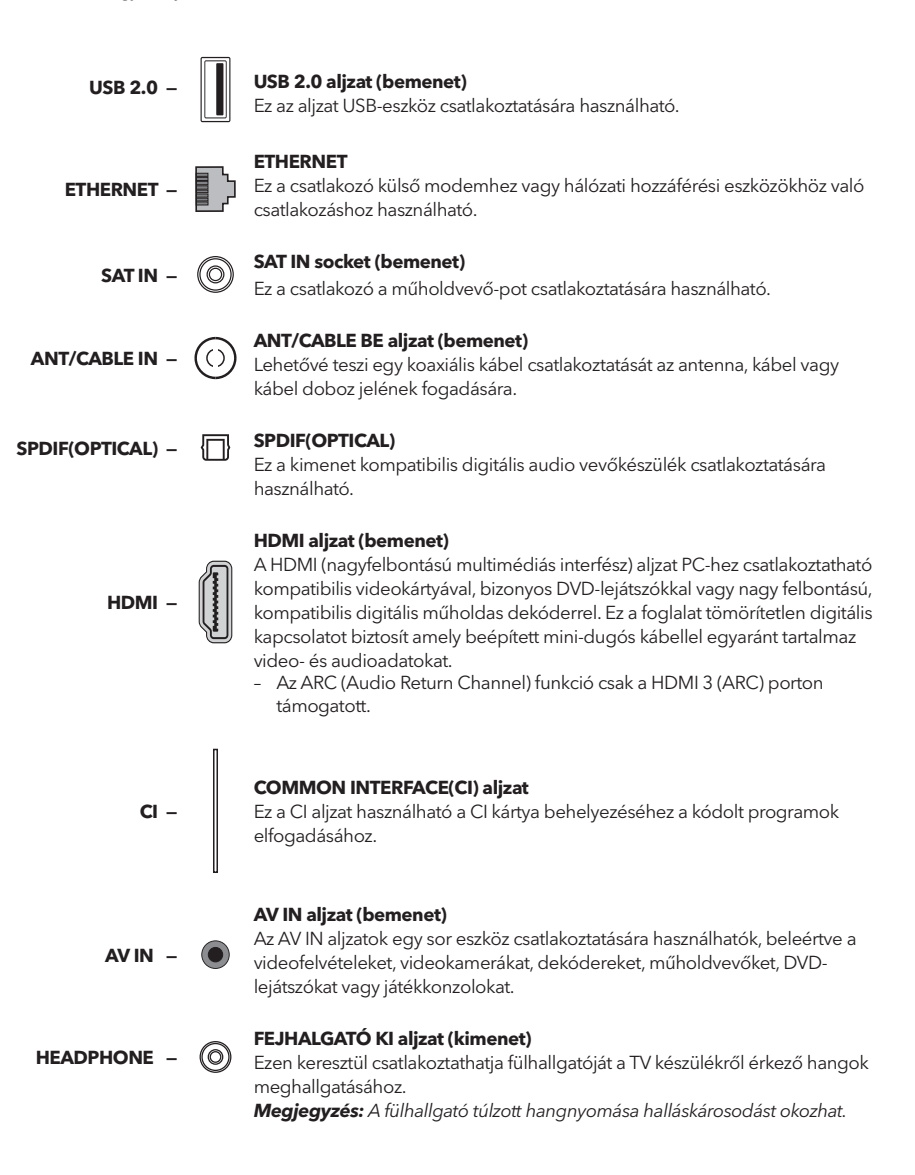

### Távvezérlő funkciók

A televízió legtöbb funkciója elérhető a képernyőn megjelenő menüben. A készülékhez mellékelt távirányító segítségével navigálhat a menükben, és beállíthatja az összes általános beállítást.

**Megjegyzés:** A távirányítón lévő gombok elhelyezkedése és elnevezése a TV-modelltől függően változhat, és nem minden modellen elérhető összes gomb.

| POWER       |        | <b>₩</b>              |
|-------------|--------|-----------------------|
|             | 2      | 3                     |
| 4           | 5      | 6                     |
| 7           | 8      | 9                     |
| SUBTITLE    | 0      | YouTube               |
| +           | ۳V     |                       |
| VOL 80      | URCE   | сн                    |
|             | JSB    | $\mathbf{\mathbf{v}}$ |
|             | i      | ECO                   |
| ٢           |        | •                     |
|             | ск     |                       |
| •           |        | EXIT                  |
|             |        | B                     |
| SLEEP ZOON- | ZOON+  | CHLIST                |
|             | PRE-CH | FAV                   |
|             |        | (DLAND                |
| יבר         | 5L     | ^                     |

| Ф             | (POWER) A TV be- vagy kikapcsolása                                                                                     |
|---------------|----------------------------------------------------------------------------------------------------|
| ıl\$k         | (MUTE) Csökkenti a TV hangerejét a minimális szintre.                                                                  |
| -21           | Nyomja meg ismét a hangerő visszaállításához.                                                                          |
| 0-9           | (numerikus gombok) A csatorna kiválasztása.                                                                            |
| SUBTITLE      | Megjeleníti a felirat nyelvi menüt.                                                                                    |
| YouTube       | YouTube kezdőlapjára megy.                                                                                             |
| VOL +/        | Növeli vagy csökkenti a TV hangerejét.                                                                                 |
| CH ^/ ~       | Beállítja az aktuális csatornalistát felfelé vagy lefelé.                                                              |
| TV            | Nyomja meg a gombot a TV üzemmódba való belépéshez.                                                                    |
| SOURCE        | Megjeleníti a jelforrás kiválasztása menüt.                                                                            |
| USB           | Az USB mód elérése.                                                                                                    |
| ≡             | Belép az opciók menübe.                                                                                                |
| í             | Program információk megjelenítés.                                                                                      |
| ECO           | A kívánt energiatakarékos mód kiválasztása.                                                                            |
| Q.            | Megjeleníti menürendszert.                                                                                             |
| <del>4</del>  | A Homepage-ra ugrik.                                                                                                   |
| <b>AV4Þ</b>   | (fel, le, balra, jobbra navigálás) Különböző elemek<br>kijelölése a menürendszerben és a menü parancsok<br>beállítása. |
| ОК            | Kiválasztás megerősítése.                                                                                              |
| Ð             | Visszatér az előző művelethez általános beállításban.                                                                  |
| EXIT          | Kilép a menürendszerből.                                                                                               |
| NETFLIX       | A NETFLIX fő oldalára lép.                                                                                             |
| Színes gombok | (Piros/Zöld/Sárga/Kék) Feladatok kiválasztása.                                                                         |
| SLEEP         | TV beállítása hogy egy bizonyos idő után kikapcsoljon.                                                                 |
| ZOOM+/-       | Kiválasztja a kívánt képernyőformátumot.                                                                               |
| CH LIST       | A csatornalista megjelenítése.                                                                                         |
| TEXT          | Teletext.                                                                                                    |
| GUIDE         | Az elektronikus műsorfüzet bekapcsolása.                                                                               |
| PRE-CH        | Visszatér az előzőleg megtekintett csatornához.                                                                        |
| FAV           | Megjeleníti a kedvenc csatornák listáját.                                                                              |
| ••            | Keres hátra.                                                                                                    |
| ••            | Keres előre.                                                                                                    |
| М             | (Előző) Az előző fejezethez megye.                                                                                     |
| M             | (Következő)A következő fejezethez megy.                                                                                |
| •             | PVR funkció.                                                                                                    |
| ► 11          | (Lejátszás / Szünet) Megkezdi, szünetelteti vagy folytatja<br>a lejátszást.                                            |
|               | (Stop) Megállítja a lejátszást                                                                                         |
| ⊖⊥ang         | Megjeleniti az hang sáv kiválasztását.                                                                                 |

# ÁLTALÁNOS HASZNÁLAT

### Bekapcsolás

HUN

Kövesse az ezen az oldalon található utasításokat a TV-készülék és a távirányító bekapcsolására vonatkozóan, mielőtt továbblépne a következő oldalakra, amelyek leírják, hogyan kell használni a csatorna beállítását.

- 1. Helyezzen be két elemet a távirányítóba.
  - Az akkumulátorok használatával kapcsolatos óvintézkedések:
  - Csak a megadott akkumulátor típusokat használja.
  - Győződjön meg róla, hogy a helyes polaritást használja.
  - Ne keverjen új és használt elemeket.
  - Ne használjon újratölthető elemeket.
  - Ne tegye ki az elemeket túlzott hőnek, például napsütésnek, tűznek vagy hasonlónak, ne dobja tűzbe, töltse fel őket, vagy próbálja meg kinyitni őket, mert szivároghat vagy felrobbanhat.
  - Ha hosszú ideig nem használja, távolítsa el az elemeket a távirányítóból..
- Csatlakoztassa a tápkábelt Először a televízióhoz, és csak útána a hálózati csatlakozóaljzathoz. (Megjegyzés: Ha a tápkábelt csatlakoztatta a televízióhoz, kérjük, csak csatlakoztassa a tápkábelt a hálózati aljzathoz.)

A TV-készüléket csak erősáramú hálózathoz szabad csatlakoztatni. Nem csatlakoztatható egyenáramú tápegységhez. Ha a dugó leválik a kábeltől, ne kösse össze semmilyen körülmények között a hálózati aljzatot, mivel fennáll az áramütés veszélye.

- Csatlakoztasson egy külső antennát a ANTENNA / CABLE IN vagy SAT IN a TV hátoldalán találhatóaljzathoz
- Bekapcsoláskor a TV-készülék közvetlenül bekapcsol, vagy készenléti állapotban lesz. Megjegyzés: Bizonyos modellek esetén a főkapcsoló gomb megnyomásával kapcsolja be a TV-készüléket.

Ha a tápellátás jelzőfény világít, a TV készenléti állapotban van. A TV bekapcsolásához nyomja meg a távirányítón vagy a TV-készüléken lévő gombot.

### Kikapcsolás

- A televízió készenléti állapotba állításához nyomja meg a távirányítón vagy a TV-n lévő gombot, a TVkészülék bekapcsolva marad, de alacsony energiafogyasztással.
- A tv-készülék kikapcsolásához húzza ki a hálózati csatlakozóaljzatot a hálózati aljzatból.
   Megjegyzés: Néhány modell esetén nyomja meg a bekapcsológombot a TV kikapcsolásához.

### Hálózati csatlakoztatás

Ahhoz hogy internet elérése legyen, elő kell fizetnie egy szélessávú internetet biztosító szolgáltatónál (ISP).

A TV\_je két módon csatlakoztatható az otthoni hálózatához:

- Kábelen, a hátlapon található RJ45-ös (LAN) csatlakozón keresztűl.
- Vezeték nélkül, a belső vezeték nélküli adatpert az otthoni vezeték nélküli hálózathoz kapcsolódva.

**Megjegyzés:** Az alábbi leírások csak egy általános módját mutatja be, hogyan tudja csatlakoztatni TV-jét vezetékes vagy vezeték nélküli hálózathoz. A csatlakoztatás módja eltérő lehet függően a hálózati kialakítástól. Ha kérdése merülne fel az otthoni hálózatáról, forduljon szolgáltatójához.

Built-in wireless

#### Csatlakozás vezetékes hálózathoz

- 1. Bizonyosodjon meg, hogy:
  - A hálózati kábel elég hosszú hogy elérje TV-jét
  - A router vagy modem rendelkezik szabad porttal
  - Működik az internet
  - Van LAN port a TV hátulján.
- Csatlakoztassa a kábelt a router LAN portjához a másik végét pedig a TV hátulján található LAN porthoz

3. A **Network** menüben konfigurálja a kapcsolatot.

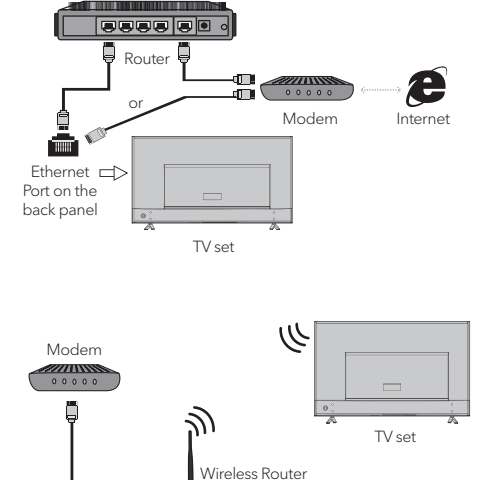

#### Csatlakozás vezetéknélküli hálózathoz

- 1. Bizonyosodjon meg, hogy:
  - A router wifi módban üzemel
  - Működik az internet
- 2. A Network menüben konfigurálja a kapcsolatot.

### Kezdeti beállítás

Amikor először kapcsolja be a TV-készüléket, megjelenik a Kezdeti beállítás, amely végig vezeti Önt a kezdeti beállítás során. Kövesse a képernyőn megjelenő utasításokat a kezdeti beállítás befejezéséhez, például a nyelv kiválasztásához, a csatornák beolvasásához és így tovább. Minden egyes lépés során válasszon vagy hagyja ki a lépést. Ha kihagy egy lépést, akkor a beállításokat később elvégezheti a beállítások menüből.

### Honlap használata

**Megjegyzés:** Ez a kézikönyv általános használatra szolgál. A jelen felhasználói kézikönyvben szereplő ábrák csak tájékoztató jellegűek, és eltérhetnek a tényleges megjelenéstől. Egyes modellek esetében bizonyos opciók nem állnak rendelkezésre.

Az összes funkciót kiválaszthatja a honlapról.

- 1. Nyomja meg 🖶 ta honlap megjelenítéséhez.
- 2. Nyomja meg a ◀\▶\▲\▼ gombot a ikonok listájának kiválasztásához.
- 3. Nyomja meg az **OK** gombot minden egyes opció beírásához.
- 4. A menüből való kilépéshez nyomja meg az **EXIT** gombot.

#### FIGYELMEZTETÉS:

- Konfigurálja a hálózati beállításokat a Smart TV használata előtt.
- A hálózati feltételek függvényében lassú válaszok és / vagy megszakítások léphetnek fel.
- Ha problémát tapasztal egy alkalmazás használatával, forduljon a tartalomszolgáltatóhoz.
- A tartalomszolgáltató körülményei szerint az alkalmazás frissítése vagy maga az alkalmazás megszűnik.
- Az adott ország szabályaitól függően egyes alkalmazások korlátozott szolgáltatásokkal rendelkezhetnek, vagy nem támogathatók.

#### Homepage-Source

Source: Válassza ki a bemeneti forrást a különböző portokon keresztül a TV-hez csatlakoztatott eszközökről.

#### Homepage-Smart

Smart: Megjeleníti az intelligens menüt.

#### Homepage-Apps

Sok hasznos és szórakoztató alkalmazás használható. Az Apps Store-ba való belépés után megjelenik az ajánlások.Nyomja meg a ◀\▶\▲\▼ gombot a kiválasztáshoz, majd nyomja meg az OK gombot.

## MENÜ HASZNÁLAT

### Menüfunkciók

Ez a rész a TV rendszer beállításainak menüjét vizsgálja. Minden menü vázlatos és részletes, hogy segítsen a legtöbbet elérni a TV-készülékéről. Kérjük, vegye figyelembe, hogy bizonyos funkciók bizonyos bemeneti forrásoknál nem érhetők el. A menürendszer elérése:

- Nyomja meg O a távirányítón a főmenü megjelenítéséhez.
- Nyomja meg a ▲\▼ tgombot a Kép, Hang, Csatorna, Intelligens TV, Hálózat, Rendszer vagy Támogatás kiválasztásához, majd nyomja meg az **OK** vagy a ▶ gombot az almenübe való belépéshez.
- Az almenüben nyomja meg a ▲\▼ gombot az opciók kiválasztásához, nyomja meg azgombot OK vagy a ▶ a funkciók beállításához vagy az értékek módosításához, nyomja meg azgombot OK a megfelelő almenü megnyitásához vagy egy beállítás aktiválásához.
- Az előző menü visszatéréséhez nyomja meg a ⇒ gombot. A menü bezárásához nyomja meg az EXIT gombot.

#### Kép

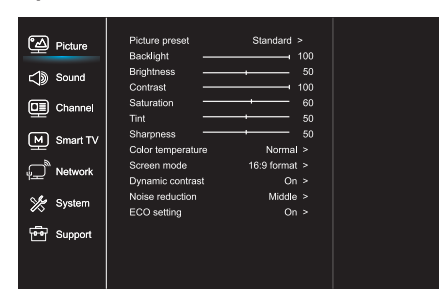

- 1. Nyomja meg 🧿 a főmenü megjelenítéséhez.
- Nyomja meg a ▲\▼gombot a Kép kiválasztásához, majd nyomja meg az OK vagy a ▶ gombot az almenübe való belépéshez.

Kép preset Beállítja a megtekintési környezetnek leginkább megfelelő képbeállítást.

Háttérvilágítás A kép háttérvilágítási szintjének beállítása.

Fényerő A kép fényerejét állítja be.

Kontraszt A kép világos és sötét területei közötti különbséget állítja be.

Telítettség A szín gazdagságát állítja be.

Színárnyalat A piros és a zöld szint közötti egyensúly beállítása.

Színhőmérsékletszínhőmérsékletének A kép színhőmérsékletének beállítása.

Képernyő mód A kép méretének kiválasztása.

Dinamikus kontraszt A kontraszt automatikus beállítása.

Zajcsökkentés Csökkenti a "statikus" vagy bármilyen típusú interferenciát.

ECO beállítás Az engergia beállításokat konfigurálja.

#### HUN

#### Hang

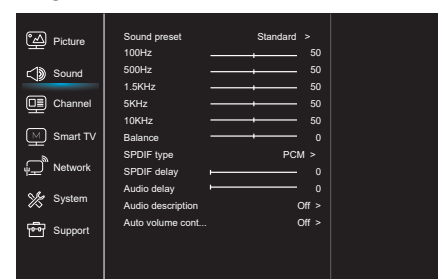

- 1. Nyomja meg 😳 a főmenü megjelenítéséhez.
- Nyomja meg a ▲\▼gombot a Hang kiválasztásához, majd nyomja meg az OK vagy a ▶ gombot az almenübe való belépéshez.

#### Hang preset

Kiválaszt egy előre beállított audio opciót, amely különböző hangzási feltételekhez van optimalizálva. **Megjegyzés:** Ha a hangbeállítás különböző módra van állítva, öt hangbeállítás (100 Hz, 500 Hz, 1,5 KHz, 5 KHz és 10 KHz) állítható be, ami lehetővé teszi a kívánt frekvenciaszintek beállíthását. Beállíthatja a kívánt szinteket is.

#### Mérleg

Beállítja a bal és jobb hangsugárzóknak küldött hang mennyiségét.

#### SPDIF-típus

Ez az opció a digitális audió kimenet (SPDIF) aljzatba küldött audió folyam típusának vezérlésére szolgál.

#### SPDIF késleltetés

Ez az opció a hang és a kép szinkronizálására szolgál. Ha a hang lassabb / gyorsabb, mint a kép, akkor a ◀\▶ gombokkal állíthatja be a számértéket.

#### Az audió késleltetés,

ha a hangkimenet nem felel meg a képnek, nyomja meg a ◀\▶ gombot aszinkronizálásához szükséges késleltetési idő beállításához hang és a kép.

Audió leírás Válassza a Be lehetőséget az AD hangerő beállításához.

Automatikus hangerőszabályozás Beállítja a kereskedelmi adások szünetei során zavaró hangos erősítést. Megszünteti a hangerő állandó átállításának szükségességét.

#### Csatorna

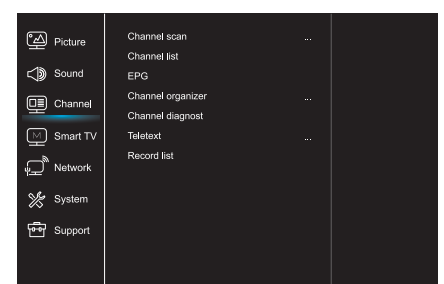

- 1. Nyomja meg 🧿 a főmenü megjelenítéséhez.
- Nyomja meg a ▲\▼gombot a Csatorna kiválasztásához, majd nyomja meg az OK vagy a ▶ gombot az almenübe való belépéshez.

Megjegyzés: Ez a funkció csak TV módban érhető el.

#### Csatornakeresés

Lehetővé teszi az összes elérhető analóg és digitális csatorna szkennelését.

#### Csatornalista

Megjeleníti az összes keresett csatornát a listában.

#### EPG

Nyomja meg az **OK/**▶ gombot a Műsorfüzet menübe való belépéshez.

Csatorna-szervező Ez az opció lehetővé teszi csatornák megszervezését.

Csatorna-diagnosztika (digitális TV-csatornákon) Nyomja meg az **OK/**▶ gombot az aktuális digitális csatornán, mint például a jelerősség, a frekvencia stb.

#### Teletext

Megjelenítéséhez Nyomja meg az OK / gombot az almenü megjelenítéséhez.

Az oldal nyelvének dekódolása: válassza ki a megfelelő típusú dekódolási nyelvet, amelyben a Teletext jelenik meg.

#### Smart TV

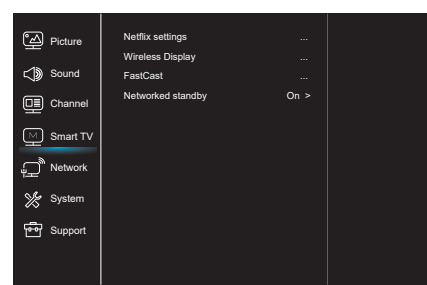

- 1. Nyomja meg 🖸 a főmenü megjelenítéséhez.
- Nyomja meg a ▲\▼gombot a Smart TV kiválasztásához, majd nyomja meg az OK vagy a ▶ gombot az almenübe való belépéshez.

#### Netflix beállítások

A Netflix beállítás menüben a Netflix Deaktiválás deaktiválhatja készülékét a Netflixről.

#### Vezeték nélküli kijelző

Megjeleníti az okostelefon tartalmát a TV-n. **Megjegyzés:** Lehet, hogy ez a funkció egyes modelleknél nem érhető el.

#### FastCast

Szkennelje a QR-kódot, előtte biztosítsa hogy a TV és a mobiltelefon ugyanabban a hálózatban legyen. Így élvezheti a nagy képernyőn telefonját.

#### Hálózati készenlét Készenléti üzemmód

- BEKAPCSOLÁS:

Más eszköz (telefon) "elindíthatja" a TV-t, és megoszthatja a YouTube-tartalmat a TV-n. Ehhez szükséges, hogy ugyanabban a hálózatban legyen az eszköz és a TV.

 KIKAPCSOLÁS: Bezárja a funkciót.

#### Hálózat

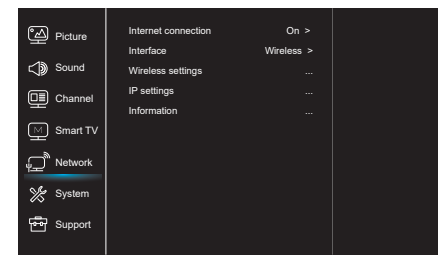

- 1. Nyomja meg 🥺 a főmenü megjelenítéséhez.
- Nyomja meg a ▲\♥gombot a Hálózat kiválasztásához, majd nyomja meg az OK vagy a ▶ gombot az almenübe való belépéshez.

Nyomja meg az **OK** vagy a ▶ gombot a Be kiválasztásához, majd az alábbi beállításokat állíthatja be.

#### Interfész

Nyomja meg az **OK** vagy a ▶ gombot a Vezetékes vagy Vezeték nélküli kiválasztásához.

#### IP beállítások

Beállítja a cím típusát az Auto-ra, automatikusan megszerzi és beírja a szükséges IP-címet.

#### Információ

Nyomja meg az **OK**/▶gombot az aktuálisinformációk megjelenítéséhez kapcsolatra vonatkozó.

#### Rendszer

| ීත් Picture     | Menu language    |        |
|-----------------|------------------|--------|
|                 | Timer            |        |
| C Sound         | Lock             |        |
|                 | T-Link           | Off >  |
|                 | Location         | Home > |
| Smart TV        | HbbTV mode       | Off >  |
| ب<br>س Network  | Common Interface |        |
|                 | Subtitle         |        |
| System          | Reset shop       |        |
|                 | Initial Setup    |        |
| Support Support | Input settings   |        |
|                 |                  |        |
|                 |                  |        |

- 1. Nyomja meg 🧿 a főmenü megjelenítéséhez.
- Nyomja meg a ▲\♥gombot a Rendszer kiválasztásához, majd nyomja meg az OK vagy a ▶ gombot az almenübe való belépéshez.

#### Menü nyelve

Press **OK**/▶ gombot a nyelvi lista

megjelenítéséhez, és a ▲\▼ gombokkal válassza ki a nyelvet.

#### Időzítő

Nyomja meg az **OK** vagy a ▶ gombot az almenübe való belépéshez.

- Időzónaidőzóna
- A helyikiválasztása.
- Óra

Válassza ki az automatikus szinkronizálás bekapcsolásához, a TV automatikusan megkapja az időt a DTV jelekből, és az Idő elem nem állítható be. Ha ki van kapcsolva, akkor kézzel kell beállítania az opciókat.

- Elalvás időzítő Beállítja azt az időtartamot, amely után a TV készenléti állapotba kerül.
   állapot
- allapot

Automatikus készenlét. Ha az automatikus készenlét a kívánt időre van állítva, a TV készenléti állapotban lesz.

**Megjegyzés:** Ha az automatikus készenléti üzemmód be van kapcsolva, a TV-interfész működése nélkül a készülék automatikusan készenléti üzemmódba lép.

#### Zár

Ez a menü vezérelheti a TV speciális funkcióját. A gyári alapértelmezett kód 1234. A szuper jelszó 0812. Ha elfelejtette a kódot, írja be.

#### T-Link

Ezzel a funkcióval bekapcsolhatja az ARC funkciót és keresheti

a televízió HDMI aljzatához csatlakoztatott CEC eszközöket.

#### A hely

kiválasztja az otthont vagy a boltot vagy a vásárlást demóval a megtekintési környezet függvényében.

HbbTV mód

Beállítja a Be lehetőséget, hogy bekapcsolja a HBBTV funkciót.

#### Közös interfész

Nyomja meg az **OK** vagy a ▶ gombot a közös interfész megadásához.

Feliratok Aktiválja a felirat megjelenítéséhez.

#### Üzlet alaphelyzetbe állítása

Nyomja meg az **OK** vagy a ▶ gombot a bevitelhez, adja meg a helyes jelszót visszaállításához gyári alapbeállítások.

Kezdeti beállítás A Kezdeti beállítás menübe lép.

Beviteli beállítások A felhasználó kiválaszthatja a bemeneti forrás eszköznevét, könnyen azonosítható a forrás.

#### Támogatás

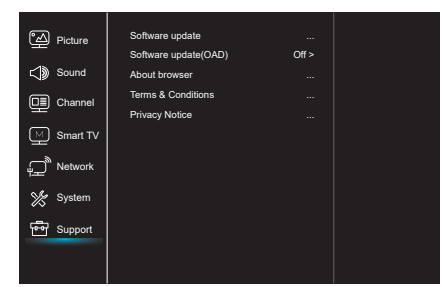

- 1. Nyomja meg 🜻 a főmenü megjelenítéséhez.
- Nyomja meg a ▲\▼gombot a Támogatás kiválasztásához, majd nyomja meg az OK vagy a ▶ gombot az almenübe való belépéshez.

#### Szoftverfrissítés

A szoftvert USB, hálózat vagy csatorna segítségével frissítheti.

- Be USB

Lehetővé teszi a szoftver legújabb verziójának telepítését az USB portokról.

- Hálózat

Lehetővé teszi a legújabb szoftverek letöltését és telepítését az internetről. Győződjön meg róla, hogy először vezetékes vagy vezeték nélküli hálózati kapcsolatot állított be. Nyomja meg az **OK/**▶ gombot. A folytatáshoz kövesse a képernyőn megjelenő utasításokat.

 Csatorna Lehetővé teszi egy új szoftver frissítését a levegőben.

#### Szoftverfrissítés (OAD)

Nyomja meg az **OK/**▶ gombot az On (Be) vagy Off (Ki) kiválasztásához.

Felhasználási feltételek

Az Általános Szerződési Feltételek elolvasásához nyomja meg az OK vagy a ▶ gombot.

#### Adatvédelmi nyilatkozat

Az adatvédelmi közlemény elolvasásához nyomja meg az OK vagy a ▶ gombot.

### USB-funkció

Az USB-tárolóeszközről megtekintheti a képeket. **Megjegyzés:** Egyes modellek egyes beállításai nem érhetők el. USB-állapotban, ha az USB-eszköz nem csatlakozik, az USB-interfész nem jelenik meg.

#### USB-módba való belépés

- Csatlakoztassa az USB-tárolóeszközt az USB bemeneti csatlakozóhoz.
- 2. Nyomja meg az USB gombot az USB üzemmódba való belépéshez.
- 3. Válassza ki az USB-eszközt, amelybe be szeretne lépni.

#### Kép

A képek böngészéséhez, ha rendelkezésre áll.

- Az OK vagy a ► gombbal lépjen be, majd nyomja meg a 
   ▲ \► \▲ \▼ gombot a mappa kiválasztásához, majd nyomja meg az OK gombot.
- 2. A ◀\▶\▲\▼ gombokkal válassza ki a kívánt fájlt, majd nyomja meg azgombot **OK**

#### Zene

A zene lejátszása, ha rendelkezésre áll.

- Az OK vagy a ▶ gombbal lépjen be, majd nyomja meg a ▲\♥ gombot a mappa kiválasztásához, majd nyomja meg az OK gombot.
- A ▲\▼ gombokkal válassza ki a kívánt fájlt, majd nyomja meg azgombot OK.

#### Videó

A videó megtekintéséhez, ha rendelkezésre áll.

- Az OK vagy a ► gombbal lépjen be, majd nyomja meg a </ト\▲\▼gombot a mappa kiválasztásához, majd nyomja meg az OK gombot.
- 2. A ◀\▶\▲\▼gombokkal válassza ki a kívánt fájlt, majd nyomja meg azgombot OK.
- Előfordulhat, hogy néhány nem szabványos mobil tárolóeszközt felismer. Kérjük, módosítsa a szabványos eszközt.
- Ez a rendszer támogatja a következő fájlformátumokat: Képformátum: JPEG, JPG, PNG stb . Videó formátum: H.264, MPEG4, MPEG2, MPEG1stb. Hangformátum: MP3 stb.

**Megjegyzés:** A fájlok kódolásához sokféle nem szabványos kódolási módszer, így ez a rendszer nem garantálható a fájlformátumok bármely kódolási módszerrel történő támogatására.

#### Gyakran ismételt kérdések:

- A következő feltételek mellett ez a rendszer nem tudja dekódolni a fájlt, és a fájl nem játszható le normálisan:
  - A fájl paraméterei, például a kép pixelje, az audio- és videofájl kódsebessége, a hangfájl mintavételi frekvenciája, meghaladja a rendszer határait;
  - A fájl formátuma nem egyezik, vagy a fájl sérült.
- Forró dugó: Ne szüntesse meg a kapcsolatot, ha a rendszer adatokat olvas vagy továbbít, és ne sértse meg a rendszert vagy az eszközt.
- 3. A mobil merevlemez vagy digitális fényképezőgép használata esetén ügyeljen a készülék tápellátására. Ha a tápegység nem elégséges vagy nem stabil, akkor a működés során problémák léphetnek fel, vagy egyáltalán nem működhet. Ebben az esetben indítsa újra a készüléket, vagy húzza ki a készüléket, és csatlakoztassa újra, és győződjön meg róla, hogy az áramellátás normális
- A rendszer támogatja a szabványos USB1.1 és USB2.0 eszközöket, mint például a szabványos U-lemezeket, az MP3 lejátszókat, a mobil merevlemezeket stb.
- A jobb hang- és képminőség elérése érdekében azt javasolja, hogy használja az USB2.0-nak megfelelő külső eszközt. alapértelmezett.
- A nagy tömörítési arányú videó lejátszásakor ezek a jelenségek, például a kép leállítása és a menü hosszú idejű válaszai normálisak.
- Bizonyos tápellátást biztosító USB-eszközök, például a nagy méretű merevlemez, az MP4 stb. Esetében azt javasolja, hogy az elektromos áramhiány elkerülése érdekében használja azt erővel.

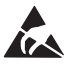

\* Ne érintse meg az ANTENNA, a SATELLITE, a HDMI, az USB terminálokat, és ne akadályozza meg az elektrosztatikus kisülést, mert ezek a terminálok LAN és WiFi üzemmódban vannak, vagy megakadályozza a TV működését vagy abnormális állapotát..
# EGYÉB INFORMÁCIÓK

# Hibaelhárítás

A TV-vel kapcsolatos legtöbb problémát a következő hibaelhárítási listával lehet kijavítani.

# Nincs kép

- 1. Ellenőrizze, hogy a biztosíték vagy a megszakító működik-e.
- Csatlakoztasson egy másik elektromos eszközt a konnektorba, hogy megbizonyosodjon arról, hogy működik vagy be van kapcsolva.
- 3. A tápkábel rosszul érintkezik a kimenettel.
- 4. Ellenőrizze a jelforrást.

# Nincs szín

- 1. Módosítsa a színrendszert.
- 2. Állítsa be a telítettséget.
- Próbálja ki egy másik csatornát. Fekete-fehér program fogadható.

# Távíiránytó nem működik

- 1. Cserélje ki az elemeket.
- 2. Az akkumulátorok nincsenek megfelelően telepítve.
- 3. A fő áramellátás nincs csatlakoztatva.

# Nincs kép

- 4. Állítsa be a fényerőt és a kontrasztot.
- 5. A műsorszórási hiba megtörténhet.

# Nincs hang

- Nyomja meg a Vol+ gombot a hangerő növeléséhez.
- 2. A hangerő némításra van állítva, nyomja meg a némítás gombot a hang visszaállításához.
- 3. Módosítsa a hangrendszert.
- 4. A műsorszórási hiba megtörténhet.

# Szokatlan húllámok a képen

Általában helyi interferencia okozza, mint például az autók, a napfényes lámpák és a hajszárítók. Az interferencia minimalizálása érdekében állítsa be az antennát.

# Hangyás kép és interferencia

Ha az antenna egy olyan televíziós jel távoli részén helyezkedik el, ahol a jel gyenge, a kép pontokat okozhat. Ha a jel rendkívül gyenge, szükség lehet egy speciális antenna telepítésére a vétel javítása érdekében.

- Állítsa be a beltéri / kültéri antenna helyzetét és tájolását.
- 2. Ellenőrizze az antenna csatlakozását.
- 3. A csatorna finomhangolása.
- Próbálja ki egy másik csatornát. A műsorszórási hiba megtörténhet.

# Beégés

Fekete foltok vagy vízszintes csíkok jelennek meg, vagy a kép elcsúszik vagy eltolódik. Ezt általában az autó gyújtórendszerének, a neonlámpáknak, az elektromos fúróknak vagy más elektromos készülékeknek az interferenciája okozza.

# Szellemkép

A szellemeket a két utat követő televíziós jel okozza. Az egyik a közvetlen út, a másik magas épületekből, hegyekből vagy más tárgyakból tükröződik. Az antenna irányának vagy helyzetének megváltoztatása javíthatja a vételt.

# Rádiófrekvencia interferencia

Ez az interferencia mozgó hullámokat vagy átlós csíkokat eredményez, és bizonyos esetekben a kép kontrasztjának elvesztését. Ismerje meg és távolítsa el a rádióinterferenciát

# вовед

# Мерки на претпазливост

Пред ракувањето со уредот прочитајте ги сите упатства. Добро зачувајте го ова упатство за идна употреба.

# Производ

- Не блокирајте ги и не покривајте ги вентилационите отвори на капакот од задната страна.
- Не внесувајте никакви предмети во уредот низ отворите на куќиштето бидејќи може да дојдат во контакт со деловите што пренесуваат струја или што може да предизвикаат краток спој, што може да предизвика пожар, струен удар или оштетување на уредот.
- Не обидувајте се да го отворите куќиштето бидејќи тоа може да го оштети уредот. Внатре нема делови што би можеле самостојно да ги сервисирате. За сите видови сервисирање обратете му се на квалификуваниот персонал.
- Не допирајте ја површината на екранот со прсти бидејќи може да го изгребете или да го уништите екранот на ТВ-уредот.
- Не притискајте го силно екранот на ТВ-уредот бидејќи на тој начин може сериозно да го оштетите екранот на ТВ-уредот.

# Напојување и приклучок

- Исклучете го уредот од струја во следниве ситуации:
  - Ако немате намера да го користите уредот подолг временски период.
  - Ако каблите за напојување или штекерот/ приклучокот се оштетени.
  - Следете ги упатствата за инсталирање и нагодете го производот. Нагодете ги само оние контроли што се опфатени со ова упатство за употреба бидејќи неправилното нагодување на преостанатите контроли може да предизвика оштетувања. Ако се случи ова, исклучете го уредот од струја и обратете му се на персоналот за сервисирање.
  - Ако уредот претрпел удар или паѓање поради што настанало оштетување на куќиштето.

# Кабел за напојување и сигнален кабел

 Не дозволувајте што било да се потпира или да се движи преку кабелот за напојување и сигналниот кабел.

- Заштитете ги кабелот за напојување и сигналниот кабел од газење.
- Не преоптоварувајте го кабелот за напојување или штекерот.
- Не изложувајте ги кабелот за напојување и сигналниот кабел на дејството на влага.

# Опкружување во кое се употребува

- Не поставувајте го уредот на нестабилни конструкции со тркалца, подлоги или на маси.
- Поставете го уредот на место што овозможува добра вентилација.
- Не употребувајте го уредот во близина на влажни и ладни места. Заштитете го уредот од прекумерно загревање.
- Држете го уредот подалеку од директните сончеви зраци.
- Врз уредот не смее да капе или да прска течност и на уредот не смее да се ставаат предмети наполнети со течност, како што се вазни.
- Не употребувајте го уредот во близина на прашливи места.

# Чистење

- Отстранете ја правта од уредот така што ќе ги избришете екранот и куќиштето со мека, чиста крпа или со специјална течност за чистење.
- Не притискајте го премногу екранот во текот на чистењето.
- При чистењето на екранот не користете вода, како ни други хемиски средства бидејќи тоа може да ја оштети површината на екранот на ТВ-уредот.

# Поставување на ТВ-уредот на ѕид

# Предупредување: За оваа операција се потребни две лица.

За да бидете сигурни дека постапката за инсталирање е безбедна, придржувајте се кон следниве забелешки за безбедност:

- Проверете дали ѕидот може да ја поддржи тежината на ТВ-уредот и на конструкцијата за монтирање на ѕид.
- Следете ги упатствата за монтирање што се приложени со конструкцијата за монтирање.
- ТВ-уредот мора да се инсталира на вертикален ѕид.

- Бидете сигурни дека ги користите исклучително оние навртки што соодветствуваат на материјалот од кој е направен ѕидот.
- Бидете сигурни дека каблите на ТВ-уредот се поставени така што да не претставуваат опасност за сопнување.

Сите други упатства за безбедност во врска со вашиот ТВ-уред, исто така, се применуваат и овде.

- Оваа опрема претставува Класа II или двојно изолиран електричен уред. Дизајниран е така што да не е потребно негово безбедносно поврзување со електрично заземјување.
- Ако ПРИКЛУЧОКОТ или штекерот се користат како начин за исклучување на уредот, тогаш тие мора да бидат на дофат на рацете.

- Врз уредот не смее да капе или да прска течност и на уредот не смее да се ставаат предмети наполнети со течност, како што се вазни.
- 4. Ве предупредуваме дека батериите (батерискиот пакет или инсталираните батерии) не смее да ги изложувате на прекумерна топлина, како што е таа што е настаната со дејство на сончеви зраци, оган и слично.
- Врз уредот не смее да се ставаат извори на отворен пламен, како што се запалени свеќи.
- При отстранувањето на батериите потребно е да им се обрне внимание на аспектите што се поврзани со заштитата на животната средина.

Забелешка: Сликите во рамките на оваа публикација се прикажани исклучително за илустративни цели.

# Тастери на ТВ-уредот

Како пример земете определен модел:

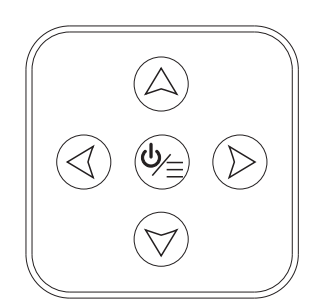

1. Тастери А∖∀

Го овозможуваат поместувањето нагоре/надолу во рамките на листата канали. Во системското мени функционираат како тастери за поместување нагоре/надолу на далечинскиот управувач и овозможуваат нагодување на контролите во рамките на менито.

2. Тастери ∢∖≻

Овозможуваат засилување/намалување на звукот. Во системското мени функционираат како тастери за поместување надесно/налево на далечинскиот управувач и овозможуваат нагодување на контролите во рамките на менито.

3. Тастер ⊍\≣

Во рамките на режимот на подготвеност притиснете го за да го вклучите ТВ-уредот. Кога уредот е вклучен, притиснете го за приказ на менито NAV.

Забелешка: Локацијата и називите на функционалните тастери и на тастерите за вклучување/ исклучување на ТВ-уредот може да се разликуваат во зависност од моделот на ТВ-уредот.

# Приклучоци

Забелешка: Локацијата и називите на приклучоците на ТВ-уредот може да се разликуваат во зависност од моделот на ТВ-уредот, а некои од приклучоците можеби нема да бидат достапни кај одредени модели.

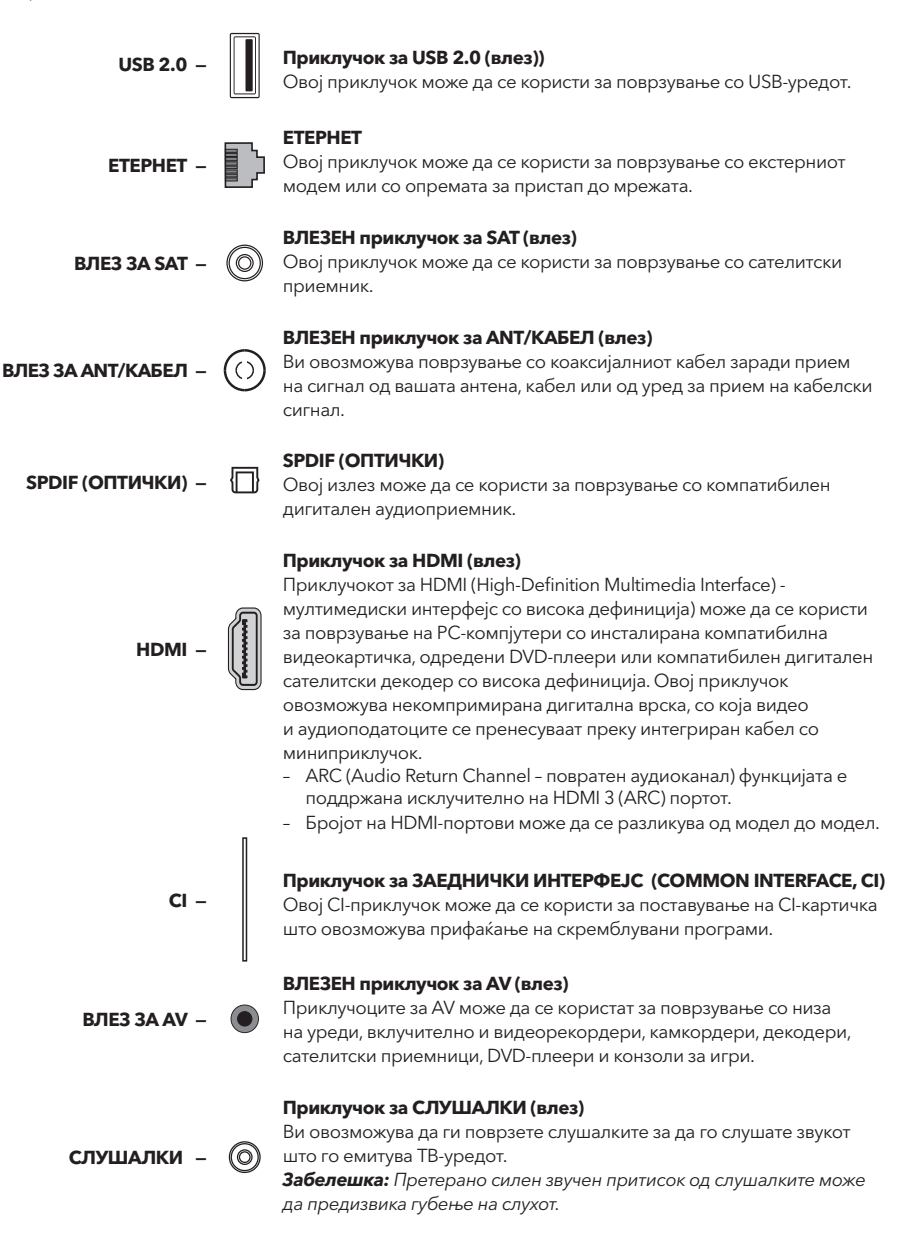

# Функција на далечинскиот управувач

Најголем број функции на вашиот телевизор се достапни во рамките на менито што е видливо на екранот на уредот. Далечинскиот управувач што е доставен со вашиот уред може да го користите за движење низ менијата и за конфигурација на сите општи нагодувања.

Забелешка: Локацијата и називите на тастерите на далечинскиот управувач може да се разликуваат во зависност од моделот на ТВ-уредот. Сите тастери не се достапни кај сите модели.

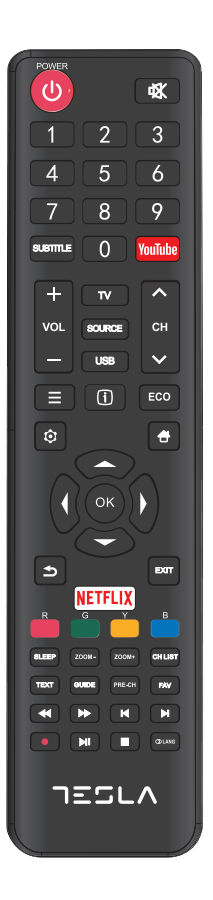

| Ф                     | (НАПОЈУВАЊЕ) За вклучување или за исклучување на<br>ТВ-уредот.                                                                                         |
|-----------------------|----------------------------------------------------------------------------------------------------|
| ١Å                    | (НЕЧУЈНО) За намалување на јачината на звукот на ТВ-<br>уредот до најниско ниво. Повторно притиснете за да го<br>вратите звукот на претходната јачина. |
| 0-9                   | (нумерички тастери) За внесување броевите на канали.<br>Во рамките на некои функции служи за внесување цифри.                                          |
| SUBTITLE              | За приказ на менито Јазик на титлите.                                                                                                    |
| YouTube               | За пристапување до почетната страница на YouTube.                                                                                                    |
| VOL +/                | За зголемување или за намалување на јачината на звукот<br>на ТВ-уредот.                                                                                |
| CH ^/ ~               | За поместување нагоре или надолу низ постојната листа на канали.                                                                                       |
| τv                    | Притиснете за да пристапите кон ТВ-режимот. Оваа<br>функција не е достапна во рамките на режимот<br>Multimedia.                                        |
| SOURCE                | За приказ на менито за избор на извор на сигнал.                                                                                                    |
| USB                   | За пристапување кон USB-режимот.                                                                                                    |
| ≡                     | За пристапување кон менито за опции.                                                                                                    |
| Û                     | За приказ на информации за програмата, ако се<br>достапни.                                                                                             |
| ECO                   | За избор на саканиот режим за заштеда на енергија.                                                                                                    |
| ¢                     | За приказ на системското мени.                                                                                                    |
|                       | За одење на почетниот екран.                                                                                                    |
| ▲▼⋖►                  | (тастери за горе, долу, лево и десно) За означување на<br>различни ставки во рамките на системското мени и за<br>промена на контролите на менито.      |
| ОК                    | За потврда на вашиот избор.                                                                                                    |
| Ð                     | Ве враќа на претходната операција во рамките на<br>општите нагодувања.                                                                                 |
| EXIT                  | За напуштање на системското мени.                                                                                                    |
| NETFLIX               | За одење на главната страница на NETFLIX.                                                                                                    |
| Разнобојни<br>тастери | (Црвен/Зелен/Жолт/Син) За избор на задачи.                                                                                                    |
| SLEEP                 | Го нагодува ТВ-уредот да се исклучи по одреден<br>временски период.                                                                                    |
| ZOOM+/-               | За избор на саканиот формат на екранот.                                                                                                    |
| CH LIST               | За приказ на Листата на канали.                                                                                                    |
| TEXT                  | Телетекст.                                                                                                    |
| GUIDE                 | За активирање на електронскиот програмски водич.                                                                                                    |
| PRE-CH                | Ве враќа на последниот канал што сте го следеле.                                                                                                    |
| FAV                   | За приказ на листата на омилени канали.                                                                                                    |
| ••                    | За пребарување назад.                                                                                                    |
| ••                    | За пребарување напред.                                                                                                    |

- К (Претходно) За одење на претходниот блок.
- ▶ (Следно) За одење на претходниот блок.
- PVR-функција.
- (Репродуцирање/Пауза) Да почнете, да паузирате или да продолжите со гледање на содржината.
  - (Стоп) За прекинување на гледањето на содржината.
- ① Lang За приказ на аудиојазикот.

# ОПШТИ ПОДАТОЦИ ЗА РАКУВАЊЕ

# Вклучување

Пред да преминете на следните страници, на кои е опишана процедурата за нагодување на каналите, прочитајте ги упатствата што се прикажани на оваа страница за тоа како да ги вклучите вашиот ТВ-уред и далечинскиот управувач.

- 1. Ставете две батерии во далечинскиот управувач.
  - Мерки на претпазливост при употреба на батерии:
  - Користете ги само наведените типови батерии.
  - Бидете сигурни дека батеријата ја поставувате водејќи сметка за нејзиниот поларитет.
  - Не комбинирајте нови со веќе користени батерии.
  - Не користете батерии што се полнат.
  - Не изложувајте ги батериите на извори на прекумерна топлина, како што се сончеви зраци, оган и слично, не фрлајте ги во оган, не дополнувајте ги и не обидувајте се да ги отворите бидејќи тоа може да доведе до нивно истекување или до експлозија.
  - Извадете ги батериите од далечинскиот управувач ако не планирате да го користите подолг временски период.
- Кабелот за напојување ПРВО поврзете го со телевизорот, а ПОТОА со штекерот. (Забелешка: Ако кабелот за напојување е поврзан со телевизорот, едноставно поврзете го кабелот за напојување со штекерот).

Вашиот ТВ-уред треба да го приклучите исклучително на AC-струја. Тој не смее да се приклучува на DC-струја. Ако приклучокот не е поврзан со кабелот, под ниедни услови не приклучувајте го во штекерот бидејќи тоа создава опасност од струен удар.

- Надворешната антена поврзете ја со приклучокот ANTENNA/CABLE IN (ВЛЕЗ ЗА АНТЕНА/ КАБЕЛ) или SAT IN (ВЛЕЗ ЗА САТЕЛИТСКА АНТЕНА) на задниот дел на ТВ-уредот..
- Кога ќе го приклучите, ТВ-уредот директно ќе се вклучи или ќе биде во режим на подготвеност. Забелешка: Кај некои модели вклучете го ТВ-уредот со притискање на тастерот за вклучување/ исклучување.

Ако е вклучен индикаторот на напон, ТВ-уредот е во режимот на подготвеност. Притиснете на тастерот 🕐 на далечинскиот управувач или на ТВ-уредот за да го вклучите ТВ-уредот.

# Исклучување

- За да го префрлите ТВ-уредот во режим на подготвеност, притиснете на тастерот Ф на далечинскиот управувач или на ТВ-уредот за да го вклучите ТВ-уредот. ТВ-уредот ќе остане приклучен, но со мала потрошувачка на енергија.
- За да го исклучите ТВ-уредот, извлечете го приклучокот од штекерот.
   Забелешка: Кај некои модели ТВ-уредот се исклучува со притискање на тастерот за вклучување/ исклучување.

# Поврзување на мрежата

За да пристапите до интернет, од својот провајдер на интернет-услуги мора да обезбедите услуга на широкопојасен интернет со голема брзина.

- Својот ТВ-уред може да го поврзете на својата домашна мрежа на два начина:
- Со кабел, со помош на RJ45 (LAN) конектор на панелот на задната страна.
- Безжично, со помош на интерен безжичен рутер и со својата домашна безжична мрежа.

Забелешка: Долунаведените упатства претставуваат вообичаени начини на поврзување на вашиот TB-уред на жичена или на безжична мрежа. Начинот на поврзување може да се разликува во зависност од реалната конфигурација на вашата мрежа. Ако имате какво било прашање во врска со вашата домашна мрежа, обратете му се на својот интернет-провајдер.

#### Жичено поврзување

За жичено поврзување:

1. Проверете дали имате:

- Етернет-кабел чија должина овозможува приклучување на ТВ-уредот
- Рутер или модем со достапна порта за етернет
- Интернет-конекција со голема брзина
- Порт за етернет (LAN) на задниот дел од ТВ-уредот
- Поврзете го својот етернет-кабел на рутерот и на портот за етернет на задниот дел од ТВ-уредот.
- Конфигурирајте го ТВ-уредот со помош на менито Мрежа (Network).

#### Поврзување на безжична мрежа

За поврзување на безжична мрежа:

- 1. Проверете дали имате:
  - Рутер што емитува безжичен сигнал со голема брзина
  - Интернет-конекција со голема брзина
- Конфигурирајте го ТВ-уредот со помош на менито Мрежа (Network).

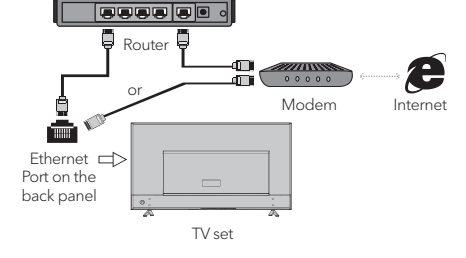

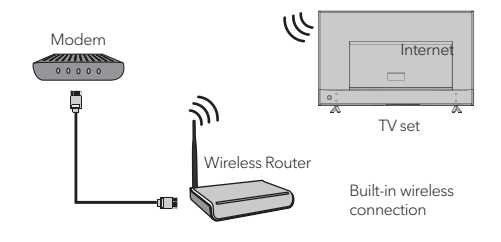

# Иницијални нагодувања

Кога првпат ќе го вклучите ТВ-уредот, ќе се активира опцијата Иницијални нагодувања што ќе ве спроведе низ иницијалниот процес на нагодување. Следете ги упатствата што се прикажани на екранот за да може да го комплетирате процесот на иницијалното нагодување што вклучува избор на јазик, пребарување канали и уште многу друго. При секој чекор може да направите избор или да го прескокнете дадениот чекор. Ако прескокнете чекор, даденото нагодување може да го направите дополнително од менито за нагодувања.

# Употреба на почетниот екран

Забелешка: Ова упатство е наменето за општа употреба. Цифрите и сликите во рамките на ова Корисничко упатство се прикажани исклучително за илустративни цели и може да се разликуваат од изгледот на реалниот производ. Кај одредени модели не се достапни одредени опции. Може да ги изберете сите функции што се прикажани на почетниот екран.

- 1. Притиснете на тастерот 🛱 за приказ на почетниот екран.
- 2. Притиснете на тастерот ◀\▶\▲\▼ за избор на иконата од листата на екранот.
- 3. Притиснете на тастерот **ОК** за пристап до секоја од опциите.
- 4. За излегување од даденото мени притиснете го тастерот ЕХІТ.

#### ПРЕДУПРЕДУВАЊЕ:

- Пред да почнете да го користите Smart TV-уредот, конфигурирајте ги мрежните нагодувања.
- Во зависност од мрежата што ја имате, може да дојде до забавено реагирање на ТВ-уредот и/или до прекин.
- Ако се појави проблем при употребата на апликацијата, контактирајте со својот провајдер.
- Во зависност од условите под кои добивате услуги од провајдерот, ажурирањата на апликацијата, или самата апликација, може да бидат запрени.
- Во зависност од прописите што се во сила во вашата земја, некои од апликациите може да бидат ограничени или во целост неподдржани.

#### Почетен екран - Извор

Извор: Изберете го изворот на влезниот сигнал со избирање на еден од уредите што се поврзани на ТВ-уредот преку различни портови.

#### Почетен екран - Smart

Smart: За приказ на менито smart.

#### Почетен екран - Апликации

Содржи многу корисни и забавни апликации што може да ги користите. Препораките ќе ги видите откако ќе пристапите до интернет-продавницата Apps Store. Притиснете на тастерите  $\triangleleft \$  за да извршите избор и притиснете на тастерот **ОК** за да пристапите.

# УПОТРЕБА НА МЕНИТО

# Функции на менито

Во ова поглавје се фокусираме на менито за нагодување на системот на вашиот ТВ-уред. Секое мени е детално прикажано за да ви се овозможи од својот ТВ-уред да го извлечете максимумот. Имајте предвид дека постои можност некои од функциите да не бидат достапни кај одредени извори на влезниот сигнал. За пристап до системското мени:

- 1. Притиснете на тастерот 🧿 на далечинскиот управувач за приказ на главното мени.
- Притиснете на тастерот ▲\▼ за избор на опцијата Слика (Picture), Звук (Sound), Канал (Channel), Smart TV, Мрежа (Network), Систем (System) или Поддршка (Support), а потоа притиснете на тастерот **ОК** или ▶ за да пристапите до подменито.
- 3. о подменито притиснете на тастерот ▲\▼ за избор на опција, притиснете на тастерот ОК или ▶ за нагодување на функцијата или за промена на вредноста, притиснете на тастерот ОК за да пристапите кон соодветното подмени или за да го активирате нагодувањето.
- За враќање во претходното мени притиснете на тастерот Э. За да излезете од менито притиснете на тастерот **ЕХІТ**.

# Slika (Picture)

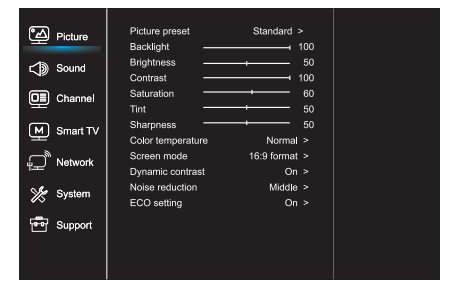

- Притиснете на тастерот О за приказ на главното мени.
- Притиснете на тастерот ▲ \▼ за избор на опцијата Слика (Picture), а потоа притиснете на тастерот **ОК** или ▶ за да пристапите до подменито.

Преднагодување на слика (Picture preset) За преднагодување на слика што најдобро соодветствува на вашето опкружување. Осветлување (Brightness) За нагодување на степенот на осветлување на сликата.

Контраст (Contrast) За нагодување на разликата меѓу светлите и темните површини на сликата.

Заситеност (Saturation) За нагодување на степенот на интензивност на боите.

Нијанси (Tint) За нагодување на балансот меѓу нивоата на црвена и на зелена боја.

Острина (Sharpness) За нагодување на острината на рабовите на сликата.

Температура на боите (Color temperature) За нагодување на температурата на боите на сликата.

Режим на екранот (Screen mode) За избор на големина на слика.

Динамичен контраст (Dynamic contrast) За автоматско нагодување на контрастот.

Намалување на шумот (Noise reduction) За намалување на статичките и на сите други пречки на сликата.

ECO-нагодување (ECO setting) За конфигурација на опции за заштеда на енергија.

# Звук (Sound)

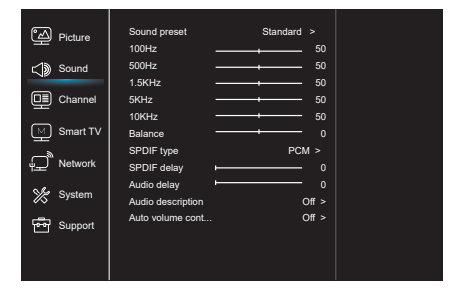

- 1. Притиснете на тастерот 🛈 за приказ на главното мени.
- Притиснете на тастерот ▲\▼ за избор на опцијата Звук (Sound), а потоа притиснете на тастерот ОК или ▶за да пристапите до подменито.

Преднагодување на звукот (Sound preset) За избор на преднагодување на аудиоопциите оптимизирани за различни услови за емитување на звукот.

Забелешка: Кога со активирање на друг режим ќе се смени преднагодувањето на опцијата Звук, ќе се нагодат пет функции во рамките на опцијата Звук (100 Hz, 500 Hz, 1,5 KHz, 5 KHz и 10 KHz), што ви овозможува да ја нагодите фреквенцијата на саканото ниво. Освен тоа, опциите може да ги нагодите на саканите нивоа.

### Баланс (Balance)

За нагодување на процентот на звук што се праќа во левиот и во десниот звучник.

#### Тип SPDIF-сигнал (SPDIF-тип)

Со оваа опција се контролира типот на аудиосигналот што се праќа во приклучокот на дигиталниот аудиоизлез (SPDIF).

Доцнење на SPDIF-сигналот (SPDIF delay)

Со оваа опција звукот се синхронизира со сликата. Ако звукот е побавен/побрз од случувањата на сликата, може да го притиснете тастерот **()** за да ги нагодите нумеричките вредности.

Доцнење на звукот (Audio delay) Ако излезниот звук не е усогласен со сликата, притиснете на тастерот ◀♪ за да го нагодите времето на доцнењето и за да го синхронизирате звукот со сликата.

Звучен опис (Sound description) Изберете ја опцијата Вклучено (On) за да го нагодите звукот на звучниот опис.

Автоматска контрола на звукот (Auto volume control)

Изберете ја опцијата Вклучено (On) за да ги намалите непријатните нагли зголемувања на звукот во рамките на рекламните блокови, како и да ги засилите потивките звуци во рамките на програмата. Ја елиминира потребата од константно нагодување на силината на звукот.

#### Канал (Channel)

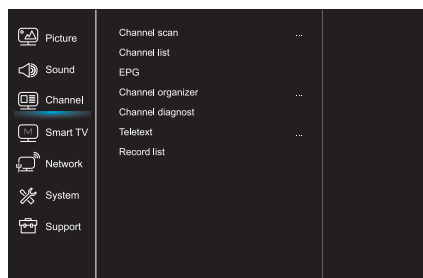

- Притиснете на тастерот Э за приказ на главното мени.
- Притиснете на тастерот ▲\▼ за избор на опцијата Канал (Channel), а потоа притиснете на тастерот ОК или ▶за да пристапите до подменито.

**Забелешка:** Оваа функција е достапна исклучително во ТВ-режимот.

Преглед на канали (Channel scan) Ви овозможува да ги прегледате сите аналогни и дигитални канали што се достапни.

#### Листа на канали (Channel list) За приказ на сите барани канали во рамките на листата.

#### EPG

Притиснете го тастерот **ОК/** за да пристапите кон Програмскиот водич.

Организатор на канали (Channel organizer) Оваа опција ви овозможува да ги организирате каналите.

Дијагностика на канали (за дигитални ТВ-канали) (Channel diagnostics)

Притиснете на тастерот **ОК/** за приказ на одредени информации за сигналот на дигиталниот канал што го следите во тој момент, како што се силината на сигналот, фреквенцијата итн.

#### Телетекст (Teletext)

Притиснете на тастерот **ОК/** за приказ на подменито.

Декодирање на јазикот на страницата: изберете соодветен тип декодирање на јазикот на кој ќе биде прикажан Телетекстот.

Листа на снимени содржини (Record list) За приказ на менито со листата на снимени содржини.

#### Smart TV

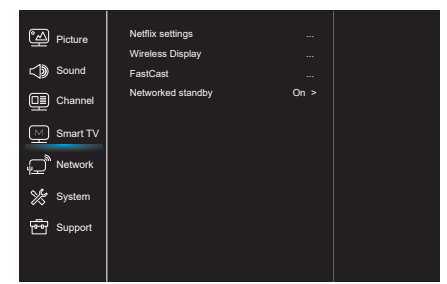

- Притиснете на тастерот Э за приказ на главното мени.
- Притиснете на тастерот ▲\▼ за избор на опцијата Smart TV, а потоа притиснете на тастерот **ОК** или ▶за да пристапите до подменито.

Нагодување на опцијата Netflix (Netflix settings) Во рамките на менито за нагодување на опцијата Netflix, со избор на функцијата Деактивирање на Netflix (Netflix Deactivation) може да го деактивирате Netflix на вашиот уред.

Безжичен приказ (Wireless display) За приказ на содржините од вашиот паметен телефон на ТВ-уредот.

Забелешка: Оваа функција може да биде недостапна кај некои модели.

#### FastCast

Скенирајте го QR-кодот и уверете се дека ТВуредот и мобилниот телефон се поврзани на иста мрежа. Може да го користите мобилниот телефон за да уживате во квалитетот на сликата на големиот екран.

Подготвеност на мрежата (Networked standby)

- ВКЛУЧИ:

Друг уред (телефон) може да го "разбуди" телевизорот и да сподели содржина на YouTube на TB. На овој уред му треба уред и TB во иста мрежа.

ИСКЛУЧИ: Затвора функцијата.

#### Мрежа (Network)

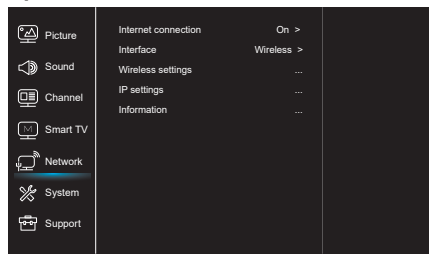

- Притиснете на тастерот Э за приказ на главното мени.
- Притиснете на тастерот ▲\▼ за избор на опцијата Мрежа (Network), а потоа притиснете на тастерот ОК или ▶за да пристапите до подменито.

Интернет-конекција (Internet connection) Притиснете на тастерот **ОК** или ▶ за да изберете Вклучено (On), по што може да ги нагодите опциите што се прикажани подолу.

#### Интерфејс (Interface)

Притиснете на тастерот **ОК** или ▶ за избор на функцијата Кабелски (Wired) или Безжични (Wireless).

IP-нагодување (IP settings)

За нагодување на типот адреса на опцијата Автоматско (Auto). Овозможува автоматско преземање и пристапување кон потребната IP-адреса.

Информации (Information)

Притиснете на тастерот **ОК/**▶ за приказ на информации за моментна конекција.

#### Систем (System)

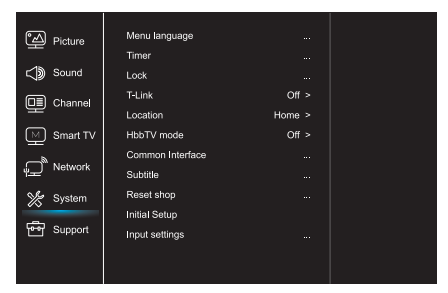

- Притиснете на тастерот **О** за приказ на главното мени.
- Притиснете на тастерот ▲\▼ за избор на опцијата Систем (System), а потоа притиснете на тастерот ОК или ▶за да пристапите до подменито.

Јазик на менито (Menu Language) Притиснете на тастерот **ОК/**▶ за приказ на листата на јазиците и употребете го тастерот ▲\▼ за да го изберете саканиот јазик.

#### Tajmer (Timer)

Притиснете на тастерот **ОК** или ► за да пристапите до подменито.

- Временска зона (Time zone)
   За избор на локалната временска зона.
- Часовник (Clock)
- Изберете ја опцијата Вклучено (on) за да ја активирате Автоматската синхронизација (Auto synchronization). Податоците за времето ТВ-уредот автоматски ќе ги преземе од DTVсигналот, при што опцијата Време (Time) не може да се нагоди. Ако ја изберете опцијата исклучено (off), опциите треба да се нагодат рачно.
- Тајмер за успивање (Sleep timer)
   За нагодување на временскиот период по кој ТВ-уредот преминува во режим на подготвеност.
- Автоматска подготвеност (Auto standby)
   Кога опцијата Автоматска подготвеност
   е нагодена на саканото време, ТВ-уредот
   автоматски ќе премине во режимот на
   подготвеност.

Забелешка: Ако при активираниот режим Автоматска подготвеност нема никакви активности во рамките на интерфејсот, уредот автоматски ќе премине во режим на подготвеност.

#### Заклучување (Lock)

Во рамките на ова мени можно е да се контролираат специјалните функции на ТВ-уредот. Кодот за враќање на нагодувањата на фабричките вредности е 1234. Суперлозинката е 0812. Ако го заборавите својот код, внесете ја оваа лозинка за да ги заобиколите сите постојни кодови.

#### T-Link

Со помош на оваа функција вклучете ја ARCфункцијата и побарајте ги CEC-уредите поврзани на HDMI-приклучоците на вашиот TB-уред.

#### Локација (Location)

За избор на опцијата Дом (Home) или Продавница (Shop) или Продавница со демо (Shop with demo), во зависност од опкружувањето во кое ја следите содржината на ТВ-уредот.

#### Режим HbbTV

Со избор на опцијата Вклучено (On) ќе ја активирате HBBTV-функцијата.

Заеднички интерфејс (Common Interface) Притиснете на тастерот**ОК** или ▶ за да пристапите до Заедничкиот интерфејс.

Титли (Subtitle) Изберете ја опцијата Вклучено (On) за приказ на титловите.

Враќање на опцијата продавница на фабрички вредности (Reset shop)

Притиснете на тастерот **ОК** или ► за пристап и внесете ја соодветната лозинка за пристап за да ги вратите нагодувањата на фабричките вредности.

Иницијални нагодувања (Initial Setup) За пристапување кон менито Иницијални нагодувања.

Нагодување на влезните уреди

Овде корисникот може да избере уред што ќе биде извор на влезните податоци, што ја олеснува идентификацијата на изворот.

### Поддршка (Support)

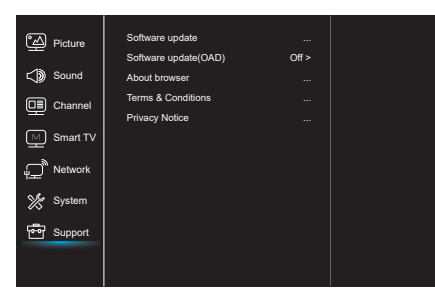

- 1. Притиснете на тастерот 🛈 за приказ на главното мени.
- Притиснете на тастерот ▲\▼ за избор на опцијата Поддршка (Support), а потоа притиснете на тастерот ОК или ▶ за да пристапите до подменито.

Ажурирање на софтверот (Software update) Софтверот може да го ажурирате со USB, мрежа или канал.

- Co USB Ви овозможува да ги инсталирате најновите верзии на софтвер со помош на вашите USBпортови.
- Со помош на мрежа
   Ви овозможува да ги преземете и да ги инсталирате најновите верзии на софтверот од интернет. Прво уверете се дали сте ја нагодиле кабелската или безжичната мрежа.

За пристап притиснете на тастерот **ОК/**. За да продолжите, следете ги упатствата што се прикажани на екранот.

 Со помош на канали
 Ви овозможува да го инсталирате новиот софтвер преку етер.

Ажурирање на софтвер (ОАD - преку етер) Притиснете на тастерот **ОК/**▶ за да ја изберете опцијата Вклучено (On) или Исклучено (Off).

Правила и услови Притиснете ОК или **>** за да ги прочитате Условите и правилата.

Известување за приватност Притиснете ОК или **>** за да го прочитате Известувањето за приватност.

# USB-функција

Може да уживате во гледањето фотографии од вашиот мемориски USB-уред.

Забелешка: Некои од наведените опции не се достапни во рамките на сите модели. Ако USB-уредот не е поврзан во USB-режимот, USBинтерфејсот нема да биде прикажан.

#### Како се пристапува кон USB-режимот

- 1. Поврзете го меморискиот USB-уред со портата за USB.
- 2. Притиснете на тастерот USB за да пристапите кон USB-режимот.
- 3. Изберете го саканиот USB-уред за да му пристапите.

### Фотографија

За преглед на фотографии, ако се достапни.

- Притиснете на тастерот ОК или ► а потоа притиснете на тастерот ◄\►\▲\▼ за да ја изберете саканата папка. За да пристапите до папката, притиснете на тастерот ОК.
- Притиснете на тастерот ◄\►\▲\♥ за да ја изберете саканата датотека, а потоа притиснете на тастерот ОК за да го репродуцирате.

### Музика

За репродуцирање музика, ако е достапна.

- Притиснете на тастерот ОК или ► за пристап, а потоа притиснете го ▲ \▼ за избор на папка. За да пристапите до папката, притиснете на тастерот ОК.
- Притиснете на тастерот ▲\▼ за да ја изберете саканата датотека, а потоа притиснете на тастерот ОК за да го репродуцирате.

#### Видео

За гледање видеодатотеки, ако се достапни.

- Притиснете на тастерот **ОК** или ▶ за пристап, а потоа притиснете на ◄\▶\▲\▼ за избор на папка. За да пристапите до папката, притиснете на тастерот **ОК**.
- Притиснете на тастерот ◄\▶\▲\▼ за да ја изберете саканата датотека, а потоа притиснете на тастерот ОК за да ја репродуцирате.
- Може да се случи некои нестандардни преносни мемориски уреди да не бидат препознаени. Заменете ги нестандардните со стандардни уреди.
- Овој систем ги поддржува следниве формати:
   Формат на фотографии: JPEG, JPG, PGN итн.
   Формат на видеодатотеки: H.264, MPEG4, MPEG2, MPEG1 итн.
   Формат на аудиодатотеки: MP3 итн.

Забелешка: Во врска со кодираните датотеки, постојат повеќе нестандардни начини за кодирање, па системот не може гарантирано да ги поддржи сите формати на кодирани фајлови.

#### Често поставувани прашања:

- Системот не може да декодира датотека, а датотеката не може да биде нормално репродуцирана при следниве услови:
  - Параметрите на датотеката, како што се бројот на пиксели на сликата, брзината на кодирање на аудио и на видеодатотеката, брзината на семплувањето на аудиодатотеката, ги пречекоруваат граничните вредности на системот;
  - Датотеката е со несоодветен формат или е оштетена.
- Приклучокот е жежок: Не прекинувајте ја врската при читање или пренесување на податоци во рамките на системот. На овој начин ќе спречите оштетување на системот или на уредот.
- 3. При користење на преносен хард-диск или на дигитална камера, обрнете внимание на доводот на струја. Ако доводот на струја е несоодветен или нестабилен, може да се појават проблеми при работа на уредот или уредот воопшто нема да работи. Ако ова е случај, рестартирајте го уредот или исклучете го уредот од струја, а потоа приклучете го повторно откако ќе се уверите дека е нормализиран доводот на струја.

- Системот ги поддржува стандардните уреди USB1.1 и USB2.0, како што се стандардни U-дискови, MP3-плеери, преносни харддискови итн..
- За подобар квалитет на репродуцирање на аудио и на видеодатотеки, се препорачува користење на екстерен уред што е компатибилен со стандардот USB2.0.
- При репродуцирање на видеодатотека со висок степен на компресија нормални се појави, како што се замрзната слика и бавно стартување на менијата.
- Се препорачува USB-уредите со сопствено напојување, како што се хард-дискови со голем капацитет, МР4-плеери и слично, да се користат кога се поврзани со струја за да се избегне недоволно количество струја.

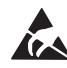

\* Не допирајте ги и немојте да бидете во близина на портовите ANTENNA, SATELLITE, HDMI и USB и спречете го попречувањето на овие портови што е настанато од електростатичко празнење во рамките на режимот на работа LAN и WiFi. Во спротивно, TB-уредот може да престане да работи или може да се однесува невообичаено.

# ДРУГИ ИНФОРМАЦИИ

# Отстранување проблеми

Поголем дел од проблемите што ќе настанат во врска со вашиот ТВ-уред може да ги решите со помош на оваа листа за отстранување проблеми.

#### Нема слика, нема звук

- 1. Проверете дали работи осигурувачот.
- Приклучете некој друг електричен уред во штекерот за да бидете сигурни дека тој функционира или дали е вклучен.
- Приклучокот и штекерот немаат добар контакт.
- 4. Проверете го изворот на сигнал.

#### Нема боја

- 1. Сменете го системот на бои.
- 2. Приспособете ја заситеноста.
- Сменете го каналот. Можеби примате црнобела програма.

#### Далечинскиот управувач не работи

- 1. Заменете ги батериите.
- 2. Батериите не се правилно ставени.
- 3. Уредот не е приклучен на струја.

#### Нема слика, звукот е нормален

- Приспособете ги осветлувањето и контрастот.
- Можеби дошло до прекин на емитувањето на програмата.

#### Сликата е нормална, нема звук

- Притиснете на тастерот Vol+ за да ја зголемите јачината на звукот.
- Звукот е нагоден на безгласно. Притиснете на тастерот безгласно (mute) за да го вратите звукот на претходната јачина.
- 3. Сменете го системот на озвучување.
- 4. Можеби настанала грешка при емитувањето на програмата.

#### Снег на сликата и пречки

Ако антената се наоѓа во граничната област на телевизискиот сигнал, каде што сигналот е слаб, на сликата може да се појави снег. Ако сигналот е исклучително слаб, може да биде неопходно поставување на специјална антена со која се зајакнува приемот.

- Нагодете ги позицијата и ориентацијата на внатрешната/надворешната антена.
- 2. Проверете дали антената е поврзана.
- 3. Прецизно приспособете го каналот.
- 4. Сменете го каналот. Можеби дошло до прекин на емитувањето на програмата.

#### Вклучување

Се појавуваат црни точки или хоризонтални линии или сликата трепери или се поместува. Најчеста причина за ова се пречки што се предизвикани од системот за палење на автомобили, неонски ламби, електрични дупчалки или други електрични уреди.

#### Дупла слика

Причина за настанување дупли слики е телевизискиот сигнал што следи две патеки. Едната е директна патека, а другата е онаа што настанува со одбивање на сигналот од високи згради, ридови или други предмети. Приемот може да се поправи со промена на насоката или на позицијата на антената.

#### Пречки настанати поради радиофреквенција

Ваквите пречки доведуваат до појава на бранови што се движат на сликата или по дијагонални линии, а во некои случаи и до губење на контрастот на сликата. Пронајдете го и отстранете го изворот на пречки што се настанати поради радиофреквенција

# UWAGI WSTĘPNE

# Środki ostrożności

Read all of the instructions before operating the set. Keep these instructions well for future use.

# Urządzenie

- Nie blokuj ani nie zasłaniaj otworów wentylacyjnych znajdujących się z tyłu obudowy.
- Nie wciskaj do środka przedmiotów przez otwory obudowy, gdyż mogą wejść w kontakt z elementami przewodzącymi lub częściami będącymi pod napięciem i w konsekwencji grozić pożarem, porażeniem prądem lub uszkodzeniem produktu.
- Nie próbuj otworzyć obudowy, gdyż może to spowodować uszkodzenia. W środku nie ma żadnych części, które mogłyby być samodzielnie naprawione przez użytkownika. Wszelkie naprawy mogą być wykonywane wyłącznie przez wykwalifikowanych pracowników serwisu.
- Nie dotykaj powierzchni ekranu palcami, gdyż może to zarysować lub uszkodzić ekran telewizora.
- Nie poddawaj ekranu telewizora silnemu naciskowi, gdyż może to poważnie go uszkodzić.

# Zasilanie i wtyczka

- Odłącz zestaw w następujących warunkach:
  - Jeśli planowane jest nieużywanie odbiornika przez dłuższy czas.
  - Jeśli przewód zasilania lub wtyczka/ gniazdo zasilania jest uszkodzone.
  - Przestrzegaj instrukcji przy instalowaniu i regulowaniu urządzenia. Wyreguluj elementy sterowania wskazane w instrukcji obsługi, gdyż niewłaściwa regulacja innych elementów sterowania może spowodować uszkodzenie. W takiej sytuacji odłącz urządzenie i skonsultuj się z pracownikiem serwisu.
  - Jeśli urządzenie jest narażone na uderzenie lub zostało upuszczone, co spowodowało uszkodzenie obudowy.

# Przewód zasilania i kabel sygnałowy

- Nie pozwól, by cokolwiek leżało na lub przetaczało się po przewodzie zasilania czy kablu sygnałowym.
- Chroń przewód zasilania i kabel sygnałowy przed nadeptywaniem.
- Nie przeciążaj przewodu zasilania czy gniazda zasilania.

• Nie wystawiaj przewodu zasilania i kabla sygnałowego na wilgoć.

# Środowisko pracy

- Nie umieszczaj urządzenia na niestabilnym podłożu, stojaku czy blacie stolika.
- Umieść urządzenie w miejscu, które pozwala na swobodną wentylację.
- Nie wystawiaj urządzenia na bezpośrednie działanie promieni słonecznych.
- Nie wystawiaj sprzętu na kapanie czy rozbryzgi płynów ani też nie stawiaj na urządzeniu żadnych naczyń wypełnionych płynami, np. wazonów.
- Nie używaj sprzętu w pobliżu zakurzonych miejsc.

# Czyszczenie

- Przetrzyj ekran oraz obudowę czystą i miękką szmatką lub użyj specjalnego płynu czyszczącego.
- Podczas czyszczenia nie naciskaj ekranu ze zbyt wielką siłą.
- Nie używaj wody czy detergentu do czyszczenia ekranu, gdyż może to uszkodzić jego powierzchnię..

# Montaż telewizora na ścianie

# Uwaga: Do wykonania tej czynności potrzebne są dwie osoby.

Dla zapewnienia bezpiecznej instalacji przestrzegaj następujących wskazań:

- Upewnij się, że ściana jest w stanie utrzymać ciężar odbiornika i zestawu instalacyjnego.
- Przestrzegaj wskazań zawartych w instrukcji dołączonej do mocowanie ściennego.
- Odbiornik TV musi być zainstalowany na ścianie pionowej.
- Upewnij się, że używasz wyłącznie śrub właściwych dla materiałów, z którego wykonana jest ściana.
- Upewnij się, że okablowanie odbiornika jest umieszczone w sposób, który nie grozi potykaniem się o przewody.

Zastosowanie mają też wszelkie inne instrukcje bezpieczeństwa dołączone do zestawu.

- Urządzenie oznaczone tym symbolem, to urządzenie Klasy II lub urządzenie elektryczne podwójnie izolowane; zostało zaprojektowane w taki sposób, że nie wymaga uziemienia.
- W przypadku, gdy wtyczka ZASILAJĄCA lub złącze urządzenia używane jest jako urządzenie odłączające, należy zapewnić do nich łatwy dostęp.

- Nie należy wystawiać sprzętu na kapanie płynów ani też stawiać na urządzeniu żadnych naczyń wypełnionych płynami, np. wazonów.
- Ostrzega się przed wystawianiem baterii (w opakowaniach czy zainstalowanych) na nadmierne ciepło w postaci promieni słonecznych, ognia czy podobnych.
- Nie należy umieszczać w pobliżu urządzenia zapalonych świec czy innych źródeł otwartego ognia.
- 6. Zaleca się zwrócenie uwagi na prawidłową utylizację baterii.

**UWAGA:** Przedstawione ilustracje mają wyłącznie charakter poglądowy.

# Przyciski telewizora

Przykład konkretnego telewizora:

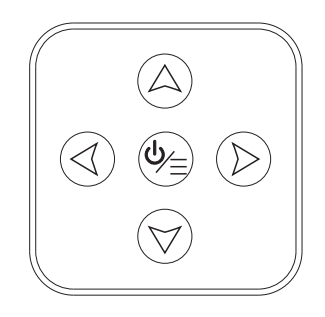

1. Przyciski A∖∀

Przewijanie listy kanałów w górę/ w dół. W systemie menu działają jak przyciski kierunkowe pilota: w górę/ w dół i regulują ustawienia menu.

2. Przyciski∢\>

Zwiększanie/ zmniejszanie głośności. W systemie menu działają jak przyciski kierunkowe pilota: prawo/ w lewo i regulują ustawienia menu.

3. Przycisk ⊍∖≣

Włączanie telewizora znajdującego się w trybie czuwania. Kiedy telewizor jest włączony, naciśnięcie powoduje wyświetlenie menu NAV.

**UWAGA:** Umiejscowienie i nazwy przycisków, w tym przycisku zasilania mogą się różnić w zależności od modelu.

# Złącza

**UWAGA:** Umiejscowienie i nazwy gniazd mogą się różnić w zależności od modelu; niektóre gniazda mogą nie występować w poszczególnych modelach.

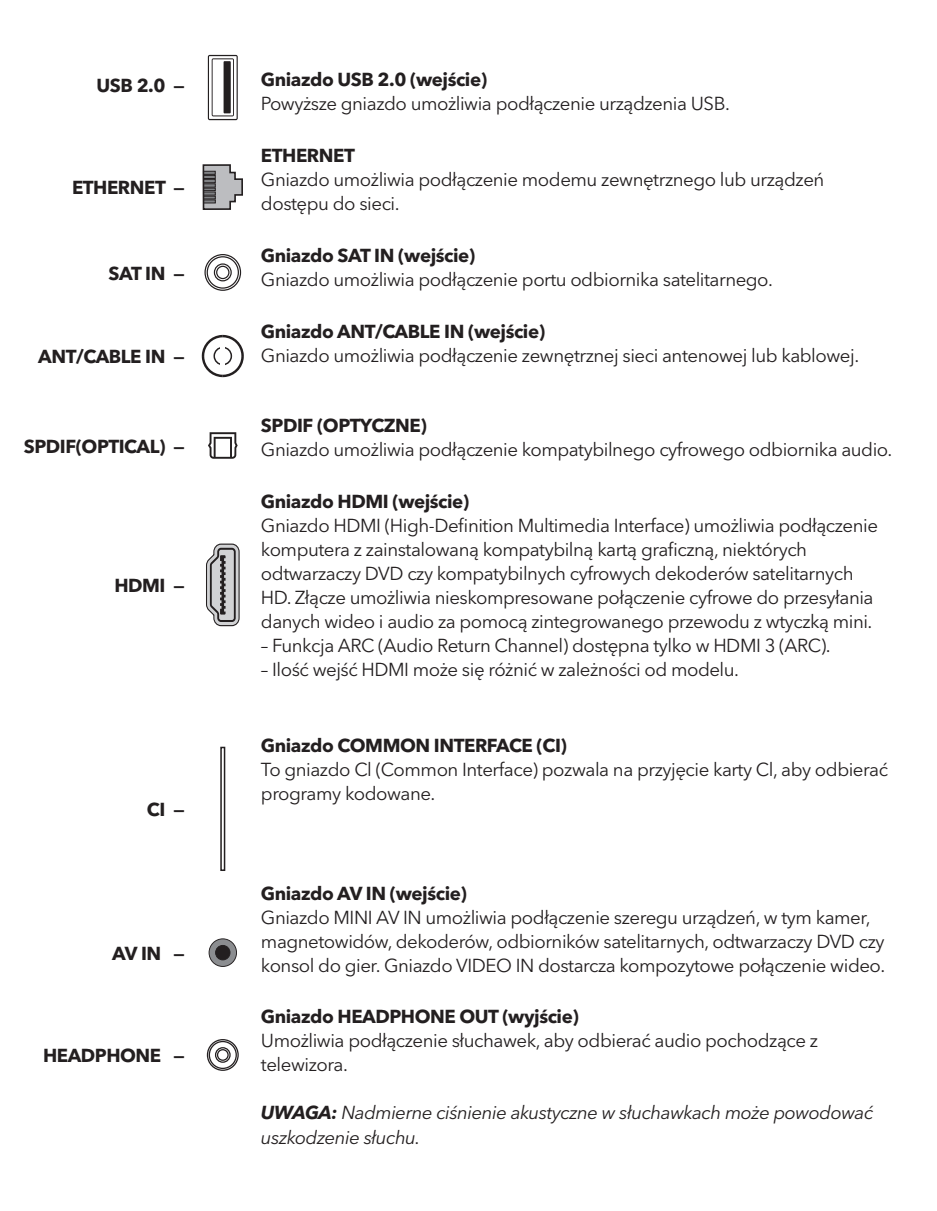

# Funkcje pilota

Większość funkcji telewizora jest dostępna poprzez menu, które pojawia się na ekranie. Zawarty w zestawie pilot umożliwia nawigację poprzez różne menu i konfigurację wszystkich podstawowych ustawień. **UWAGA:** Lokalizacja oraz nazwy poszczególnych przycisków pilota mogą się różnić w zależności od modelu telewizora; niektóre przyciski mogą nie występować w poszczególnych modelach.

| POWER    |            | <b>₩</b>              |
|----------|------------|-----------------------|
|          | 2          | 3                     |
| 4        | 5          | 6                     |
| 7        | 8          | 9                     |
| SUBTITLE | 0          | YouTube               |
| +        | ٦V         |                       |
| VOL      | SOURCE     | СН                    |
|          | USB        | $\mathbf{\mathbf{v}}$ |
|          | (i)        | ECO                   |
| ۲        |            | •                     |
|          | ОК         |                       |
| 5        | $\sim$     | EXIT                  |
|          |            |                       |
| 81.829 2 | 00M- Z00M  | ОНЦЕТ                 |
| тют      | UIDE PRE-C | H FAV                 |
|          | * K        |                       |
|          | لالاته     |                       |
| ר        | ESL        | .^                    |
|          |            |                       |

| Φ                 | (Przycisk Zasilanie POWER) Włączanie/ wyłączanie TV.                                                                                |
|-------------------|----------------------------------------------------------------------------------------------------|
| 峡                 | Przycisk Wyciszanie MUTE) Wyłączanie/ przywracanie<br>głośności.                                                                    |
| 0-9               | (Przyciski numeryczne) Wprowadzanie numerów kanałów; przy niektórych funkcjach wprowadzanie wartości.                               |
| SUBTITLE          | Wyświetlanie menu Napisy.                                                                                                    |
| YouTube           | Przejście do strony głównej YouTube.                                                                                                |
| VOL +/            | większanie/ zmniejszanie głośności.                                                                                                 |
| CH ^/ Y           | (CHANNEL UP/ DOWN) Zmiana kanałów w górę/ w dół.                                                                                    |
| т                 | Przejście do trybu TV. Funkcja niedostępna w trybie<br>Multimedia.                                                                  |
| SOURCE            | Wyświetlanie menu trybu źródła.                                                                                                    |
| USB               | Przejście do plików multimedialnych na USB.                                                                                         |
| ≡                 | Wyświetlanie menu opcji.                                                                                                    |
| í                 | Wyświetlanie informacji o programie, jeśli są dostępne.                                                                             |
| ECO               | Wybór energooszczędnych trybów jasności ekranu.                                                                                     |
| Q                 | Wyświetlanie menu głównego.                                                                                                    |
| <del>d</del>      | Przejście do strony głównej Smart TV.                                                                                               |
| ▲▼⋖►              | (Przyciski nawigacyjne - w górę, w dół , w lewo, w prawo)<br>Podświetlanie opcji w systemie menu i dostosowywanie<br>ustawień menu. |
| ОК                | Potwierdzenie wyboru.                                                                                                    |
| đ                 | W ustaw. ogólnych powrót do poprzednich ustawień.                                                                                   |
| EXIT              | Wyjście z systemu menu.                                                                                                    |
| NETFLIX           | Przejście do strony głównej NETFLIX.                                                                                                |
| Colour<br>buttons | (Czerwony/ zielony/ żółty/ niebieski) Wybór zadania.                                                                                |
| SLEEP             | Programowanie wyłącz. TV po upływie określonego czasu.                                                                              |
| ZOOM+/-           | Wybór żądanego formatu ekranu.                                                                                                    |
| CH LIST           | Wyświetlanie listy kanałów (Channel list).                                                                                          |
| TEXT              | Teletekst.                                                                                                    |
| GUIDE             | Włącza/ wyłącza elektroniczny przewodnik po<br>programach.                                                                          |
| PRE-CH            | Powrót do poprzednio oglądanego kanału.                                                                                             |
| FAV               | Wyświetlanie listy ulubionych kanałów.                                                                                              |
| •                 | Wyszukiwanie wstecz.                                                                                                    |
| ••                | Wyszukiwanie do przodu.                                                                                                    |
| M                 | (Poprzedni) Przejście do poprzedniego rozdziału.                                                                                    |
| M                 | Następny) Przejście do następnego rozdziału                                                                                         |
| •                 | Funkcja PVR (osobista nagrywarka cyfrowa).                                                                                          |
| ►II               | (Play/Pause) Rozpoczyna/ wstrzymuje/ ponawia odtwarzanie.                                                                           |
|                   | (Stop) Kończy odtwarzanie.                                                                                                    |
| C) Lang           | (LANG) Wyświetlanie listę języków audio.                                                                                            |

# PODSTAWY OBSŁUGI

# Uruchamianie

Przed przejściem do kolejnej części instrukcji poświęconej ustawieniu kanałów, prosimy o zapoznanie się z poniższą procedurą uruchamiania telewizora i pilota.

- 1. Włóż do pilota dwie baterie.
  - Środki ostrożności dotyczące używania baterii:
  - Używaj wyłącznie baterii określonego rodzaju.
  - Zwróć uwagę na biegunowość baterii.
  - Nie mieszaj za sobą starych i nowych baterii.
  - Nie używaj akumulatorów.
  - Nie wystawiaj baterii na nadmierne ciepło, np. promieniowanie słoneczne, ogień czy podobne ani nie wrzucaj baterii do ognia, nie ładuj ich czy nie rozbieraj na części, gdyż może to spowodować ich wyciek lub wybuch.
  - Usuń baterie z pilota, jeśli nie zamierzasz go używać przez dłuższy czas.
- 2. Podłącz przewód zasilania NAJPIERW do telewizora, a NASTĘPNIE do gniazda zasilania (UWAGA: Jeśli kabel zasilania jest podłączony do telewizora, podłącz kabel tylko do gniazda zasilania.) Odbiornik TV powinien być podłączony wyłącznie do zasilania AC. Odbiornik nie może być podłączony do zasilania DC. Jeśli wtyczka jest odłączona od przewodu pod żadnym pozorem nie podłączaj jej do zasilania, gdyż grozi to porażeniem prądu.
- 3. Podłącz antenę zewnętrzną do gniazda ANT/CABLE IN lub SAT IN znajdującego się z tyłu odbiornika.
- 4. Bezpośrednio po włączeniu zasilania, telewizor zostanie uruchomiony lub wprawiony w tryb czuwania. UWAGA: W niektórych modelach włączenie telewizora następuje po naciśnięciu przycisku zasilania. Zaświecenie się wskaźnika zasilania oznacza, że telewizor znajduje się z trybie czuwania. Aby uruchomić telewizor, naciśnij przycisk O na pilocie lub na odbiorniku.

If the power indicator lights up, the TV set is in standby mode. Press the button on the remote control or on the TV set to turn on the TV.

# Wyłączanie

- By wprawić telewizor w tryb czuwania, naciśnij O na pilocie lub na telewizorze; telewizor jest zasilany, ale przy niskim zużyciu energii.
- Aby wyłączyć telewizor, wyjmij wtyczkę z gniazda sieciowego.
   UWAGA: W niektórych modelach wyłączenie telewizora następuje po naciśnięciu przycisku zasilania.

# Połączenie sieciowe

Aby uzyskać połączenie z internetem, konieczne jest wykupienie usługi szybkiego internetu szerokopasmowego u Twojego dostawcy usług internetowych (ISP).

Telewizor może zostać podłączony do Twojej sieci domowej dwojako:

- Przewodowo, przy użyciu złącza RJ45 (LAN) znajdującego się na tylnym panelu.
- Bezprzewodowo, za pomocą wewnętrznej sieci i domowej sieci bezprzewodowej.

**UWAGA:** Poniższe instrukcje opisują standardowe procedury podłączanie telewizora do sieci przewodowej bądź bezprzewodowej. Sposób podłączania może się różnić w zależności od aktualnej konfiguracji sieci. W razie wątpliwości skontaktuj się ze swoim ISP.

#### Podłączanie do sieci przewodowej

Aby podłączyć odbiornik do sieci przewodowej: 1. Upewnij się, że posiadasz:

- Kabel Ethernet wystarczająco długi, aby dosięgał telewizora
- Router bądź modem z dostępnym portem Ethernet
- Szybkie łączne internetowe
- Port Ethernet (LAN) z tyłu telewizora.
- 2. Podłącz kabel Ethernet do routera i do portu Ethernet z tyłu telewizora.
- Skorzystaj z menu Sieć (Network), aby skonfigurować telewizor.

#### Podłączanie do sieci bezprzewodowej

Aby podłączyć odbiornik do sieci bezprzewodowej:

- 1. Upewnij się, że posiadasz:
  - Router emitujący szybki sygnał bezprzewodowy
  - Szybkie łącze internetowe
- 2. Skorzystaj z menu **Sieć (Network)**, aby skonfigurować telewizor.

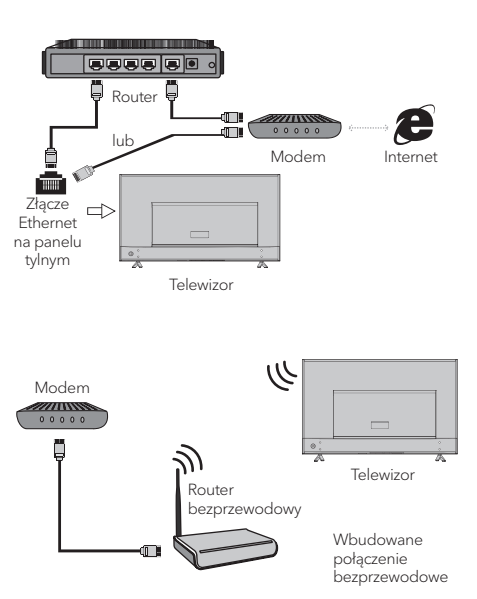

# Ustawienia początkowe

Po włączeniu telewizora po raz pierwszy, pojawi się opcja Ustawienia początkowe (Initial Setup), umożliwiająca wstępną konfigurację. Podążaj za wyświetlanymi na ekranie wskazówkami, by zakończyć proces ustawień początkowych, takich jak wybór języka, wyszukiwanie kanałów i inne. Na każdym etapie możesz dokonać wyboru lub pominąć dany krok. Jeśli zdecydujesz się na ominięcie jakiegoś etapu, możliwe będzie późniejsze dokończenie wyboru ustawień za pomocą opcji menu Ustawienia (Settings).

# Korzystanie ze Strony głównej

**UWAGA:** Instrukcja przeznaczona do powszechnego wykorzystania. Dane i ilustracje zawarte w tej Instrukcji spełniają funkcje wyłącznie poglądowe i mogą się różnić od faktycznego wyglądu produktu. W przypadku niektórych modeli poszczególne opcje mogą być niedostępne.

Wszystkie funkcje można wybrać z poziomu Strony głównej.

- 1. Naciśnij 🖶 , aby wyświetlić stronę główną.
- 2. Naciśnij ◀\▶\▲\▼, aby wybrać ikony z listy ekranów.
- 3. Naciśnij OK, aby potwierdzić wybraną opcję.
- 4. Aby wyjść z menu, naciśnij EXIT.

### OSTRZEŻENIE:

- Skonfiguruj ustawienia sieci zanim rozpoczniesz korzystanie ze Smart TV.
- W zależności od warunków sieci możliwe są opóźnione reakcje i/ lub przerwy.
- Jeśli doświadczasz problemu przy korzystaniu z aplikacji, skontaktuj się z dostawcą treści.
- W zależności od warunków określonych przed dostawcę treści, dostarczanie aktualizacji lub samej aplikacji może zostać przerwane.
- W zależności od regulacji krajowych, niektóre aplikacje mogą oferować ograniczone usługi lub w ogóle nie być obsługiwane.

#### Strona główna - źródło (Homepage - Source)

Źródło (Source): Spośród urządzeń podłączonych do telewizora przez różne porty wybierz preferowane źródło wejściowe.

#### Strona główna - Smart (Homepage - Smart)

Smart: Wyświetla menu smart.

#### Strona główna - Aplikacje (Homepage - Apps)

# NAWIGOWANIE MENU

# Funkcje Menu

W tej sekcji opisano menu ustawień systemowych telewizora. Każde menu jest przedstawione i opisane, aby pomóc Ci jak najpełniej korzystać z dostępnych funkcji telewizora. Zwróć uwagę, że niektóre funkcje mogą być niedostępne w przypadku pewnych źródeł wejściowych. Aby dostać się do systemu menu:

- 1. Naciśnij 🛈 na pilocie, aby wyświetlić menu główne.
- Naciśnij ▲ \▼, aby wybrać Picture (Obraz), Sound (Dźwięk), Channel (Kanał), Smart TV, Network (Sieć), System lub Support (Wsparcie), następnie naciśnij OK lub ▶, aby przejść do podmenu.
- W podmenu naciśnij ▲\▼, aby wybrać żądaną opcję. Naciśnij OK lub ▶, aby ustawić funkcję lub zmienić wartość, a następnie naciśnij OK, aby wejść do odpowiedniego podmenu lub aktywować ustawienie.
- 4. By powrócić do poprzedniego menu, naciśnij
   Aby zamknąć menu, naciśnij EXIT.

#### **Obraz** (Picture)

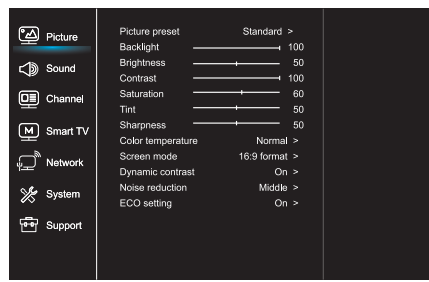

- 1. Naciśnij 🝳, aby wyświetlić menu główne.
- Naciśnij ▲ \▼, aby wybrać Obraz (Picture), a następnie naciśnij OK lub ►, aby przejść do podmenu.

#### Tryb orazu (Picture preset)

Wybór ustawień obrazu, które najbardziej pasują do warunków, w których oglądasz telewizję.

#### Podświetlenie tła (Backlight)

Dostosowanie poziomu podświetlania tła obrazu.

#### Jasność (Brightness)

Regulacja jasności obrazu.

#### Kontrast (Contrast)

Regulacja różnicy pomiędzy jasnymi a ciemnymi obszarami obrazu.

### Nasycenie koloru (Saturation)

Regulacja intensywności barw.

### Odcień (Tint)

Zrównoważenie poziomu czerwieni i zieleni.

#### Ostrość (Sharpness)

Regulacja uwydatniania konturów obiektów widocznych na ekranie.

#### Temperatura barwowa (Color temperature)

Dostosowanie temperatury barwowej obrazu.

#### Tryb ekranu (Screen mode)

Wybór trybu ekranu.

#### Dynamiczny kontrast (Dynamic contrast)

Automatyczne dostosowanie kontrastu.

### Redukcja hałasu (Noise reduction)

Redukcja "śnieżenia" i innego rodzaju zakłóceń obrazu.

#### Ustawienia ECO (ECO settings)

Konfiguracja ustawień energooszczędnych.

93

#### Dźwięk (Sound)

| ି Picture       | Sound preset<br>100Hz            | Standard ><br>50 |  |
|-----------------|----------------------------------|------------------|--|
| C Sound         | 500Hz                            | 50               |  |
| Channel         | 1.5KHz ·<br>5KHz ·               | 50<br>50<br>50   |  |
| Smart TV        | Balance                          | 0                |  |
| Pretwork        | SPDIF type<br>SPDIF delay        | PCM >            |  |
| 💥 System        | Audio delay<br>Audio description | 0<br>Off >       |  |
| Support Support | Auto volume cont                 | Off >            |  |
|                 |                                  |                  |  |

- 1. Naciśnij 🧿 , aby wyświetlić menu główne.
- Naciśnij ▲\▼, aby wybrać Dźwięk (Sound), a następnie naciśnij OK lub ▶, aby przejść do podmenu.

### Ustawienia dźwięku (Sound preset)

Wybór trybu audio zoptymalizowanego pod kątem zastanych warunków dźwiękowych.

**UWAGA:** Wybór innego trybu dźwięku spowoduje regulację pięciu parametrów dźwięku (100 Hz, 500 Hz, 1,5 kHz, 5 kHz oraz 10 kHz), umożliwiając regulację żądanych częstotliwości. Poziom żądanej częstotliwości możesz ustawić samodzielnie.

#### **Balans** (Balance)

Regulacja natężenia dźwięku z lewego lub prawego głośnika.

### Typ SPDIF (SPDIF type)

Powyższa opcja pozwala kontrolować typ strumienia audio wysyłanego do gniazda Digital Audio Output (SPDIF).

### **Opóźnienie SPDIF (SPDIF delay)**

Opcja umożliwia korektę synchronizacji dźwięku z obrazem - jeśli dźwięk jest opóźniony/ przyspieszony względem obrazu, naciśnij ◀\▶, aby dostosować wartość numeryczną ustawienia.

### Opóźnienie audio (Audio delay)

Gdy dźwięk jest niezgodny z obrazem, naciśnij **4**\**b** aby dostosować opóźnienie i zsynchronizować dźwięk z obrazem.

### Audiodeskrypcja (Audio description)

Wybierz opcję Włącz ("On"), aby dostosować dźwięk opisu głosowego.

# Automatyczna regulacja głośności (Auto volume control)

Wybierz opcję "On", aby zredukować głośność irytujących dźwięków w czasie przerw reklamowych, a także by wydobyć cichsze dźwięki programu. Powyższa opcja zwalnia z konieczności ciągłego dostosowywania poziomu głośności..

### Kanał (Channel)

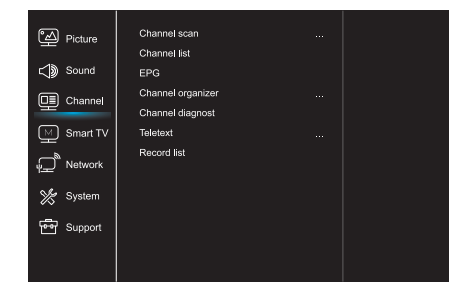

- 1. Naciśnij 🧿, aby wyświetlić menu główne.
- Naciśnij ▲ ▼, aby wybrać Kanał (Channel), a następnie naciśnij OK lub ▶, aby przejść do podmenu.

UWAGA: Funkcja dostępna wyłącznie w trybie TV.

#### Skanowanie kanałów (Channel scan)

Umożliwia wyszukiwanie wszystkich dostępnych kanałów analogowych i cyfrowych.

### Lista kanałów (Channel List)

Wyświetla w postaci listy wszystkie wyszukane kanały.

### EPG

Naciśnij OK/u, aby wyświetlić menu Przewodnika po programach.

#### Organizator kanałów (Channel organiser)

Powyższa opcja umożliwia organizację kanałów.

# Diagnostyka kanałów (Channel diagnostics)

Naciśnij OK/u, aby wyświetlić informację o bieżącym kanale cyfrowym, np. sile sygnału, częstotliwości itp. (dotyczy kanałów cyfrowych).

#### Teletekst (Teletext)

Naciśnij OK/u, aby wejść do podmenu. Język dekodowania strony: wybierz żądany typ języka dekodowania strony, w którym ma się wyświetlać Teletekst.

#### Nagrania (Record list)

Wyświetlanie menu listy nagrań.

## Smart TV

| Picture         | Netflix settings  |      |
|-----------------|-------------------|------|
|                 | Wireless Display  |      |
| C Sound         | FastCast          |      |
| Channel         | Networked standby | On > |
| M Smart TV      |                   |      |
| Petwork         |                   |      |
| 💥 System        |                   |      |
| Support Support |                   |      |
|                 |                   |      |
|                 |                   |      |

- 1. Naciśnij 🧿, aby wyświetlić menu główne.
- Naciśnij ▲\▼, by wybrać Smart TV, a następnie naciśnij OK lub ▶, aby przejść do podmenu. .

# Ustawienia Netlifx (Netflix settings)

Możesz odłączyć usługę Netflix na swoim urządzeniu wybierając w menu ustawień Netflix opcję Dezaktywacja (Netflix Deactivation).

#### WiDi (Wireless Display)

Bezprzewodowe wyświetlanie treści smartphone'a na telewizorze.

**UWAGA:** Powyższa funkcja może być niedostępna w niektórych modelach.

#### FastCast

Zeskanuj kod QR; upewnij się, że telewizor i telefon komórkowy są podłączone do tej samej sieci. Obraz wyświetlany na telefonie będzie miał jakość jak na dużym ekranie.

### Sieciowy tryb czuwania (Networked standby)

- Włączony "ON":

Inne urządzenie (telefon) może "wybudzić" telewizor i udostępnić mu zawartość Youtube. Telewizor i telefon muszą być podłączone do tej samej sieci.

- Wyłączony "OFF" - wyłączenie funkcji.

### Sieć (Network)

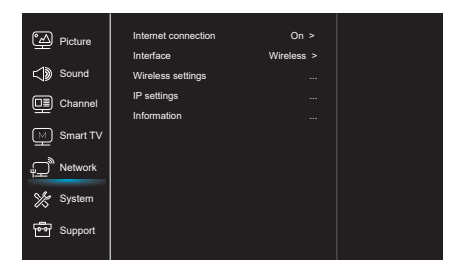

- 1. Naciśnij 🧿 , aby wyświetlić menu główne.
- Naciśnij ▲ \▼, aby wybrać Sieć (Network), a następnie naciśnij OK lub ►, aby przejść do podmenu.

#### Połączenie internetowe (Internet connection)

Naciśnij **OK** lub ▶ i włącz wybierając "On" - następnie możesz wybrać poniższe opcje.

### Interfejs (Interface)

Naciśnij **OK** lub ▶, aby wybrać sieć przewodową (Wired) lub bezprzewodową (Wireless).

#### Ustawienia IP (IP settings)

Po wybraniu opcji Auto dla pola Adres potrzebne dane zostaną pobrane i wstawione automatycznie.

#### Informacje (Information)

Naciśnij **OK/**▶, aby wyświetlić informacje na temat aktualnego połączenia.

#### System

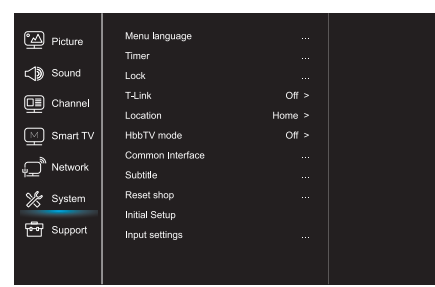

- 1. Naciśnij 🤨 , aby wyświetlić menu główne.
- Naciśnij ▲\▼, aby wybrać System, a następnie naciśnij OK lub ▶, aby przejść do podmenu.

### Język menu (Menu Language)

Naciśnij **OK/**▶, aby wyświetlić listę języków, a następnie użyj ▲\▼, aby wybrać żądany język.

#### Ustawienia czasu (Timer

Naciśnij **OK** lub ▶, aby przejść do podmenu.

- Strefa czasowa (Time zone)
- Wybór lokalnej strefy czasowej.
- Zegar (Clock)

Włączenie opcji "On" uruchamia automatyczną synchronizację - telewizor będzie uzyskiwał informacje dotyczące czasu z sygnału DTV. W takiej konfiguracji regulacja czasu nie jest możliwa. Jeżeli wybierzesz opcję Wyłącz ("Off"), ustawianie czasu należy przeprowadzić ręcznie.

- Czas automatycznego wyłączania (Sleep timer) Wybór czasu, po którym telewizor przejdzie automatycznie w stan czuwania.
- Automatyczny stan czuwania (Auto standby)
   Jeśli ustawiony został czasu automat. wyłączania, włączenie tej opcji spowoduje automatyczne przejście telewizora w stan czuwania.

**UWAGA:** Brak aktywności zewnętrznej związanej z obsługą telewizora, w którym włączono Automatyczny tryb czuwania spowoduje automatyczne przejście telewizora w tryb czuwania.

### Blokada (Lock)

Jest to menu funkcji specjalnej telewizora. Domyślny kod blokady to 1234. Hasło nadrzędne to 0812. Jeżeli nie pamiętasz kodu, użyj powyższego hasła, aby zresetować aktualny kod.

### T-Link

Użyj tej funkcji, aby włączyć opcję ARC i wyszukiwać urządzenia CEC podłączone do gniazd HDMI telewizora.

### Lokalizacja (Location)

Wybór trybu dostosowanego do miejsca użytkowania - Dom (Home), Sklep (Shop), Sklep z demo (Shop with demo).

### Tryb HbbTV (HbbTV mode)

Wybierz opcję "On", by uruchomić funckję HbbTV.

95

### Złącze CI (Common Interface)

Naciśnij **OK** lub ▶, aby wyświetlić Common Interface.

#### Napisy (Subtitle)

Włącz "On", aby wyświetlić napisy.

## Resetowanie ustawień sklepu (Reset shop)

Naciśnij **OK** lub ▶, aby otworzyć, a następnie wprowadź poprawne hasło, aby przywrócić domyślne ustawienia fabryczne.

### Ustawienia początkowe (Initial Setup)

Wyświetlanie menu Ustawień początkowych (Initial Setup).

### Ustawienia sygnału wejściowego (Input Settings)

Użytkownik może zdefiniować nazwy podłączonych urządzeń, aby ułatwić sobie identyfikację źródła sygnału.

### Wsparcie techniczne (Support)

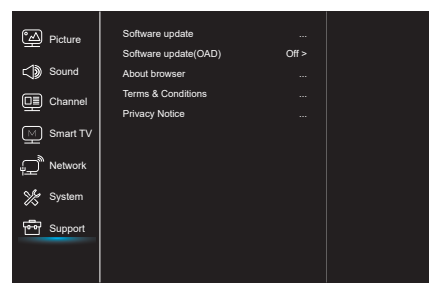

- 1. Naciśnij 🧿 , aby wyświetlić menu główne.
- Naciśnij ▲\▼, aby wybrać Wsparcie techniczne (Support), a następnie naciśnij
   OK lub ▶, aby przejść do podmenu.

#### Aktualizacja oprogramowania (Software update)

Możliwa jest aktualizacja oprogramowania przez USB, sieć lub kanał.

- Przez USB Umożliwia zainstalowanie ostatniej wersji oprogramowania przez porty USB.
- Przez sieć

Umożliwia zainstalowanie ostatniej wersji oprogramowania przez Internet. Upewnij się, że wcześniej skonfigurowałeś połączenie przewodowe lub bezprzewodowe. Naciśnij **OK/>**, aby zatwierdzić. Wykonaj polecenia wyświetlane na ekranie.

 Przez kanał Umożliwia aktualizację oprogramowania za pomocą sygnału telewizyjnego.

# Aktualizacja oprogramowania OAD (Software update OAD)

Naciśnij **OK/**▶, aby włączyć/ wyłączyć (On/ Off) funkcję aktualizacji dostępnych bezprzewodowo.

#### Warunki użytkowania (Terms and Conditions) Naciśnij OK lub ▶, aby zapoznać się z Warunkami.

#### Polityka prywatności (Privacy Notice)

Naciśnij **OK** lub ▶, aby zapoznać się z Polityką Prywatności.

# Funkcja USB

Umożliwia wyświetlanie na telewizorze zdjęć zapisanych na dysku USB.

**Uwaga:** Niektóre modele mogą być pozbawione poszczególnych funkcji. Jeżeli po wybraniu menu USB nie podłączono urządzenia USB, interfejs USB nie zostanie wyświetlony.

### Uruchamianie trybu USB

- Podłącz urządzenie magazynujące USB do wejścia USB.
- 2. Aby wejść w tryb USB, naciśnij przycisk USB.
- 3. Wybierz żądane urządzenie USB.

# Zdjęcia (Picture)

Wyświetlanie dostępnych zdjęć.

- Naciśnij OK lub ▶, aby zatwierdzić. Wybierz
   (►)▲\▼ by wybrać żądany katalog, a
   następnie naciśnij OK, aby go otworzyć.
- Naciśnij ◀\▶\▲\▼ aby wybrać żądany plik,. a następnie naciśnij OK, aby go odtworzyć.

#### Muzyka (Music)

Odtwarzanie dostępnej muzyki.

- Naciśnij OK lub ▶, aby zatwierdzić. Naciśnij ▲\▼, aby wybrać żądany katalog, a następnie naciśnij OK, aby go otworzyć.
- Naciśnij ▲\▼, aby wybrać żądany plik, a następnie naciśnij OK, aby go odtworzyć.

### Filmy (Video)

Wyświetlanie dostępnych filmów.

- Naciśnij OK lub ►, by zatwierdzić. Wybierz
   (►) ► (►), aby wybrać żądany katalog, a następnie naciśnij OK, aby go otworzyć.
- Naciśnij ◀\▶\▲\♥, aby wybrać żądany plik, a następnie naciśnij OK, aby go odtworzyć.
- Niektóre niestandardowe przenośne urządzenia pamięci masowej mogą nie zostać rozpoznane. Zaleca się użycie standardowego urządzenia.
- System wspomaga następujące formaty plików: Formaty zdjęć: JPEG, BMP, PNG itp. Formaty filmów: H.264, MPEG4, MPEG2, MPEG1 itp. Formaty plików dźwiękowych: MP3 itp.

**UWAGA:** Występuje wiele niestandardowych metod kodowania plików kodowania, dlatego nie ma gwarancji, że ten system będzie obsługiwał formaty plików przy użyciu każdej metody kodowania.

### Najczęściej zadawane pytania:

- W poniżej określonych warunkach system nie będzie w stanie odkodować i odtworzyć pliku:
  - Gdy parametry pliku, takie jak piksel obrazu, współczynnik kodowania pliku audio/ wideo czy częstotliwość próbkowania pliku dźwiękowego są niezgodne ze specyfikacją systemu.

 Gdy format pliku jest niezgodny z urządzeniem lub jest uszkodzony.

- Hot plug: nie odłączaj od zasilania, kiedy system jest w trakcie odczytywania czy przesyłania danych, w przeciwnym razie może dojść do uszkodzenia systemu bądź urządzenia.
- 3. Korzystając z przenośnego dysku twardego lub kamery cyfrowej, zwróć uwagę na stabilność źródła zasilania. Niewystarczające lub niestabilne źródło zasilania może utrudnić lub nawet uniemożliwić obsługę. W takiej sytuacji ponownie uruchom urządzenie lub odłącz i ponownie je podłącz, upewniając się, że źródło zasilania działa poprawnie.
- Niniejszy system współpracuje ze standardowymi urządzeniami USB 1.1. oraz USB 2.0, takimi jak odtwarzacze MP3, standardowe dyski U-disk, przenośne dyski zewnętrzne itp.
- 5. Aby zapewnić jak najlepszą jakość dźwięku

# INNE INFORMACJE

# Rozwiązywanie problemów

Większość problemów związanych z telewizorem, które napotkasz, można rozwiązać korzystając z poniższych wskazówek.

### Brak obrazu, brak dźwięku

- 1. Sprawdź, czy działa bezpiecznik lub wyłącznik różnicoprądowy.
- Podłącz inne urządzenie elektryczne do gniazdka i sprawdź, czy działa lub czy się włącza.
- Wtyczka zasilająca jest niepoprawnie podłączona do gniazdka.
- 4. Sprawdź źródło sygnału.

### Brak barw

- 1. Zmień system kolorów.
- 2. Wyreguluj nasycenie barw.
- 3. Wypróbuj inny kanał; być może oglądasz
- program w wersji czarno-białej.

### Pilot nie działa

- 1. Wymień baterie.
- 2. Baterie nie zostały poprawnie zainstalowane.
- 3. Nie podłączono zasilania.

### Brak obrazu, poprawny dźwięk

- 1. Wyreguluj kontrast i jasność.
- 2. Możliwe wystąpienie błędu nadawania ze strony nadawcy.

### Poprawny obraz, brak dźwięku

- 1. Naciśnij przycisk Vol+, aby zwiększyć głośność.
- Dźwięk został wyciszony; naciśnij przycisk wyciszania, aby przywrócić dźwięk.
- 3. Zmień system fonii.
- 4. Możliwe wystąpienie błędu ze strony nadawcy.

# Obraz jest pofalowany

Zwykle jest to spowodowane miejscowymi zakłóceniami, takimi jak samochody, lampy

i obrazu, zalecamy stosowanie urządzeń zewnętrz. zgodnych ze standardami USB 2.0.

- Podczas odtwarzania silnie skompresowanego pliku wideo, mogą wystąpić zjawiska takie jak chwilowe zamrożenie obrazu i opóźnione reakcje menu - są to zjawiska normalne.
- W przypadku niektórých urządzeń USB posiadających własne zasilanie, takich jak duże dyski twarde, odtwarzacze MP4 itp., zalecamy podłączenie zasilaczy tych urządzeń, aby uniknąć spięć.

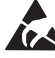

\* Nie dotykaj ani nie przebywaj w pobliżu złączy ANTENNA, SATELITE, HDMI, USB i chroń urządzenie przed wyładowaniami elektrostatycznymi, gdy korzystasz z trybu WIFI oraz LAN, gdyż może to sprawić, że telewizor przestanie działać lub wystąpi błąd.

czy suszarki. Zmień ustawienia anteny, by zminimalizować zakłócenia.

### Śnieżenie i zakłócenia

Jeśli antena znajduje się w miejscu, gdzie sygnał jest słaby, wyświetlany obraz może być niewyraźny. Jeśli sygnał jest bardzo słaby, konieczna może być instalacja specjalnej anteny dla poprawy odbioru sygnału.

- Zmień ustawienie i orientację anteny wewnętrznej/ zewnętrznej.
- 2. Sprawdź podłączenie anteny.
- 3. Dostrój kanał.
- Wypróbuj inny kanał. Możliwe jest wystąpienie błędu po stronie nadawcy.

### Zakłócenia elektryczne

Pojawiają się czarne plamy lub poziome pasy bądź też obraz miga lub pływa. Jest to zwykle spowodowane zakłóceniami wywołanymi przez układ zapłonowy samochodu, lampy neonowe, wiertarki elektryczny czy inne urządzenia elektryczne.

### Podwójny obraz

Pojawienie się podwójnego obrazu wynika z rozdwojenia sygnału telewizyjnego. Jeden z sygnałów to podstawowy sygnał nadawany, natomiast drugi pochodzi z odbicia sygnału nadawanego od wysokich budynków, wzgórz czy innych obiektów. Zmiana ustawienia lub kierunku anteny może poprawić odbiór obrazu.

### Zakłócenia częstotliwości radiowej

Powyższe zakłócenie objawia się pojawieniem się ruchomych fal lub poprzecznymi pasami na ekranie, a w niektórych wypadkach także utratą kontrastu obrazu. Odszukaj i wyeliminuj źródło zakłóceń obrazu.

# INTRODUCERE

# Măsuri de precauție

Citiți toate instrucțiunile înainte de a utiliza aparatul. Păstrați bine aceste intrucțiuni pentru utilizare ulterioară.

# Produsul

- Nu blocați orificiile de ventilație din spatele aparatului.
- Nu introduceți obiecte de niciun fel în acest apparat prin orificiile caracsei, deoarece acestea ar putea atinge piesele de current sau piesele de scurtcircuit, provocând foc sau conducând la electrocutarea sau deteriorarea aparatului.
- Nu încercați sa deschideți carcasa, deoarece acest lucru poate provoca daune. Nu există piese în interiorul aparatului pe care le puteți repara. Contactați personalul calificat pentru lucrări de întreținere.
- Nu atingeți ecranul televizorului cu degetele deoarece s-ar putea zgaria ecranul televizorului.
- Nu puneți presiune pe ecranul televizorului deoarece acesta poate fi grav avariat.

# Pornire și Conectare

- Deconectați aparatul în următoarele condiții:
  - Dacă aparatul nu va fi folosit o lungă perioadă de timp.
  - Dacă cablul de alimentare sau priza sunt deteriorate.
  - Urmați instrucțiunile pentru a instala și ajusta produsul. Ajustați acele comenzi care sunt acoperite de acest manual de instrucșiuni, deoarece reglarea necorespunzătoare a celorlalte comenzi poate duce la deteriorare. În acest caz, deconectați aparatul și consultați personalul de service autorizat.
  - Dacă aparatul este supus impactului sau a fost scăpat și are carcasa deteriorată.

# Cablul de alimentare și Cablul de semnal

- Nu permiteți să fie așezat sau să se rostogolească peste cablul de alimentare și cablul de semnal.
- Evitați să calcați pe cablul de alimentare sau de semnal.
- Nu supraîncărcați cablul de alimentare sau priza.
- Nu expuneți cablul de alimentare și cablul de semnal la umiditate.

# Mediu de lucru

- Nu așezați aparatul pe un suport instabil sau pe masă.
- Așezați aparatul într-un loc care să permită o bună ventiație.
- Nu utilizați aparatul în apropierea unei zone reci sau umede. Protejați aparatul de supraîncălzire.
- Păastrați aparatul departe de lumina directă a soarelui.
- Aparatul nu trebuie expus picăturilor sau stropirii cu apă și nu trebuie să fie plasate obiecte umplute cu lichide, cum ar fi vaze, pe aparat.
- Nu utilizați aparatul în zone cu praf.

# Curățare

- Curățați aparatul ștergând ecranul și carcasa cu o cârpă moale, curată sau cu un lichid de curățare special.
- Nu exercitați o forță prea mare pe ecranul televizorului când îl curățați.
- Nu utilizați apă sau alte substanțe chimice pentru a curăța ecranul deoarece acest lucru poate deteriora suprafața ecranului TV.

# Montarea televizorului pe perete

# Atenție: Această operațiune necesită doi oameni.

Pentru a vă asigura o instalare sigură, respectați următoarele indicații de securitate:

- Verificați dacă peretele poate suporta greutatea ansamblului TV și a montajului pe perete.
- Urmați instrucțiunile de montare furnizate împreună cu suportul pentru perete.
- Televizorul trebuie instalat pe un perete vertical.
- Asigurați-vă că utilizați numai șuruburi potrivite pentru materialul peretelui.
- Asigurați-vă că cablurile televizorului sunt așezate astfel încât să nu existe pericolul de a se deplasa peste ele.

Toate celelalte instrucțiuni de siguranță referitoare la televizoarele noastre sunt valabile și aici.

 Acest echipament este un aparat electric clasic II sau dublu izolat. Acesta a fost proiectat în aşa fel că nu necesită o conexiune de siguranță la o priză de pământ.

- În cazul în care conectorul MAINS sau un cuplaj de aparat este utilizat ca dispozitiv de deconectare, dispozitivul de deconectare trebuie să rămână ușor de operat.
- Aparatul nu trebuie expus la picurare sau stropire şi să nu există obiecte umplute cu lichide, cum ar fi vaze,care ar putea fi plasate pe aparat.
- Bateriile acumulatorul sau bateriile instalate) nu trebuie expuse la căldură excesivă ca soare, foc sau altele asemenea.

# Butoane ale televizorului

Luați un model pentru un exemplu:

- 5. Aparatul nu trebuie expus la surese de flacără deschise cum ar fi lumânări aprinse.
- 6. Ar trebui să se atragă atenția asupra aspectelor de mediu legate de eliminarea bateriilor.

**Notă:** Ilustrațiile din această publicație sunt furnizate numai pentru referință.

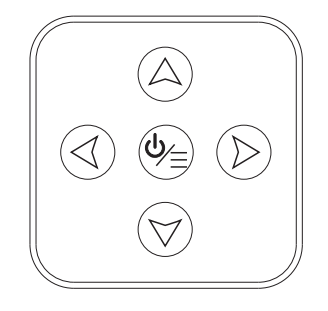

#### 1. A\∀ buton

Scanează în sus / în jos prin lista canalelor. În sistemul de meniuri, acționează ca butoanele de direcție sus / jos de pe telecomandă și ajustează comenzile meniului.

2. **∢∖≯** buton

Crește / scade volumul. În sistemul de meniuri, acționează ca butoanele direcției dreapta / stânga de pe telecomandă și ajustează comenzile meniului.

3. **Ů\≣**buton

În modul de așteptare, apăsați pentru a porni televizorul. În modul pornit, apăsați pentru a afișa meniul NAV.

**Notă:** Locația și numele funcțiilor butoanelor și butonul de pornire poate varia în conformitate cu modelul de televizor.

# Sloturi

**Notă:** locația și numele sloturilor de pe televizor pot varia în funcție de modelul TV, iar unele sloturi pot să nu fie disponibile pentru unele modele.

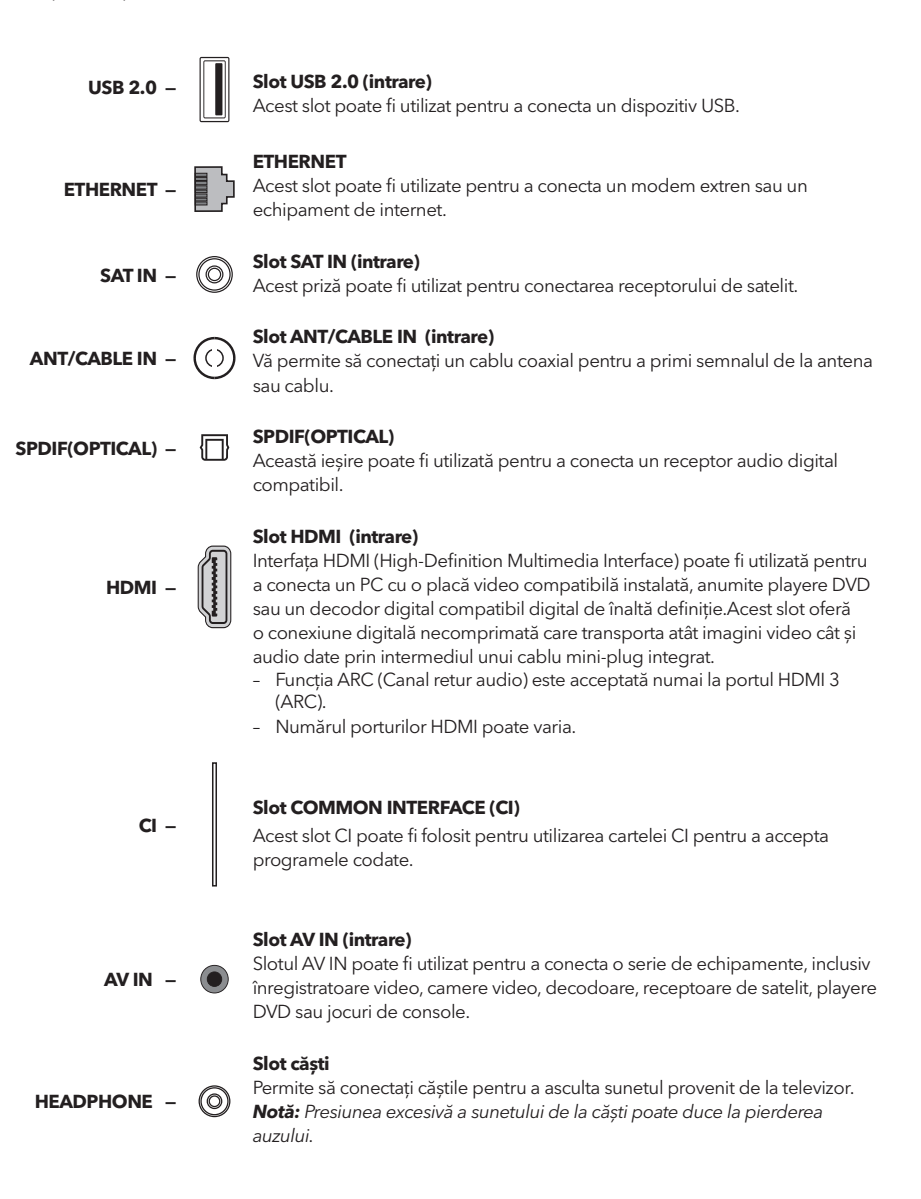

# Funcțiile telecomenzii

Majoritatea funcțiilor televizorului sunt disponibile în meniul care apare pe ecran. Telecomanda furnizată împreună cu televizorul dvs. poate fi utilizată pentru a naviga prin meniuri și pentru a configura toate setările generale.

**Notă:** locația și numele butoanelor de pe telecomandă pot varia în funcție de modelul TV și nu de toate butoanele sunt disponibile pe toate modelele

| POWER    |                  | <b>₩</b> |
|----------|------------------|----------|
|          | 2                | 3        |
| 4        | 5                | 6        |
| 7        | 8                | 9        |
| SUBTTLE  | 0                | YouTube  |
| +        | TV               |          |
| VOL      | SOURCE           | сн       |
|          | USB              | ~        |
| Ξ        | í                | ECO      |
| ٢        |                  | •        |
|          | OK               |          |
| ٦        |                  | EXIT     |
| R        |                  |          |
| BLEEP ZO | он- <u>zoo</u> n | · CHLIST |
|          | DE PRE-C         | H FAY    |
|          |                  |          |
|          |                  | CO LANG  |
| ד        | เรเ              | .^       |

| Ф              | (POWER) Pornește sau oprește televizorul.                                                                          |
|----------------|----------------------------------------------------------------------------------------------------|
| ı¢             | (MUTE) Reduce volumul la nivelul minim. Apăsați încă o<br>dată pentru e reveni la volumul initial.                 |
| 0-9            | (butoane numerice) Introduce numerele canalelor.<br>Introduce o cifră în unele funcții                             |
| SUBTITLE       | Afişează meniul în limba subtitrată.                                                                               |
| YouTube        | Accesează pagina de Youtube.                                                                                       |
| VOL +/         | Creste sau scade volumul sunetului televizorului.                                                                  |
| CH ^/ ~        | Scanează în sus sau în jos prin lista de canale curentă.                                                           |
| тv             | Apăsați pentru a intra în modul TV. Această funcție nu este disponibilă în modul Multimedia.                       |
| SOURCE         | Stabilește meniul de selectare a sursei de semnal.                                                                 |
| USB            | Accesează modul USB.                                                                                               |
| Ξ              | Introduceți meniul de opțiuni.                                                                                     |
| (j             | Afișează informații despre program, dacă sunt disponibile.                                                         |
| ECO            | Selectearea modului de economisire a energiei dorit.                                                               |
| ¢              | Introducere in sistem.                                                                                             |
| <del>4</del>   | Pagina de pornire.                                                                                                 |
| ▲▼⋖►           | (butoane direcționale sus, jos, stânga și dreapta) Subliniază<br>diferite elemente și reglează comenzile meniului. |
| ОК             | Confirmă.                                                                                                    |
| Ð              | Revine la operația anterioară în setarea generală.                                                                 |
| EXIT           | Lese din sistemul de meniuri.                                                                                      |
| NETFLIX        | Accesează pagina de Netflix.                                                                                       |
| Colour buttons | (roșu / verde / galben / albastru) Selectează funcții.                                                             |
| SLEEP          | Setați televizorul să se oprească după o anumită perioadă de timp.                                                 |
| ZOOM+/-        | Selectează formatul de ecran dorit.                                                                                |
| CH LIST        | Afișează lista de canale.                                                                                          |
| TEXT           | Teletext.                                                                                                    |
| GUIDE          | Activează ghidul de programe electronice.                                                                          |
| PRE-CH         | Revine la canalul vizionat anterior.                                                                               |
| FAV            | Afișează lista de canale preferate.                                                                                |
| ••             | Înapoi.                                                                                                    |
| **             | Înainte.                                                                                                    |
| M              | Anterior.                                                                                                    |
| M              | Următorul.                                                                                                    |
| •              | Funcție PVR.                                                                                                    |
| ▶ 11           | (Play/Pause) Incepe, întrerupe sau reia vizualizarea.                                                              |

- (Stop)
- 🗇 Lang Afișează limba audio.

# OPERAȚIUNI GENERALE

# Pornire

Urmați instrucțiunile de pe această pagină pentru a afla cum să porniți televizorul și telecomanda înainte de a merge la următoarele pagini care descriu modul de utilizare a procedurii de configurare a canalelor.

- 1. Inserați două baterii in telecomandă.
  - Precauții privind utilizarea bateriilor:
  - Utilizați numai tipurile de baterii specificate.
  - Asigurați-vă că utilizați polaritatea corectă.
  - Nu amestecați bateriile noi și folosite.
  - Nu utilizați baterii reîncărcabile.
  - Nu expuneți bateriile la căldură excesivă, cum ar fi soarele, focul sau altele asemenea, nu le aruncați în foc, nu le reîncărcați sau încercați să le deschideți, deoarece acestea ar putea cauza scurgerea sau explodarea acestora.
  - Scoateți bateriile de la telecomandă dacă nu o utilizați pentru o perioadă lungă de timp
- Conectați cablul de alimentare prima dată la televizor, apoi la o priză de rețea. (Notă: Dacă cablul de alimentare este conectat la televizor, conectați numai cablul de alimentare la priza.)

. Televizorul dvs. trebuie conectat la o sursă de curent alternativ. Nu trebuie să fie conectată la o sursă de alimentare DC. Dacă ștecherul este detașat de cablu, nu îl conectați, în niciun caz, la o priză de curent, deoarece există riscul de electrocutare.

- 3. Conectați o antenă exterioară la mufa ANTENNA / CABLE IN sau SAT IN din spatele televizorului.
- Când este pornit, televizorul va fi pornit direct sau va fi în așteptare. Notă: Pentru unele modele, porniți televizorul prin apăsarea butonului de alimentare.

Dacă indicatorul de alimentare se aprinde, televizorul este în modul de așteptare. Apăsați butonul <sup>(D</sup> de pe televizorul a porni televizorul.

# Oprire

- Pentru a pune televizorul în modul standby, apăsați butonul O de pe televizor, televizorul rămâne alimentat, dar cu consum redus de energie.
- Pentru a opri televizorul, deconectați ștecherul din priză.
   Notă: Pentru unele modele, apăsați butonul de alimentare pentru a opri televizorul.

# Conexiune la Internet

Pentru a vă conecta la Internet trebuie să fiți abonat la un serviciu de Internet.

Televizorul dvs. poate fi conectat la Internet în două moduri:

- cu fir, utilizând conectorul RJ45 (LAN) de pe panoul din spate
- fără fir, utilizând interfața wireless internă și rețeaua fără fir de acasă

**Notă:** instrucțiunile de mai jos sunt doar modalitățile uzuale de conectare a televizorului la rețeaua cu fir sau fără fir. Metoda de conectare poate fi diferită în funcție de configurația actuală a rețelei. Dacă aveți întrebări despre rețeaua dvs. de acasă, vă rugăm să vă adresați furnizorului dvs de Internet.

### Conectarea la o rețea cu fir

Pentru a vă conecta la o rețea cu fir:

- 1. Asigurați-vă că aveti:
  - Un cablu suficient de lung care să ajungă la televizorul dvs.
  - Un router sau un modem cu un port disponibil
  - O rețea de Internet de mare viteză
  - Un port LAN în spatele televizorului
- Conectați cablul la modem sau router, după care conectați cablul la portul din spatele televizorului
- Utilizați meniul Network pentru a configura televizorul.

### Conectarea la o rețea fără fir (wireless)

Pentru a vă conecta la o rețea fără fir (wireless): 1. Asigurati-vă că aveti::

- un router care difuzează o conexiune wireless de mare viteză
- Internet de mare viteză
- 2. Utilizați meniul Network pentru a configura televizorul.

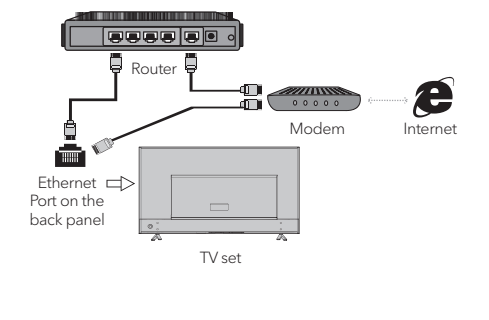

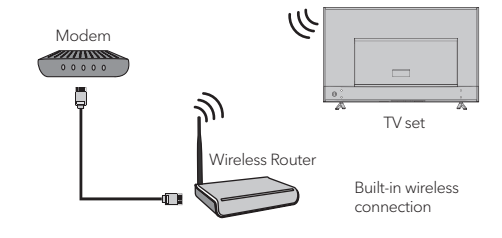

# Setări inițiale

Prima dată când porniți televizorul, apare Configurare inițială, care vă ghidează prin procesul de instalare inițială. Urmați instrucțiunile de pe ecran pentru a finaliza procesul de instalare inițială, cum ar fi selectarea limbii, canale de scanare și multe altele. În timpul fiecărui pas, alegeți sau săriți pasul. Dacă treceți peste un pas, puteți efectua mai târziu configurarea din meniul de setări.

# Utilizarea paginii de pornire

**Notă:** Acest manual este destinat uzului comun. Cifrele și ilustrațiile din acest manual de utilizare sunt furnizate doar pentru referință și pot diferi de aspectul real al produsului. Pentru anumite modele, anumite opțiuni nu sunt disponibile.

Puteți selecta toate funcțiile din pagina principală.

- 1. Apăsați 🖶 pentru a vă afișa pagina de pornire.
- 2. Apăsați ◀\▶\▲\▼ pentru a selecta pictogramele din lista de ecran.
- 3. Apăsați **OK** pentru a introduce fiecare opțiune.
- 4. Pentru a ieși din meniu, apăsați **EXIT**.

### AVERTIZARE:

- Configurați setările de rețea înainte de a utiliza Smart TV.
- Pot să apară răspunsuri cu întârziere și / sau întreruperi, în funcție de condițiile de rețea.
- Dacă întâmpinați o problemă cu utilizarea unei aplicații, contactați furnizorul de conținut.
- În funcție de circumstanțele furnizorului de conținut, este posibil ca actualizările aplicației sau aplicația în sine să fie întrerupte.
- În funcție de reglementările țării dvs., unele aplicații pot avea servicii limitate sau nu pot fi acceptate.

### Pagina de start-Sursă

Sursă: Selectați sursa de intrare de la dispozitive conectate la televizor prin porturi diferite.

### Pagina de start-smart

Smart: Afișează meniul smart.

#### Homepage-APPS

Multe aplicații utile și de divertisment pentru utilizare. După ce ați accesat Apps Store, veți vedea recomandările. Apăsați ◀\►\▲\▼ pentru a selecta, apăsați OK pentru a intra.

# FUNCȚIONAREA MENIULUI

# Funcționarea meniului

Această secțiune explorează meniul de setări de sistem al televizorului. Fiecare meniu este subliniat și detaliat pentru a vă ajuta să profitați la maximum de televizorul dvs. Rețineți că este posibil ca o anumită funcție să nu fie disponibilă în anumite surse de intrare. Pentru a accesa sistemul de meniuri:

- Apăsați O pe telecomandă pentru a vă afişa meniul principal.
- Apăsați ▲\▼ pentru a selecta Imagine, Sunet, Canal, Smart TV, Rețea, Sistem sau Suport, apoi apăsați OK sau ▶ pentru a intra în submeniu.
- În submeniu, apăsați ▲\▼ pentru a selecta opțiunile, apăsați OK sau ▶ pentru a seta funcții sau a schimba valori, apăsați OK pentru a deschide submeniul corespunzător sau a activa o setare.
- Pentru a reveni la meniul anterior, apăsați ⇒. Pentru a închide meniul, apăsați EXIT.

#### Imagine (Picture)

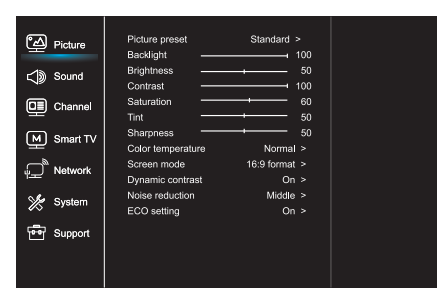

- 1. Apăsați 🛈 to display the main menu.
- Apăsați ▲\▼pentru a selecta Imagine, apoi apăsați OK sau ▶ pentru a intra în submeniu.

Imagine presetată Reglează setarea imaginii care se potrivește cel mai bine mediului de vizionare.

lluminare din spate Reglează nivelurile de lumină de fundal ale imaginii.

Luminozitate Reglează luminozitatea imaginii.

Contrast Reglează diferența dintre zonele luminoase și întunecate ale imaginii.

Saturare Reglează bogăția culorii.

Tentă Reglează echilibrul dintre nivelurile roșu și verde.

Precizie Reglează claritatea marginilor din imagine.

Color temperature Adjusts the color temperature of the picture.

Screen mode Selects the picture size.

Dynamic contrast Adjusts the contrast automatically.

Noise reduction Reduces picture "static" sau any type of interference.

ECO Setting Configures engergy saving options.

#### Sunet (Sound)

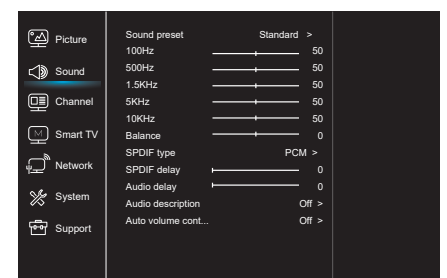

- 1. Apăsați 😳 to display the main menu.
- Apăsați ▲\♥pentru a selecta Sunet, apoi apăsați OK sau ▶ pentru a intra în submeniu.

#### Sunet prestabilit

Selectează o opțiune audio prestabilită, optimizată pentru diferite condiții de sunet.

**Notă:** Când sunetul prestabilit este setată la alt mod, cinci opțiuni de sunet (100 Hz, 500 Hz, 1,5 KHz, 5 KHz, și 10 KHz), vă permit să ajustați nivelurile de frecvență dorite. De asemenea, puteți seta opțiunile la nivelurile dorite.

#### Echilibru

Reglează cantitatea de sunet trimis către difuzoarele stânga și dreapta.

#### SPDIF

Această opțiune este utilizată pentru a controla tipul fluxului audio trimis în mufa SPDIF (Digital Audio Output).

#### Întârziere SPDIF

Această opțiune este utilizată pentru sincronizarea sunetului cu imaginea. Dacă sunetul este mai lent / mai rapid decât acțiunea a imaginii, puteți apăsa ◀\▶ pentru a se regla.

#### Întârziere audio

Dacă ieșirea de sunet nu corespunde imaginii, apăsați ◀\▶ pentru a regla timpul de întârziere pentru a sincroniza sunetul cu imaginea.

Descriere audio Selectați On pentru a ajusta volumul AD.

#### Control automat al volumului

Selectează On pentru a reduce exploziile enervante în volum în timpul pauzelor comerciale și, de asemenea, amplifică sunete mai liniștite în conținutul programului. Elimină nevoia de a regla în mod constant volumul.

# Canal (Channel)

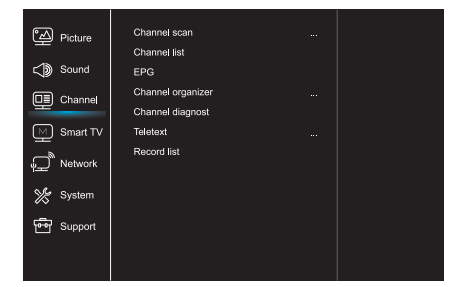

1. Apăsați 🛈 to display the main menu.

 Apăsați ▲\▼pentru a selecta Canalul, apoi apăsați OK sau ▶ pentru a intra în submeniu.
 Notă: Această funcție este disponibilă numai în modul TV.

Scanarea canalelor

Permite scanarea tuturor canalelor analogice și digitale disponibile.

Listă canale Afișează toate canalele căutate într-o listă.

#### EPG

Apăsați OK∕▶ pentru a accesa meniul Ghid de programe.

Organizator de canale Această opțiune vă permite să organizați canalele.

Diagnosticarea canalelor (pe canalele TV digitale) Apăsați OK/▶ pentru a afișa unele informații despre semnal pe canalul digital actual, cum ar fi intensitatea semnalului, Frecvența etc.

### Teletext

Apăsați OK∕▶ pentru a afișa submeniul. Decodarea limbii paginii: selectați un tip corespunzător de limbaj de decodificare în care va fi afișat teletextul.

Lista de înregistrări Afișați meniul listei de înregistrări.

#### Smart TV

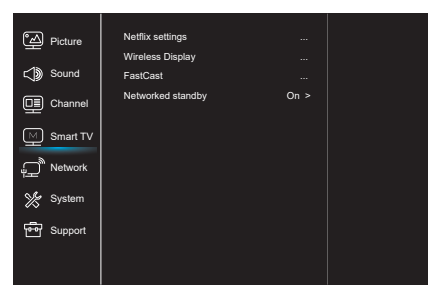

- 1. Apăsați 😳 to display the main menu.
- Apăsați ▲\▼pentru a selecta Smart TV, apoi apăsați OK sau ▶ pentru a intra în submeniu.

#### Setările Netflix

În meniul Netflix Setting (Setare Netflix), dezactivarea Netflix poate dezactiva dispozitivul dvs. din Netflix.

#### Afișaj wireless

Afișează conținutul dvs. de pe smartphone pe televizor.

**Notă:** Este posibil ca această funcție să nu fie disponibilă pentru unele modele.

#### FastCast

Scanați codul QR, asigurați-vă ca televizorul și telefonul mobil sunt în aceeași rețea. Puteți utiliza telefonul mobil pentru a vă bucura de o calitate a imaginii pe un ecran mai mare.

#### Rețea în așteptare

- PORNIT:

Un alt dispozitiv (ex: telefon) poate deschide televizorul și poate partaja conținut-ul din aplicația YouTube pe TV. Pentru această operațiune este necesar ca dispozitivul și televizorul să fie conectate la aceeași rețea.

- OPRIT:

Închide funcția.

#### Rețea (Network)

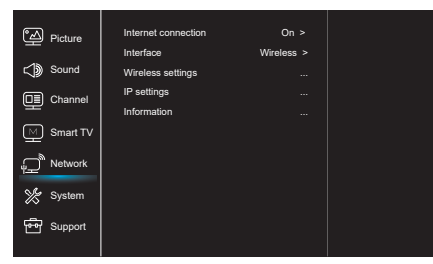

- 1. Apăsați 🛈 to display the main menu.
- Apăsați ▲\♥pentru a selecta Rețea, apoi apăsați OK sau ▶ pentru a intra în submeniu.

#### Conexiune la internet

Apăsați OK sau ▶ pentru a selecta Pornit, apoi puteți reglaopțiunile de mai jos.

#### Interfață

Apăsați OK sau ▶ pentru a selecta Wired sau Wireless.

### Setările IP

Setează tipul de adresă, acesta se va asocia și va introduce automat adresa IP necesară.

#### Informații

Apăsați OK/ > pentru a afișa informațiile despre conexiunea curentă.

#### Sistem (System)

| Picture          | Menu language    |        |  |
|------------------|------------------|--------|--|
| <u> </u>         | Timer            |        |  |
| <b>⊏))</b> Sound | Lock             |        |  |
|                  | T-Link           | Off >  |  |
| £                | Location         | Home > |  |
| M Smart TV       | HbbTV mode       | Off >  |  |
|                  | Common Interface |        |  |
| Network          | Subtitle         |        |  |
| 쑸 System         | Reset shop       |        |  |
|                  | Initial Setup    |        |  |
| Support Support  | Input settings   |        |  |
|                  |                  |        |  |
|                  |                  |        |  |

- 1. Apăsați 🛈 to display the main menu.
- Apăsați ▲\▼pentru a selecta System (Sistem), apoi apăsați OK sau ▶ pentru a intra în submeniu.

#### Limba

Apăsați OK∕▶ pentru a afișa lista de limbi și utilizați ▲∖♥ pentru a selecta o limbă.

### Cronometru

Apăsați OK sau ▶ pentru a intra în submeniu.

- Fus orar
  - Selectează fusul orar local.
- Ceas
  - Selectați opțiunea Pornit pentru a activa sincronizarea Auto, televizorul va primi automat timpul de la semnalele DTV, iar elementul Ora nu poate fi ajustat. Dacă selectați această opțiune, trebuie să setați manual opțiunile.
- Cronometru somn
   Setează o perioadă de timp după care televizorul intră în modul de așteptare.

### - Auto Standby

Când opțiunea Auto Standby este setată la ora dorită, televizorul va intra în modul standby automat.

**Notă:** Fără nici o operațiune în interfața TV când modul de așteptare automat este activat, aparatul va intra automat în modul de așteptare.

### Blocare

Acest meniu poate controla funcția specială pentru televizor. Codul implicit din fabrică este 1234. Și parola super este 0812. Dacă uitați codul, introduceți-l pentru a suprascrie toate codurile existente.

### T-Link

Utilizați această funcție pentru a activa funcția ARC și a căuta pentru dispozitivele CEC conectate la prizele HDMI din televizor.

### Locație

Selectează Acasă sau Magazin sau Magazin cu demo, în funcție de mediul dvs. de vizionare.

Modul HbbTV Selectează ON pentru a activa funcția HBBTV.

Common Interface Apăsați **OK** sau ▶ pentru a intra în interfața comună.

Subtitrare Selectează ON pentru a afișa subtitrarea.

### Resetare

Apăsați **OK** sau ▶ pentru a intra, introduceți parola corectă pentru a reveni la setările din fabrică.

Configurare inițială Intră în meniul inițial de configurare.

### Setări de intrare

Utilizatorul poate selecta aici numele dispozitivului sursei de intrare, ușor de identificat sursa.

# Suport (Support)

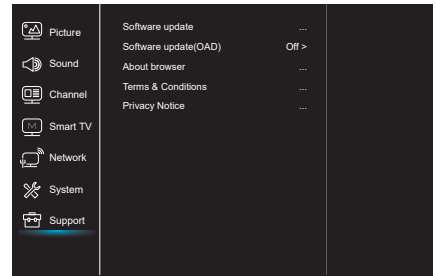

- 1. Apăsați 😳 to display the main menu.
- Apăsați ▲\▼pentru a selecta Suport, apoi apăsați OK sau ▶ pentru a intra în submeniu.

Actualizare de software

Puteți actualiza software-ul prin USB, rețea sau canal.

- Prin USB

Vă permite să instalați cea mai recentă versiune a software-ului din porturile USB.

- Prin rețea

Vă permite să descărcați și să instalați cea mai recentă versiune de software de pe Internet. Asigurați-vă că ați configurat mai întâi o conexiune la rețea prin cablu sau wireless. Apăsați OK/ pentru a intra. Urmați instrucțiunile de pe ecran pentru a continua.

- Prin canal Vă permite să actualizați un nou software

Actualizarea software-ului (OAD) Apăsați OK∕▶ pentru a selecta On sau Off.

Termeni si conditii Apăsați OK sau ▶ pentru a citi Termenii și condițiile.

Notificare de confidențialitate Apăsați OK sau ▶ pentru a citi anunțul de confidențialitate.

# Funcții USB

Vă puteți bucura de vizualizarea imaginilor de pe dispozitivul de stocare USB.

**Notă:** unele opțiuni nu pot fi disponibile în unele modele. În modul USB, dacă dispozitivul USB nu a fost conectat, interfața USB nu va fi afișată.

### Cum se introduce modul USB

- 1. Conectați dispozitivul de stocare USB la terminalul de intrare USB.
- Apăsați butonul USB pentru a intra în modul USB.
- 3. Selectați dispozitivul USB pentru a intra.

### Imagine

Pentru a căuta imagini dacă sunt disponibile.

- Apăsați OK sau ▶ pentru a intra, apoi apăsați
   ▲ ▼ pentru a selecta folderul, apăsați OK pentru a intra.
- 2. Apăsați **∢**\**▶**\**▲**\**▼** tpentru a selecta fișierul dorit, apoi apăsați **OK** pentru a începe.

### Muzică

Pentru a reda muzică dacă este disponibilă.

- Apăsați OK sau ▶ pentru a intra, apoi apăsați ▲\▼ pentru a selecta folderul, apăsați OK pentru a intra.
- Apăsați ▲\▼ pentru a selecta fișierul dorit, apoi apăsați OK pentru a începe.

### Video

Pentru a viziona videoclipul, dacă este disponibil.

- Apăsați OK sau ▶ pentru a intra, apoi apăsați
   ▲ ▶ ▲ ▼ pentru a selecta folderul, apăsați OK pentru a intra.
- 2. Apăsați **∢**\**▶**\**▲**\**♥** pentru a selecta fișierul dorit, apoi apăsați **OK** pentru a porni.
- Este posibil ca unele dispozitive mobile de stocare să nu fie recunoscute. Modificați pentru a utiliza dispozitivul standard.
- 2. TAcest sistem acceptă următoarele formate de fișier:

Formatul imaginii: JPEG, JPG, PNG etc. Formatul video: H.264, MPEG4, MPEG2, MPEG1, etc .. Formatul audio: MP3 etc..

**Notă:** Pentru codarea fișierelor, există mai multe tipuri de metode non-standard de codificare, astfel că nu se poate garanta că acest sistem suportă formatele de fișiere utilizând orice metodă de codare.

### Întrebări frecvente:

- În următoarele condiții, acest sistem nu poate decoda fişierul şi fişierul nu poate fi redat în mod normal:
  - parametrii fişierului, cum ar fi pixelul imaginii, rata de cod a fişierului audio şi video, rata de eşantionare a fişierului audio, depăşesc limita sistemului;
  - Formatul fişierului nu se potriveşte sau fişierul este virusat.
- Conector încins: Nu deconectați atunci când sistemul citește sau transmite date, evitați deteriorarea sistemului sau a dispozitivului.
- 3. Aveţi grijă la sursa de alimentare a dispozitivului atunci când utilizaţi un hard disk mobil sau o cameră digitală. Dacă sursa de alimentare nu este suficientă sau nu este stabilă, puteţi întâmpina probleme în timpul funcţionării sau nu poate funcţiona deloc. În acest caz, reporniţi dispozitivul, sau deconectaţi dispozitivul şi conectaţi-l din nou şi asiguraţi-vă că sursa de alimentare este normală.
- Sistemul acceptă dispozitive standard USB1.1 şi USB2.0, cum ar fi U-disk standard, playere MP3, hard disk-uri portabile etc..
- Pentru a obține o calitate audio și video mai bună, vă sugerăm utilizarea dispozitivului extern care respectă standardul USB2.0.
- La redarea videoclipului cu un raport de compresie ridicat, aceste fenomene, cum ar fi oprirea imaginii şi răspunsul îndelungat al meniului, sunt normale.
- Pentru unele dispozitive USB cu sursă de alimentare, cum ar fi un hard disk de dimensiuni mari, MP4 etc., sugerează utilizarea cu energie pentru a evita o lipsă de energie electrică.

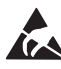

\* Nu atingeți sau nu vă apropiați de antenă, SATELITE, HDMI, USB și împiedicați deranjarea electrostatică a acestor terminale în timp ce vă aflați în modul de operare LAN și WiFi sau asta va duce la oprirea funcționării televizorului sau a stării anormale.
# ALTE INFORMAȚII

## Diagnosticare

Majoritatea problemelor pe care le întâmpinați cu televizorul dvs. pot fi corectate consultând următoarea listă de depanare.

#### Fără imagine, fără sunet

- Verificați dacă siguranța sau întrerupătorul de circuit funcționează.
- Conectați un alt dispozitiv electric la priză pentru a vă asigura că funcționează sau porneşte.
- Conectorul de alimentare se află într-un contact prost cu priza.
- 4. Verificați sursa de semnal.

#### Fara culoare

- 1. Modificați sistemul de culori.
- 2. Reglați saturația.
- 3. Încercați un alt canal. Programul alb-negru poate fi recepționat.

#### Telecomanda nu funcționează

- 1. Schimbați bateriile.
- 2. Bateriile nu sunt instalate corect.
- 3. Conectorul principal nu este conectat.

#### Fără imagine, sunet normal

- 1. Reglați luminozitatea și contrastul.
- 2. Eroare de difuzare.

#### Imagine normalp, fără sunet

- 1. Apăsați **Vol+** butonul pentru a mări volumul.
- 2. Volumul este setat pe mut, apăsați butonul de mut pentru a restabili sunetul.
- 3. Schimbați sistemul de sunet.
- 4. Eroare de difuzare.

#### Unorderly ripples on the picture

Acesta este cauzat, de obicei, de interferențele locale, cum ar fi mașinile, lămpile de zi și uscătoarele de păr. Reglați antena pentru a minimiza interferența.

#### Snowy dots and interference

Dacă antena este situată în zona de margine a semnalului de televiziune unde semnalul este slab, imaginea poate fi afectată de puncte. Când semnalul este extrem de slab, poate fi necesar să instalați o antenă specială pentru a îmbunătăți recepția.

- 1. Reglați poziția și orientarea antenei interioare / exterioare.
- 2. Verificați conexiunea antenei.
- 3. Reglați canalul.
- 4. Încercați un alt canal. Eroare de difuzare.

#### Aprindere

Sunt afișate pete negre sau dungi orizontale sau imaginea fluturată. Acest lucru este cauzat, de obicei, de interferențe cauzate de sistemul de aprindere a autovehiculului, de lămpi de neon, de exerciții electrice sau de alt aparat electric.

#### Umbre

Umbrele sunt cauzate de semnalul de televiziune urmând două căi. Una este calea directă, cealaltă este reflectată de clădiri înalte, dealuri sau alte obiecte. Schimbarea direcției sau a poziției antenei poate îmbunătăți recepția.

#### Interferență radio

Această interferență produce valuri în mișcare sau dungi diagonale și, în unele cazuri, pierderea contrastului în imagine. Aflați cauza și eliminați sursa de interferență radio.

# UVOD

## Varnostni ukrepi

Pred uporabo preberite celotna navodila za uporabo. Navodila shranite, če jih boste potrebovali v prihodnje.

## Izdelek

- Ne blokirajte in ne prekrivajte prezračevalnih odprtin na hrbtnem pokrovu.
- Ne vstavljajte predmetov v napravo skozi reže ohišja, saj lahko pridejo v stik z deli, ki prenašajo elektriko in lahko povzročijo kratek stik, ki lahko povzroči požar, električni udar ali poškodbo naprave.
- Ne poskušajte odpreti ohišja, ker lahko poškodujete napravo. Znotraj ni delov, ki jih lahko samostojno servisirate. Za vse vrste servisiranja se obrnite na usposobljeno osebje.
- Ne dotikajte se površine zaslona s prsti, saj lahko zaslon televizorja opraskate ali uničite.
- Ne pritiskajte močno zaslona televizorja, ker ga na ta način lahko resno poškodujete.

## Napajanje in priklop

- Napravo izklopite iz elektrike v naslednjih primerih:
  - Če naprave dlje časa ne uporabljate.
  - Če je napajalni kabel ali vtičnica / vtič poškodovan.
  - Sledite navodilom za namestitev in nastavite izdelek. Nastavite samo tiste kontrole, ki so zajete v teh navodilih za uporabo, saj lahko nepravilne nastavitve ostalih kontrol povzročijo škodo. Če se to zgodi, odklopite napravo iz električnega omrežja in se obrnite na servisno osebje.
  - Če je naprava utrpela udarec ali padec, kar je povzročilo poškodbo ohišja.

## Napajalni kabel in signalni kabel

- Ne dovolite, da se kar koli naslanja ali giblje po napajalnem in signalnem kablu.
- Zaščitite napajalni kabel in signalni kabel, da ne bi kdo stopil nanj.
- Ne obremenjujte napajalnega kabla ali vtičnice.
- Napajalnega kabla in signalnega kabla ne izpostavljajte vlagi.

## Delovno okolje

- Naprave ne postavljajte na nestabilne konstrukcije s kolesi, stojala ali mize.
- Napravo postavite na mesto, ki omogoča dobro prezračevanje.
- Naprave ne uporabljajte v vlažnih ali mrzlih okoljih. Preprečite pregrevanje naprave.
- Naprave ne postavljajte neposredno na sončno svetlobo.
- Naprava naj ne bo izpostavljena kapljanju ali polivanju in nanjo ne postavljajte posod s tekočino, kot so na primer vaze.
- Naprave ne uporabljajte v prašnih prostorih.

## Čiščenje

- Odstranite prah z naprave, tako da zaslon in ohišje obrišete z mehko, čisto krpo ali s posebno čistilno tekočino.
- Med čiščenjem ne pritiskajte močno na zaslon.
- Pri čiščenju zaslona ne uporabljajte vode ali drugih kemikalij, saj lahko poškodujete površino televizijskega zaslona.

### Pritrditev televizijskega sprejemnika na steno

# Opozorilo: Za to operacijo potrebujete vsaj dve osebi.

Za zagotovitev varne montaže upoštevajte naslednja varnostna opozorila:

- Prepričajte se, da lahko stena podpira težo televizorja in stenskega nosilca.
- Upoštevajte navodila za montažo, ki so priložena konstrukciji za montažo.
- Televizor je treba namestiti na navpični steni.
- Prepričajte se, da uporabljate izključno tiste vijake, ki ustrezajo materialu, iz katerega je izdelana stena.
- Prepričajte se, da so televizijski kabli nastavljeni tako, da ne predstavljajo nevarnosti spotikanja.

Vsa druga varnostna navodila v zvezi s televizorjem veljajo tudi v tem primeru.

 Ta oprema je električna naprava Razreda II ali dvojna izolirana električna naprava. Zasnovana je bila tako, da ne potrebuje varnostne ozemljitve.

- 2. Če se VTIČ ali vtičnico uporablja za izklop naprave, potem morata biti na dosegu roke.
- Naprave ne smete izpostavljati kapljanju ali brizganju in nanjo ne smete postavljati nobenih predmetov s tekočinami, kot so recimo vaze.
- Opozarjamo vas, da baterij (baterijskega kompleta ali nameščenih baterij) ne izpostavljate prekomerni vročini, na primer zaradi delovanja sončnih žarkov, ognja in podobnega.
- 5. Na napravo ne postavljajte virov odprtega plamena, kot so goreče sveče.
- 6. Pri odlaganju baterij je treba paziti na vidike, povezane z varstvom okolja.

**Opomba:** Slike v tej publikaciji so prikazane le kot prikaz.

## Gumbi na televizijskem sprejemniku

Kot primer vzemite določen model:

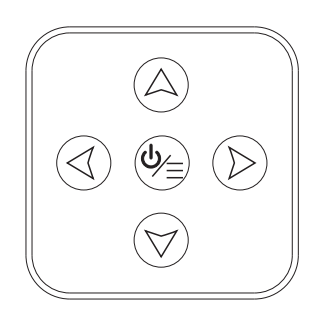

1. Gumba A∖∀

Omogočajo premikanje navzgor / navzdol po seznamu programov. V sistemskem meniju, delujejo kot tipke za premikanje navzgor / navzdol na daljinskem upravljalniku in omogočajo nastavitev kontrol v meniju.

2. Gumba ∢\≽

Omogočajo povečanje / zmanjšanje glasnosti zvoka. V sistemskem meniju, delujejo kot tipke za premikanje v desno ali levo na daljinskem upravljalniku in omogočajo nastavitev kontrol v meniju.

3. Gumb **Ů∖≣** 

Ko je naprava v pripravljenosti, ga pritisnite za vklop televizijskega sprejemnika. Ko je naprava vklopljena, ga pritisnite za prikaz menija NAV.

**Opomba:** Lokacija in imena funkcijskih tipk in tipk za vklop / izklop na televizorju se lahko razlikujejo glede na model televizorja.

## Priključki

**Opomba:** Lokacije in imena priključkov na televizorju se lahko razlikujejo glede na model televizorja, nekateri priključki pa morda ne bodo na voljo za določene modele.

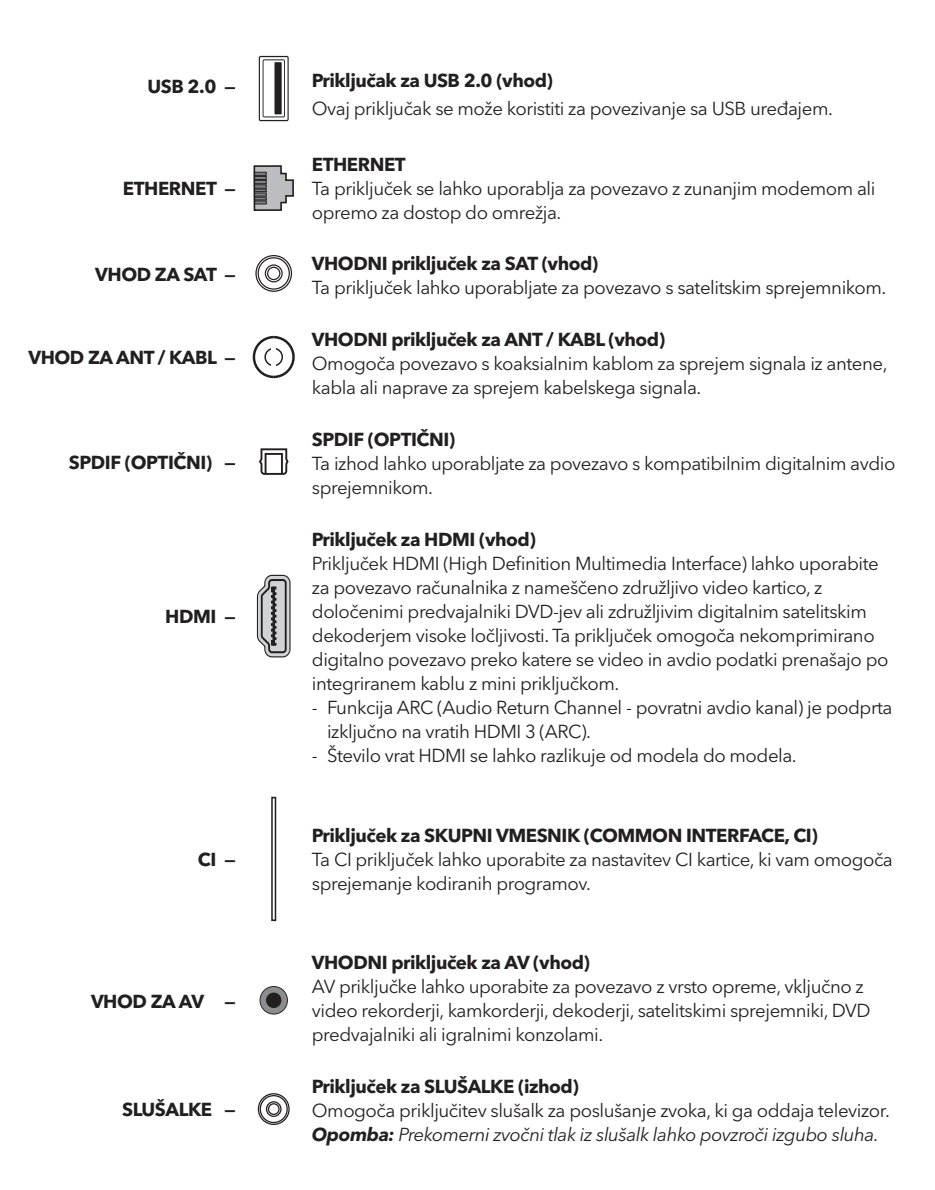

#### SLV

## Funkcije daljinskega upravljalnika

Večina funkcij televizorja je na voljo v meniju, prikazanem na zaslonu naprave. Daljinski upravljalnik, ki je priložen vaši napravi, se lahko uporablja za premikanje po menijih in konfiguracijo vseh splošnih nastavitev. **Opomba:** Lokacija in imena tipk na daljinskem upravljalniku se lahko razlikujejo glede na model televizorja. Vse tipke niso na voljo za vse modele.

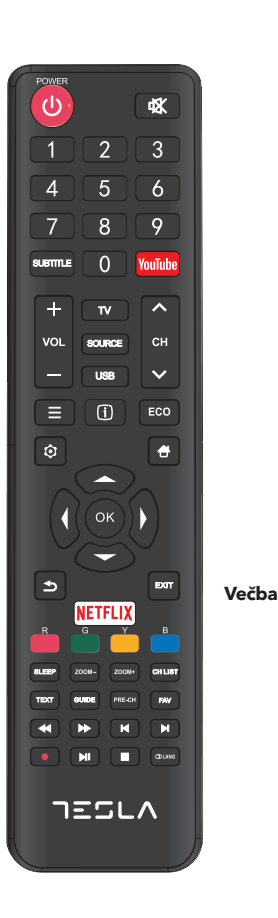

| ele.        |                                                                                                    |
|-------------|----------------------------------------------------------------------------------------------------|
| Ф           | (POWER) Za vklop ali izklop televizorja.                                                                                        |
| <b>v</b> ∦k | (MUTE) Za zmanjšanje glasnosti televizorja na najnižjo raven.<br>Znova pritisnite, da se zvok vrne na prejšnjo glasnost.        |
| 0-9         | (številske tipke) Za vnos številk programov. V nekaterih<br>funkcijah se uporablja za vnos številk.                             |
| SUBTITLE    | Za prikaz menija Jezik podnapisov.                                                                                              |
| YouTube     | Za dostop do domače strani YouTube.                                                                                             |
| VOL +/      | Če želite povečati ali zmanjšati glasnost televizorja.                                                                          |
| CH ^/ ¥     | Za premikanje navzgor ali navzdol po obstoječem seznamu programov.                                                              |
| т۷          | Pritisnite za dostop do načina TV. Ta funkcija ni na voljo v<br>načinu Večpredstavnost.                                         |
| SOURCE      | Za prikaz menija za izbiro vira signala.                                                                                        |
| USB         | Za dostop do načina USB.                                                                                                    |
| Ξ           | Za dostop do menija z možnostmi.                                                                                                |
| (j)         | Za prikaz informacij o programu, če so na voljo.                                                                                |
| ECO         | Za izbiro želenega načina varčevanja z energijo.                                                                                |
| Q           | Za prikaz sistemskega menija.                                                                                                   |
|             | Za odhod na začetni zaslon.                                                                                                    |
| ▲▼⋖►        | (tipke za gor, dol, levo in desno) Za označevanje različnih<br>elementov v sistemskem meniju in za spremembo kontrol<br>menija. |
| ОК          | Za potrditev izbire.                                                                                                    |
| 5           | Vrne vas na prejšnjo operacijo v splošnih nastavitvah.                                                                          |
| EXIT        | Za zapuščanje sistemskega menija.                                                                                               |
| NETFLIX     | Pojdite na glavno stran NETFLIX-a.                                                                                              |
| rvne tipke  | (Rdeča / zelena / rumena / modra) Za izbiro opravil.                                                                            |
| SLEEP       | Nastavi televizor, da se po določenem času izklopi.                                                                             |
| ZOOM+/-     | Za izbiro želenega formata zaslona.                                                                                             |
| CH LIST     | Za prikaz seznama programov.                                                                                                    |
| TEXT        | Teletekst.                                                                                                    |
| GUIDE       | Za aktivacijo elektronskega programskega vodnika.                                                                               |
| PRE-CH      | Vrne vas na kanal, ki ste ga nazadnje spremljali.                                                                               |
| FAV         | Za prikaz seznama priljubljenih programov.                                                                                      |
| ••          | Za iskanje nazaj.                                                                                                    |
| ••          | Za iskanje vnaprej.                                                                                                    |
| M           | (Prejšnji) Za premik na prejšnji blok.                                                                                          |
| м           | (Naslednji) Za premik na naslednji blok.                                                                                        |
| •           | Funkcija PVR.                                                                                                    |
| ▶ 11        | (Predvajanje / premor) Ĉe želite začeti, začasno ustaviti ali<br>nadaljevati s pregledovanjem vsebine.                          |
|             | (Stop) Za ustavitev ogleda vsebine.                                                                                             |

🗇 Lang 🛛 Za prikaz jezika zvoka.

# ŚPLOŠNI PODATKI O UPORABI

### Vklop

Preden nadaljujete z naslednjimi stranmi, ki opisujejo postopek nastavitve programov, preberite navodila za vklop televizorja in daljinskega upravljalnika na tej strani.

- 1. Vstavite dve bateriji v daljinski upravljalnik.
  - Varnostni ukrepi za uporabo baterije:
  - Uporabljajte samo določene vrste baterij.
  - Poskrbite, da bo baterija zaradi polarnosti pravilno nameščena.
  - Ne kombinirajte novih baterij z že uporabljenimi baterijami.
  - Ne uporabljajte akumulatorskih baterij.
  - Baterij ne izpostavljajte virom prekomerne toplote, kot so sonce, ogenj in podobno, ne mečite jih v ogenj, ne polnite jih in jih ne poskušajte odpreti, ker lahko to povzroči njihovo puščanje ali eksplozijo.
  - Odstranite baterije iz daljinskega upravljalnika, če ga ne nameravate uporabljati v daljšem časovnem obdobju
- 2. Napajalni kabel NAJPREJ priključite s televizorjem, POTEM pa z utičnico.

(Opomba: Če je napajalni kabel priključen na televizor, preprosto priključite napajalni kabel v vtičnico.) Televizor naj bo priključen samo na izmenično napajanje.

Ne sme biti priključen na enosmerno napajanje. Če vtič ni priključen na kabel, ga v nobenem primeru ne priključite v vtičnico, saj to povzroči tveganje električnega udara.

- 3. Na hrbtni strani televizorja priključite zunanjo anteno s priključkom ANTENNA / CABLE IN (VHOD ZA ANTENO / KABEL) ali SAT IN (VHOD ZA SATELITSKO ANTENO.
- Ko ga priključite, se bo televizor vklopil neposredno ali bo v stanju pripravljenosti.
   Opomba: Pri nekaterih modelih televizor vklopite s pritiskom na tipko za vklop / izklop.

Če je indikator napetosti vklopljen, je televizor v stanju pripravljenosti. Pritisnite gumb O na daljinskem upravljalniku ali na televizorju, da vklopite televizor..

## Izklop

- Če želite televizor preklopiti v stanje pripravljenosti, pritisnite gumb na daljinskem upravljalniku ali na televizorju. Televizor bo ostal povezan, vendar z nizko porabo energije.
- Za izklop televizorja izvlecite vtič iz vtičnice.
   Opomba: Pri nekaterih modelih televizor izklapljate s pritiskom na tipko za vklop / izklop.

### Povezava z omrežjem

Za dostop do interneta morate ponudniku internetnih storitev zagotoviti visokohitrostno širokopasovno internetno storitev.

Televizor lahko povežete z domačim omrežjem na dva načina:

- S kablom, z uporabo priključka RJ45 (LAN) na hrbtni strani.
- Brezžično, z uporabo notranjega brezžičnega usmerjevalnika in domačega brezžičnega omrežja.

**Opomba:** Naslednja navodila predstavljajo običajne načine za priključitev televizorja v žično ali brezžično omrežje. Način povezave se lahko razlikuje glede na dejansko konfiguracijo vašega omrežja. Če imate vprašanja o domačem omrežju, se obrnite na ponudnika internetnih storitev.

#### Žična povezava

Za žično povezavo:

1. Prepričajte se, da imate:

- Ethernetni kabel, katerega dolžina omogoča povezavo s televizorjem
- Usmerjevalnik ali modem z razpoložljivimi ethernetnimi vrati
- Hitro internetno povezavo
- Vrata za ethernet (LAN) na hrbtni strani televizorja
- Priključite ethernetni kabel na usmerjevalnik in na vrata za ethernet na hrbtni strani televizorja.
- Konfigurirajte televizor s pomočjo menija Omrežja (Network).

#### Povezovanje z brezžičnim omrežjem

Če se želite povezati z brezžičnim omrežjem:

1. Prepričajte se, da imate:

- Úsmerjevalnik, ki oddaja hitri brezžični signal
- Hitro internetno povezavo
- Konfigurirajte televizor s pomočjo menija Omrežja (Network).

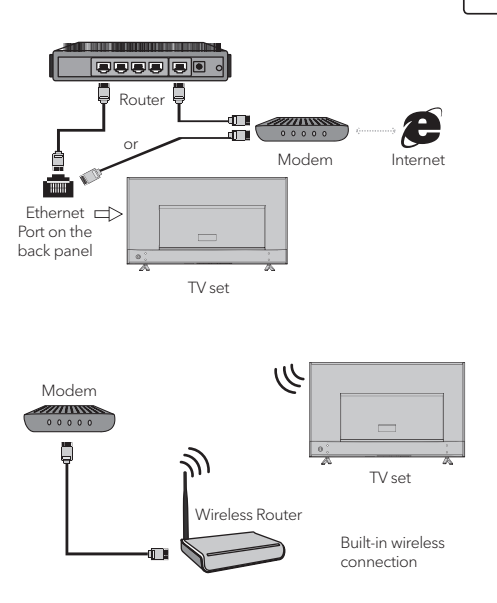

## Začetne nastavitve

Ko prvič vklopite televizor, se aktivira možnost Začetne nastavitve, ki vas bo popeljala skozi začetni postopek nastavitev. Sledite navodilom na zaslonu, da končate postopek začetne nastavitve, vključno z izbiro jezika, iskanjem programov itn. Na vsakem koraku lahko izberete ali preskočite korak. Če preskočite korak, lahko nastavitev nastavite pozneje v nastavitvenem meniju.

## Uporaba začetnega zaslona

**Opomba:** Ta navodila so namenjena splošni uporabi. Številke in slike v tem uporabniškem priročniku so prikazane izključno za ilustracijo in se lahko razlikujejo od videza pravega izdelka. Nekatere možnosti niso na voljo za doočene modele.

Izberete lahko vse funkcije, ki so prikazane na začetnem zaslonu.

- 1. Pritisnite tipko 🛨 za prikaz začetnega zaslona.
- 2. Pritisnite tipke ◀\▶\▲\▼ za izbor ikone s seznama zaslona.
- 3. Za dostop do vseh možnosti pritisnite gumb OK.
- 4. Za izhod iz danega menija pritisnite tipko EXIT.

#### OPOZORILO:

- Konfigurirajte omrežne nastavitve, preden začnete uporabljati Smart TV.
- Odvisno od omrežja, ki ga imate, lahko pride do zakasnitve odziva televizorja in / ali prekinitve.
- Če pri uporabi aplikacije pride do težave, se obrnite na ponudnika storitev.
- Odvisno od pogojev, pod katerimi prejemate storitve od ponudnika storitev, se lahko posodobitve aplikacij ali same aplikacije začasno ustavijo.
- Glede na predpise, ki veljajo v vaši državi, so lahko nekatere aplikacije omejene ali popolnoma nepodprte.

#### Začetni zaslon - Vir

Vir: Izberite vir vhodnega signala, tako da izberete eno od naprav, priključenih na televizor prek različnih vrat.

#### Začetni zaslon - Smart

Smart: Za prikaz smart menija.

#### Začetni zaslon - Aplikacije

Vsebuje vrsto uporabnih in zabavnih aplikacij, ki jih lahko uporabljate. Priporočila boste videli po dostopu do spletne trgovine Apps Store. Pritisnite tipke  $\langle \rangle \rangle \langle \rangle \langle \rangle \rangle$  za izbiro in pritisnite gumb **OK** za dostop.

## UPORABA MENIJA Funkcije menija

V tem poglavju se osredotočamo na meni za nastavitev sistema vašega televizorja. Vsak meni je podrobno opisan, da bi vam omogočil, da od televizorja dosežete maksimum. Upoštevajte, da nekatere funkcije morda niso na voljo za nekatere

vhodne vire. Za dostop do sistemskega menija:

- 1. Pritisnite tipko 🧿 na daljinskom upravljaču za prikaz glavnog menija.
- Pritisnite tipko ▲\▼ za izbiro možnosti Slika (Picture), Zvok (Sound), Program (Channel), Smart TV, Omrežje (Network), Sistem (System) ali Podpora (Support), potem pa pritisnite gumb OK ali ▶ za dostop do podmenija.
- V podmeniju pritisnite tipko ▲\▼ za izbiro možnosti, pritisnite gumb OK ali ► za nastavitev funkcij ali spremembo vrednosti, pritisnite gumb OK, da odprete ustrezni podmeni ali aktivirate nastavitev.
- Če se želite vrniti v prejšnji meni, pritisnite ⇒. izhod iz menija pritisnite tipko EXIT.

#### Slika (Picture)

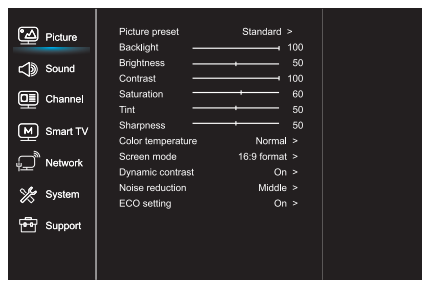

- 1. Pritisnite tipko 🤨 za prikaz glavnega menija.
- Pritisnite tipko ▲\▼ za izbiro možnosti Slika, potem pa pritisnite gumb OK ali ► za dostop do podmenija.

Prednastavitev slike (Picture preset) Za prednastavitev slike, ki najbolj ustreza vašemu okolju.

Osvetlitev ozadja (Backlight) Za nastavitev ravni osvetlitve ozadja slike.

Svetlost (Brightness) Za prilagoditev svetlosti slike.

Kontrast (Contrast) Za prilagoditev razlike med svetlimi in temnimi površinami na sliki.

Nasičenost (Saturation) Za prilagoditev stopnje intenzivnosti barve.

Odtenki (Tint) Za prilagoditev ravnovesja med ravnijo rdeče in zelene barve.

Ostrina (Sharpness) Za nastavitev ostrine robov na sliki.

Temperatura barve (Color Temperature) Za prilagoditev temperature barv na sliki.

Način zaslona (Screen Mode) Za izbiro velikosti slike.

Dinamični kontrast (Dynamic contrast) Za samodejno nastavitev kontrasta.

Zmanjšanje šuma (Noise reduction) Za zmanjšanje statične in vseh drugih motenj na sliki.

Nastavitev ECO (ECO setting) Za konfiguracijo možnosti za varčevanje z energijo.

#### Zvok (Sound)

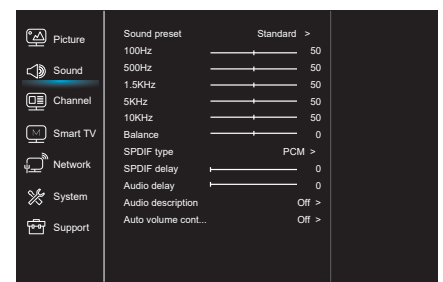

- 1. Pritisnite tipko 🧔 za prikaz glavnega menija.
- Pritisnite tipko ▲\♥ za izbiro možnosti Zvok, potem pa pritisnite gumb OK ali ▶ za dostop do podmenija.

Prednastavitev zvoka (Sound preset)

Za izbiro prednastavljenih avdio možnosti, optimiziranih za različne pogoje predvajanja zvoka. **Opomba:** Ko se z aktivacijo drugega načina spremeni prednastavitev možnosti Zvok, bo pet možnosti nastavljenih v možnosti Zvok (100 Hz, 500 Hz, 1,5 KHz, 5 KHz in 10 KHz), kar vam omogoča, da nastavite frekvenco na želeno raven. Poleg tega lahko nastavite možnosti na želene ravni.

Ravnovesje (Balance)

Za nastavitev odstotka zvoka, ki se pošilja v levi in desni zvočnik.

Tip signala SPDIF (SPDIF type) S to možnostjo kontroliramo tip avdio signala, poslanega v priključek digitalnega avdio izhoda

(SPDIF). Zamuda signala SPDIF (SPDIF delay) S to možnostjo se zvok sinhronizira s sliko. Če je zvok počasnejši / hitrejši od dogajanja na sliki, lahko s pritiskom na tipko ◀\► nastavite numerične vrednosti.

#### Zamuda zvoka (Audio delay)

Če se izhodni zvok ne ujema s sliko, pritisnite tipko ◀♥▶, da nastavite čas zamude in sinhronizirate zvok s sliko.

Zvočni opis (Sound description) Izberite možnost Vklop (On), da nastavite zvok zvočnega opisa.

Samodejna kontrola zvoka (Auto volume control) Izberite možnost Vklop (On), da zmanjšate neprijeten nenaden porast zvoka med oglaševalskimi bloki in povečate tišje zvoke v programu. Odpravlja potrebo po stalnem nastavljanju glasnosti zvoka.

#### Program (Channel)

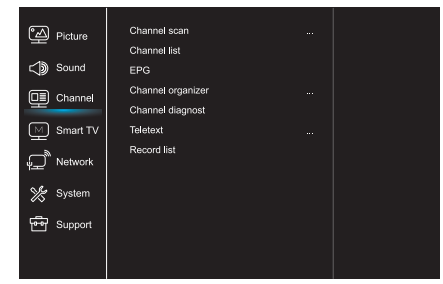

- 1. Pritisnite tipko 🧔 za prikaz glavnega menija.
- Pritisnite tipko ▲\♥ za izbiro možnosti Program, potem pa pritisnite gumb OK ali ▶ za dostop do podmenija.

**Opomba:** Ta funkcija je na voljo samo v TV načinu.

Pregled programov (Channel scan) Omogoča ogled vseh razpoložljivih analognih in digitalnih programov.

Seznam programov (Channel list) Za prikaz vseh iskanih programov s seznama.

#### EPG

Pritisnite gumb **OK/**▶ za dostop do Programskega vodiča.

Organizator programov (Channel organizer) Ta možnost vam omogoča, da organizirate programe.

Diagnostika programov (za digitalne TV programe)

(Channel diagnostics)

Pritisnite gumb **OK**/► za prikaz določenih informacij o signalu digitalnega programa, ki ga v tem trenutku spremljate, kot je jakost signala, frekvence itd.

#### Teletekst (Teletext)

Pritisnite gumb **OK**/► za prikaz podmenija. Dekodiranje jezika strani: Izberite ustrezen tip dekodiranja jezika, v katerem bo Teletekst prikazan.

Seznam posnetih vsebin (Record list) Za prikaz menija seznama posnetih vsebin. 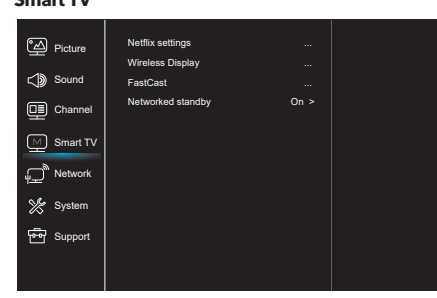

- 1. Pritisnite tipko 🧔 za prikaz glavnega menija.
- Pritisnite tipko ▲\▼ za izbiro možnosti Slika, potem pa pritisnite gumb OK ali ► za dostop do podmenija.

Nastavitve možnosti Netflix (Netflix settings) V okviru menija za nastavljanje možnosti Netflix lahko izberete funkcijo Deaktivacija Netflixa (Netflix Deactivation), ki jo lahko deaktivirate na vaši napravi.

#### Brezžični prikaz (Wireless display)

Za prikaz vsebine z vašega pametnega telefona na televizor.

**Opomba:** Ta funkcija morda ne bo na voljo pri določenih modelih.

#### FastCast

Skenirajte kodo QR in se prepričajte, da sta televizor in mobilni telefon povezana z istim omrežjem. Z mobilnim telefonom lahko uživate v kakovosti slike na velikem zaslonu.

Pripravljenost v omrežju (Networked standby)

- VKLOP:

Druga naprava (telefon) lahko vklopi televizijo in deli vsebino z Youtuba na televiziji. Za to sta potrebna prenosna naprava in televizija v istem omrežju.

 IZKLOP: Zapre funkcijo.

#### Omrežje (Network)

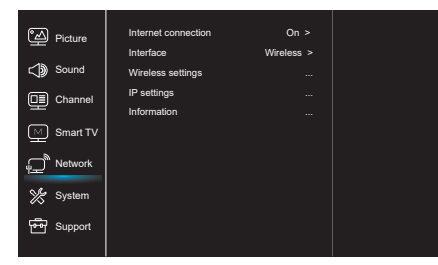

- 1. Pritisnite tipko 🧔 za prikaz glavnega menija.
- Pritisnite tipko ▲\♥ za izbiro možnosti Omrežje, potem pa pritisnite gumb OK ali ▶ za dostop do podmenija.

Internetna povezava (Internet connection) Pritisnite gumb **OK** ali ► in izberite Vklop (On), po čem lahko nastavite možnosti v nadaljevanju.

#### Vmesnik (Interface)

Pritisnite gumb **OK** ali ► za izbiro funkcij Kabelski (Wired) ali Brezžični (Wireless).

#### Nastavitve IP (IP settings)

Za nastavitev tipa naslova na možnost Samodejno (Auto). Omogoča samodejni prenos in dostop do zahtevanega naslova IP.

#### Informacije (Information)

Pritisnite gumb **OK/**▶ za prikaz informacij o trenutni povezavi.

#### Sistem (System)

| ର୍ଦ୍ଧ Picture | Menu language    |        |
|---------------|------------------|--------|
|               | Timer            |        |
| C Sound       | Lock             |        |
| 🛄 Channel     | T-Link           | Off >  |
|               | Location         | Home > |
| M Smart TV    | HbbTV mode       | Off >  |
| ے<br>Network  | Common Interface |        |
|               | Subtitle         |        |
| 🌿 System      | Reset shop       |        |
|               | Initial Setup    |        |
| Fer Support   | Input settings   |        |
|               |                  |        |
|               |                  |        |

- 1. Pritisnite tipko 🧔 za prikaz glavnega menija.
- Pritisnite tipko ▲\♥ za izbiro možnosti Sistem, potem pa pritisnite gumb OK ali ▶ za dostop do podmenija.

Jezik menija (Menu Language)

Pritisnite gumb **OK**/**▶** za prikaz seznama jezikov in uporabite tipko **▲**\**▼** za izbiro želenega jezika.

#### Časovnik (Timer)

Pritisnite tipko **OK** ali ► da biste pristupili podmeniju.

- Časovni pas (Time zone)
   Za izbiro lokalnega časovnega pasu.
- Ura (Clock)

Za aktivacijo Samodejne sinhronizacije (Auto synchronization) izberite možnost Vklop (On). Televizor bo samodejno prenesel informacije o času iz DTV signala, pri čemer možnosti Čas (Time) ni mogoče nastaviti. Če izberete možnost izklopa, morate ročno nastaviti možnosti.

- Časovnik za spanje (Sleep timer)
   Za nastavitev časovnega obdobja, po katerem se televizor preklopi v stanje pripravljenosti.
- Samodejna pripravljenost (Auto standby)
   Ko je možnost Samodejna pripravljenost
   nastavljena na želeni čas, se televizor samodejno
   preklopi v stanje pripravljenosti.

**Opomba:** Če v vmesniku ni aktivnosti med aktiviranim načinom samodejnega stanja pripravljenosti, bo naprava samodejno prešla v stanje pripravljenosti.

#### Zaklepanje (Lock)

V tem meniju je mogoče nadzorovati posebne funkcije televizorja. Koda za ponastavitev tovarniško privzetih nastavitev je 1234. Super geslo je 0812. Če ste pozabili kodo, vnesite to geslo, da boste obšli vse obstoječe kode.

#### T-Link

S to funkcijo vklopite funkcijo ARC in poiščite naprave CEC, ki so priključene na vrata HDMI vašega televizorja.

#### Lokacija (Location)

Za izbiro možnosti Doma (Home) ali Trgovina (Shop) ali Trgovina z demom (Shop with demo), odvisno od okolja, v katerem spremljate vsebino na televizorju.

Način HbbTV Z izbiro možnosti Vklop (On) boste aktivirali funkcijo HBBTV.

Skupni vmesnik (Common Interface) Pritisnite gumb **OK** ali ► za dostop do Skupnega vmesnika.

Podnapisi (Subtitle) Izberite možnost Vklop (On) za prikaz podnapisov.

Ponastavitev možnosti trgovine na tovarniške privzete vrednosti (Reset shop) Pritisnite gumb **OK** ali ► za dostop in vnesite ustrezno geslo za ponastavitev nastavitev na tovarniške nastavitve.

Začetne nastavitve (Initial Setup) Za dostop do menija Začetne nastavitve.

Nastavitve vhodnih naprav Tukaj lahko uporabnik izbere napravo, ki bo vir vhodnih podatkov, kar olajša identifikacijo vira.

#### Podpora (Support)

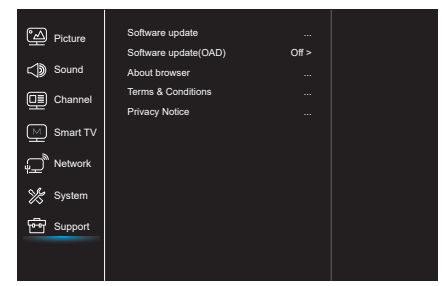

- 1. Pritisnite tipko 🧿 za prikaz glavnega menija.
- Pritisnite tipko ▲\♥ za izbiro možnosti Podpora, potem pa pritisnite gumb OK ali ▶ za dostop do podmenija.

Posodobitev programske opreme (Software update) Programsko opremo lahko posodobite prek naprave USB, omrežia ali programov.

- Prek naprave USB
- Omogoča vam namestitev najnovejših različic programske opreme prek vrat USB.
- Prek omrežja

Omogoča vam prenos in namestitev najnovejših različic programske opreme z interneta. Najprej se prepričajte, da ste nastavili kabelsko ali brezžično omrežje. Za dostop pritisnite gumb OK / . Za nadaljevanje sledite navodilom na zaslonu.

 Prek programov
 Omogoča namestitev nove programske opreme prek etra.

Posodobitev programske opreme (OAD - prek etra) Pritisnite gumb OK / ► za izbor možnosti Vklop (On) ali Izklop (Off).

Pogoji in določila Pritisnite OK ali ▶ da preberete pogoje in določila.

Obvestilo o zasebnosti Pritisnite OK ali ▶ da preberete obvestilo o zasebnosti.

### Funkcija USB

Uživate lahko v pregledovanju fotografij iz pomnilniške naprave USB.

**Opomba:** Nekatere od omenjenih možnosti niso na voljo v vseh modelih. Če naprava USB ni priključena v načinu USB, vmesnik USB ne bo prikazan.

#### Kako dostopati do načina USB

- Priključite pomnilniško napravo USB na vrata USB.
- 2. Za dostop do načina USB pritisnite tipko USB.
- 3. Izberite želeno napravo USB za dostop.

#### Fotografija

Za pregledovanje fotografij, če so na voljo.

- Pritisnite tipko OK ali ▶ potem pa pritisnite
   A\▼ da izberete želeno mapo. Za dostop do mape pritisnite gumb OK.
- Pritisnite tipko <\>\▲\▼da bi izbrali želeno datoteko, potem pa pritisnite gumb OK za njegovo predvajanje.

#### Glasba

Za predvajanje glasbe, če je na voljo.

- Pritisnite tipko OK ali ► za dostop, potem pa pritisnite tipko ▲\▼ za izbiro mape. Za dostop do mape pritisnite gumb OK.
- Pritisnite tipko ▲\▼ da izberete želeno datoteko, potem pa pritisnite gumb OK za njeno predvajanje.

#### Video

Za gledanje video datotek, če so na voljo.

- Pritisnite tipko OK ali ► za dostop, potem pa pritisnite tipko 
   ▲ ▼ za izbiro mape. Za dostop do mape pritisnite gumb OK.
- Pritisnite tipko <\>\▲\♥ da izberete želeno datoteko, potem pa pritisnite gumb OK za njeno predvajanje.
- Lahko se zgodi, da nekatere nestandardne prenosne pomnilniške naprave ne bodo prepoznane. Zamenjajte nestandardne naprave s standardnimi.
- Ta sistem podpira naslednje formate: Format fotografij: JPEG, JPG, PGN itd. Format video datotek: H.264, MPEG4, MPEG2, MPEG1 itn.

Format avdio datotek: MP3 itd.

**Opomba:** V zvezi s kodiranimi datotekami obstaja veliko nestandardnih načinov kodiranja, zato sistem ne more zagotoviti podpore za vse formate kodiranih datotek.

#### Pogosto zastavljena vprašanja:

- Sistem ne more dekodirati datoteke in datoteke ni mogoče normalno predvajati pod naslednjimi pogoji:
  - parametri datoteke, kot je število slikovnih pik na sliki, hitrost kodiranja avdio in video datotek, hitrost vzorčenja avdio datoteke, presegajo mejne vrednosti sistema;
  - Datoteka je neustreznega formata ali je poškodovana.
- Priključek je vroč: Ne prekinjajte povezave med branjem ali prenosom podatkov v sistemu.
   S tem boste preprečili poškodbe sistema ali naprave.
- 3. Ko uporabljate prenosni trdi disk ali digitalni fotoaparat, bodite pozorni na napajanje. Če je napajanje neustrezno ali nestabilno, lahko pride do težav z napravo ali pa naprava sploh ne bo delovala. V tem primeru znova zaženite napravo ali odklopite napravo iz napajalnika in jo znova priključite, ko preverite, da je napajanje normalizirano.
- Sistem podpira standardne naprave USB 1.1 in USB 2.0, kot so standardni U-diski, predvajalniki MP3, prenosni trdi diski itd.
- Za boljšo kakovost predvajanja zvoka in videa je priporočljivo uporabljati zunanjo napravo, ki je združljiva s standardom USB 2.0.
- Pri predvajanju video datoteke z visoko stopnjo kompresije so zamrznjene slike in počasen zagon menija običajni pojavi.
- Priporočljivo je, da se naprave USB z lastnim napajalnikom, kot so trdi diski z visoko zmogljivostjo, MP4 predvajalniki itd., uporabljajo, ko so priključeni na napajanje, da bi se izognili nezadostni količini električnega toka.

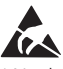

\* Ne dotikajte se ali približujte vratom ANTENE, SATELLITE, HDMI in USB ter preprečite motnje v teh vratih, ki jih povzroča elektrostatično praznjenje v načinu LAN in WiFi. V nasprotnem primeru lahko televizor preneha delovati ali pa se obnaša nenavadno.

# OSTALE INFORMACIJE

## Odpravljanje napak

S tem seznamom za odpravljanje težav lahko odpravite večino težav, ki se pojavijo v televizorju.

#### Ni slike, ni zvoka

- 1. Prepričajte se, če varovalka deluje.
- 2. Na vtičnico priklopite drugo električno napravo, da preverite njeno delovanje
- 3. Vtič in vtičnica nimata dobrega kontakta.
- 4. Preverite vir signala.

#### Ni barv

- 1. Zamenjajte barvni sistem.
- 2. Nastavite nasičenost barv.
- Zamenjajte program. Morda je oddaja v črnobeli tehniki.

#### Daljinski upravljalnik ne deluje

- Zamenjajte baterije.
- 2. Baterije niso pravilno nameščene.
- 3. Naprava ni priključena na električno napajanje.

#### Ni slike, zvok deluje pravilno

- 1. Prilagodite svetlost in kontrast.
- 2. Morda je prišlo do napake pri oddajanju programa.

#### Slika deluje pravilno, ni zvoka

- 1. Poskusite povečati glasnost.
- 2. Zvok je utišan. Pritisnite tipko MUTE za vklop zvoka.
- 3. Zamenjajte zvočni sistem.
- 4. Morda je prišlo do napake pri oddajanju programa.

#### Sneg na sliki in motnje

Če je antena na obrobju televizijskega signala, kjer je signal šibek, se na sliki lahko pojavi sneg. Če je signal zelo šibek, boste morda morali namestiti posebno anteno, ki bo izboljšala sprejem.

- 1. Prilagodite položaj in usmerjenost notranje / zunanje antene.
- 2. Preverite ali je antena priključena.
- 3. Natančno nastavite program.
- 4. Zamenjajte program. Morda je prišlo do prekinitve v oddajanju programa.

#### Vklop drugih naprav

Na zaslonu se pojavljajo črne pike ali vodoravne črte ali pa se slika premika ali utripa. To običajno povzročijo motnje avtomobilskih sistemov za vžig, neonske luči, električni vrtalniki ali druge električne naprave.

#### Dvojna slika

Podvojena slika nastane zaradi TV-signala, ki potuje po dveh poteh. Ena je neposredna, druga pa se odbija od visokih stavb, hribov in drugih ovir. Sprejem se lahko popravi s spremembo smeri ali položaja antene.

#### Motnje zaradi radijske frekvence

Te motnje povzročajo premikajoče se valove ali diagonalne proge, v nekaterih primerih pa tudi izgubo kontrasta slike. Odkrijte in odpravite vir motnje, ki so nastale zaradi radijske frekvence.

# UVOD

### Mere opreza

Pre rukovanja uređajom, pročitajte sva uputstva. Dobro sačuvajte ova uputstva za buduću upotrebu.

## Proizvod

- Nemojte blokirati ili prekrivati ventilacione otvore na poklopcu sa zadnje strane.
- Ne ubacujte nikakve predmete u uređaj kroz proreze kućišta, jer mogu da dođu u kontakt sa delovima koji prenose struju ili koji mogu da stvore kratak spoj, što može izazvati požar, strujni udar ili oštećenje na uređaju.
- Ne pokušavajte da otvorite kućište, jer to može oštetiti uređaj. Unutra ne postoje delovi koje biste mogli samostalno servisirati. Za sve vrste servisiranja, obratite se kvalifikovanom osoblju.
- Ne dodirujte površinu ekrana prstima, jer možete izgrebati ili uništiti ekran TV uređaja.
- Nemojte snažno pritiskati ekran TV uređaja, jer na taj način možete ozbiljno oštetiti ekran TV uređaja.

## Napajanje i priključak

- Uređaj isključite iz struje u sledećim situacijama:
  - Ukoliko uređaj nećete upotrebljavati tokom dužeg vremenskog perioda.
  - Ukoliko su kabl za napajanje ili utičnica/utikač oštećeni.
  - Pratite uputstva za instaliranje i podesite proizvod. Podesite samo one kontrole koje su pokrivene ovim uputstvom za upotrebu, jer nepravilno podešavanje ostalih kontrola može izazvati oštećenje. Ukoliko se ovo i dogodi, isključite uređaj iz struje i obratite se osoblju za servisiranje.
  - Ukoliko je uređaj doživeo udarac ili pad, usled čega je došlo do oštećenja kućišta.

## Kabl za napajanje i signalni kabl

- Ne dozvolite da se bilo šta oslanja na ili kreće preko kabla za napajanje i signalnog kabla.
- Zaštitite kabl za napajanje i signalni kabl od gaženja.
- Ne izlažite kabl za napajanje i signalni kabl dejstvu vlage

## Okruženje u kome se upotrebljava

- Ne postavljajte uređaj na nestabilne konstrukcije sa točkićima, postolja ili stolove.
- Uređaj postavite na mesto koje omogućava dobru ventilaciju.
- Ne upotrebljavajte uređaj u blizini vlažnih i hladnih mesta. Zaštitite uređaj od pregrevanja.
- Držite uređaj dalje od direktnih sunčevih zraka.
- Tečnost ne sme da kapuće niti da prska po uređaju i na uređaj se ne smeju stavljati predmeti ispunjeni tečnošću, poput vaza.
- Ne upotrebljavajte uređaj u blizini prašnjavih mesta.

## Čišćenje

- Uklonite prašinu sa uređaja tako što ćete obrisati ekran i kućište mekom, čistom krpom ili nekom specijalnom tečnošću za čišćenje.
- Nemojte preterano pritiskati ekran prilikom čišćenja.
- Prilikom čišćenja ekrana ne upotrebljavajte vodu, kao ni druga hemijska sredstva, jer to može oštetiti površinu ekrana TV uređaja.

## Postavljanje TV uređaja na zid

## Upozorenje: Za ovu operaciju su potrebne dve osobe.

Kako biste bili sigurni da je postupak instaliranja bezbedan, pridržavajte se sledećih napomena o bezbednosti:

- Proverite da li zid može da podrži težinu TV uređaja i konstrukcije za montiranje na zid.
- Pratite uputstva za montiranje, koja su priložena uz konstrukciju za montiranje.
- TV uređaj se mora instalirati na vertikalni zid.
- Uverite se da upotrebljavate isključivo one zavrtnje koji odgovaraju materijalu od kog je zid napravljen.
- Uverite se da su kablovi TV uređaja postavljeni tako da ne predstavljaju opasnost od saplitanja.

Sva ostala uputstva o bezbednosti u vezi sa Vašim TV uređajem se ovde takođe primenjuju.

 Ova oprema predstavlja Klasu II ili dvostruko izolovani električni uređaj. Dizajniran je tako da ne zahteva bezbednosno povezivanje sa električnim uzemljenjem.

- Ukoliko se UTIKAČ ili utičnica upotrebljavaju kao način isključivanja uređaja, onda oni moraju biti na dohvat ruke.
- Tečnost ne sme da kapuće niti prska po uređaju i na uređaj se ne smeju stavljati predmeti ispunjeni tečnošću, poput vaza.
- Upozoravamo Vas da baterije (baterijski paket ili instalirane baterije) ne smete izlagati preteranoj toploti, poput one nastale dejstvom sunčevih zraka, vatre i slično.
- Tasteri na TV uređaju

Kao primer uzmite određeni model:

- 5. Na uređaj se ne smeju stavljati izvori otvorenog plamena, poput upaljenih sveća.
- 6. Prilikom odlaganja baterija, treba obratiti pažnju na aspekte u vezi sa zaštitom životne sredine.

**Napomena:** Slike u okviru ove publikacije prikazane su isključivo u ilustrativne svrhe.

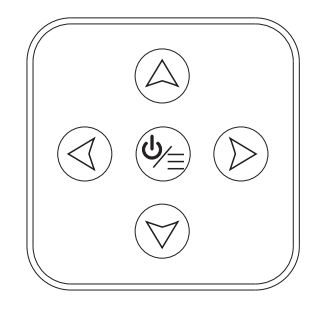

1. Tasteri A∖∀

Omogućavaju kretanje naviše/naniže u okviru liste kanala. U sistemskom meniju, funkcionišu kao tasteri za kretanje naviše/naniže na daljinskom upravljaču i omogućavaju podešavanje kontrola u okviru menija.

2. Tasteri ∢∖≽

Omogućavaju pojačavanje/utišavanje zvuka. U sistemskom meniju, funkcionišu kao tasteri za kretanje nadesno/nalevo na daljinskom upravljaču i omogućavaju podešavanje kontrola u okviru menija.

3. Taster ⊍∖≣

U okviru režima pripravnosti, pritisnite ga kako biste uključili TV uređaj. Kada je uređaj uključen, pritisnite ga za prikaz NAV menija.

**Napomena:** Lokacija i nazivi funkcionalnih tastera i tastera za uključivanje/isključivanje na TV uređaju se mogu razlikovati zavisno od modela TV uređaja.

## Priključci

SRB

Napomena: Lokacije i nazivi priključaka na TV uređaju se mogu razlikovati zavisno od modela TV uređaja, a neki od priključaka možda neće biti dostupni kod određenih modela.

| USB 2.0 –          |            | <b>Priključak za USB 2.0 (ulaz)</b><br>Ovaj priključak se može koristiti za povezivanje sa USB uređajem.                                                                                                    |  |
|--------------------|------------|----------------------------------------------------------------------------------------------------|--|
| ETERNET –          |            | <b>ETERNET</b><br>Ovaj priključak se može koristiti za povezivanje sa eksternim modemom ili<br>opremom za pristup mreži.                                                                                                    |  |
| ULAZ ZA SAT 🗕      | 0          | <b>ULAZNI priključak za SAT (ulaz)</b><br>Ovaj priključak se može koristiti za povezivanje sa satelitskim prijemnikom.                                                                                                    |  |
| ULAZ ZA ANT/KABL — | $\bigcirc$ | <b>ULAZNI priključak za ANT/KABL (ulaz)</b><br>Omogućava Vam povezivanje sa koaksijalnim kablom radi prijema signala<br>sa Vaše antene, kabla, ili uređaja za prijem kablovskog signala.                                                                                                    |  |
| SPDIF (OPTIČKI) -  |            | <b>SPDIF (OPTIČKI)</b><br>Ovaj izlaz se može koristiti za povezivanje sa kompatibilnim digitalnim<br>audio prijemnikom.                                                                                                    |  |
| HDMI –             | <b>E</b>   | <ul> <li>Priključak za HDMI (ulaz)</li> <li>Priključak za HDMI (High-Definition Multimedia Interface - multimedijski interfejs visoke definicije) se može koristiti za povezivanje PC računara sa instaliranom kompatibilnom video karticom, određenim DVD plejerima ili kompatibilnim digitalnim satelitskim dekođerom visoke definicije. Ovaj priključak omogućava nekomprimovanu digitalnu vezu, kojom se i video i audio podaci prenose putem integrisanog kabla sa mini priključkom.</li> <li>ARC (Audio Return Channel - povratni audio kanal) funkcija je podržana isključivo na HDMI 3 (ARC) portu.</li> <li>Broj HDMI portova se može razlikovati od modela do modela.</li> </ul> |  |
| CI –               |            | Priključak za ZAJEDNIČKI INTERFEJS (COMMON INTERFACE, CI)<br>Ovaj Cl priključak se može koristiti za postavljanje Cl kartice, koja<br>omogućava prihvatanje skremblovanih programa.                                                                                                    |  |
| ULAZ ZA AV –       | ۲          | <b>ULAZNI priključak za AV (ulaz)</b><br>Priključci za AV se mogu koristiti za povezivanje sa nizom opreme,<br>uključujući video rekordere, kamkordere, dekodere, satelitske prijemnike,<br>DVD plejere ili konzole za igrice.                                                                                                    |  |
| SLUŠALICE –        | 0          | <b>Priključak za SLUŠALICE (izlaz)</b><br>Omogućava Vam da povežete slušalice kako biste slušali zvuk koji emituje<br>TV uređaj.<br><b>Napomena:</b> Preterano jak zvučni pritisak sa slušalica može da izazove<br>gubitak sluha.                                                                                                    |  |

## Funkcije daljinskog upravljača

Najveći broj funkcija Vašeg televizora dostupan je u okviru menija vidljivog na ekranu uređaja. Daljinski upravljač dostavljen uz Vaš uređaj možete koristiti za kretanje kroz menije i za konfiguraciju svih opštih podešavanja. **Napomena:** Lokacija i nazivi tastera na daljinskom upravljaču se mogu razlikovati zavisno od modela TV uređaja. Nisu svi tasteri dostupni kod svih modela

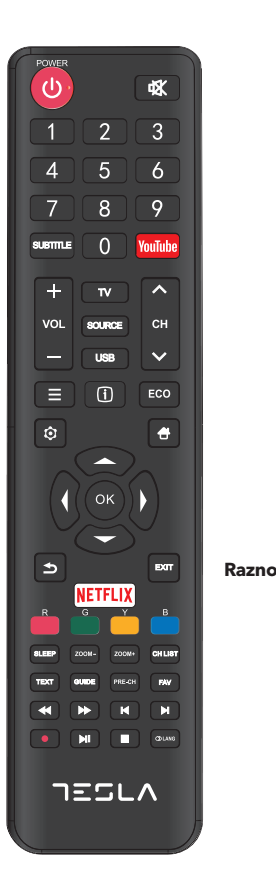

| Ф            | (NAPAJANJE) Za uključivanje ili isključivanje TV uređaja.                                                                          |
|--------------|----------------------------------------------------------------------------------------------------|
|              | (NEČUJNO) Za smanjivanje jačine zvuka TV uređaja do                                                                                |
| ¥¥•          | najnižeg nivoa. Ponovo pritisnite kako biste zvuk vratili na<br>prethodnu jačinu.                                                  |
| 0-9          | (numerički tasteri) Za unos brojeva kanala. U okviru nekih<br>funkcija, služi za unos cifara.                                      |
| SUBTITLE     | Za prikaz menija Jezik titlova.                                                                                                    |
| YouTube      | Za pristupanje početnoj stranici YouTube-a.                                                                                        |
| VOL +/       | Za povećavanje ili umanjivanje jačine zvuka TV uređaja.                                                                            |
| CH ^/ Y      | Za kretanje naviše ili naniže po postojećoj listi kanala.                                                                          |
| τν           | Pritisnite da pristupite TV režimu. Ova funkcija nije dostupna u okviru režima Multimedia.                                         |
| SOURCE       | Za prikaz menija za odabir izvora signala.                                                                                         |
| USB          | Za pristupanje USB režimu.                                                                                                    |
| ≡            | Za pristupanje meniju za opcije.                                                                                                   |
| í            | Za prikaz informacija o programu, ukoliko su dostupne.                                                                             |
| ECO          | Za odabir željenog režima uštede energije.                                                                                         |
| ¢            | Za prikaz sistemskog menija.                                                                                                    |
| #            | Za odlazak na početni ekran.                                                                                                    |
| ▲▼⋖►         | (tasteri za gore, dole, levo i desno) Za označavanje različitih<br>stavki u okviru sistemskog menija i za promenu kontrola menija. |
| ОК           | Za potvrdu Vašeg odabira.                                                                                                    |
| Ð            | Vraća Vas na prethodnu operaciju u okviru opštih postavki.                                                                         |
| EXIT         | Za napuštanje sistemskog menija.                                                                                                   |
| NETFLIX      | Za odlazak na glavnu stranicu NETFLIX-a.                                                                                           |
| boji tasteri | (Crveni/Zeleni/Žuti/Plavi) Za odabir zadataka.                                                                                     |
| SLEEP        | Podešava TV uređaj da se isključi nakon određenog<br>vremenskog perioda.                                                           |
| ZOOM+/-      | Za odabir željenog formata ekrana.                                                                                                 |
| CH LIST      | Za prikaz Liste kanala.                                                                                                    |
| TEXT         | Teletekst.                                                                                                    |
| GUIDE        | Za aktiviranje elektronskog programskog vodiča.                                                                                    |
| PRE-CH       | Vraća Vas na kanal koji ste poslednji pratili.                                                                                     |
| FAV          | Za prikaz liste omiljenih kanala.                                                                                                  |
|              | Za pretragu unazad.                                                                                                    |
| ₩            | Za pretragu unapred.                                                                                                    |
| M            | (Prethodno) Za odlazak na prethodni blok.                                                                                          |
| м            | (Sledeće) Za odlazak na sledeći blok.                                                                                              |
| •            | PVR funkcija.                                                                                                    |
| ► II         | (Reprodukovanje/Pauza) Da započnete, pauzirate ili nastavite<br>sa gledanjem sadržaja.                                             |

- (Stop) Za prekid gledanja sadržaja.
- 🗇 Lang 🛛 Za prikaz audio jezika.

# OPŠTI PODACI O RUKOVANJU

### Uključivanje

SRB

Pre nego što pređete na sledeće strane, na kojima je opisana procedura podešavanja kanala, pročitajte uputstva, prikazana na ovoj strani, o tome kako da uključite svoj TV uređaj i daljinski upravljač.

- 1. Stavite dve baterije u daljinski upravljač.
  - Mere predostrožnosti prilikom upotrebe baterija:
  - Upotrebljavajte samo navedene tipove baterija.
  - Uverite se da bateriju postavljate vodeći računa o njenom polaritetu.
  - Ne kombinujte nove sa već upotrebljenim baterijama.
  - Ne upotrebljavajte punjive baterije.
  - Ne izlažite baterije izvorima prekomerne toplote, poput sunčevih zraka, vatre i slično, nemojte ih bacati u vatru, nemojte ih dopunjavati, niti pokušavati da ih otvorite, jer ovo može dovesti do njihovog curenja ili eksplozije.
  - Izvadite baterije iz daljinskog upravljača ukoliko ne planirate da ga koristite tokom dužeg vremenskog perioda.
- 2. Kabl za napajanje NAJPRE povežite sa televizorom, a ZATIM sa utičnicom.

(Napomena: Ukoliko je kabl za napajanje povezan sa televizorom, jednostavno povežite kabl za napajanje sa utičnicom.)

Vaš TV uređaj bi trebalo priključiti isključivo na AC struju. Ne sme se priključivati na DC struju. Ukoliko utikač nije povezan sa kablom, nemojte ga, ni pod kojim uslovima, priključivati na utičnicu, jer ovo izaziva rizik od strujnog udara.

- 3. Povežite spoljašnju antenu sa priključkom ANTENNA/CABLE IN (ULAZ ZA ANTENU/KABL) ili SAT IN (ULAZ SA SATELITSKU ANTENU) na poledini TV uređaja.
- Kada ga priključite, TV uređaj će se direktno uključiti ili će biti u režimu pripravnosti.
   Napomena: Kod nekih modela, TV uređaj uključite pritiskom na taster za uključivanje/isključivanje.

Ukoliko je indikator napona uključen, TV uređaj je u režimu pripravnosti. Pritisnite taster 🖱 na daljinskom upravljaču ili na TV uređaju kako biste uključili TV uređaj.

## Isključivanje

- Da TV uređaj prebacite u režim pripravnosti, pritisnite taster () na daljinskom upravljaču ili na TV uređaju. TV uređaj će ostati priključen, ali uz nisku potrošnju energije.
- Da isključite TV uređaj, izvucite utikač iz utičnice.
   Napomena: Kod nekih modela, TV uređaj se isključuje pritiskom na taster za uključivanje/isključivanje.

### Povezivanje na mrežu

Da biste pristupili internetu, morate obezbediti uslugu širokopojasnog interneta velike brzine od svog provajdera internet usluga.

Svoj TV uređaj možete povezati na svoju kućnu mrežu na dva načina:

- Kablom, pomoću RJ45 (LAN) konektora na panelu na poleđini.
- Bežično, pomoću internog bežičnog rutera i svoje kućne bežične mreže.

**Napomena:** Dole navedena uputstva predstavljaju uobičajene načine povezivanja Vašeg TV uređaja na žičnu ili bežičnu mrežu. Način povezivanja se može razlikovati zavisno od realne konfiguracije Vaše mreže. Ukoliko imate bilo kakvo pitanje u vezi sa Vašom kućnom mrežom, obratite se svom internet provajderu.

#### Žično povezivanje

Za žično povezivanje:

- 1. Uverite se da imate:
  - Eternet kabl čija dužina omogućava priključivanje na TV uređaj
  - Ruter ili modem sa dostupnim portom za eternet
  - Internet konekciju velike brzine
  - Port za eternet (LAN) na poleđini TV uređaja
- 2. Povežite svoj eternet kabl na ruter i na port za eternet na poleđini TV uređaja.
- Konfigurišite TV uređaj pomoću menija Mreže (Network).

#### Povezivanje na bežičnu mrežu

Za povezivanje na bežičnu mrežu:

- 1. Uverite se da imate:
  - Ruter koji emituje bežični signal velike brzine
  - Internet konekciju velike brzine
- Konfigurišite TV uređaj pomoću menija Mreže (Network).

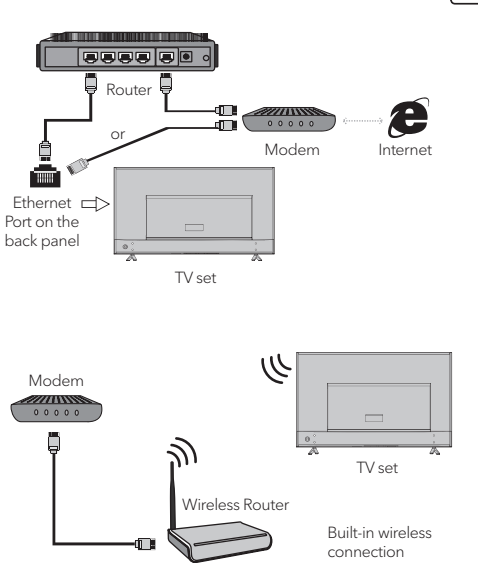

## Inicijalne postavke

Kada po prvi put uključite TV uređaj, aktiviraće se opcija Inicijalne postavke, koja će Vas sprovesti kroz inicijalni proces podešavanja. Pratite uputstva prikazana na ekranu kako biste kompletirali proces inicijalnog podešavanja, koji uključuje izbor jezika, pretragu kanala i još mnogo toga. Prilikom svakog od koraka, možete napraviti izbor ili preskočiti dati korak. Ukoliko preskočite korak, dato podešavanje možete obaviti naknadno, iz menija za podešavanja.

## Upotreba početnog ekrana

**Napomena:** Ovo uputstvo je namenjeno za opštu upotrebu. Cifre i slike u okviru ovog Korisničkog uputstva prikazane su isključivo u ilustrativne svrhe i mogu se razlikovati od izgleda realnog proizvoda. Kod određenih modela, određene opcije nisu dostupne.

Možete odabrati sve funkcije prikazane na početnom ekranu.

- 1. Pritisnite taster 🖶 za prikaz početnog ekrana.
- 2. Pritisnite tastere ◀\▶\▲\▼ za izbor ikonice sa liste ekrana.
- 3. Pritisnite taster **OK** za pristup svakoj od opcija.
- 4. Za napuštanje datog menija, pritisnite taster **EXIT**.

#### UPOZORENJE:

- Pre nego što počnete da koristite Smart TV uređaj, konfigurišite mrežna podešavanja.
- Zavisno mreže koju imate, može doći do usporenog reagovanja TV uređaja i/ili do prekida.
- Ukoliko se prilikom upotrebe aplikacije javi problem, kontaktirajte svog provajdera.
- Zavisno od uslova pod kojima dobijate usluge od provajdera, ažuriranja aplikacije, ili sama aplikacija, mogu biti obustavljeni.
- Zavisno od propisa koji su na snazi u Vašoj zemlji, neke od aplikacija mogu biti ograničene ili u potpunosti nepodržane.

#### Početni ekran - Izvor

lzvor: Izaberite izvor ulaznog signala biranjem jednog od uređaja povezanih na TV uređaj putem različitih portova.

#### Početni ekran - Smart

Smart: Za prikaz smart menija.

#### Početni ekran - Aplikacije

Sadrži mnoštvo korisnih i zabavnih aplikacija koje možete upotrebljavati. Preporuke ćete videti nakon što pristupite Apps Store internet prodavnici. Pritisnite tastere ◄\►\▲\▼ kako biste izvršili odabir i pritisnite taster **OK** da pristupite.

## UPOTREBA MENIJA

### Funkcije menija

U ovom poglavlju se fokusiramo na meni za podešavanje sistema Vašeg TV uređaja. Svaki meni je detaljno prikazan kako bi Vam se omogućilo da iz svog TV uređaja izvučete maksimum. Imajte u vidu da postoji mogućnost da neke od funkcija ne budu dostupne kod određenih izvora ulaznog signala. Za pristup sistemskom meniju:

- Pritisnite taster O na daljinskom upravljaču za prikaz glavnog menija.
- Pritisnite taster ▲\V za odabir opcije Slika (Picture), Zvuk (Sound), Kanal (Channel), Smart TV, Mreža (Network), Sistem (System) ili Podrška (Support), a zatim pritisnite taster OK ili ▶ kako biste pristupili podmeniju.
- U podmeniju, pritisnite taster ▲\▼ za odabir opcije, pritisnite taster OK ili ▶ za podešavanje funkcija ili promenu vrednosti, pritisnite taster
   OK da pristupite odgovarajućem podmeniju ili da aktivirate podešavanje.
- Za povratak u prethodni meni, pritisnite taster
   Da napustite meni, pritisnite taster EXIT.

#### Slika (Picture)

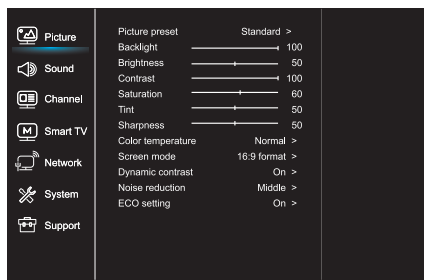

- 1. Pritisnite taster 🛈 za prikaz glavnog menija.
- Pritisnite taster ▲\▼ za odabir opcije Slika, a zatim pritisnite taster OK ili ▶ kako biste pristupili podmeniju.

Predpodešavanje slike (Picture preset) Za predpodešavanje slike koja najbolje odgovara Vašem okruženju.

Pozadinsko osvetljenje (Backlight) Za podešavanje nivoa pozadinskog osvetljenja slike.

Osvetljenje (Brightness) Za podešavanje stepena osvetljenja slike.

Kontrast (Contrast) Za podešavanje razlike između svetlih i tamnih površina na slici.

Zasićenost (Saturation) Za podešavanje stepena intenzivnosti boja.

Nijanse (Tint) Za podešavanje balansa između nivoa crvene i zelene boje.

Oštrina (Sharpness) Za podešavanje oštrine ivica na slici.

Temperatura boja (Color temperature) Za podešavanje temperature boja na slici.

Režim ekrana (Screen mode) Za odabir veličine slike.

Dinamički kontrast (Dynamic contrast) Za automatsko podešavanje kontrasta.

Smanjenje šuma (Noise reduction) Za umanjenje statičke i svih ostalih smetnji na slici.

ECO podešavanje (ECO setting) Za konfiguraciju opcija za uštedu energije

#### SRB

#### Zvuk (Sound)

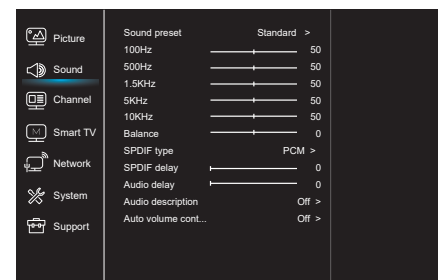

- 1. Pritisnite taster 🛈 za prikaz glavnog menija.
- Pritisnite taster ▲\▼ za odabir opcije Zvuk, a zatim pritisnite taster OK ili ► kako biste pristupili podmeniju.

Predpodešavanje zvuka (Sound preset) Za odabir predpodešavanja audio opcija optimizovanih za različite uslove emitovanja zvuka. **Napomena:** Kada se aktiviranjem drugog režima promeni predpodešavanje opcije Zvuk, podesiće se pet funkcija u okviru opcije Zvuk (100 Hz, 500 Hz, 1,5 KHz, 5 KHz i 10 KHz), što Vam omogućava da frekvenciju podesite na željeni nivo. Osim toga, opcije možete podesiti na željene nivoe.

Balans (Balance)

Za podešavanje postotka zvuka koji se šalje u levi i desni zvučnik.

Tip SPDIF signala (SPDIF type) Ovom opcijom se kontroliše tip audio signala koji se šalje u priključak digitalnog audio izlaza (SPDIF).

Kašnjenje SPDIF signala (SPDIF delay) Ovom opcijom se zvuk sinhronizuje sa slikom. Ukoliko je zvuk sporiji/brži od dešavanja na slici, možete pritisnuti taster ◀V► da podesite numeričke vrednosti.

Kašnjenje zvuka (Audio delay) Ukoliko izlazni zvuk nije usklađen sa slikom, pritisnite taster ◀\▶ da biste podesili vreme kašnjenja i sinhronizovali zvuk sa slikom.

Zvučni opis (Sound description) Izaberite opciju Uključeno (On) da podesite zvuk zvučnog opisa.

Automatska kontrola zvuka (Auto volume control) Izaberite opciju Uključeno (On) da umanjite neprijatna nagla pojačavanja zvuka tokom reklamnih blokova, kao i da pojačate tiše zvuke u okviru programa. Eliminiše potrebu za konstantnim podešavanjem jačine zvuka.

#### Kanal (Channel)

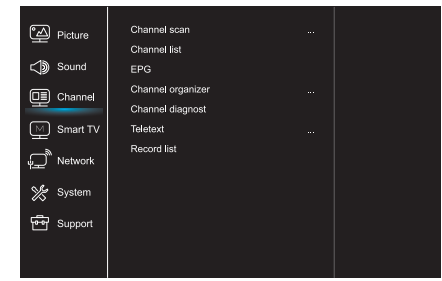

- 1. Pritisnite taster 🛈 za prikaz glavnog menija.
- Pritisnite taster ▲\♥ za odabir opcije Kanal, a zatim pritisnite taster OK ili ▶ kako biste pristupili podmeniju.

**Napomena:** Ova funkcija je dostupna isključivo u TV režimu.

Pregled kanala (Channel scan) Omogućava Vam da pregledate sve analogne i digitalne kanale koji su dostupni.

Lista kanala (Channel list) Za prikaz svih traženih kanala u okviru liste.

#### EPG

Pritisnite taster **OK**/**▶** kako biste pristupili Programskom vodiču.

Organizator kanala (Channel organizer) Ova opcija Vam omogućava da organizujete kanale.

Dijagnostika kanala (za digitalne TV kanale) (Channel diagnostics) Pritisnite taster **OK**/▶ za prikaz određenih informacija o signalu digitalnog kanala koji u tom trenutku pratite, poput jačine signala, frekvencije itd.

#### Teletekst (Teletext)

Pritisnite taster **OK/**▶ za prikaz podmenija. Dekodiranje jezika stranice: izaberite odgovarajući tip dekodiranja jezika na kome će Teletekst biti prikazan.

Lista snimljenog sadržaja (Record list) Za prikaz menija liste snimljenog sadržaja Smart TV

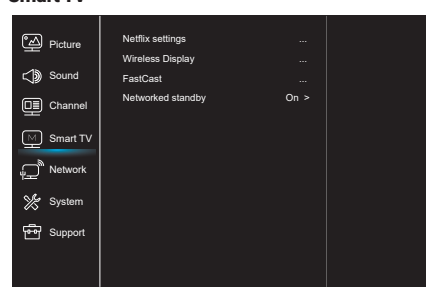

- 1. Pritisnite taster 🛈 za prikaz glavnog menija.
- Pritisnite taster ▲\▼za odabir opcije Smart TV, a zatim pritisnite taster OK ili ► kako biste pristupili podmeniju.

Podešavanja opcije Netflix (Netflix settings) U okviru menija za podešavanje opcije Netflix, odabirom funkcije Deaktiviranje Netflix-a (Netflix Deactivation) možete deaktivirati Netflix na Vašem uređaju.

#### Bežični prikaz (Wireless display)

Za prikaz sadržaja sa Vašeg pametnog telefona na TV uređaju.

**Napomena:** Ova funkcija kod nekih modela može biti nedostupna.

#### FastCast

Skenirajte QR kod i uverite se da su TV uređaj i mobilni telefon povezani na istu mrežu. Možete upotrebiti mobilni telefon da uživate u kvalitetu slike velikog ekrana.

Pripravnost mreže (Networked standby)

- UKLJUČITI:

Drugi uređaj (telefon) može "probuditi" televizor i deliti YouTube sadržaj sa televizorom. Za to su potrebni uređaj i TV u istoj mreži.

 ISKLJUČITI: Zatvara funkciju.

#### Mreža (Network)

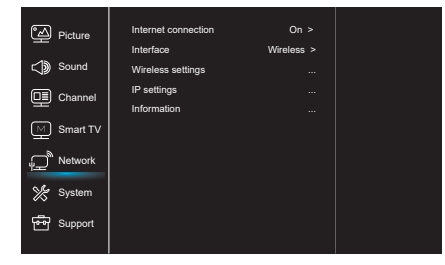

- 1. Pritisnite taster 🛈 za prikaz glavnog menija.
- Pritisnite taster ▲\♥ za odabir opcije Mreža a zatim pritisnite taster OK ili ▶ kako biste pristupili podmeniju.

Internet konekcija (Internet connection) Pritisnite taster **OK** ili ► da odaberete Uključeno (On), nakon čega možete da podesite opcije prikazane niže.

#### Interfejs (Interface)

Pritisnite taster **OK** ili ► za odabir funkcija Kablovski (Wired) ili Bežični (Wireless).

IP podešavanja (IP settings)

Za podešavanje tipa adrese na opciju Automatsko (Auto). Omogućava automatsko preuzimanje i pristupanje potrebnoj IP adresi.

Informacije (Information)

Pritisnite taster **OK**/► za prikaz informacija o trenutnoj konekciji.

#### Sistem (System)

| Picture      | Menu language    |        |
|--------------|------------------|--------|
|              | Timer            |        |
| C Sound      | Lock             |        |
| 💷 Channel    | T-Link           | Off >  |
|              | Location         | Home > |
| M Smart TV   | HbbTV mode       | Off >  |
| ے<br>Network | Common Interface |        |
|              | Subtitle         |        |
| 🌿 System     | Reset shop       |        |
|              | Initial Setup    |        |
| E Support    | Input settings   |        |
|              |                  |        |
|              |                  |        |

- 1. Pritisnite taster 🛈 za prikaz glavnog menija.
- Pritisnite taster ▲\▼ za odabir opcije Sistem, a zatim pritisnite taster OK ili ▶ kako biste pristupili podmeniju.

Jezik menija (Menu Language) Pritisnite taster **OK/**▶ za prikaz liste jezika i

upotrebite taster ▲\▼ da odaberete željeni jezik.

#### Tajmer (Timer)

Pritisnite taster **OK** ili ► da biste pristupili podmeniju.

- Vremenska zona (Time zone)
- Za odabir lokalne vremenske zone.
- Sat (Clock)

Izaberite opciju uključeno (on) kako biste aktivirali Automatsku sinhronizaciju (Auto synchronization). TV uređaj će podatke o vremenu automatski preuzeti iz DTV signala, pri čemu je opciju Vreme (Time) nemoguće podesiti. Ukoliko odaberete opciju isključeno (off), opcije treba da podesite manuelno.

- Tajmer za uspavljivanje (Sleep timer)
   Za podešavanje vremenskog perioda nakon koga
   TV uređaj prelazi u režim pripravnosti.
- Automatska pripravnost (Auto standby)
   Kada je opcija Automatska pripravnost podešena na željeno vreme, TV uređaj će automatski preći u režim pripravnosti.

Napomena: Ukoliko nema nikakvih aktivnosti u okviru interfejsa pri aktiviranom režimu Automatska pripravnost, uređaj će automatski preći u režim pripravnosti.

#### Zaključavanje (Lock)

U okviru ovog menija moguće je kontrolisati specijalne funkcije TV uređaja. Kod za vraćanje podešavanja na fabričke vrednosti je 1234. Super lozinka je 0812. Ukoliko zaboravite svoj kod, unesite ovu lozinku kako biste zaobišli sve postojeće kodove.

#### T-Link

Pomoću ove funkcije uključite ARC funkciju i potražite CEC uređaje povezane na HDMI priključke Vašeg TV uređaja.

#### Lokacija (Location)

Za odabir opcije Kuća (Home) ili Prodavnica (Shop) ili Prodavnica sa demoom (Shop with demo), zavisno od okruženja u kome pratite sadržaj na TV uređaju.

Režim HbbTV

Odabirom opcije Uključeno (On), aktiviraćete HBBTV funkciju.

Zajednički interfejs (Common Interface) Pritisnite taster **OK** ili ► da biste pristupili Zajedničkom interfejsu.

Titlovi (Subtitle) Odaberite opciju Uključeno (On) za prikaz titlova.

Vraćanje opcije prodavnica na fabričke vrednosti (Reset shop) Pritisnite taster OK ili ▶ za pristup i unesite

odgovarajuću lozinku kako biste vratili podešavanja na fabričke vrednosti.

Inicijalne postavke (Initial Setup) Za pristup meniju Inicijalne postavke.

Podešavanja ulaznih uređaja Korisnik ovde može odabrati uređaj koji će biti izvor ulaznih podataka, što olakšava identifikaciju izvora.

#### Podrška (Support)

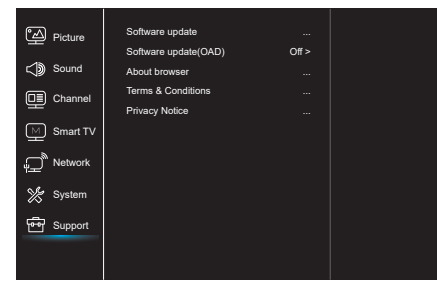

- 1. Pritisnite taster 🛈 za prikaz glavnog menija.
- Pritisnite taster ▲\♥ za odabir opcije Mreža a zatim pritisnite taster OK ili ▶ kako biste pristupili podmeniju.

Ažuriranje softvera (Software update) Softver možete ažurirati putem USB-a, mreže ili kanala.

- Putem USB-a
   Omogućava Vam da instalirate najnovije verzije softvera putem Vaših USB portova.
- Putem mreže

Omogućava Vam da preuzmete i instalirate najnovije verzije softvera sa interneta. Najpre se uverite da ste podesili kablovsku ili bežičnu mrežu. Za pristup, pritisnite taster **OK** / ▶. Da nastavite, pratite uputstva prikazana na ekranu.

- Putem kanala

Omogućava Vam da novi softver instalirate putem etra.

Ažuriranje softvera (OAD - putem etra) Pritisnite taster **OK** / ► kako biste odabrali opciju Uključeno (On) ili Isključeno (Off).

Uslovi i odredbe Pritisnite OK ili ► da biste pročitali Uslove i odredbe.

Obaveštenje o privatnosti Pritisnite OK ili ▶ da biste pročitali Obaveštenje o privatnosti.

## USB funkcija

Možete uživati u posmatranju fotografija sa Vašeg USB memorijskog uređaja.

**Napomena:** Neke od navedenih opcija nisu dostupne u okviru svih modela. Ukoliko USB uređaj nije povezan u USB režimu, USB interfejs neće biti prikazan.

#### Kako pristupiti USB režimu

- 1. Povežite USB memorijski uređaj sa portom za USB.
- 2. Pritisnite taster USB kako biste pristupili USB režimu.
- Izaberite željeni USB uređaj kako biste mu pristupili.

#### Fotografija

Za pregled fotografija, ukoliko su dostupne..

- Pritisnite taster OK ili ▶ a zatim pritisnite taster
   A\▼ kako biste odabrali željeni folder. Da pristupite folderu, pritisnite taster OK.
- Pritisnite taster ◄\▶\▲\▼ kako biste odabrali željeni fajl, a zatim pritisnite taster OK da biste ga reprodukovali.

#### Muzika

Za reprodukovanje muzike, ukoliko je dostupna.

- Pritisnite taster OK ili ► za pristup, a zatim pritisnite taster ▲\▼ za odabir foldera. Da pristupite folderu, pritisnite taster OK.
- Pritisnite taster ▲ V da odaberete željeni fajl, a zatim pritisnite taster OK da biste ga reprodukovali.

#### Video

Za gledanje video fajlova, ukoliko su dostupni.

- Pritisnite taster OK ili ► za pristup, a zatim pritisnite taster <\►\▲\▼ za odabir foldera. Da pristupite folderu, pritisnite taster OK.
- Pritisnite taster ◄\▷\▲\▼ da odaberete željeni fajl, a zatim pritisnite taster OK da biste ga reprodukovali.
- Može se dogoditi da neki nestandardni prenosni memorijski uređaji ne budu prepoznati. Zamenite nestandardne standardnim uređajima.
- Ovaj sistem podržava sledeće formate: Format fotografija: JPEG, JPG, PGN itd. Format video fajlova: H.264, MPEG4, MPEG2, MPEG1 itd. Format audio fajlova: MP3 itd.

**Napomena:** Vezano za kodirane fajlove, postoje mnogi nestandardni načini kodiranja, pa sistem ne može zagarantovano podržati sve formate kodiranih fajlova.

#### Često postavljana pitanja:

- Sistem ne može da dekodira fajl, a fajl ne može biti normalno reprodukovan, pri sledećim uslovima:
  - Parametri fajla, poput broja piksela na slici, brzine kodiranja audio i video fajla, brzine semplovanja audio fajla, prekoračuju granične vrednosti sistema;
  - Fajl je neodgovarajućeg formata ili je oštećen.
- Priključak je vreo: Ne prekidajte vezu prilikom očitavanja ili prenosa podataka u okviru sistema. Na ovaj način ćete sprečiti oštećivanje sistema ili uređaja.
- 3. Prilikom upotrebe prenosnog hard diska ili digitalne kamere, obratite pažnju na dovod struje. Ukoliko je dovod struje neadekvatan ili nestabilan, mogu se javiti problemi prilikom rada uređaja ili uređaj uopšte neće raditi. Ukoliko je ovo slučaj, restartujte uređaj ili isključite uređaj iz struje, a zatim ga ponovo priključite nakon što se uverite da je dovod struje normalizovan.
- Sistem podržava standardne USB1.1 i USB2.0 uređaje, poput standardnih U-diskova, MP3 plejera, prenosnih hard diskova itd.
- Za bolji kvalitet reprodukovanja audio i video fajlova, preporučuje se upotreba eksternog uređaja kompatibilnog sa standardom USB2.0.
- Prilikom reprodukovanja video fajla sa visokim stepenom kompresije, pojave poput zamrznute slike i sporog pokretanja menija su normalne.
- Preporučuje se da se USB uređaji sa sopstvenim napajanjem, poput hard diskova velikog kapaciteta, MP4 plejera i sl., upotrebljavaju kada su povezani na struju, kako bi se izbegla nedovoljna količina struje.

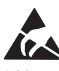

\* Nemojte dodirivati ili biti u blizini portova ANTENNA, SATELLITE, HDMI i USB, i sprečite ometanje ovih portova nastalo elektrostatičkim pražnjenjem u okviru LAN i WiFi režima rada. U suprotnom, TV uređaj može prestati sa radom ili se može ponašati neuobičajeno.

# OSTALE INFORMACIJE

## Otklanjanje problema

Većinu problema koji se jave u okviru Vašeg TV uređaja možete rešiti uz pomoć ove liste za otklanjanje problema.

#### Nema slike, nema zvuka

- 1. Proverite da li osigurač radi.
- Priključite neki drugi električni uređaj na utičnicu, kako biste bili sigurni da ona radi ili da je uključena.
- 3. Útikač i utičnica nemaju dobar kontakt.
- 4. Proverite izvor signala.

#### Nema boje

- 1. Promenite sistem boja.
- 2. Podesite zasićenost.
- 3. Promenite kanal. Možda primate crno-beli program.

#### Daljinski upravljač ne radi

- 1. Zamenite baterije.
- 2. Baterije nisu pravilno postavljene.
- 3. Uređaj nije priključen na struju.

#### Nema slike, zvuk je normalan

- 1. Podesite osvetljenje i kontrast.
- 2. Možda je došlo do prekida emitovanja programa.

#### Slika je normalna, nema zvuka

- 1. Pritisnite taster **Vol+** da biste povećali jačinu zvuka.
- Zvuk je podešen na utišano. Pritisnite taster utišano (mute) kako biste vratili zvuk na prethodnu jačinu.
- 3. Promenite sistem ozvučenja.
- Možda je došlo do greške prilikom emitovanja programa.

#### Nepravilno talasanje slike

Obično je uzrokovano lokalnim smetnjama, kao što su automobili, lampe i fenovi za kosu. Podesite antenu da smanjite smetnje.

#### Sneg na slici i smetnje

Ukoliko se antena nalazi u graničnoj oblasti televizijskog signala, gde je signal slab, na slici se može pojaviti sneg. Ukoliko je signal izuzetno slab, može biti neophodno postavljanje specijalne antene kojom se pojačava prijem.

- Podesite poziciju i orijentaciju unutrašnje/ spoljašnje antene.
- 2. Proverite da li je antena povezana.
- 3. Precizno podesite kanal.
- Promenite kanal. Možda je došlo do prekida u emitovanju programa.

#### Paljenje

Pojavljuju se crne tačke ili horizontalne linije ili slika treperi ili se pomera. Najčešći uzrok ovome su smetnje koje izazivaju sistem za paljenje automobila, neonske lampe, električne bušilice ili drugi električni uređaji.

#### Dupla slika

Uzrok nastanka duplih slika je televizijski signal koji prati dve putanje. Jedna je direktna putanja, a druga je ona koja nastane odbijanjem signala o visoke zgrade, brda ili druge predmete. Prijem se može popraviti promenom smera ili pozicije antene.

#### Smetnje nastale usled radio frekvencije

Ovakve smetnje dovode do pojave talasa koji se kreću po slici ili do dijagonalnih linija, a u nekim slučajevima i do gubitka kontrasta na slici. Pronađite i uklonite izvor smetnji nastalih usled radio frekvencije.

www.tesla.info